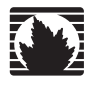

Concepts & Examples ScreenOS Reference Guide

### Volume 2: Fundamentals

Release 5.4.0, Rev. A

#### Juniper Networks, Inc.

1194 North Mathilda Avenue Sunnyvale, CA 94089 USA 408-745-2000 www.juniper.net

Part Number: 530-015769-01, Revision A

#### **Copyright Notice**

Copyright © 2006 Juniper Networks, Inc. All rights reserved.

Juniper Networks and the Juniper Networks logo are registered trademarks of Juniper Networks, Inc. in the United States and other countries. All other trademarks, service marks, registered trademarks, or registered service marks in this document are the property of Juniper Networks or their respective owners. All specifications are subject to change without notice. Juniper Networks assumes no responsibility for any inaccuracies in this document or for any obligation to update information in this document. Juniper Networks reserves the right to change, modify, transfer, or otherwise revise this publication without notice.

#### **FCC Statement**

The following information is for FCC compliance of Class A devices: This equipment has been tested and found to comply with the limits for a Class A digital device, pursuant to part 15 of the FCC rules. These limits are designed to provide reasonable protection against harmful interference when the equipment is operated in a commercial environment. The equipment generates, uses, and can radiate radio-frequency energy and, if not installed and used in accordance with the instruction manual, may cause harmful interference to radio communications. Operation of this equipment in a residential area is likely to cause harmful interference, in which case users will be required to correct the interference at their own expense.

The following information is for FCC compliance of Class B devices: The equipment described in this manual generates and may radiate radio-frequency energy. If it is not installed in accordance with Juniper Networks' installation instructions, it may cause interference with radio and television reception. This equipment has been tested and found to comply with the limits for a Class B digital device in accordance with the specifications in part 15 of the FCC rules. These specifications are designed to provide reasonable protection against such interference in a residential installation. However, there is no guarantee that interference will not occur in a particular installation.

If this equipment does cause harmful interference to radio or television reception, which can be determined by turning the equipment off and on, the user is encouraged to try to correct the interference by one or more of the following measures:

- Reorient or relocate the receiving antenna.
- Increase the separation between the equipment and receiver.
- Consult the dealer or an experienced radio/TV technician for help.
- Connect the equipment to an outlet on a circuit different from that to which the receiver is connected.

Caution: Changes or modifications to this product could void the user's warranty and authority to operate this device.

#### Disclaimer

THE SOFTWARE LICENSE AND LIMITED WARRANTY FOR THE ACCOMPANYING PRODUCT ARE SET FORTH IN THE INFORMATION PACKET THAT SHIPPED WITH THE PRODUCT AND ARE INCORPORATED HEREIN BY THIS REFERENCE. IF YOU ARE UNABLE TO LOCATE THE SOFTWARE LICENSE OR LIMITED WARRANTY, CONTACT YOUR JUNIPER NETWORKS REPRESENTATIVE FOR A COPY.

Writers: ScreenOS Team Editor: Lisa Eldridge

# **Table of Contents**

#### **About This Volume**

|           | Document Conventions                         | xii  |
|-----------|----------------------------------------------|------|
|           | CLI Conventions                              | xii  |
|           | Illustration Conventions                     | xiii |
|           | Naming Conventions and Character Types       | xiv  |
|           | WebUI Conventions                            | xiv  |
|           | Juniper Networks Documentation               | xv   |
| Chapter 1 | ScreenOS Architecture                        | 1    |
|           | Security Zones                               | 2    |
|           | Security Zone Interfaces                     |      |
|           | Physical Interfaces                          |      |
|           | Subinterfaces                                |      |
|           | Virtual Routers                              |      |
|           | Policies                                     |      |
|           | Virtual Private Networks                     | 7    |
|           | Virtual Systems                              |      |
|           | Packet Flow Sequence                         |      |
|           | Example: (Part 1) Enterprise with Six Zones. |      |
|           | Example: (Part 2) Interfaces for Six Zones   | 16   |
|           | Example: (Part 3) Two Routing Domains        |      |
|           | Example: (Part 4) Policies                   | 20   |
|           |                                              |      |

#### Chapter 2 Zones

### 25

xi

| Viewing Preconfigured Zones                 | 26 |
|---------------------------------------------|----|
| Security Zones                              |    |
| Global Zone                                 |    |
| SCREEN Options                              |    |
| Binding a Tunnel Interface to a Tunnel Zone |    |
| Configuring Security Zones and Tunnel Zones |    |
| Creating a Zone                             |    |
| Modifying a Zone                            |    |
| Deleting a Zone                             |    |
| Function Zones                              |    |
| Null Zone                                   |    |
| MGT Zone                                    |    |
| HA Zone                                     |    |
| Self Zone                                   |    |
| VLAN Zone                                   |    |
|                                             |    |

| Chapter 2 Continued | Port Modes                                                                                                    |    |
|---------------------|----------------------------------------------------------------------------------------------------|----|
| -                   | Trust-Untrust Mode                                                                                                    |    |
|                     | Home-Work Mode                                                                                                    | 35 |
|                     | Dual Untrust Mode                                                                                                    |    |
|                     | Combined Mode                                                                                                    |    |
|                     | Trust/Untrust/DMZ (Extended) Mode                                                                                                    |    |
|                     | DMZ/Dual Untrust Mode                                                                                                    |    |
|                     | Dual DMZ Mode                                                                                                    |    |
|                     | Setting Port Modes                                                                                                    | 40 |
|                     | Example: Home-Work Port Mode                                                                                                    | 40 |
|                     | Zones in Home-Work and Combined Port Modes                                                                                                    | 41 |
|                     | Example: Home-Work Zones                                                                                                    |    |
|                     | Trust/Untrust/DMZ (Extended) Mode<br>DMZ/Dual Untrust Mode<br>Dual DMZ Mode.<br>Setting Port Modes<br>Example: Home-Work Port Mode.<br>Zones in Home-Work and Combined Port Modes<br>Example: Home-Work Zones |    |

#### Chapter 3 Interfaces

#### 45

| Interface Types                                      | 45 |
|------------------------------------------------------|----|
| Logical Interfaces                                   |    |
| Physical Interfaces                                  |    |
| Wireless Interfaces                                  |    |
| Bridge Group Interfaces                              |    |
| Subinterfaces                                        |    |
| Aggregate Interfaces                                 |    |
| Redundant Interfaces                                 |    |
| Virtual Security Interfaces                          |    |
| Function Zone Interfaces                             |    |
| Management Interfaces                                |    |
| High Availability Interfaces                         |    |
| Tunnel Interfaces                                    |    |
| Deleting Tunnel Interfaces                           |    |
| Viewing Interfaces                                   |    |
| Configuring Security Zone Interfaces                 | 53 |
| Binding an Interface to a Security Zone              | 53 |
| Unbinding an Interface from a Security Zone          | 54 |
| Addressing an L3 Security Zone Interface             |    |
| Public IP Addresses                                  | 56 |
| Private IP Addresses                                 | 56 |
| Addressing an Interface                              | 57 |
| Modifying Interface Settings                         |    |
| Creating a Subinterface in the Root System           |    |
| Deleting a Subinterface                              |    |
| Creating a Secondary IP Address                      |    |
| Backup System Interfaces                             | 60 |
| Configuring a Backup Interface                       | 61 |
| Configuring an IP Tracking Backup Interface          | 61 |
| Configuring a Tunnel-if Backup Interface             | 62 |
| Configuring a Route Monitoring Backup Interface      | 65 |
| Loopback Interfaces                                  | 66 |
| Creating a Loopback Interface                        | 67 |
| Setting the Loopback Interface for Management        | 68 |
| Setting BGP on a Loopback Interface                  | 68 |
| Setting VSIs on a Loopback Interface                 | 68 |
| Setting the Loopback Interface as a Source Interface | 69 |
|                                                      |    |

| Chapter 3 Continued | Interface State Changes                    | 69  |
|---------------------|--------------------------------------------|-----|
|                     | Physical Connection Monitoring             | 71  |
|                     | Tracking IP Addresses                      | 72  |
|                     | Interface Monitoring                       | 77  |
|                     | Monitoring Two Interfaces                  | 78  |
|                     | Monitoring an Interface Loop               | 79  |
|                     | Security Zone Monitoring                   |     |
|                     | Down Interfaces and Traffic Flow           |     |
|                     | Failure on the Egress Interface            |     |
|                     | Failure on the Ingress Interface           |     |
| Chapter 4           | Interface Modes                            | 89  |
|                     | Transparent Mode                           | 90  |
|                     | Zone Settings                              | 91  |
|                     | VLAN Zone                                  |     |
|                     | Predefined Layer 2 Zones                   | 91  |
|                     | Traffic Forwarding                         |     |
|                     | Unknown Unicast Options                    |     |
|                     | Flood Method                               |     |
|                     | ARP/Trace-Route Method                     |     |
|                     | Configuring VLAN1 Interface for Management |     |
|                     | Configuring Transparent Mode               |     |
|                     | NAT Mode                                   |     |
|                     | Inbound and Outbound NAT Traffic           |     |
|                     | Interface Settings                         |     |
|                     | Configuring NAT Mode                       |     |
|                     | Route Mode                                 |     |
|                     | Interface Settings                         |     |
|                     | Configuring Route Mode                     |     |
| Chapter 5           | Building Blocks for Policies               | 113 |
|                     | Addresses                                  |     |
|                     | Address Entries                            |     |
|                     | Adding an Address                          |     |
|                     | Modifying an Address                       |     |
|                     | Deleting an Address                        |     |
|                     | Address Groups                             |     |
|                     | Creating an Address Group                  |     |
|                     |                                            |     |

Editing an Address Group Entry ...... 118 Removing a Member and a Group......118

Chapter 3 Continued

| Chapter 5 Continued | Services                                                        |        |
|---------------------|-----------------------------------------------------------------|--------|
|                     | Predefined Services                                             | 119    |
|                     | Internet Control Messaging Protocol                             |        |
|                     | Handling ICMP Unreachable Errors                                |        |
|                     | Internet-Related Predefined Services                            |        |
|                     | Microsoft Remote Procedure Call Services                        | 125    |
|                     | Dynamic Routing Protocols                                       |        |
|                     | Streaming Video                                                 |        |
|                     | Sun Remote Procedure Call Services                              |        |
|                     | Security and Tunnel Services                                    |        |
|                     | IP-Related Services                                             |        |
|                     | Instant Messaging Services                                      | 131    |
|                     | Management Services                                             | 131    |
|                     | Mail Services                                                   |        |
|                     | UNIX Services                                                   | 133    |
|                     | Miscellaneous Services                                          | 133    |
|                     | Custom Services                                                 | 134    |
|                     | Adding a Custom Service                                         | 134    |
|                     | Modifying a Custom Service                                      | 135    |
|                     | Removing a Custom Service                                       | 135    |
|                     | Setting a Service Timeout                                       | 136    |
|                     | Service Timeout Configuration and Lookup                        | 136    |
|                     | Contingencies                                                   |        |
|                     | Example                                                         |        |
|                     | Defining a Custom Internet Control Message Protocol Service     |        |
|                     | Remote Shell Application-Layer Gateway                          |        |
|                     | Sun Remote Procedure Call Application Layer Gateway             | 139    |
|                     | Typical RPC Call Scenario                                       |        |
|                     | Customizing Sun RPC Services                                    | 140    |
|                     | Customizing Microsoft Remote Procedure Call Application Layer G | ateway |
|                     | Real-Time Streaming Protocol Application Layer Gateway          | 142    |
|                     | RTSP Request Methods                                            | 143    |
|                     | RTSP Status Codes                                               | 145    |
|                     | Configuring a Media Server in a Private Domain                  | 147    |
|                     | Configuring a Media Server in a Public Domain                   | 148    |
|                     | Service Groups                                                  |        |
|                     | Creating a Service Group                                        | 151    |
|                     | Modifying a Service Group                                       | 151    |
|                     | Removing a Service Group                                        |        |
|                     | Dynamic IP Pools                                                |        |
|                     | Port Address Translation                                        |        |
|                     | Creating a DIP Pool with PAT                                    | 154    |
|                     | Modifying a DIP Pool                                            | 155    |
|                     | Sticky DIP Addresses                                            | 155    |
|                     | Using DIP in a Different Subnet                                 | 156    |
|                     | Using a DIP on a Loopback Interface                             | 161    |
|                     | Creating a DIP Group                                            |        |
|                     | Setting a Recurring Schedule                                    | 168    |

| Chapter 6 | Policies 1                                | 171 |
|-----------|-------------------------------------------|-----|
|           | Basic Elements                            | 72  |
|           | Three Types of Policies                   | 73  |
|           | Interzone Policies                        | 73  |
|           | Intrazone Policies                        | 173 |
|           | Global Policies                           | 174 |
|           | Policy Set Lists                          | 75  |
|           | Policies Defined1                         | 176 |
|           | Policies and Rules                        | 176 |
|           | Anatomy of a Policy1                      | 177 |
|           | ID                                        | 178 |
|           | Zones1                                    | 178 |
|           | Addresses                                 | 178 |
|           | Services1                                 | 178 |
|           | Action                                    | 179 |
|           | Application                               | 80  |
|           | Name                                      | 80  |
|           | VPN Tunneling                             | 80  |
|           | L2TP Tunneling                            | 81  |
|           | Deep Inspection                           | 181 |
|           | Placement at the Top of the Policy List   | 181 |
|           | Source Address Translation                | 181 |
|           | Destination Address Translation.          | 82  |
|           | User Authentication                       | 82  |
|           | HA Session Backup1                        | 184 |
|           | Web Filtering                             | 84  |
|           | Logging                                   | 184 |
|           | Counting 1                                | 84  |
|           | Traffic Alarm Threshold                   | 84  |
|           | Schedules                                 | 185 |
|           | Antivirus Scanning                        | 85  |
|           | Traffic Shaping                           | 185 |
|           | Policies Applied                          | 186 |
|           | Viewing Policies                          | 186 |
|           | Creating Policies 1                       | 86  |
|           | Creating Interzone Policies Mail Service1 | 87  |
|           | Creating an Interzone Policy Set 1        | 190 |
|           | Creating Intrazone Policies 1             | 94  |
|           | Creating a Global Policy 1                | 196 |
|           | Entering a Policy Context                 | 97  |
|           | Multiple Items per Policy Component1      | 97  |
|           | Setting Address Negation                  | 98  |
|           | Modifying and Disabling Policies          | 201 |
|           | Policy Verification                       | 201 |
|           | Reordering Policies                       | 202 |
|           | Removing a Policy                         | 203 |
|           |                                           |     |

#### Chapter 7

#### 7 Traffic Shaping

| Managing Bandwidth at the Policy Level          |     |
|-------------------------------------------------|-----|
| Setting Traffic Shaping                         |     |
| Setting Service Priorities                      |     |
| Setting Priority Queuing                        |     |
| Ingress Policing                                |     |
| Shaping Traffic on Virtual Interfaces           |     |
| Interface-Level Traffic Shaping                 |     |
| Policy-Level Traffic Shaping                    |     |
| Packet Flow                                     |     |
| Example: Route-Based VPN with Ingress Policing  | 218 |
| Example: Policy-Based VPN with Ingress Policing |     |
| Traffic Shaping Using a Loopback Interface      |     |
| DSCP Marking and Shaping                        | 225 |
|                                                 |     |

#### Chapter 8 System Parameters

229

| Domain Name System Support                                   | 229 |
|--------------------------------------------------------------|-----|
| DNS Lookup                                                   | 230 |
| DNS Status Table                                             | 231 |
| Setting the DNS Server and Refresh Schedule                  | 231 |
| Setting a DNS Refresh Interval                               | 232 |
| Dynamic Domain Name System                                   | 232 |
| Setting up DDNS for a DynDNS Server                          | 233 |
| Setting up DDNS for DDO Server                               | 234 |
| Proxy DNS Address Splitting                                  | 234 |
| Dynamic Host Configuration Protocol                          | 237 |
| Configuring a DHCP Server                                    | 238 |
| Customizing DHCP Server Options                              | 242 |
| Placing the DHCP Server in an NSRP Cluster                   | 243 |
| DHCP Server Detection                                        | 243 |
| Enabling DHCP Server Detection                               | 244 |
| Disabling DHCP Server Detection                              | 244 |
| Assigning a Security Device as a DHCP Relay Agent            | 245 |
| Forwarding all DHCP Packets                                  | 249 |
| Configuring Next-Server-IP                                   | 249 |
| Using a Security Device as a DHCP Client                     | 250 |
| Propagating TCP/IP Settings                                  | 251 |
| Configuring DHCP in Virtual Systems                          | 254 |
| Setting DHCP Message Relay in Virtual Systems                | 254 |
| Point-to-Point Protocol over Ethernet                        | 255 |
| Setting Up PPPoE                                             |     |
| Configuring PPPoE on Primary and Backup Untrust Interfaces   | 259 |
| Configuring Multiple PPPoE Sessions over a Single Interface  |     |
| PPPoE and High Availability                                  |     |
| License Kevs                                                 |     |
| Registration and Activation of Subscription Services         | 264 |
| Trial Service                                                | 264 |
| Updating Subscription Keys                                   | 265 |
| Adding Antivirus Web Filtering Anti-Spam and Deep Inspection |     |
| to an Existing or a New Device                               | 265 |
|                                                              |     |

| Chapter 8 Continued | System Clock                                             | 266  |
|---------------------|----------------------------------------------------------|------|
|                     | Date and Time                                            | 266  |
|                     | Time Zone                                                | 266  |
|                     | Network Time Protocol                                    | 267  |
|                     | Configuring Multiple NTP Servers                         | 267  |
|                     | Configuring a Backup Network Time Protocol Server        | 267  |
|                     | Maximum Time Adjustment                                  | 268  |
|                     | NTP and NSRP                                             | 269  |
|                     | Setting a Maximum Time Adjustment Value to an NTP Server | 269  |
|                     | Securing NTP Servers                                     | 269  |
|                     | Index                                                    | IX-I |

Concepts & Examples ScreenOS Reference Guide

## **About This Volume**

*Volume 2: Fundamentals* describes the ScreenOS architecture and its elements, including examples for configuring various elements. This volume contains the following chapters:

- Chapter 1, "ScreenOS Architecture," presents the fundamental elements of the architecture in ScreenOS and concludes with a four-part example illustrating an enterprise-based configuration incorporating most of those elements. In this and all subsequent chapters, each concept is accompanied by illustrative examples.
- Chapter 2, "Zones," explains security zones, tunnel zones, and function zones.
- Chapter 3, "Interfaces," describes the various physical, logical, and virtual interfaces on security devices.
- Chapter 4, "Interface Modes," explains the concepts behind Transparent, Network Address Translation (NAT), and Route interface operational modes.
- Chapter 5, "Building Blocks for Policies," discusses the elements used for creating policies and virtual private networks (VPNs): addresses (including VIP addresses), services, and DIP pools. It also presents several example configurations support for the H.323 protocol.
- Chapter 6, "Policies," explores the components and functions of policies and offers guidance on their creation and application.
- Chapter 7, "Traffic Shaping," explains how you can manage bandwidth at the interface and policy levels and prioritize services.
- Chapter 8, "System Parameters," presents the concepts behind Domain Name System (DNS) addressing; using Dynamic Host Configuration Protocol (DHCP) to assign or relay TCP/IP settings; downloading and uploading system configurations and software; and setting the system clock.

#### **Document Conventions**

This document uses several types of conventions, which are introduced in the following sections:

- "CLI Conventions" on this page
- "Illustration Conventions" on page xiii
- "Naming Conventions and Character Types" on page xiv
- "WebUI Conventions" on page xiv

#### **CLI Conventions**

The following conventions are used to present the syntax of CLI commands in examples and in text.

In examples:

- Anything inside square brackets [] is optional.
- Anything inside braces { } is required.
- If there is more than one choice, each choice is separated by a pipe ( | ). For example:

#### set interface { ethernet1 | ethernet2 | ethernet3 } manage

means "set the management options for the ethernet1, the ethernet2, *or* the ethernet3 interface."

■ Variables are in *italic* type:

set admin user name1 password xyz

In text:

- Commands are in **boldface** type.
- Variables are in *italic* type.
- **NOTE:** When entering a keyword, you only have to type enough letters to identify the word uniquely. For example, typing **set adm u kath j12fmt54** is enough to enter the command **set admin user kathleen j12fmt54**. Although you can use this shortcut when entering commands, all the commands documented here are presented in their entirety.

#### **Illustration Conventions**

The following figure shows the basic set of images used in illustrations throughout this manual.

#### Figure 1: Images in Manual Illustrations

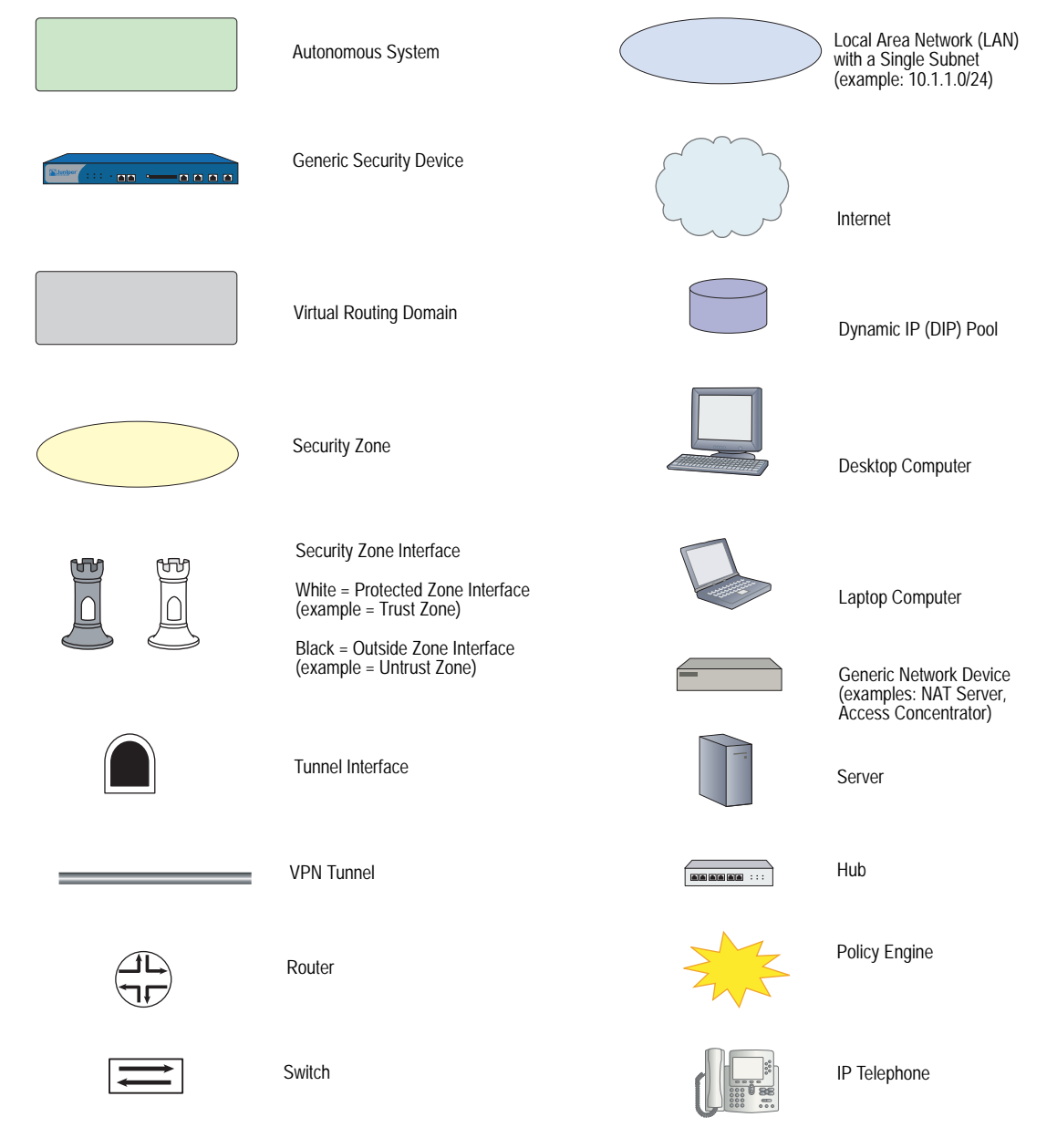

#### Naming Conventions and Character Types

ScreenOS employs the following conventions regarding the names of objects—such as addresses, admin users, auth servers, IKE gateways, virtual systems, VPN tunnels, and zones—defined in ScreenOS configurations:

 If a name string includes one or more spaces, the entire string must be enclosed within double quotes; for example:

#### set address trust "local LAN" 10.1.1.0/24

- Any leading spaces or trailing text within a set of double quotes are trimmed; for example, "local LAN " becomes "local LAN".
- Multiple consecutive spaces are treated as a single space.
- Name strings are case-sensitive, although many CLI keywords are case-insensitive. For example, "local LAN" is different from "local lan".

ScreenOS supports the following character types:

- Single-byte character sets (SBCS) and multiple-byte character sets (MBCS).
   Examples of SBCS are ASCII, European, and Hebrew. Examples of MBCS—also referred to as double-byte character sets (DBCS)—are Chinese, Korean, and Japanese.
- ASCII characters from 32 (0x20 in hexadecimals) to 255 (0xff), except double quotes ("), which have special significance as an indicator of the beginning or end of a name string that includes spaces.
- **NOTE:** A console connection only supports SBCS. The WebUI supports both SBCS and MBCS, depending on the character sets that your browser supports.

#### **WebUI Conventions**

A chevron ( > ) shows the navigational sequence through the WebUI, which you follow by clicking menu options and links. The following figure shows the following path to the address configuration dialog box—Objects > Addresses > List > New:

#### Figure 2: WebUI Navigation

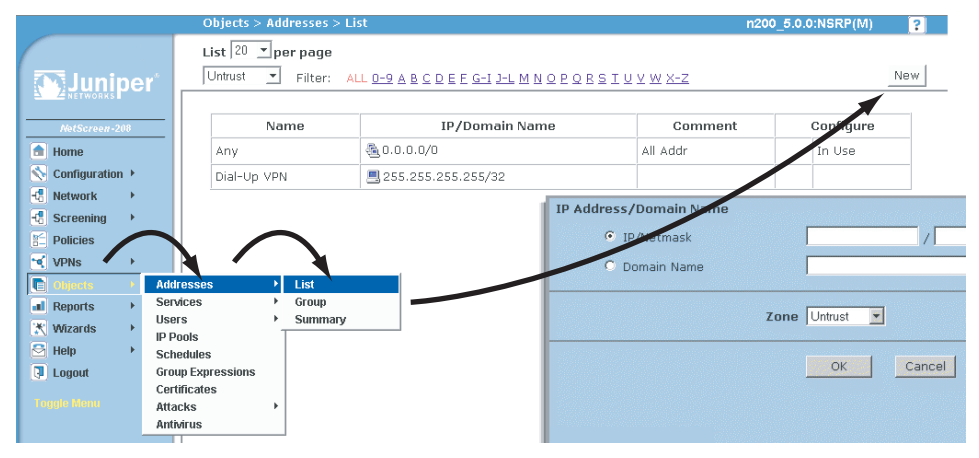

To perform a task with the WebUI, you first navigate to the appropriate dialog box, where you then define objects and set parameters. The set of instructions for each task is divided into navigational path and configuration settings:

The next figure lists the path to the address configuration dialog box with the following sample configuration settings:

```
Objects > Addresses > List > New: Enter the following, then click OK:
```

```
Address Name: addr_1
IP Address/Domain Name:
IP/Netmask: (select), 10.2.2.5/32
Zone: Untrust
```

```
Figure 3: Navigational Path and Configuration Settings
```

#### **Juniper Networks Documentation**

To obtain technical documentation for any Juniper Networks product, visit <u>www.juniper.net/techpubs/</u>.

For technical support, open a support case using the Case Manager link at <u>http://www.juniper.net/support/</u> or call 1-888-314-JTAC (within the United States) or 1-408-745-9500 (outside the United States).

If you find any errors or omissions in this document, please contact us at the email address below:

techpubs-comments@juniper.net

Concepts & Examples ScreenOS Reference Guide

### Chapter 1` ScreenOS Architecture

Juniper Networks ScreenOS architecture offers great flexibility in designing the layout of your network security. On Juniper Networks security devices with more than two interfaces, you can create numerous security zones and configure policies to regulate traffic between and within zones. You can bind one or more interfaces to each zone and enable a unique set of management and firewall attack screening options on a per-zone basis. Essentially, ScreenOS allows you to create the number of zones your network environment requires, assign the number of interfaces each zone requires, and design each interface to your specifications.

This chapter presents an overview of ScreenOS. It contains the following sections:

- "Security Zones" on page 2
- "Security Zone Interfaces" on page 3
- "Virtual Routers" on page 4
- "Policies" on page 5
- "Virtual Private Networks" on page 7
- "Virtual Systems" on page 10

To better understand the ScreenOS mechanism for processing traffic, you can see the flow sequence for an incoming packet in "Packet Flow Sequence" on page 11.

The chapter concludes with a four-part example that illustrates a basic configuration for a security device using ScreenOS:

- "Example: (Part 1) Enterprise with Six Zones" on page 14
- "Example: (Part 2) Interfaces for Six Zones" on page 16
- "Example: (Part 3) Two Routing Domains" on page 18
- "Example: (Part 4) Policies" on page 20

#### **Security Zones**

A security zone is a collection of one or more network segments requiring the regulation of inbound and outbound traffic via policies (see "Policies" on page 5). Security zones are logical entities to which one or more interfaces are bound. With many types of Juniper Networks security devices, you can define multiple security zones, the exact number of which you determine based on your network needs. In addition to user-defined zones, you can also use the predefined zones: Trust, Untrust, and DMZ (for Layer 3 operation), or V1-Trust, V1-Untrust, and V1-DMZ (for Layer 2 operation). If you want, you can continue using just the predefined zones. You can also ignore the predefined zones and use user-defined zones exclusively. Optionally, you can use both kinds of zones—predefined and user-defined—side by side. This flexibility for zone configuration allows you to create a network design that best suits your specific needs. See Figure 1.

**NOTE:** The one security zone that requires no network segment is the global zone. (For more information, see "Global Zone" on page 28.) Additionally, any zone without an interface bound to it nor any address book entries can also be said not to contain any network segments.

If you upgrade from an earlier version of ScreenOS, all your configurations for these zones remain intact.

You cannot delete a predefined security zone. You can, however, delete a user-defined zone. When you delete a security zone, you also automatically delete all addresses configured for that zone.

Figure 1 shows a network configured with five security zones—three default zones (Trust, Untrust, DMZ) and two user-defined zones (Finance, Eng). Traffic passes from one security zone to another only if a policy permits it.

#### Figure 1: Predefined Security Zones

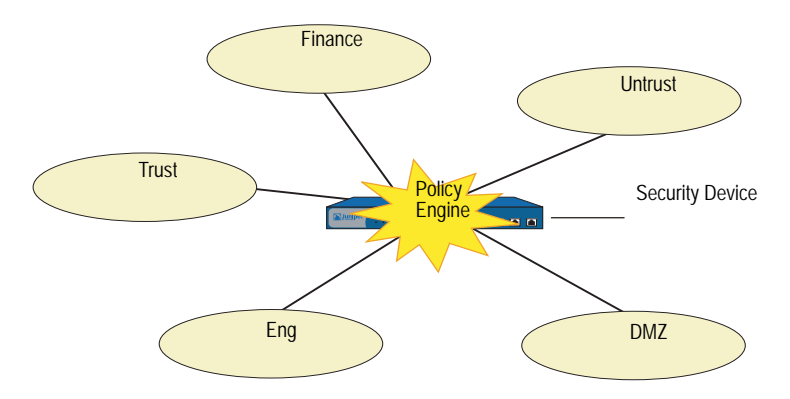

#### **Security Zone Interfaces**

An interface for a security zone can be thought of as a doorway through which TCP/IP traffic can pass between that zone and any other zone.

Through the policies you define, you can permit traffic between zones to flow in one direction or in both. With the routes that you define, you specify the interfaces that traffic from one zone to another must use. Because you can bind multiple interfaces to a zone, the routes you chart are important for directing traffic to the interfaces of your choice.

**NOTE:** For traffic to flow between interfaces bound to the same zone, no policy is required because both interfaces have security equivalency. ScreenOS requires policies for traffic between zones, not within a zone.

To permit traffic to flow from zone to zone, you bind an interface to the zone and—for an interface in Route or NAT mode (see "Interface Modes" on page 89)—assign an IP address to the interface. Two common interface types are physical interfaces and—for those devices with virtual system support—subinterfaces (that is, a Layer 2 substantiation of a physical interface). For more information, see "Interfaces" on page 45.

#### **Physical Interfaces**

A physical interface relates to components that are physically present on the security device. The interface naming convention differs from device to device. On the NetScreen-500, for example, a physical interface is identified by the position of an interface module and an ethernet port on that module. For example, the interface *ethernet1/2* designates the interface module in the **first bay** (*ethernet1/2*) and the **second port** (*ethernet1/2*). See Figure 2.

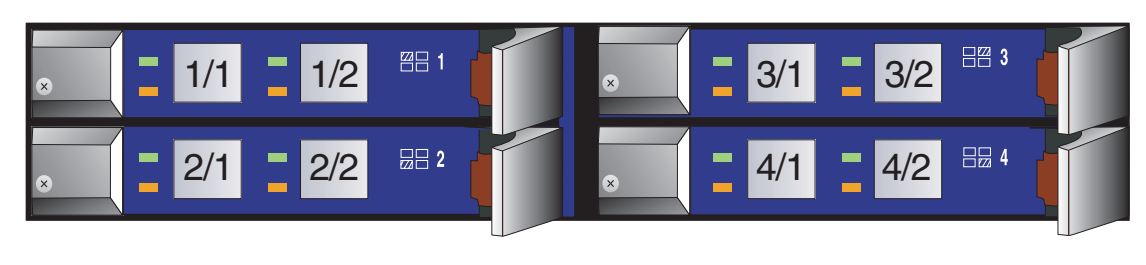

Figure 2: Physical Interface Assignments

**NOTE:** To see the naming convention for a specific security device, refer to the user guide for that device.

#### Subinterfaces

On devices that support virtual LANs (VLANs), you can logically divide a physical interface into several virtual subinterfaces, each of which borrows the bandwidth it needs from the physical interface from which it stems. A subinterface is an abstraction that functions identically to a physical interface and is distinguished by 802.1Q VLAN tagging. The security device directs traffic to and from a zone with a subinterface via its IP address and VLAN tag. For convenience, administrators

usually use the same number for a VLAN tag as the subinterface number. For example, the interface ethernet1/2 using VLAN tag 3 is named *ethernet1/2.3*. This refers to the interface module in the first bay, the second port on that module, and subinterface number **3** (*ethernet1/2.3*).

**NOTE:** 802.1Q is an IEEE standard that defines the mechanisms for the implementation of virtual bridged LANs and the ethernet frame formats used to indicate VLAN membership via VLAN tagging.

Note that although a subinterface shares part of its identity with a physical interface, the zone to which you bind it is not dependent on the zone to which you bind the physical interface. You can bind the subinterface *ethernet1/2.3* to a different zone than that to which you bind the physical interface *ethernet1/2*, or to which you bind *ethernet1/2.2*. Similarly, there are no restrictions in terms of IP address assignments. The term *subinterface* does not imply that its address be in a subnet of the address space of the physical interface. See Figure 3.

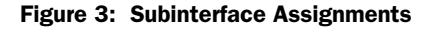

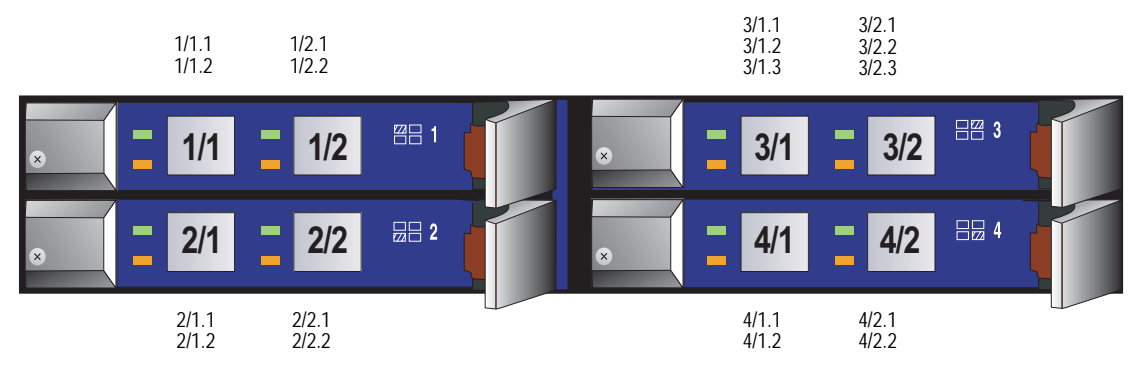

#### **Virtual Routers**

A virtual router (VR) functions as a router. It has its own interfaces and its own unicast and multicast routing tables. In ScreenOS, a security device supports two predefined virtual routers. This allows the security device to maintain two separate unicast and multicast routing tables and to conceal the routing information in one virtual router from the other. For example, the untrust-vr is typically used for communication with untrusted parties and does not contain any routing information for the protected zones. Routing information for the protected zones is maintained by the trust-vr. Thus, no internal network information can be gathered by the covert extraction of routes from the untrust-vr. See Figure 4 on page 5.

#### Figure 4: Virtual Router Security Zones

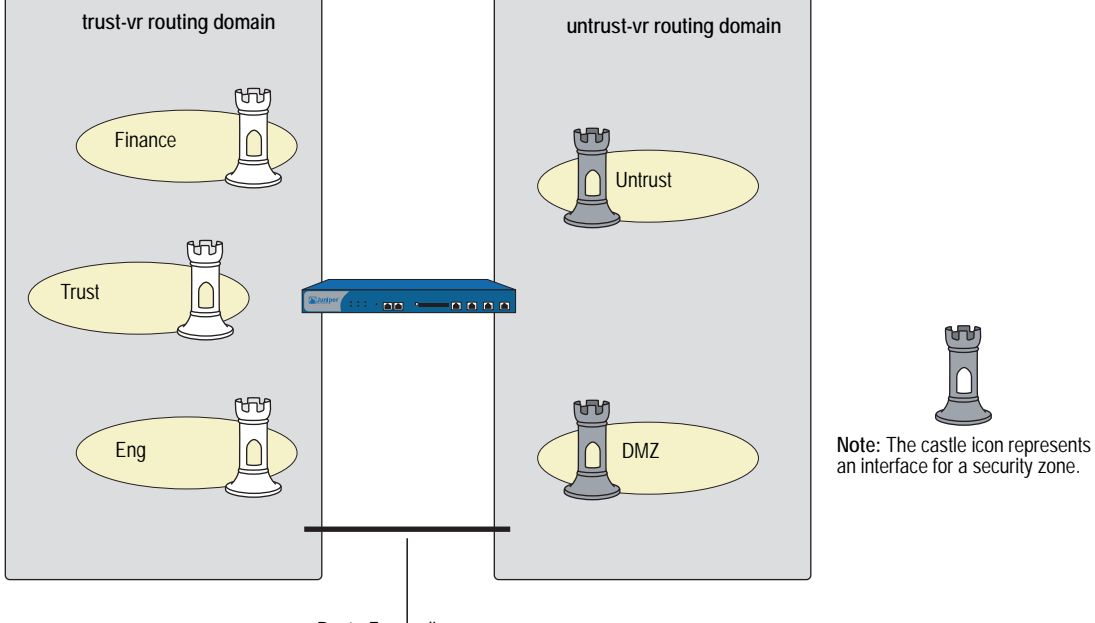

Route Forwarding

When there are two virtual routers on a security device, traffic is *not* automatically forwarded between zones that reside in different VRs, even if there are policies that permit the traffic. If you want traffic to pass between virtual routers, you need to either export routes between the VRs or configure a static route in one VR that defines the other VR as the next-hop. For more information about using two virtual routers, see *Volume 7: Routing*.

#### **Policies**

Juniper Networks security devices secure a network by inspecting, and then allowing or denying, all connection attempts that require passage from one security zone to another.

By default, a security device denies all traffic in all directions. Through the creation of policies, you can then control the traffic flow from zone to zone by defining the kinds of traffic permitted to pass from specified sources to specified destinations at scheduled times. At the broadest level, you can allow all kinds of traffic from any source in one zone to any destination in all other zones without any scheduling restrictions. At the narrowest level, you can create a policy that allows only one kind of traffic between a specified host in one zone and another specified host in another zone during a scheduled period. See Figure 5 on page 6.

# **NOTE:** Some security devices ship with a default policy that allows all outbound traffic from the Trust to the Untrust zone but denies all inbound traffic from the Untrust zone to the Trust zone.

#### Figure 5: Default Policy

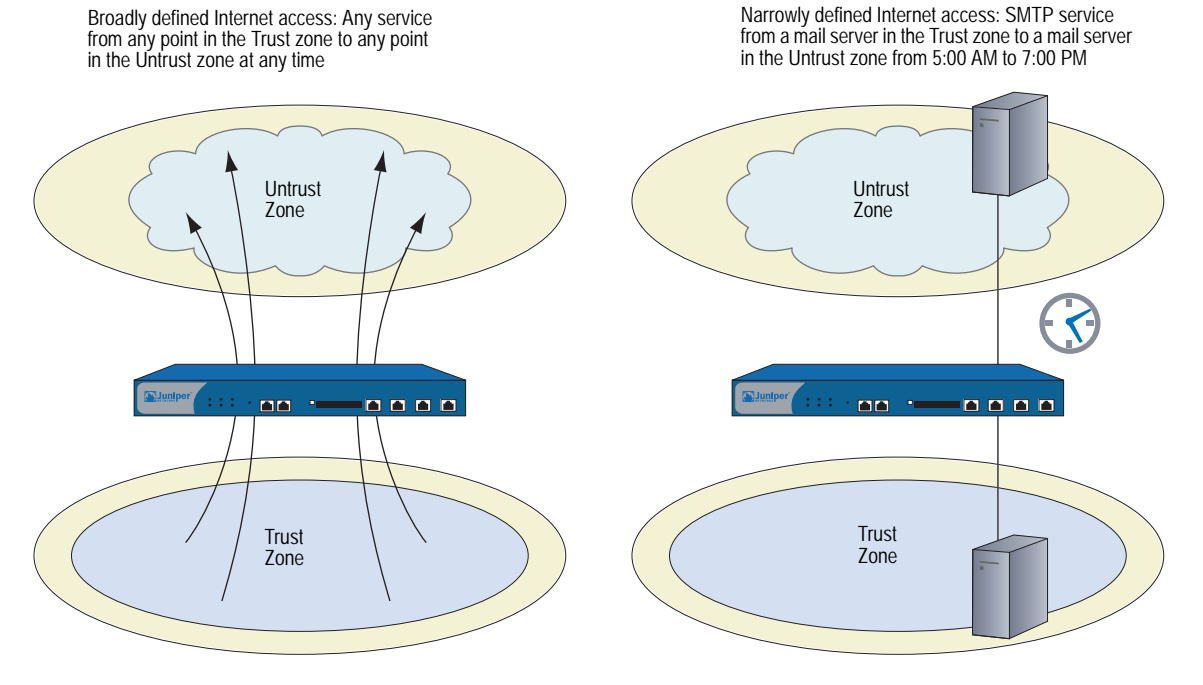

Every time a packet attempts to pass from one zone to another or between two interfaces bound to the same zone, the security device checks its policy set lists for a policy that permits such traffic (see "Policy Set Lists" on page 175). To allow traffic to pass from one security zone to another—for example, from zone A to zone B—you must configure a policy that permits zone A to send traffic to zone B. To allow traffic from zone B to zone A. For any traffic to pass from one zone to another, there must be a policy that permits it. Also, if intrazone blocking is enabled, there must be a policy to permit traffic to pass from one interface to another within that zone. See Figure 6 on page 7.

#### Figure 6: Policy Architecture

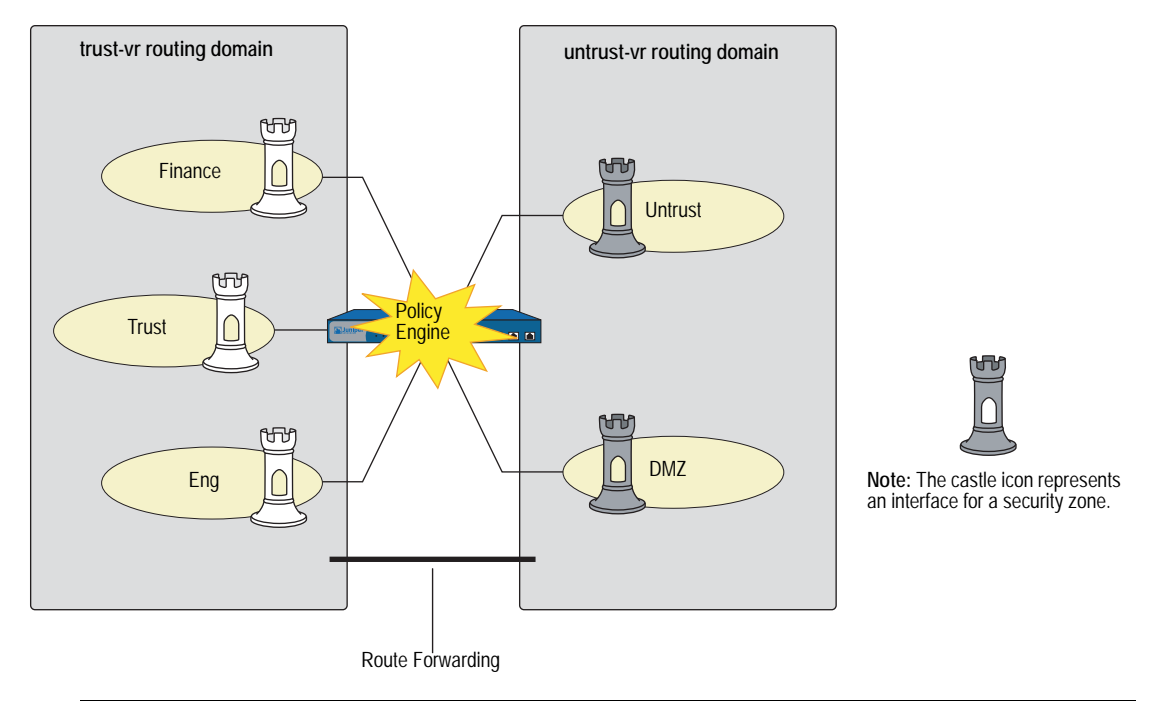

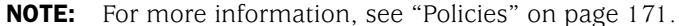

If you configure multicast routing on a security device, you might have to configure multicast policies. By default, a security device does not permit multicast control traffic between zones. Multicast control traffic are the messages transmitted by multicast protocols, such as Protocol Independent Multicast (PIM). Multicast policies control the flow of multicast control traffic only. To allow data traffic (both unicast and multicast) to pass between zones, you must configure firewall policies. (For more information, see "Multicast Policies" on page **7**-153.)

#### **Virtual Private Networks**

ScreenOS supports several virtual private network (VPN) configuration options. The two main types are as follows:

- Route-based VPN—A route lookup determines which traffic the security device encapsulates. Policies either permit or deny traffic to the destination specified in the route. If the policy permits the traffic and the route references a tunnel interface bound to a VPN tunnel, then the security device also encapsulates it. This configuration separates the application of policies from the application of VPN tunnels. Once configured, such tunnels exist as available resources for securing traffic en route between one security zone and another.
- Policy-based VPN—A policy lookup determines which traffic the security device encapsulates when the policy references a particular VPN tunnel and specifies "tunnel" as the action.

A route-based VPN is good choice for site-to-site VPN configurations because you can be apply multiple policies to traffic passing through a single VPN tunnel. A policy-based VPN is a good choice for dialup VPN configurations because the dialup client might not have an internal IP address to which you can set a route. See Figure 7.

The following steps provide a sense of the main elements involved in a route-based VPN configuration:

- 1. While configuring the VPN tunnel (for example, *vpn-to-SF*, where *SF* is the destination or end entity), specify a physical interface or subinterface on the local device as the outgoing interface. (The IP address for this interface is what the remote peer must use when configuring its remote gateway.)
- 2. Create a tunnel interface (for example, *tunnel.1*), and bind it to a security zone.
- **NOTE:** You do not have to bind the tunnel interface to the same zone for which VPN traffic is destined. Traffic to any zone can access a tunnel interface if a route points to that interface.
  - 3. Bind the tunnel interface *tunnel.1* to the VPN tunnel *vpn-to-SF*.
  - 4. To direct traffic through this tunnel, set up a route stating that traffic to *SF* must use *tunnel.1*.

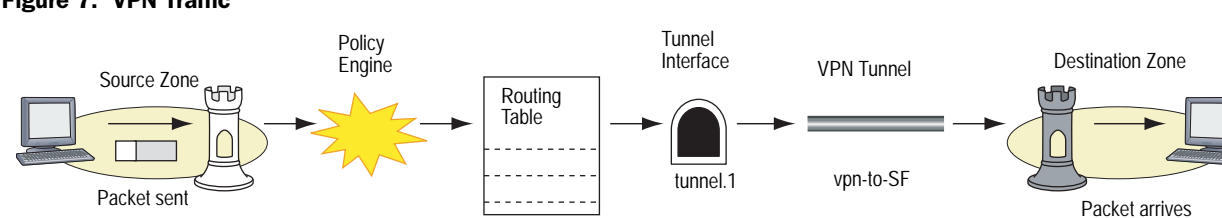

At this point, the tunnel is ready for traffic bound for *SF*. You can now create address book entries, such as "Trust LAN" (10.1.1.0/24) and "SF LAN" (10.2.2.0/24) and set up policies to permit or block different types of traffic from a specified source, such as **Trust LAN**, to a specified destination, such as **SF LAN**. See Figure 8 on page 9.

#### Figure 7: VPN Traffic

#### Figure 8: VPN Traffic from Untrust Security Zone

The local security device routes traffic from the Trust zone to SF LAN in the Untrust zone through the tunnel.1 interface. Because tunnel.1 is bound to the VPN tunnel sypn-to-SF, the device encrypts the traffic and sends it through that tunnel to the remote peer.

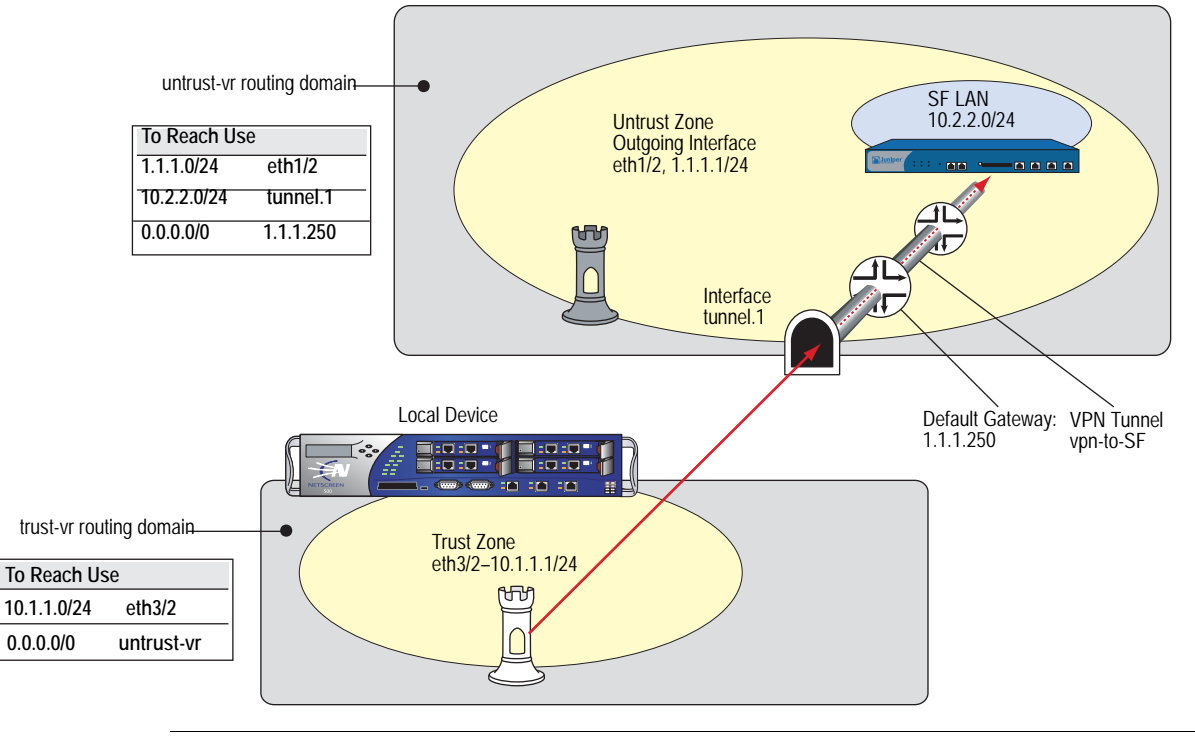

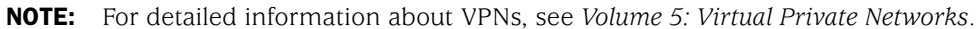

#### **Virtual Systems**

Some Juniper Networks security devices support virtual systems (vsys). A virtual system is a subdivision of the main system that appears to the user to be a stand-alone entity. Virtual systems reside separately from each other and from the root system within the same security device. The application of ScreenOS to virtual systems involves the coordination of three main components: zones, interfaces, and virtual routers. Figure 9 on page 10 presents a conceptual overview of how ScreenOS integrates these components at both the root and vsys levels.

#### Figure 9: Vsys Architecture

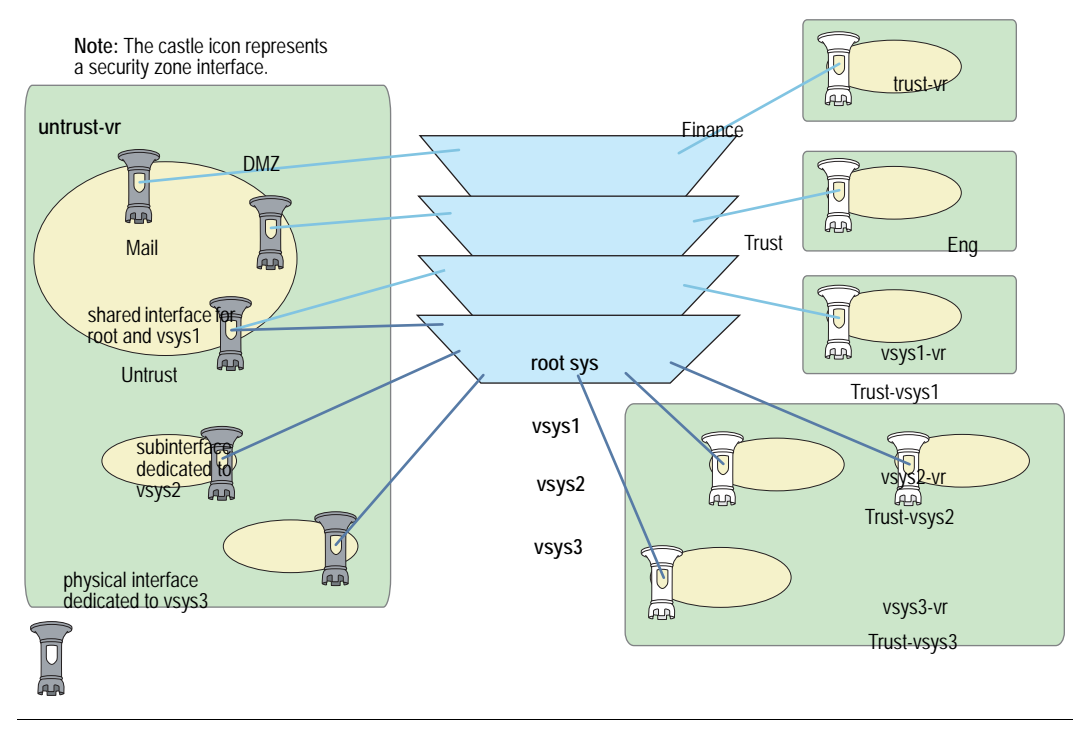

**NOTE:** For further information about virtual systems and the application of zones, interfaces, and virtual routers within the context of virtual systems, see *Volume 10: Virtual Systems.* 

#### **Packet Flow Sequence**

In ScreenOS, the flow sequence of an incoming packet progresses as presented in Figure 10.

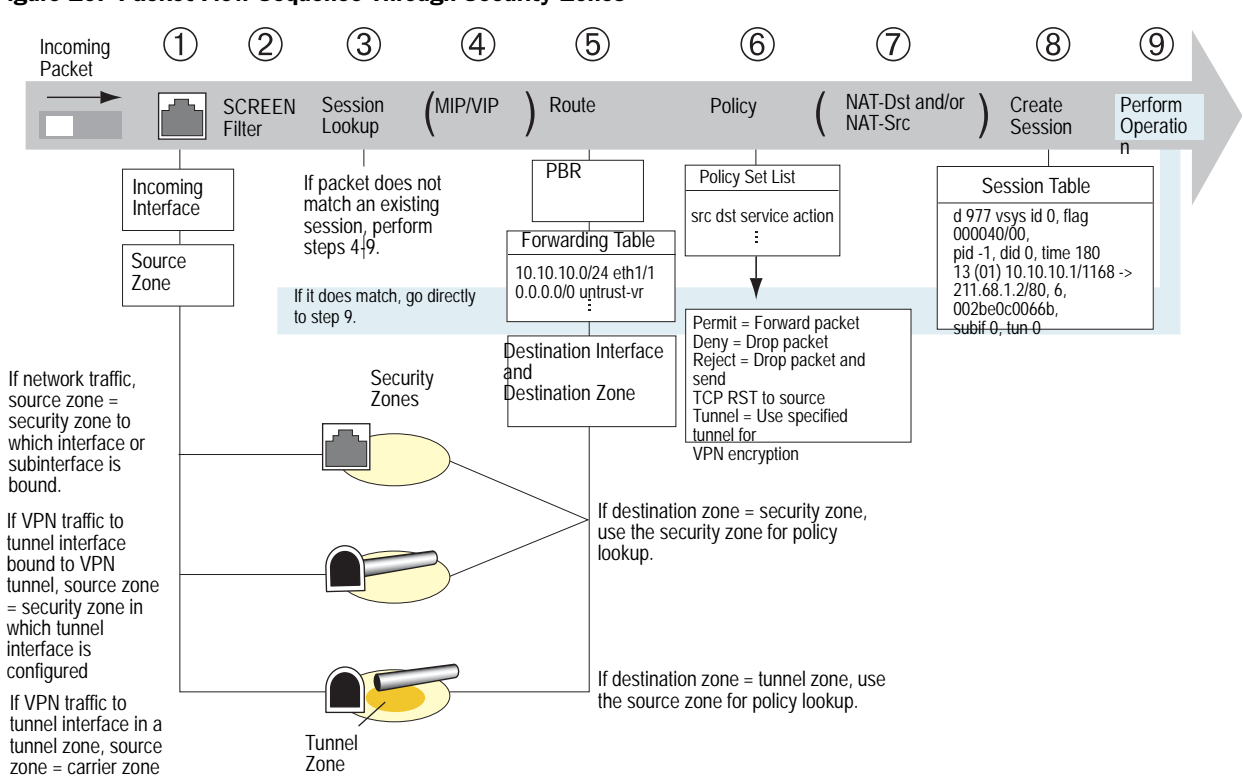

#### Figure 10: Packet Flow Sequence Through Security Zones

1. The interface module identifies the incoming interface and, consequently, the source zone to which the interface is bound.

The source zone determination is based on the following criteria:

- If the packet is not encapsulated, the source zone is the security zone to which the incoming interface or subinterface is bound.
- If the packet is encapsulated and the tunnel interface is bound to a VPN tunnel, the source zone is the security zone in which the tunnel interface is configured.
- If the packet is encapsulated and the tunnel interface is in a tunnel zone, the source zone is the corresponding carrier zone (a security zone that *carries* a tunnel zone) for that tunnel zone.
- 2. If you have enabled SCREEN options for the source zone, the security device activates the SCREEN module at this point. SCREEN checking can produce one of the following three results:
  - If a SCREEN mechanism detects anomalous behavior for which it is configured to block the packet, the security device drops the packet and makes an entry in the event log.

- If a SCREEN mechanism detects anomalous behavior for which it is configured to record the event but not block the packet, the security device records the event in the SCREEN counters list for the ingress interface and proceeds to the next step.
- If the SCREEN mechanisms detect no anomalous behavior, the security device proceeds to the next step.
- 3. The session module performs a session lookup, attempting to match the packet with an existing session.

If the packet does not match an existing session, the security device performs First Packet Processing, a procedure involving the following steps 4 through 9.

If the packet matches an existing session, the security device performs Fast Processing, using the information available from the existing session entry to process the packet. Fast Processing bypasses steps 4 through 8 because the information generated by those steps has already been obtained during the processing of the first packet in the session.

- 4. If a mapped IP (MIP) or virtual IP (VIP) address is used, the address-mapping module resolves the MIP or VIP so that the routing table can search for the actual host address.
- 5. Prior to route lookup, ScreenOS checks the packet for policy-based routing (PBR). If PBR is enabled on that in-interface, the following actions apply to the packet:
  - The PBR policy bound to that in-interface is applied to the packet.
  - If no PBR policy exists at the interface level, the PBR policy bound to the zone associated with the in-interface is applied to the packet.
  - If no PBR policy exists at the zone level, the PBR policy bound to the VR associated with the in-interface is applied to the packet.

**NOTE:** For more information about PBR, see *Volume 7: Routing*.

If PBR is not enabled, the route table lookup finds the interface that leads to the destination address. In so doing, the interface module identifies the destination zone to which that interface is bound.

The destination zone determination is based on the following criteria:

- If the destination zone is a security zone, that zone is used for the policy lookup.
- If the destination zone is a tunnel zone, the corresponding carrier zone is used for the policy lookup.
- If the destination zone is the same as the source zone and intrazone blocking is disabled for that zone, the security device bypasses steps 6 and 7 and creates a session (step 8). If intrazone blocking is enabled, then the security device drops the packet.

6. The policy engine searches the policy set lists for a policy between the addresses in the identified source and destination zones.

The action configured in the policy determines what the ScreenOS firewall does with the packet:

- If the action is **permit**, the security device determines to forward the packet to its destination.
- If the action is **deny**, the security device determines to drop the packet.
- If the action is **reject**, the security device determines to drop the packet and—if the protocol is TCP—to send a reset (RST) to the source IP address.
- If the action is **tunnel**, the security device determines to forward the packet to the VPN module, which encapsulates the packet and transmits it using the specified VPN tunnel settings.
- 7. If destination address translation (NAT-dst) is specified in the policy, the NAT module translates the original destination address in the IP packet header to a different address.

If source address translation is specified (either interface-based NAT or policy-based NAT-src), the NAT module translates the source address in the IP packet header before forwarding it either to its destination or to the VPN module.

(If both NAT-dst and NAT-src are specified in the same policy, the security device first performs NAT-dst and then NAT-src.)

8. The session module creates a new entry in the session table containing the results of steps 1 through 7.

The security device then uses the information maintained in the session entry when processing subsequent packets of the same session.

9. The security device performs the operation specified in the session.

Some typical operations are source address translation, VPN tunnel selection and encryption, decryption, and packet forwarding.

#### Example: (Part 1) Enterprise with Six Zones

This is the first of a four-part example, the purpose of which is to illustrate some of the concepts covered in the previous sections. For this second part, in which the interfaces for each zone are set, see "Example: (Part 2) Interfaces for Six Zones" on page 16. Here you configure the following six zones for an enterprise:

- Finance
- Trust
- Eng
- Mail
- Untrust
- DMZ

The Trust, Untrust, and DMZ zones are preconfigured. You must define the Finance, Eng, and Mail zones. By default, a user-defined zone is placed in the trust-vr routing domain. Thus, you do not have to specify a virtual router for the Finance and Eng zones. However, in addition to configuring the Mail zone, you must also specify that it be in the untrust-vr routing domain. You must also shift virtual router bindings for the Untrust and DMZ zones from the trust-vr to the untrust-vr. See Figure 11.

**NOTE:** For more information about virtual routers and their routing domains, see *Volume 7: Routing.* 

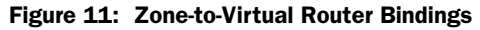

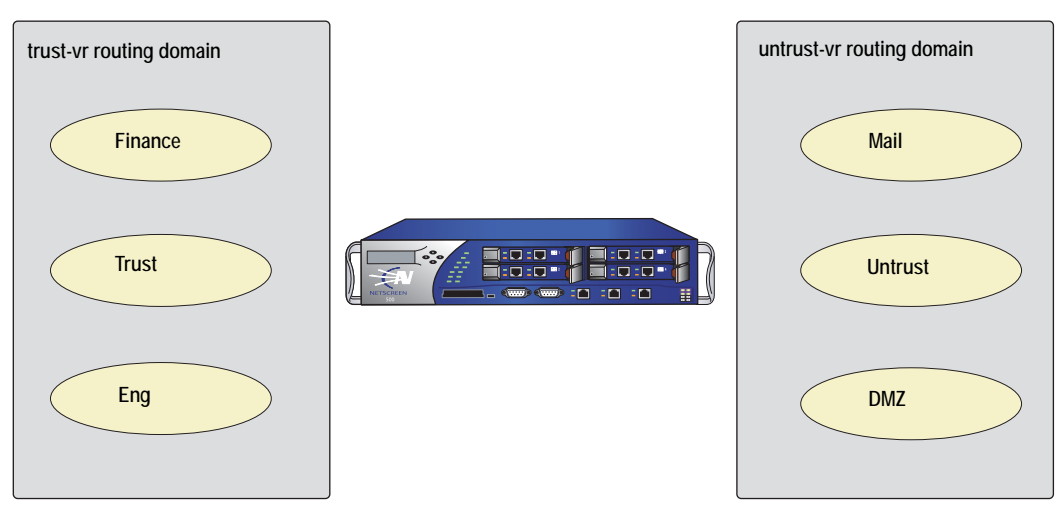

#### WebUI

Network > Zones > New: Enter the following, then click **OK**:

Zone Name: Finance Virtual Router Name: trust-vr Zone Type: Layer 3: (select)

Network > Zones > New: Enter the following, then click **OK**:

Zone Name: Eng Virtual Router Name: trust-vr Zone Type: Layer 3: (select)

Network > Zones > New: Enter the following, then click **OK**:

Zone Name: Mail Virtual Router Name: untrust-vr Zone Type: Layer 3: (select)

Network > Zones > Edit (for Untrust): Select **untrust-vr** in the Virtual Router Name drop-down list, then click **OK**.

Network > Zones > Edit (for DMZ): Select **untrust-vr** in the Virtual Router Name drop-down list, then click **OK**.

#### CLI

set zone name finance set zone name eng set zone name mail set zone mail vrouter untrust-vr set zone untrust vrouter untrust-vr set zone dmz vrouter untrust-vr save

#### Example: (Part 2) Interfaces for Six Zones

This is the second part of an ongoing example. For the first part, in which zones are configured, see "Example: (Part 1) Enterprise with Six Zones" on page 14. For the next part, in which virtual routers are configured, see "Example: (Part 3) Two Routing Domains" on page 18. This part of the example demonstrates how to bind interfaces to zones and configure them with an IP address and various management options. See Figure 12.

#### Figure 12: Interface-to-Zone Bindings

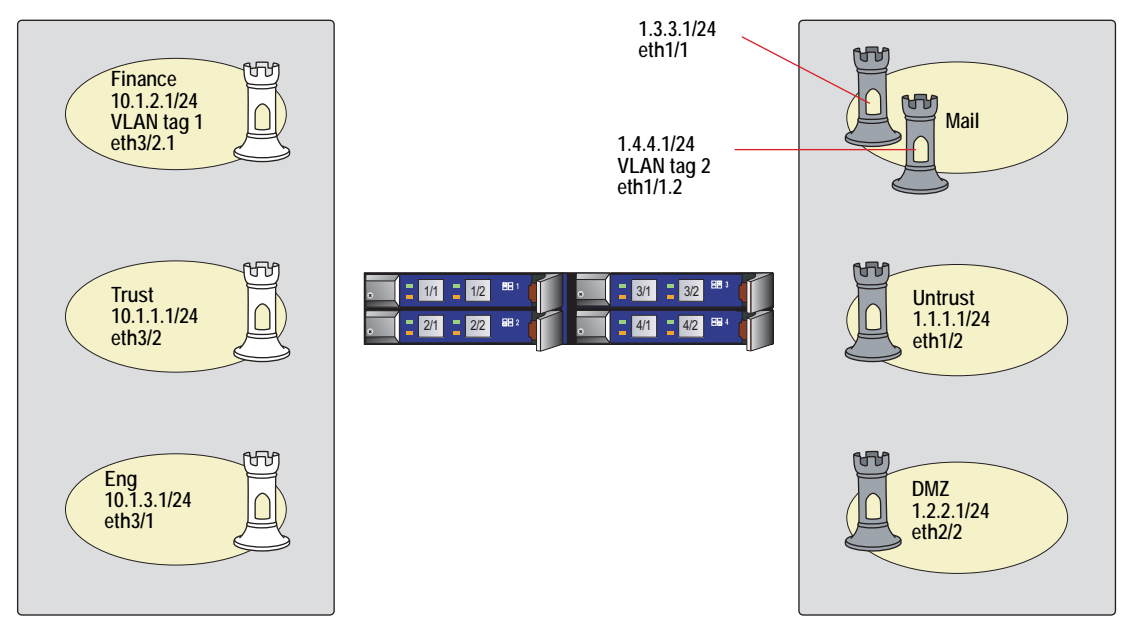

WebUI

#### 1. Interface ethernet3/2

Network > Interfaces > Edit (for ethernet3/2): Enter the following, then click **OK**:

Zone Name: Trust Static IP: (select this option when present) IP Address/Netmask: 10.1.1.1/24 Manageable: (select) Management Services: WebUI, Telnet, SNMP, SSH (select) Other Services: Ping (select)

#### 2. Interface ethernet3/2.1

Network > Interfaces > Sub-IF New: Enter the following, then click **OK**:

Interface Name: ethernet3/2.1 Zone Name: Finance Static IP: (select this option when present) IP Address/Netmask: 10.1.2.1/24 VLAN Tag: 1 Other Services: Ping (select)

#### 3. Interface ethernet3/1

Network > Interfaces > Edit (for ethernet3/1): Enter the following, then click **OK**:

Zone Name: Eng Static IP: (select this option when present) IP Address/Netmask: 10.1.3.1/24 Other Services: Ping (select)

#### 4. Interface ethernet1/1

Network > Interfaces > Edit (for ethernet1/1): Enter the following, then click **OK**:

Zone Name: Mail Static IP: (select this option when present) IP Address/Netmask: 1.3.3.1/24

#### 5. Interface ethernet1/1.2

Network > Interfaces > Sub-IF New: Enter the following, then click **OK**:

Interface Name: ethernet1/1.2 Zone Name: Mail Static IP: (select this option when present) IP Address/Netmask: 1.4.4.1/24 VLAN Tag: 2

#### 6. Interface ethernet1/2

Network > Interfaces > Edit (for ethernet1/2): Enter the following, then click **OK**:

Zone Name: Untrust Static IP: (select this option when present) IP Address/Netmask: 1.1.1.1/24 Manageable: (select) Management Services: SNMP (select)

#### 7. Interface ethernet2/2

Network > Interfaces > Edit (for ethernet2/2): Enter the following, then click **OK**:

Zone Name: DMZ Static IP: (select) IP Address/Netmask: 1.2.2.1/24

#### CLI

#### 1. Interface ethernet3/2

set interface ethernet3/2 zone trust set interface ethernet3/2 ip 10.1.1.1/24 set interface ethernet3/2 manage ping set interface ethernet3/2 manage webui set interface ethernet3/2 manage telnet set interface ethernet3/2 manage snmp set interface ethernet3/2 manage ssh

#### 2. Interface ethernet3/2.1

set interface ethernet3/2.1 tag 1 zone finance set interface ethernet3/2.1 ip 10.1.2.1/24 set interface ethernet3/2.1 manage ping 3. Interface ethernet3/1

set interface ethernet3/1 zone eng set interface ethernet3/1 ip 10.1.3.1/24 set interface ethernet3/1 manage ping

- Interface ethernet1/1 set interface ethernet1/1 zone mail set interface ethernet1/1 ip 1.3.3.1/24
- 5. Interface ethernet1/1.2 set interface ethernet1/1.2 tag 2 zone mail set interface ethernet1/1.2 ip 1.4.4.1/24

#### 6. Interface ethernet1/2

set interface ethernet1/2 zone untrust set interface ethernet1/2 ip 1.1.1.1/24 set interface ethernet1/2 manage snmp

#### 7. Interface ethernet2/2

set interface ethernet2/2 zone dmz set interface ethernet2/2 ip 1.2.2.1/24 save

#### **Example: (Part 3) Two Routing Domains**

This is the third part of an ongoing example. For the previous part, in which interfaces for the various security zones are defined, see "Example: (Part 2) Interfaces for Six Zones" on page 16. For the next part, in which the policies are set, see "Example: (Part 4) Policies" on page 20. In this example, you only have to configure a route for the default gateway to the Internet. The other routes are automatically created by the security device when you create the interface IP addresses. See Figure 13.

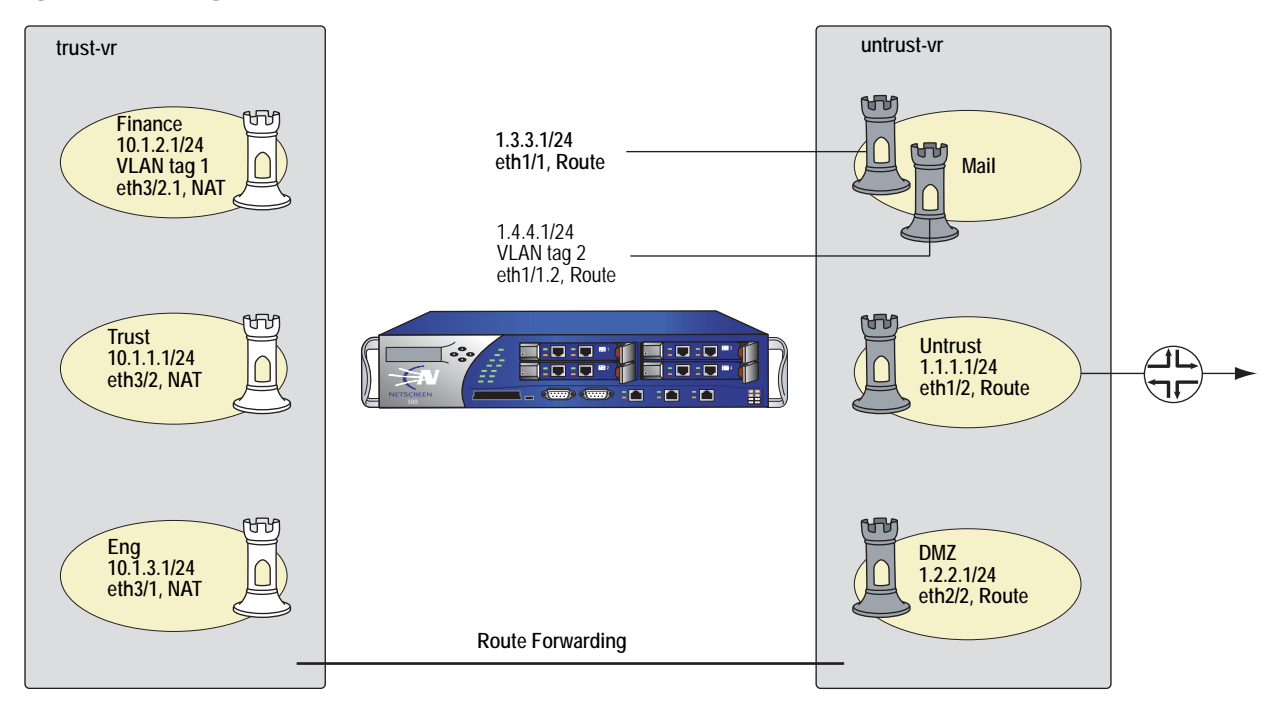

Figure 13: Routing Domains

#### WebUI

Network > Routing > Routing Entries > trust-vr New: Enter the following, then click **OK**:

Network Address/Netmask: 0.0.0.0/0 Next Hop Virtual Router Name: (select); untrust-vr

Network > Routing > Routing Entries > untrust-vr New: Enter the following, then click **OK**:

Network Address/Netmask: 0.0.0.0/0 Gateway: (select) Interface: ethernet1/2 Gateway IP Address: 1.1.1.254

#### CLI

set vrouter trust-vr route 0.0.0.0/0 vrouter untrust-vr set vrouter untrust-vr route 0.0.0.0/0 interface eth1/2 gateway 1.1.1.254 save

The security device automatically creates the routes shown in Table 1 and Table 2 (except as indicated).

#### Table 1: Route Table for trust-vr

| To Reach:   | Use Interface: | Use Gateway/Vrouter: | Created by:     |
|-------------|----------------|----------------------|-----------------|
| 0.0.0/0     | n/a            | untrust-vr           | User-configured |
| 10.1.3.0/24 | eth3/1         | 0.0.0.0              | Security device |
| 10.1.1.0/24 | eth3/2         | 0.0.0.0              | Security device |
| 10.1.2.0/24 | eth3/2.1       | 0.0.0.0              | Security device |

#### Table 2: Route Table for untrust-vr

| To Reach:  | Use Interface: | Use Gateway/Vrouter: | Created by:     |
|------------|----------------|----------------------|-----------------|
| 1.2.2.0/24 | eth2/2         | 0.0.0.0              | Security device |
| 1.1.1.0/24 | eth1/2         | 0.0.0.0              | Security device |
| 1.4.4.0/24 | eth1/1.2       | 0.0.0.0              | Security device |
| 1.3.3.0/24 | eth1/1         | 0.0.0.0              | Security device |
| 0.0.0/0    | eth1/2         | 1.1.1.254            | User-configured |

#### **Example: (Part 4) Policies**

This is the last part of an ongoing example. The previous part is "Example: (Part 3) Two Routing Domains" on page 18. This part of the example demonstrates how to configure new policies. See Figure 14.

#### Figure 14: Policies

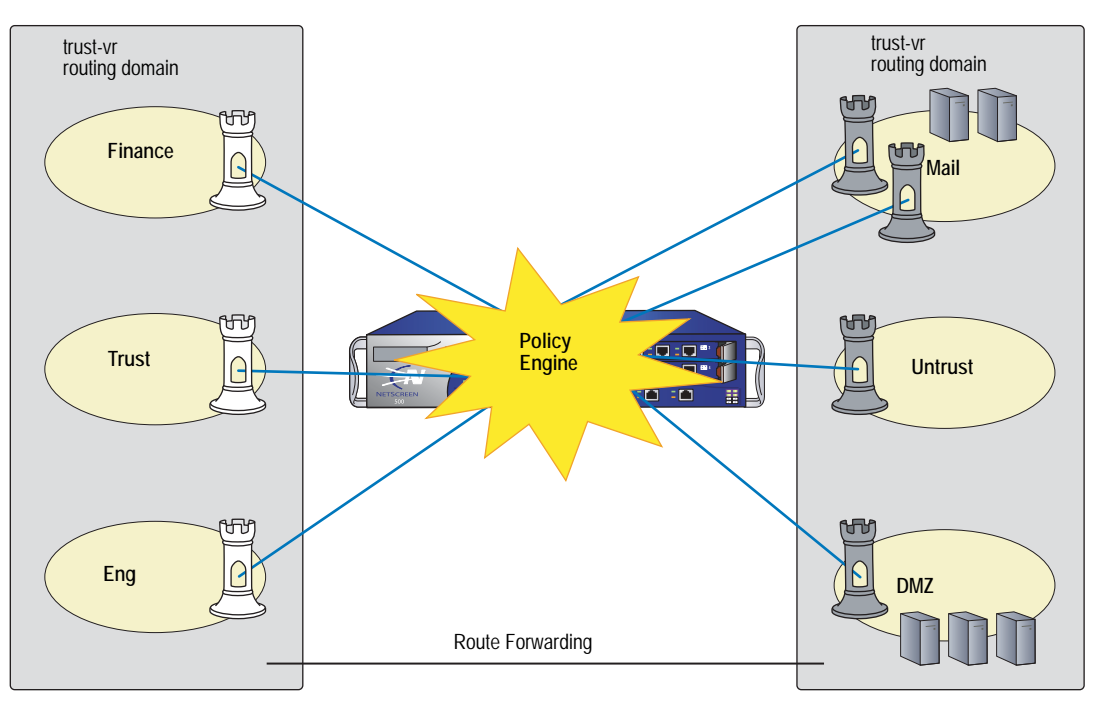

For the purpose of this example, before you begin configuring new policies, you need to create new service groups.

**NOTE:** When you create a zone, the security device automatically creates the address **Any** for all hosts within that zone. This example makes use of the address **Any** for the hosts.

#### WebUI

#### 1. Service Groups

Objects > Services > Groups > New: Enter the following, then click **OK**:

#### Group Name: Mail-Pop3

Select **Mail**, then use the < < button to move that service from the Available Members column to the Group Members column.

Select **Pop3**, then use the < < button to move that service from the Available Members column to the Group Members column.
Objects > Services > Groups > New: Enter the following, then click **OK**:

Group Name: HTTP-FTPGet

Select **HTTP**, then use the **< <** button to move that service from the Available Members column to the Group Members column.

Select **FTP-Get**, then use the **< <** button to move that service from the Available Members column to the Group Members column.

#### 2. Policies

Policies > (From: Finance, To: Mail) New: Enter the following, then click **OK**:

Source Address: Address Book Entry: (select), Any Destination Address: Address Book Entry: (select), Any Service: Mail-Pop3 Action: Permit

Policies > (From: Trust, To: Mail) New: Enter the following, then click OK:

Source Address: Address Book Entry: (select), Any Destination Address: Address Book Entry: (select), Any Service: Mail-Pop3 Action: Permit

Policies > (From: Eng, To: Mail) New: Enter the following, then click **OK**:

Source Address: Address Book Entry: (select), Any Destination Address: Address Book Entry: (select), Any Service: Mail-Pop3 Action: Permit

Policies > (From: Untrust, To: Mail) New: Enter the following, then click **OK**:

Source Address: Address Book Entry: (select), Any Destination Address: Address Book Entry: (select), Any Service: Mail Action: Permit

Policies > (From: Finance, To: Untrust) New: Enter the following, then click **OK**:

Source Address: Address Book Entry: (select), Any Destination Address: Address Book Entry: (select), Any Service: HTTP-FTPGet Action: Permit Policies > (From: Finance, To: DMZ) New: Enter the following, then click OK:

```
Source Address:
Address Book Entry: (select), Any
Destination Address:
Address Book Entry: (select), Any
Service: HTTP-FTPGet
Action: Permit
```

Policies > (From: Trust, To: Untrust) New: Enter the following, then click **OK**:

```
Source Address:
Address Book Entry: (select), Any
Destination Address:
Address Book Entry: (select), Any
Service: HTTP-FTPGet
Action: Permit
```

Policies > (From: Trust, To: DMZ) New: Enter the following, then click **OK**:

```
Source Address:
Address Book Entry: (select), Any
Destination Address:
Address Book Entry: (select), Any
Service: HTTP-FTPGet
Action: Permit
```

Policies > (From: Eng, To: DMZ) New: Enter the following, then click OK:

Source Address: Address Book Entry: (select), Any Destination Address: Address Book Entry: (select), Any Service: HTTP-FTPGet Action: Permit

Policies > (From: Eng, To: DMZ) New: Enter the following, then click **OK**:

Source Address: Address Book Entry: (select), Any Destination Address: Address Book Entry: (select), Any Service: FTP-Put Action: Permit

Policies > (From: Untrust, To: DMZ) New: Enter the following, then click OK:

Source Address: Address Book Entry: (select), Any Destination Address: Address Book Entry: (select), Any Service: HTTP-FTPGet Action: Permit

#### CLI

#### 1. Service Groups

set group service mail-pop3 add mail set group service mail-pop3 add pop3 set group service http-ftpget add http set group service http-ftpget add ftp-get

#### 2. Policies

set policy from finance to mail any any mail-pop3 permit set policy from trust to mail any any mail-pop3 permit set policy from eng to mail any any mail-pop3 permit set policy from untrust to mail any any mail permit set policy from finance to untrust any any http-ftpget permit set policy from finance to dmz any any http-ftpget permit set policy from trust to untrust any any http-ftpget permit set policy from trust to dmz any any http-ftpget permit set policy from eng to untrust any any http-ftpget permit set policy from eng to dmz any any http-ftpget permit set policy from eng to dmz any any http-ftpget permit set policy from eng to dmz any any http-ftpget permit set policy from untrust to dmz any any http-ftpget permit set policy from untrust to dmz any any http-ftpget permit set policy from untrust to dmz any any http-ftpget permit set policy from untrust to dmz any any http-ftpget permit Concepts & Examples ScreenOS Reference Guide

## Chapter 2 **Zones**

A zone can be a segment of network space to which security measures are applied (a security zone), a logical segment to which a VPN tunnel interface is bound (a tunnel zone), or either a physical or a logical entity that performs a specific function (a function zone).

This chapter examines each type of zone, with particular emphasis given to the security zone, and describes the port modes. The chapter contains the following sections:

- "Viewing Preconfigured Zones" on page 26
- "Security Zones" on page 28
  - Global Zone" on page 28
  - "SCREEN Options" on page 28
- "Binding a Tunnel Interface to a Tunnel Zone" on page 28
- "Configuring Security Zones and Tunnel Zones" on page 30
  - "Creating a Zone" on page 30
  - "Modifying a Zone" on page 31
  - Deleting a Zone" on page 32
- "Function Zones" on page 32
  - "Null Zone" on page 32
  - "MGT Zone" on page 32
  - "HA Zone" on page 32
  - Self Zone" on page 33
  - "VLAN Zone" on page 33

- "Port Modes" on page 33
  - "Trust-Untrust Mode" on page 34
  - "Home-Work Mode" on page 35
  - "Dual Untrust Mode" on page 36
  - Combined Mode" on page 37
  - "Trust/Untrust/DMZ (Extended) Mode" on page 38
  - "DMZ/Dual Untrust Mode" on page 38
  - "Dual DMZ Mode" on page 39
- "Setting Port Modes" on page 40
- "Zones in Home-Work and Combined Port Modes" on page 41

#### **Viewing Preconfigured Zones**

When you first boot up a security device, you can see a number of preconfigured zones. To view these zones using the WebUI, click **Network > Zones** in the menu column on the left. See Figure 15.

To view these zones using the CLI, use the **get zone** command. See Figure 16 on page 27.

| Figure 15: | Network > | Zones Page | in the | WebUl |
|------------|-----------|------------|--------|-------|
|------------|-----------|------------|--------|-------|

| Juni          | per°       |    |             |                |      |            |                |           |             |                 | Ν |
|---------------|------------|----|-------------|----------------|------|------------|----------------|-----------|-------------|-----------------|---|
| NetScreen-2   | :08        | ID | Name        | Virtual Router | Vsys | Default IF | Туре           | Attribute |             | Configure       |   |
| Home          |            | 0  | Null        | untrust-vr     | Root | hidden     | Null           | Shared    |             |                 |   |
| Configuration | 1 <b>)</b> | 2  | Trust       | trust-vr       | Root | ethernet1  | Security(L3)   |           | <u>Edit</u> | Screen, Mal-URL | T |
| Network       | •          | 1  | Untrust     | trust-vr       | Root | ethernet3  | Security(L3)   | Shared    | <u>Edit</u> | Screen, Mal-URL | ſ |
| Screening     | •          | 4  | Self        | trust-vr       | Root | self       | Function       |           |             |                 | ſ |
| Policies      |            | 10 | Global      | trust-vr       | Root | null       | Security(L3)   |           |             |                 | Ť |
| VPNs          | •          | 6  | HA          | trust-vr       | Root | ethernet8  | Function       |           |             |                 | Ť |
| Objects       |            | 5  | MGT         | trust-vr       | Root | null       | Function       |           | <u>Edit</u> | Screen, Mal-URL | Ť |
| Reports       |            | 16 | Untrust-Tun | trust-vr       | Root | hidden.1   | Tunnel         |           |             |                 | T |
| Wizaras       |            | 12 | V1-Trust    | trust-vr       | Root | v1-trust   | Security(L2)   |           | <u>Edit</u> | Screen, Mal-URL | Ī |
| Locout        | , i        | 11 | V1-Untrust  | trust-vr       | Root | v1-untrust | Security(L2)   |           | <u>Edit</u> | Screen, Mal-URL | ſ |
| Logour        |            | 3  | DMZ         | trust-vr       | Root | ethernet2  | Security(L3)   |           | <u>Edit</u> | Screen, Mal-URL | T |
| igle Menu     |            | 13 | V1-DMZ      | trust-vr       | Root | v1-dmz     | Security(L2)   |           | <u>Edit</u> | Screen, Mal-URL | T |
|               |            | 14 | VLAN        | trust-vr       | Root | vlan1      | Function(vlan) |           | <u>Edit</u> |                 | ſ |

| Total   | of 12 zonos in vs | we root      |               |             |             |           |              |              |                                                   |
|---------|-------------------|--------------|---------------|-------------|-------------|-----------|--------------|--------------|---------------------------------------------------|
| TULAT C |                   | 95 TUUL      |               |             |             |           | _            |              | The root and virtual systems share these zones.   |
|         |                   |              |               |             |             |           |              |              |                                                   |
|         |                   |              |               |             |             |           |              |              |                                                   |
| ID      | Name)             | Type)        | Attr)         | VR)         | Default-IF) | VSYS)     |              | 1            | These zones (ID 0 and 10) do not and              |
| 0)      | Null)             | Null)        | Shared)       | untrust-vr) | null)       | Root)     | $\checkmark$ | Y            | cannol nave an interface.                         |
| 1)      | Untrust)          | Sec(L3))     | Shared)       | trust-vr)   | ethernet1/  | 2) Root)  | _ /          |              |                                                   |
| 2)      | Trust)            | Sec(L3))     | $\searrow$    | trust-vr)   | ethernet3/  | 2) Root)  | $\times$     |              |                                                   |
| 3)      | DMZ)              | Sec(L3))     | )             | trust-vr)   | ethernet2/  | 2) Root)/ | $^{\prime}$  |              | These zones (ID 1-3 and 11-14) provide backward   |
| 4)      | Self)             | Func)        | )             | trust-vr)   | self)       | Root)     |              | $\backslash$ | compatibility when upgrading from a release prior |
| 5)      | MGT)              | Func)        | )             | trust-vr)   | mgt)        | Root)     |              |              | ScreenOS 3.1.0—the upper 3 for devices in NAT of  |
| 6)      | HA)               | Func)        | )             | trust-vr)   | ha) /       | Root)     |              | V            | Route mode, the lower 3 for devices in Transparer |
| 10)     | Global)           | Sec(L3))     | )             | trust-vr)   | null) 🖌     | Root)     |              |              | mode.                                             |
| 11)     | V1-Untrus         | t) Sec(L2))) | trust-vr)     | v1-untrust) | Root)       |           |              |              |                                                   |
| 12)     | V1-Trust)         | Sec(L2))     | )             | trust-vr)   | v1-trust)   | Root)     | ¥            |              |                                                   |
| 13)     | V1-DMZ)           | Sec(L2))     | )             | trust-vr)   | v1-dmz)     | Root)     |              |              |                                                   |
| 14)     | VLAN)             | Func)        | )             | trust-vr    | vlan)       | Root)     |              |              |                                                   |
| 16)     | Untrust-Tu        | in))Tun))    | trust-vr)     | null)       | Root)       |           |              |              |                                                   |
|         | $\sim$            | -<br>K       |               |             |             |           |              |              |                                                   |
|         |                   |              |               |             |             |           |              |              |                                                   |
|         |                   |              | $\overline{}$ |             |             |           |              | 1            |                                                   |

Figure 16 shows the output of the **get zone** command.

Figure 16: Output of the get zone Command

Zone numbers 7-9 and 15 are reserved for future use.

The preconfigured zones shown in Figure 15 and Figure 16 can be grouped into three different types:

- Security Zones: Untrust, Trust, DMZ, Global, V1-Untrust, V1-Trust, V1-DMZ
- Tunnel Zone: Untrust-Tun
- Function Zones: Null, Self, MGT, HA, VLAN

#### **Security Zones**

On a single security device, you can configure multiple security zones, dividing the network into segments to which you can apply various security options to satisfy the needs of each segment. At a minimum, you must define two security zones, basically to protect one area of the network from the other. On some security platforms, you can define many security zones, bringing finer granularity to your network security design—and without deploying multiple security appliances to do so.

#### **Global Zone**

You can identify a security zone because it has an address book and can be referenced in policies. The Global zone satisfies these criteria. However, it does not have one element that all other security zones have—an interface. The Global zone serves as a storage area for mapped IP (MIP) and virtual IP (VIP) addresses. The predefined Global zone address "Any" applies to all MIPs, VIPs, and other user-defined addresses set in the Global zone. Because traffic going to these addresses is mapped to other addresses, the Global zone does not require an interface for traffic to flow through it.

The Global zone also contains addresses for use in global policies. For information about global policies, see "Global Policies" on page 174.

**NOTE:** Any policy that uses the Global zone as its destination cannot support NAT or traffic shaping.

#### **SCREEN Options**

A Juniper Networks firewall secures a network by inspecting, and then allowing or denying, all connection attempts that require passage from one security zone to another. For every security zone, and the MGT zone, you can enable a set of predefined SCREEN options that detect and block various kinds of traffic that the security device determines as potentially harmful.

For more information about available SCREEN options, see *Volume 4: Attack Detection and Defense Mechanisms*.

#### **Binding** a Tunnel Interface to a Tunnel Zone

A tunnel zone is a logical segment that hosts one or more tunnel interfaces. A tunnel zone is conceptually affiliated with a security zone in a "child-parent" relationship. The security zone acting as the "parent," which you can also conceive of as a carrier zone, provides the firewall protection to the encapsulated traffic. The tunnel zone provides packet encapsulation/decapsulation, and—by supporting tunnel interfaces with IP addresses and netmasks that can host mapped IP (MIP) addresses and dynamic IP (DIP) pools—can also provide policy-based NAT services.

The security device uses the routing information for the carrier zone to direct traffic to the tunnel endpoint. The default tunnel zone is Untrust-Tun, and it is associated with the Untrust zone. You can create other tunnel zones and bind them to other security zones, with a maximum of one tunnel zone per carrier zone per virtual system.

**NOTE:** The root system and all virtual systems can share the Untrust zone. However, each system has its own separate Untrust-Tun zone.

By default, a tunnel zone is in the trust-vr routing domain, but you can also move a tunnel zone into another routing domain. See Figure 17 on page 29.

#### Figure 17: Tunnel Zone Routing Domain

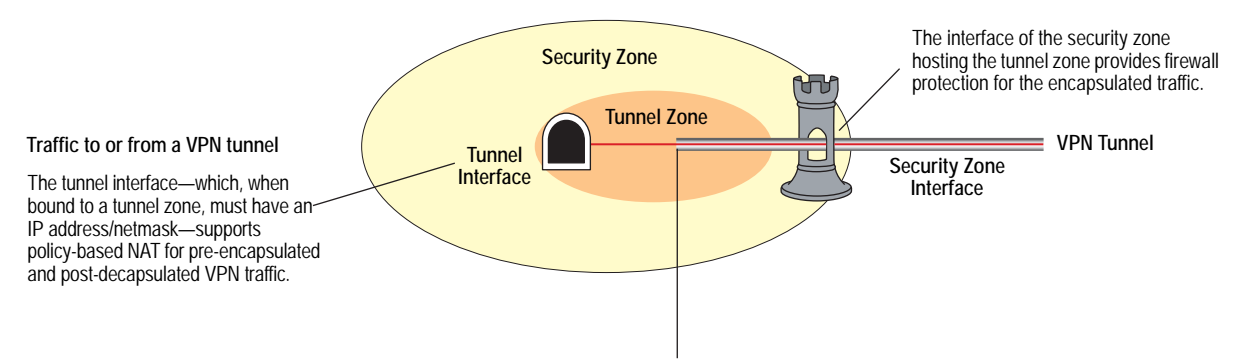

Outbound traffic enters the tunnel zone via the tunnel interface, is encapsulated, and exits via the security zone interface. Inbound traffic enters via the security zone interface, is decapsulated in the tunnel zone, and exits via the tunnel interface.

When upgrading from a version of ScreenOS earlier than 3.1.0, existing tunnel interfaces are bound by default to the preconfigured Untrust-Tun tunnel zone, which is a "child" of the preconfigured Untrust security zone. You can bind multiple tunnel zones to the same security zone; however, you cannot bind a tunnel zone to another tunnel zone.

In this example, you create a tunnel interface and name it tunnel.3. You bind it to the Untrust-Tun zone, and assign it IP address 3.3.3.3/24. You then define a mapped IP (MIP) address on tunnel.3, translating 3.3.3.5 to 10.1.1.5, which is the address of a server in the Trust zone. Both the Untrust zone, which is the carrier zone for the Untrust-Tun zone, and the Trust zone are in the trust-vr routing domain.

#### WebUI

#### 1. Tunnel Interface

Network > Interfaces > New Tunnel IF: Enter the following, then click **OK**:

Tunnel Interface Name: tunnel.3 Zone (VR): Untrust-Tun (trust-vr) Fixed IP: (select) IP Address / Netmask 3.3.3.3/24

#### 2. MIP

Network > Interfaces > Edit (for tunnel.3) > MIP > New: Enter the following, then click **OK**:

Mapped IP: 3.3.3.5 Netmask: 255.255.255.255 Host IP Address: 10.1.1.5 Host Virtual Router Name: trust-vr

#### CLI

#### 1. Tunnel Interface

set interface tunnel.3 zone Untrust-Tun set interface tunnel.3 ip 3.3.3.3/24

2. MIP

set interface tunnel.3 mip 3.3.3.5 host 10.1.1.5 save

#### **Configuring Security Zones and Tunnel Zones**

For best performance, always save your changes and reboot after creating a zone. The processes for creating, modifying, and deleting Layer 3 or Layer 2 security zones and tunnel zones are quite similar.

**NOTE:** You cannot delete predefined security zones or the predefined tunnel zone, although you can edit them.

#### **Creating a Zone**

To create a Layer 3 or Layer 2 security zone, or to create a tunnel zone, use either the WebUI or CLI.

#### WebUI

Network > Zones > New: Enter the following, then click **OK**:

**Zone Name:** Type a name for the zone.

**Virtual Router Name:** Select the virtual router in whose routing domain you want to place the zone.

#### Zone Type:

Select **Layer 3** to create a zone to which you can bind interfaces in NAT or Route mode.

Select **Layer 2** to create a zone to which you can bind interfaces in Transparent mode.

Select **Tunnel Out Zone** when creating a tunnel zone and binding it to a carrier zone, then select a specific carrier zone from the drop-down list.

**Block Intra-Zone Traffic:** Select this option to block traffic between hosts within the same security zone. By default, intra-zone blocking is disabled.

**NOTE:** The name of a Layer 2 security zone must begin with "L2-"; for example, "L2-Corp" or "L2-XNet."

#### CLI

set zone name zone [ l2 vlan\_id\_num | tunnel sec\_zone ]
set zone zone block
set zone zone vrouter name\_str

**NOTE:** When creating a Layer 2 security zone, the VLAN ID number must be 1 (for VLAN1).

#### Modifying a Zone

To modify the name of a security zone or tunnel zone, or to change the carrier zone for a tunnel zone, you must first delete the zone and then create it again with the changes. You can change the intra-zone blocking option and the virtual router on an existing zone.

NOTE: Before you can remove a zone, you must first unbind all interfaces bound to it.

Before you can change the virtual router for a zone, you must first remove any interfaces bound to it.

#### WebUI

#### 1. Modifying the Zone Name

Network > Zones: Click **Remove** (for the security zone or tunnel zone whose name you want to change or for the tunnel zone whose carrier zone you want to change).

When the prompt appears, asking for confirmation of the removal, click **Yes**.

Network > Zones > New: Enter the zone settings with your changes, then click **OK**.

#### 2. Changing the Intra-Zone Blocking Option or Virtual Router

Network > Zones > Edit (for the zone that you want to modify): Enter the following, then click **OK**:

Virtual Router Name: From the drop-down list, select the virtual router into whose routing domain you want to move the zone.

Block Intra-Zone Traffic: To enable, select the checkbox. To disable, clear it.

#### CLI

- Modifying the Zone Name unset zone zone set zone name zone [ 12 vlan\_id\_num | tunnel sec\_zone ]
- 2. Changing the Intra-Zone Blocking Option or Virtual Router { set | unset } zone zone block set zone zone vrouter name\_str

#### **Deleting a Zone**

For best performance, always save your changes and reboot after deleting a zone. To delete a security zone or tunnel zone, do either of the following:

#### WebUI

Network > Zones: Click **Remove** (for the zone you want to delete).

When the prompt appears, asking for confirmation of the removal, click Yes.

#### CLI

unset zone zone

**NOTE:** Before you can remove a zone, you must first unbind all interfaces bound to it. To unbind an interface from a zone, see "Binding an Interface to a Security Zone" on page 53.

# Function Zones

The five function zones are Null, MGT, HA, Self, and VLAN. Each zone exists for a single purpose, as explained in the subsections following.

#### **Null Zone**

This zone serves as temporary storage for any interfaces that are not bound to any other zone.

#### **MGT Zone**

This zone hosts the out-of-band management interface, MGT. You can set firewall options on this zone to protect the management interface from different types of attacks. For more information about firewall options, see *Volume 4: Attack Detection and Defense Mechanisms*.

#### HA Zone

This zone hosts the high availability interfaces, HA1 and HA2. Although you can set interfaces for the HA zone, the zone itself is not configurable.

# Self Zone This zone hosts the interface for remote management connections. When you connect to the security device via HTTP, SCS, or Telnet, you connect to the Self zone. VLAN Zone This zone hosts the VLAN1 interface, which you use to manage the device and terminate VPN traffic when the device is in Transparent mode. You can also set firewall options on this zone to protect the VLAN1 interface from various attacks.

#### **Port Modes**

You can select a *port mode* for some Juniper Networks security devices. The port mode automatically sets different port, interface, and zone bindings for the device.

In the port-mode context, *port* refers to a physical interface on the back of the device. The ports are referenced by their labels:

- Untrusted
- 1-4
- Console
- Modem

The term *interface* refers to a logical interface that can be configured through the WebUI or CLI. Each port can be bound to only one interface, but each interface can have multiple ports bound to it.

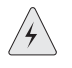

**WARNING:** Changing the port mode removes any existing configurations on the security device and requires a system reset.

Table 3 shows the port modes available on the security devices. To see the wireless interface-to-zone bindings, see "Wireless Local Area Network" on page **12**-113.

#### Table 3: Port-Mode Availability

| Port Mode                                                         | Available on Devices                                                                                            |
|-------------------------------------------------------------------|----------------------------------------------------------------------------------------------------|
| Trust-Untrust (Default)                                           | NetScreen-5GT, NetScreen-5GT ADSL,<br>NetScreen-5GT Wireless, NetScreen-5GT Wireless<br>ADSL, and NetScreen-5XT |
| Home-Work                                                         | NetScreen-5GT, NetScreen-5GT ADSL,<br>NetScreen-5GT Wireless, NetScreen-5GT Wireless<br>ADSL, and NetScreen-5XT |
| Dual Untrust                                                      | NetScreen-5GT, NetScreen-5GT Wireless, and NetScreen-5XT                                                        |
| Combined                                                          | NetScreen-5GT, NetScreen-5GT Wireless, and NetScreen-5XT                                                        |
| Trust/Untrust/ DMZ (Extended)<br>(Must have extended license key) | NetScreen-5GT, NetScreen-5GT ADSL,<br>NetScreen-5GT Wireless, and NetScreen-5GT<br>Wireless ADSL                |
| DMZ/Dual Untrust<br>(Must have extended license key)              | NetScreen-5GT and NetScreen-5GT Wireless                                                                        |
| Dual DMZ<br>(Must have extended license key)                      | NetScreen-5GT and NetScreen-5GT Wireless                                                                        |

#### **Trust-Untrust Mode**

Trust-Untrust mode is the default port mode. See Figure 18.

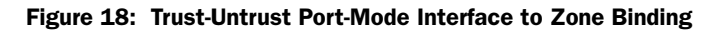

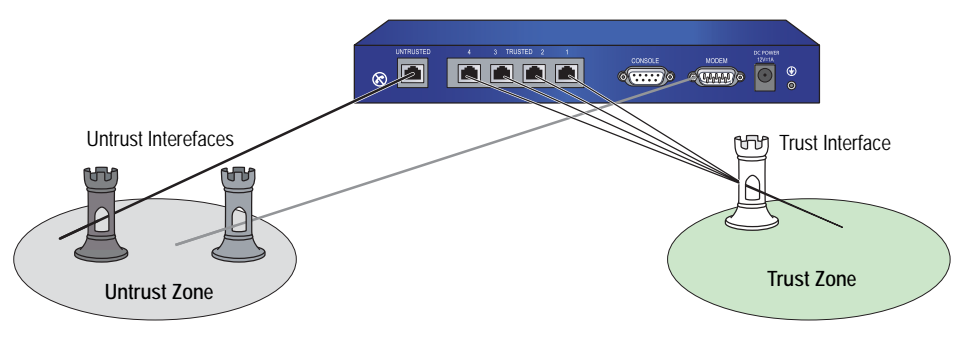

Table 4 provides the Trust-Untrust Mode interface-to-zone bindings.

#### Table 4: Trust-Untrust Bindings

| Port      | Interface | Zone    |
|-----------|-----------|---------|
| Untrusted | Untrust   | Untrust |
| 1         | Trust     | Trust   |
| 2         | Trust     | Trust   |
| 3         | Trust     | Trust   |
| 4         | Trust     | Trust   |
| Modem     | serial    | Null    |
|           |           |         |

#### **Home-Work Mode**

Home-Work mode binds interfaces to the Untrust security zone and to Home and Work security zones. The Work and Home zones allow you to segregate users and resources in each zone. In this mode, default policies allow traffic flow and connections from the Work zone to the Home zone but do not allow traffic from the Home zone to the Work zone. You can customize policies that apply to traffic transmitted from the Home Zone to the Work Zone. See Figure 19. By default, there are no restrictions for traffic from the Home zone to the Untrust zone. The Home zone responds to pings.

#### Figure 19: Home-Work Port-Mode Interface to Zone Bindings

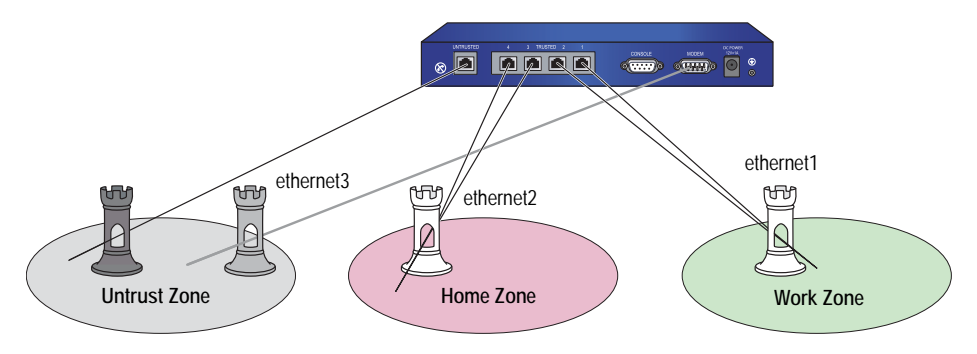

Table 5 provides the Home-Work Mode interface-to-zone bindings.

#### Table 5: Home-Work Bindings

| Port      | Interface | Zone    |
|-----------|-----------|---------|
| Untrusted | Untrust   | Untrust |
| 1         | ethernet1 | Work    |
| 2         | ethernet1 | Work    |
| 3         | ethernet2 | Home    |
| 4         | ethernet2 | Home    |
| Modem     | ethernet3 | Untrust |

See "Zones in Home-Work and Combined Port Modes" on page 41 for more information about configuring and using the Home-Work mode.

#### **Dual Untrust Mode**

Dual Untrust mode binds two interfaces to the Untrust security zone, which allows traffic to simultaneously pass through the internal network. See Figure 20.

Figure 20: Dual Untrust Port-Mode Interface to Zone Bindings

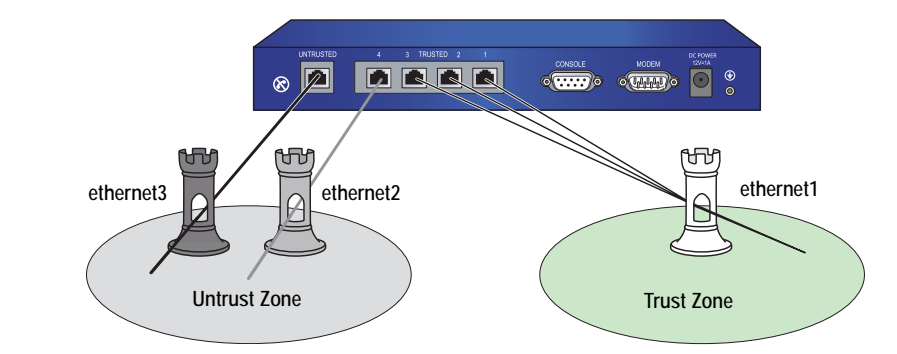

Table 6 provides the Dual Untrust Mode interface-to-zone bindings.

#### Table 6: Dual Untrust Bindings

| Port      | Interface | Zone    |
|-----------|-----------|---------|
| Untrusted | ethernet3 | Untrust |
| 1         | ethernet1 | Trust   |
| 2         | ethernet1 | Trust   |
| 3         | ethernet1 | Trust   |
| 4         | ethernet2 | Untrust |
| Modem     | N/A       | N/A     |

NOTE: The serial interface is not available in Dual Untrust port mode.

To enable failover, instead of passing traffic simultaneously, use the **set failover enable** command.

See *Volume 11: High Availability* for more information about configuring and using Dual Untrust mode.

#### **Combined Mode**

Combined mode binds a primary and backup interface to the Internet and allows user and resource segregation in Work and Home zones. See Figure 21.

Figure 21: Combined Port-Mode Interface to Zone Bindings

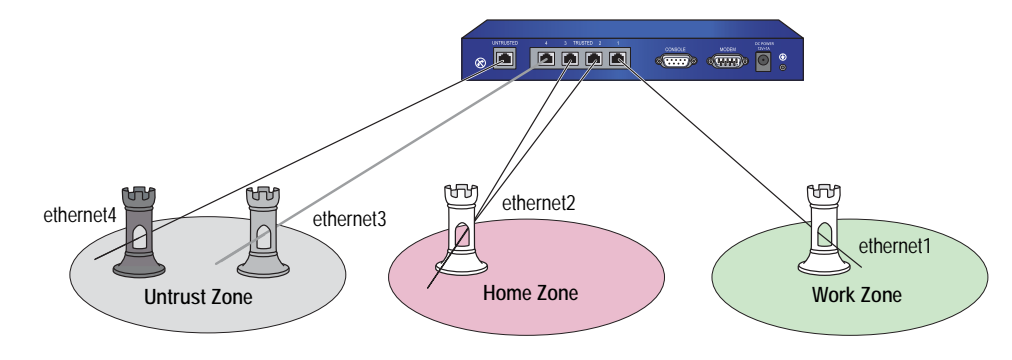

**NOTE:** For the NetScreen-5XT, the Combined mode is supported only on the NetScreen-5XT Elite (unrestricted users) platform. You cannot configure the Combined mode with the Initial Configuration Wizard. This mode can only be configured using the WebUI or CLI.

Table 7 provides the Combined mode interface-to-zone bindings.

| Untrust<br>Work |
|-----------------|
| Work            |
|                 |
| Home            |
| Home            |
| Untrust         |
| N/A             |
|                 |

#### Table 7: Combined Bindings

**NOTE:** The serial interface is not available in Combined port mode.

See *Volume 11: High Availability* and "Zones in Home-Work and Combined Port Modes" on page 41 for more information about configuring and using the Combined mode.

#### Trust/Untrust/DMZ (Extended) Mode

Trust/Untrust/DMZ (Extended) mode binds interfaces to the Untrust, Trust, and DMZ security zones, allowing you to segregate web, email, or other application servers from the internal network. See Figure 22.

#### Figure 22: Extended Port-Mode Interface to Zone Bindings

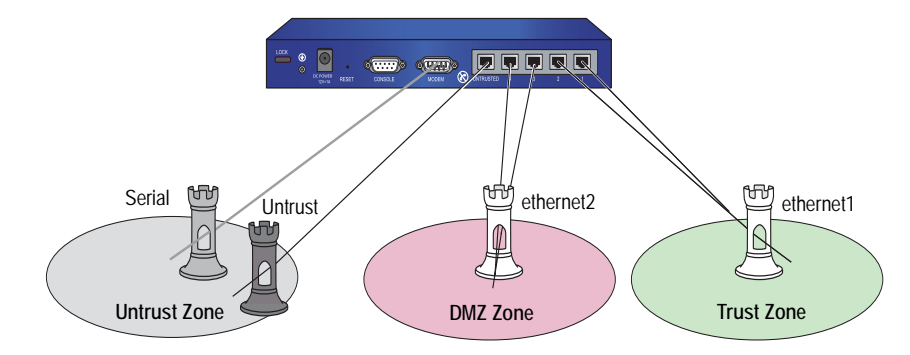

Table 8 provides the Extended mode interface-to-zone bindings.

#### **Table 8: Extended Bindings**

| Port      | Interface  | Zone    |
|-----------|------------|---------|
| Untrusted | Untrust    | Untrust |
| 1         | ethernet 1 | Trust   |
| 2         | ethernet 1 | Trust   |
| 3         | ethernet2  | DMZ     |
| 4         | ethernet2  | DMZ     |
| Modem     | serial     | Untrust |

#### **DMZ/Dual Untrust Mode**

DMZ/Dual Untrust mode binds interfaces to the Untrust, Trust, and DMZ security zones, allowing you to pass traffic simultaneously from the internal network. See Figure 23 on page 38.

#### Figure 23: DMZ/Dual Untrust Port-Mode Interface to Zone Bindings

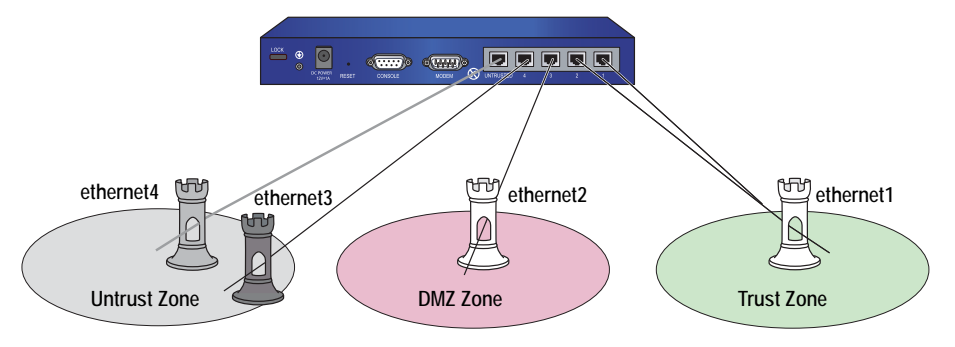

**NOTE:** The DMZ/Dual Untrust mode is supported only on the NetScreen-5GT and NetScreen-5GT Wireless platforms with an extended license key.

Table 9 provides the DMZ/Dual Untrust Mode interface-to-zone bindings.

|  | Table 9: | DMZ, | /Dual | Untrust | Bindings |
|--|----------|------|-------|---------|----------|
|--|----------|------|-------|---------|----------|

| Port      | Interface | Zone    |
|-----------|-----------|---------|
| Untrusted | ethernet4 | Untrust |
| 1         | ethernet1 | Trust   |
| 2         | ethernet1 | Trust   |
| 3         | ethernet2 | DMZ     |
| 4         | ethernet3 | Untrust |
| Modem     | N/A       | N/A     |

**NOTE:** The serial interface is not available in DMZ/Dual Untrust port mode. To enable failover, instead of passing traffic simultaneously, use the **set failover enable** command.

#### **Dual DMZ Mode**

Dual DMZ mode binds interfaces to the Untrust, Trust, DMZ, and DMZ2 security zones, allowing you to pass traffic simultaneously from the internal network. See Figure 24 on page 39.

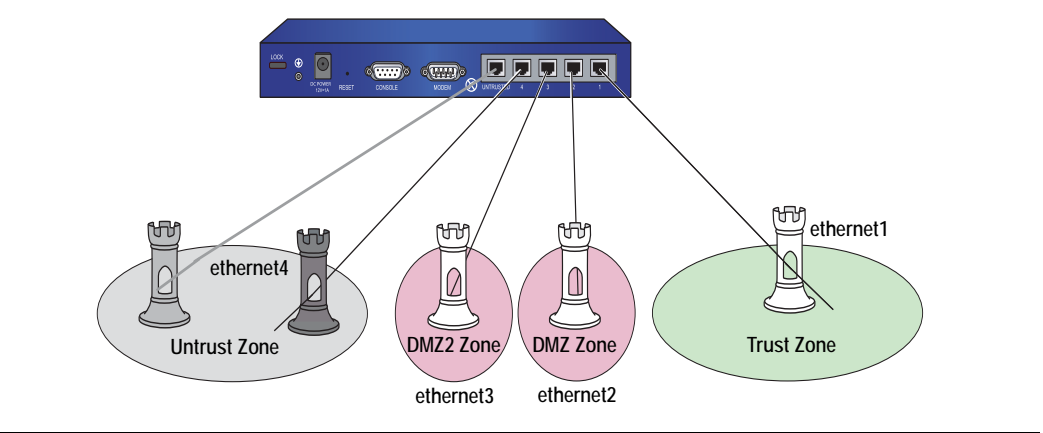

#### Figure 24: Dual DMZ Port-Mode Interface to Zone Bindings

**NOTE:** The Dual DMZ mode is supported only on the NetScreen-5GT and NetScreen-5GT Wireless platforms with an extended license key.

Table 10 provides the Dual DMZ Mode interface-to-zone bindings.

#### Table 10: Dual DMZ Bindings

| Port      | Interface | Zone    |
|-----------|-----------|---------|
| Untrusted | ethernet5 | Untrust |
| 1         | ethernet1 | Trust   |
| 2         | ethernet2 | DMZ     |
| 3         | ethernet3 | DMZ2    |
| 4         | ethernet4 | Untrust |
| Modem     | N/A       | N/A     |

#### **Setting Port Modes**

You change the port-mode setting on the security device through the WebUI or CLI. Before setting the port mode, note the following:

- Changing the port mode *removes* any existing configurations on the device and requires a system reset.
- Issuing the unset all CLI command does not affect the port-mode setting on the device. For example, if you want to change the port-mode setting from the Combined mode back to the default Trust-Untrust mode, issuing the unset all command removes the existing configuration but does *not* set the device to the Trust-Untrust mode.

#### Example: Home-Work Port Mode

In this example, you set the port mode on the NetScreen-5XT to the Home-Work mode.

#### WebUI

Configuration > Port Mode > Port Mode: Select Home-Work from the drop-down list, then click **Apply**.

At the following prompt, click **OK**:

Operational mode change will erase current configuration and reset the device, continue?

#### CLI

exec port-mode home-work

At the following prompt, enter  $\mathbf{y}$  (for yes):

Change port mode from <trust-untrust> to <home-work> will erase system configuration and reboot box

Are you sure y/[n] ?

To see the current port-mode setting on the device, do either of the following:

#### WebUI

Configuration > Port Mode

CLI

get system

#### **Zones in Home-Work and Combined Port Modes**

Security conflicts can arise as both employee telecommuting and home networks become more common. A home network used by both the telecommuter and his or her family members can create a dangerous back door to a corporate network, carrying threats (such as viruses and worms) and allowing access to corporate resources (such as servers and networks) by non-employees.

The Home-Work and Combined port modes bind ScreenOS interfaces to special Work and Home zones. This allows segregation of business and home users and resources, while allowing users in both Home and Work zones access to the Untrust zone. See Figure 25 on page 41.

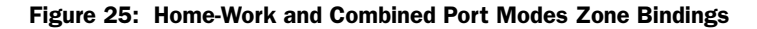

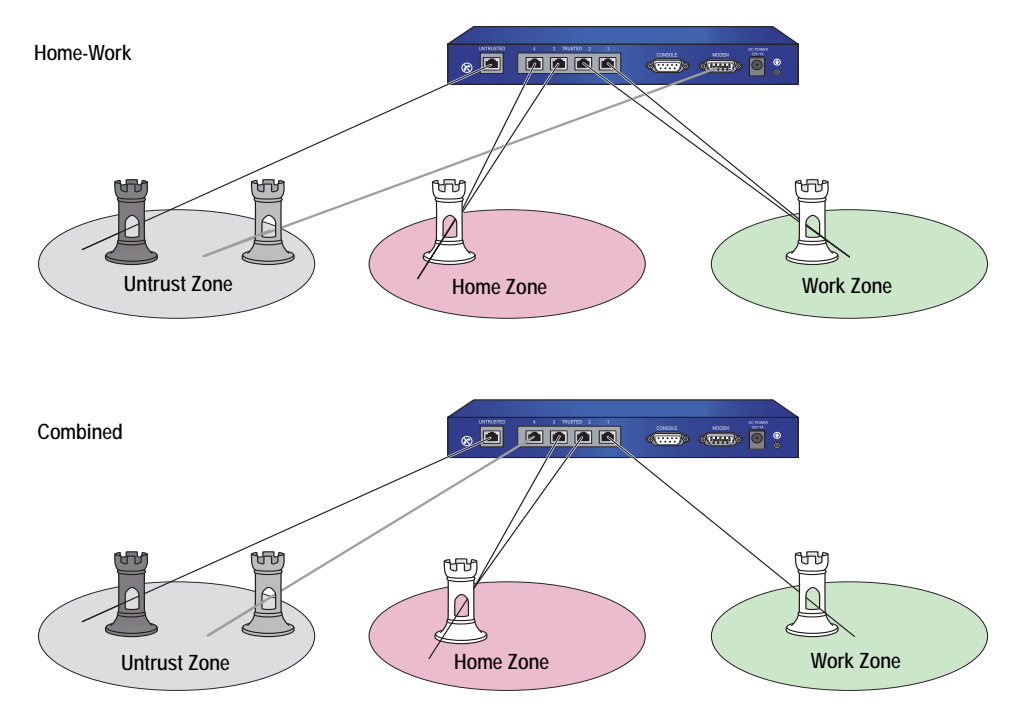

The Home-Work port mode also binds the Modem port to a serial interface, which you can bind as a backup interface to the Untrust security zone. For more information about using the serial interface as a backup interface to the Untrust security zone, see *Volume 11: High Availability*.

The Combined port mode also binds the Ethernet port 4 to the Untrust zone to back up the Untrust security port. The backup interface is used only when there is a failure on the primary interface to the Untrust zone. For more information about using the ethernet3 interface as a backup interface to the Untrust security zone, see *Volume 11: High Availability*.

By default, the NetScreen-5XT acts as a Dynamic Host Configuration Protocol (DHCP) server, allocating dynamic IP addresses to DHCP clients in the Work zone. (For more information, see "Assigning a Security Device as a DHCP Relay Agent" on page 245.)

You can configure the device using a Telnet connection or the WebUI from the Work zone only. You cannot configure the device from the Home zone. You cannot use any management services, including ping, on the Home zone interface. The default IP address of the Work zone interface (ethernet1) is 192.168.1.1/24.

The default policies in the Home-Work and Combined port modes provide the following traffic control between zones:

- Allow all traffic from the Work zone to the Untrust zone
- Allow all traffic from the Home zone to the Untrust zone
- Allow all traffic from the Work zone to the Home zone
- Block all traffic from the Home zone to the Work zone (you cannot remove this policy)

You can create new policies for traffic from the Work zone to the Untrust zone, from the Home zone to the Untrust zone, and from the Work zone to the Home zone. You can also remove the default policies that allow all traffic from the Work zone to the Untrust zone, from the Home zone to the Untrust zone, and from the Work zone to the Home zone.

#### **Example: Home-Work Zones**

In this example, you do the following:

- 1. Set the home-work port mode.
- 2. Set a policy to allow only FTP from the Home zone to the Untrust zone.
- 3. Delete the default policy that allows all traffic from the Home zone to the Untrust zone.
- 4. Unset policy ID 2, which allows traffic from any source address to any destination address for any service.

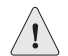

**CAUTION:** Changing the port mode removes any existing configurations on the device and requires a system reset.

#### WebUI

Configuration > Port Mode > Port Mode: Select **Home-Work** from the drop-down list, then click **Apply**.

At the following prompt, click **OK**:

Operational mode change will erase current configuration and reset the device, continue?

At this point, the system reboots. Log in, then do the following:

Policies > (From: Home, To: Untrust) > New: Enter the following, then click **OK**.

Source Address: Address Book Entry: (select), Any Destination Address: Address Book Entry: (select), Any Service: FTP Action: Permit

Policies: In the From Home to Untrust policy list, click **Remove** in the Configure column for the policy with **ID 2**.

#### CLI

exec port-mode home-work

At the following prompt, enter  $\mathbf{y}$  (for yes):

Change port mode from  ${\it trust-untrust}$  to  ${\it home-work}$  will erase system configuration and reboot box

Are you sure y/[n] ?

set policy from home to untrust any any ftp permit unset policy 2 save

Concepts & Examples ScreenOS Reference Guide

### Chapter 3 Interfaces

Physical interfaces and subinterfaces allow traffic to enter and exit a security zone. To allow network traffic to flow in and out of a security zone, you must bind an interface to that zone and, if it is a Layer 3 zone, assign it an IP address. Then, you must configure policies to allow traffic to pass from interface to interface between zones. You can assign multiple interfaces to a zone, but you cannot assign a single interface to multiple zones.

This chapter contains the following sections:

- "Interface Types" on this page
- "Viewing Interfaces" on page 52
- "Configuring Security Zone Interfaces" on page 53
- "Creating a Secondary IP Address" on page 59
- "Backup System Interfaces" on page 60
- "Loopback Interfaces" on page 66
- "Interface State Changes" on page 69

#### **Interface Types**

This section describes logical interfaces, function zone interfaces, and tunnel interfaces. For information about viewing a table of all these interfaces, see "Viewing Interfaces" on page 52.

#### **Logical Interfaces**

The purpose of logical interfaces is to provide an opening through which network traffic can pass between zones.

#### **Physical Interfaces**

The name of a physical interface is composed of the media type, slot number (for some devices), and index number, for example, *ethernet3/2*, *ethernet2*, *wireless2*, *wireless0/2*, *bgroup2*, *serial0/0*, *serial0/2*, *bri0/0*, *or adsl0/2*. You can bind a physical interface to any security zone where it acts as a doorway through which traffic enters and exits the zone. Without an interface, no traffic can enter or leave the zone.

On security devices that support changes to interface-to-zone bindings, three of the physical ethernet interfaces are pre-bound to specific Layer 3 security zones—Trust, Untrust, and DMZ. Which interface is bound to which zone is specific to each platform. (For more information about security zones, see "Configuring Security Zone Interfaces" on page 53.)

#### **Wireless Interfaces**

A wireless interface, like a physical interface, acts as a doorway through which traffic enters and exits a security zone. Each wireless security device allows up to four wireless interfaces (wireless0/0 — wireless0/3) to be active simultaneously.

A wireless interface cannot be bound to the Untrust security zone. (For more information, see "Binding an Interface to a Security Zone" on page 53.)

#### **Bridge Group Interfaces**

Some security devices support bridged groups (bgroup). You can group multiple wired interfaces or wireless and wired interfaces so they are located in the same subnet. Each grouped interface is noted as *bgroupx*, with x being 0-3. Only ethernet and wireless interfaces can be assigned to a group interface.

You can bind a bridge group interface to any zone. (For more information, see "Binding an Interface to a Security Zone" on page 53.)

#### Subinterfaces

A subinterface, like a physical interface, acts as a doorway through which traffic enters and exits a security zone. You can logically divide a physical interface into several virtual subinterfaces. Each virtual subinterface borrows the bandwidth it needs from the physical interface from which it stems, thus its name is an extension of the physical interface name, for example, *ethernet3/2.1* or *ethernet2.1* 

You can bind a subinterface to any Layer 3 zone. You can bind a subinterface to the same zone as its physical interface, or you can bind it to a different zone. (For more information, see "Binding an Interface to a Security Zone" on page 53.)

#### **Aggregate Interfaces**

Some security devices support aggregate interfaces. An aggregate interface is the accumulation of two or more physical interfaces that share the traffic load directed to the IP address of the aggregate interface equally among themselves. By using an aggregate interface, you can increase the amount of bandwidth available to a single IP address. Also, if one member of an aggregate interface fails, the other member or members can continue processing traffic—although with less bandwidth than previously available.

**NOTE:** For more information about aggregate interfaces, see "Interface Redundancy" on page **11**-41.

#### **Redundant Interfaces**

You can bind two physical interfaces together to create one redundant interface, which you can then bind to a security zone. One of the two physical interfaces acts as the primary interface and handles all the traffic directed to the redundant interface. The other physical interface acts as the secondary interface and stands by in case the active interface experiences a failure. If that occurs, traffic to the redundant interface fails over to the secondary interface, which becomes the new primary interface. The use of redundant interfaces provides a first line of redundancy before escalating a failover to the device level.

**NOTE:** For more information about redundant interfaces, see "Interface Redundancy" on page **11**-41.

#### **Virtual Security Interfaces**

Virtual security interfaces (VSIs) are the virtual interfaces that two security devices forming a virtual security device (VSD) share when operating in HA mode. Network and VPN traffic use the IP address and virtual MAC address of a VSI. The VSD then maps the traffic to the physical interface, subinterface, or redundant interface to which you have previously bound the VSI. When two security devices are operating in HA mode, you must bind security zone interfaces that you want to provide uninterrupted service in the event of a device failover to one or more virtual security devices (VSDs). When you bind an interface to a VSD, the result is a virtual security interface (VSI).

**NOTE:** For more information about VSIs and how they function with VSDs in an HA cluster, see *Volume 11: High Availability*.

#### **Function Zone Interfaces**

Function zone interfaces, such as Management and HA, serve a special purpose.

#### **Management Interfaces**

On some security devices, you can manage the device through a separate physical interface—the Management (MGT) interface—moving administrative traffic outside the regular network user traffic. Separating administrative traffic from network user traffic greatly increases security and ensures constant management bandwidth.

**NOTE:** For information about configuring the device for administration, see "Administration" on page **3**-1.

#### **High Availability Interfaces**

The high availability (HA) interface is a physical port used exclusively for HA functions. With security devices that have dedicated HA interfaces, you can link two devices together to form a redundant group, or cluster. In a redundant group, one unit serves as the primary device—performing network firewall, VPN, and traffic-shaping functions—while the other unit serves as the backup device, waiting to take over the firewall functions when the primary unit fails. This is an active/passive configuration. You can also set up both members of the cluster to be primary and backup for each other. This is an active/active configuration. Both configurations are explained fully in *Volume 11: High Availability*.

#### Virtual HA Interfaces

On security devices without a dedicated HA interface, a virtual HA interface provides the same functionality. Because there is no separate physical port used exclusively for HA traffic, you must bind the virtual HA interface to one of the physical ethernet ports. You use the same procedure for binding a network interface to the HA zone as you do for binding a network interface to a security zone (see "Binding an Interface to a Security Zone" on page 53).

**NOTE:** For more information about HA interfaces, see "Dual High Availability Interfaces" on page **11**-26.

#### **Tunnel Interfaces**

A tunnel interface acts as a doorway to a VPN tunnel. Traffic enters and exits a VPN tunnel via a tunnel interface.

When you bind a tunnel interface to a VPN tunnel, you can reference that tunnel interface in a route to a specific destination and then reference that destination in one or more policies. With this approach, you can finely control the flow of traffic through the tunnel. It also provides dynamic routing support for VPN traffic. When there is no tunnel interface bound to a VPN tunnel, you must specify the tunnel in the policy itself and choose **tunnel** as the action. Because the action **tunnel** implies permission, you cannot specifically deny traffic from a VPN tunnel.

You can perform policy-based NAT on outgoing or incoming traffic using a pool of dynamic IP (DIP) addresses in the same subnet as the tunnel interface. A typical reason for using policy-based NAT on a tunnel interface is to avoid IP address conflicts between the two sites on either end of the VPN tunnel.

You must bind a route-based VPN tunnel to a tunnel interface so that the security device can route traffic to and from it. You can bind a route-based VPN tunnel to a tunnel interface that is either numbered (with IP address/netmask) or unnumbered (without IP address/netmask). If the tunnel interface is unnumbered, you must specify an interface from which the tunnel interface borrows an IP address. The security device only uses the borrowed IP address as a source address when the security device itself initiates traffic—such as OSPF messages—through the tunnel. The tunnel interface can borrow the IP address from an interface in the same security zone or from an interface in a different one as long as both zones are in the same routing domain.

You can achieve very secure control of VPN traffic routing by binding all the unnumbered tunnel interfaces to one zone, which is in its own virtual routing domain, and borrowing the IP address from a loopback interface bound to the same zone. For example, you can bind all the unnumbered tunnel interfaces to a user-defined zone named "VPN" and configure them to borrow an IP address from the loopback.1 interface, also bound to the VPN zone. The VPN zone is in a user-defined routing domain named "vpn-vr." You put all destination addresses to which the tunnels lead in the VPN zone. Your routes to these addresses point to the tunnel interfaces, and your policies control VPN traffic between other zones and the VPN zone. See Figure 26 on page 49.

#### Figure 26: Unnumbered Tunnel Interface Bindings

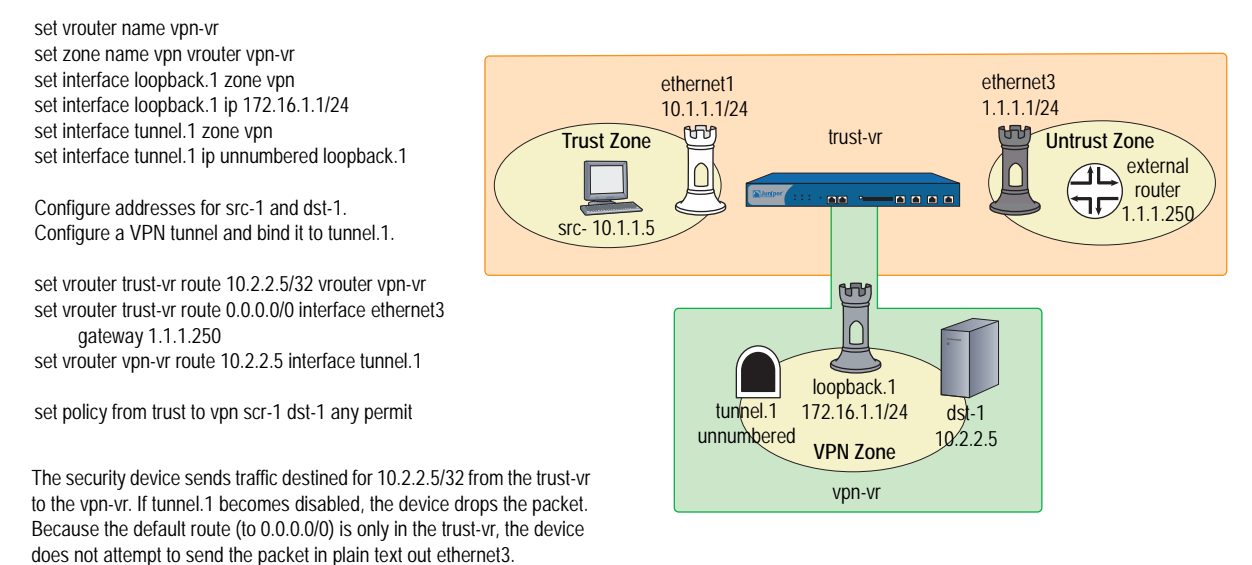

Considerations" on page **5**-71.)

Putting all the tunnel interfaces in such a zone is very secure because there is no chance for the failure of a VPN, which causes the route to the associated tunnel interface to become inactive, to redirect traffic intended for tunneling to use a non-tunneled route—such as the default route. (For several suggestions about how to avoid such a problem, see "Route-Based Virtual Private Network Security

You can also bind a tunnel interface to a tunnel zone. When you do, it must have an IP address. The purpose of binding a tunnel interface to a tunnel zone is to make NAT services available for policy-based VPN tunnels. See Figure 27 on page 50.

**NOTE:** Network address translation (NAT) services include dynamic IP (DIP) pools and mapped IP (MIP) addresses defined in the same subnet as an interface.

#### Figure 27: Tunnel Interface to Zone Binding

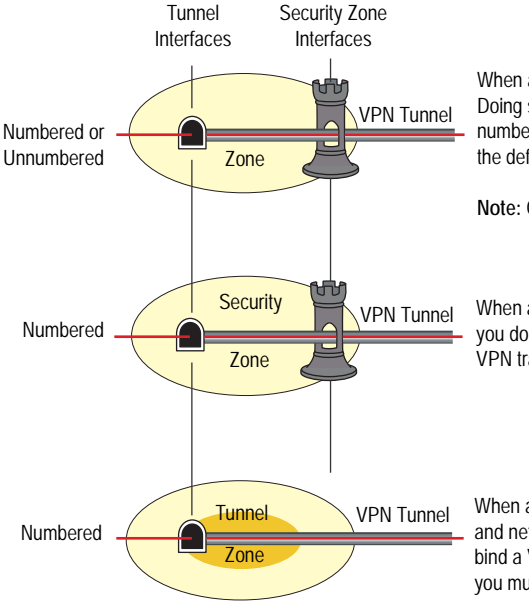

When a tunnel interface is in a security zone, you must bind a VPN tunnel to the tunnel interface. Doing so allows you to create a route-based VPN configuration. The tunnel interface can be numbered or unnumbered. If it is unnumbered, the tunnel interface borrows the IP address from the default interface of the security zone in which you created it.

Note: Only a tunnel interface with an IP address and netmask can support policy-based NAT.

When a numbered tunnel interface is in a security zone and is the only interface in that zone, you do not need to create a security zone interface. In this case, the security zone supports VPN traffic, but no other kind of traffic, via the tunnel interface.

When a tunnel interface is bound to a tunnel zone, the tunnel interface must have an IP address. and netmask. This allows you to define DIP pools and MIP addresses on that interface. If you bind a VPN tunnel to a tunnel zone, you cannot also bind it to a tunnel interface. In such cases, you must create a policy-based VPN configuration.

Conceptually, you can view VPN tunnels as pipes that you have laid. They extend from the local device to remote gateways, and the tunnel interfaces are the openings to these pipes. The pipes are always there, available for use whenever the routing engine directs traffic to one of their interfaces.

Generally, assign an IP address to a tunnel interface if you want the interface to support one or more dynamic IP (DIP) pools for source address translation (NAT-src) and mapped IP (MIP) addresses for destination address translation (NAT-dst). For more information about VPNs and address translation, see "VPN Sites with Overlapping Addresses" on page **5**-139. You can create a tunnel interface with an IP address and netmask in either a security or tunnel zone.

If the tunnel interface does not need to support address translation, and your configuration does not require the tunnel interface to be bound to a tunnel zone, you can specify the interface as unnumbered. You must bind an unnumbered tunnel interface to a security zone; you cannot bind it to a tunnel zone. You must also specify an interface with an IP address that is in the same virtual routing domain as the security zone to which the unnumbered interface is bound. The unnumbered tunnel interface borrows the IP address from that interface.

# **NOTE:** For examples showing how to bind a tunnel interface to a tunnel, see the route-based VPN examples in "Site-to-Site Virtual Private Networks" on page **5**-79 and "Dialup Virtual Private Networks" on page **5**-157.

If you are transmitting multicast packets through a VPN tunnel, you can enable Generic Routing Encapsulation (GRE) on the tunnel interfaces to encapsulate multicast packets in unicast packets. Juniper Networks security devices support GREv1 for encapsulating IP packets in IPv4 unicast packets. For additional information about GRE, see "Configuring Generic Routing Encapsulation on Tunnel Interfaces" on page **7**-151.

#### **Deleting Tunnel Interfaces**

You cannot immediately delete a tunnel interface that hosts mapped IP addresses (MIPs) or Dynamic IP (DIP) address pools. Before you delete a tunnel interface hosting any of these features, you must first delete any policies that reference them. Then you must delete the MIPs and DIP pools on the tunnel interface. Also, if a route-based VPN configuration references a tunnel interface, you must first delete the VPN configuration before you can delete the tunnel interface.

In this example, tunnel interface tunnel.2 is linked to DIP pool 8. DIP pool 8 is referenced in a policy (ID 10) for VPN traffic from the Trust zone to the Untrust zone through a VPN tunnel named vpn1. To remove the tunnel interface, you must first delete the policy (or remove the reference to DIP pool 8 from the policy), and then the DIP pool. Then, you must unbind tunnel.2 from vpn1. After removing all the configurations that depend on the tunnel interface, you can then delete it.

#### WebUI

- Deleting Policy 10, Which References DIP Pool 8 Policies (From: Trust, To: Untrust): Click Remove for Policy ID 10.
- Deleting DIP Pool 8, Which Is Linked to tunnel.2
   Network > Interfaces > Edit (for tunnel.2) > DIP: Click Remove for DIP ID 8.
- 3. Unbinding tunnel.2 from vpn1

VPNs > AutoKey IKE > Edit (for vpn1) > Advanced: Select **None** in the Bind to: Tunnel Interface drop-down list, click **Return**, then click **OK**.

#### 4. Deleting tunnel.2

Network > Interfaces: Click **Remove** for tunnel.2.

#### CLI

- 1. Deleting Policy 10, Which References DIP Pool 8 unset policy 10
- 2. Deleting DIP Pool 8, Which Is Linked to tunnel.2 unset interface tunnel.2 dip 8
- **3. Unbinding tunnel.2 from vpn1** unset vpn vpn1 bind interface
- 4. Deleting tunnel.2 unset interface tunnel.2 save

#### **Viewing Interfaces**

You can view a table that lists all interfaces on your security device. Because they are predefined, physical interfaces are listed regardless of whether or not you configure them. Subinterfaces and tunnel interfaces are only listed once you create and configure them.

To view the interface table in the WebUI, click **Network > Interfaces**. You can specify the types of interfaces to display from the List Interfaces drop-down list.

To view the interface table in the CLI, use the get interface command.

The interface table displays the following information about each interface:

- **Name:** This field identifies the name of the interface.
- **IP/Netmask:** This field identifies the IP address and netmask address of the interface.
- **Zone:** This field identifies the zone to which the interface is bound.
- **Type:** This field indicates the interface type: Layer 2, Layer 3, tunnel, redundant, aggregate, VSI.
- Link: This field identifies whether the interface is active (up) or inactive (down).
- **Configure:** This field allows you modify or remove interfaces.

#### Figure 28: WebUI Interface Table

| Network > Interfaces (List) |                                              |                  |         |        | ns   | ns500:Vsys:Root |   |  |  |
|-----------------------------|----------------------------------------------|------------------|---------|--------|------|-----------------|---|--|--|
|                             | List 20 per page                             | New Tunnel IF    |         |        |      |                 |   |  |  |
| NetScreen-500               | Name <u>IP/Netmask</u> <u>Zone</u> Type Link |                  |         |        |      | Configure       |   |  |  |
| 🔒 Home                      | ethernet1/1                                  | 0.0.0/0          | Null    | Unused | down | <u>Edit</u>     |   |  |  |
| Configuration >             | ethernet1/2                                  | 10.100.37.155/24 | Untrust | Layer3 | up   | <u>Edit</u>     |   |  |  |
| -to Network →               | ethernet2/1                                  | 0.0.0/0          | Null    | Unused | down | <u>Edit</u>     |   |  |  |
| Policies                    | ethernet2/2                                  | 1.1.2.5/24       | Untrust | Layer3 | down | <u>Edit</u>     |   |  |  |
| NSGP(Overbilling            | ethernet3/1                                  | 2.2.2.0/24       | Untrust | Layer3 | down | <u>Edit</u>     |   |  |  |
| reverse →                   | ethernet3/2                                  | 10.1.2.155/24    | Trust   | Layer3 | up   | <u>Edit</u>     |   |  |  |
| A≡ Vsys<br>■ Objects →      | ethernet4/1                                  | 3.3.3.0/24       | Untrust | Layer3 | down | <u>Edit</u>     |   |  |  |
| ∎ Reports →                 | ethernet4/2                                  | 0.0.0/0          | Null    | Unused | down | <u>Edit</u>     |   |  |  |
| 💥 Wizards 🔸                 | ha1                                          | 0.0.0/0          | НА      | Layer3 | down | <u>Detail</u>   |   |  |  |
| Help →                      | ha2                                          | 0.0.0/0          | НА      | Layer3 | down | <u>Detail</u>   |   |  |  |
| (P) Logour                  | mgt                                          | 0.0.0/0          | MGT     | Layer3 | down | <u>Edit</u>     |   |  |  |
| Toggle Menu                 | vlan1                                        | 0.0.0/0          | VLAN    | Layer3 | down | <u>Edit</u>     |   |  |  |
|                             |                                              |                  |         |        |      |                 | , |  |  |

#### Figure 29: CLI Interface Table

| ns500-> get interface    |                     |             |                |      |       |     |      |
|--------------------------|---------------------|-------------|----------------|------|-------|-----|------|
| A - Active, I            | - Inactive, U - Up, | D - Down, R | - Ready        |      |       |     |      |
| Interfaces in vsys Root: |                     |             |                |      |       |     |      |
| Name                     | IP Address          | Zone        | MAC            | VLAN | State | VSD | Vsys |
| eth1/1                   | 0.0.0.0/0           | Null        | 0010.db0d.4ddc | -    | D     | -   | Root |
| eth1/2                   | 10.100.37.155/24    | Untrust     | 0010.db0d.4dde | -    | U     | -   | Root |
| eth2/1                   | 0.0.0.0/0           | Null        | 0010.db0d.4ddb | -    | D     | -   | Root |
| eth2/2                   | 1.1.2.5/24          | Untrust     | 0010.db0d.4ddd | -    | D     | -   | Root |
| eth3/1                   | 2.2.2.0/24          | Untrust     | 0010.db0d.4dd8 | -    | D     | -   | Root |
| eth3/2                   | 10.1.2.155/24       | Trust       | 0010.db0d.4dda | -    | U     | -   | Root |
| eth4/1                   | 3.3.3.0/24          | Untrust     | 0010.db0d.4dd7 | -    | D     | -   | Root |
| eth4/2                   | 0.0.0.0/0           | Null        | 0010.db0d.4dd9 | -    | D     | -   | Root |
| mgt                      | 0.0.0.0/0           | MGT         | 0010.db0d.4dd0 | -    | D     | -   | Root |
| ha1                      | 0.0.0.0/0           | HA          | 0010.db0d.4dd5 | -    | D     | -   | Root |
| ha2                      | 0.0.0.0/0           | HA          | 0010.db0d.4dd6 | -    | D     | -   | Root |
| vlan1                    | 0.0.0.0/0           | VLAN        | 0010.db0d.4ddf | 1    | D     | -   | Root |
| null                     | 0.0.0.0/0           | Null        | 0010.dbff.0100 | -    | U     | 0   | Root |
| ns500->                  |                     |             |                |      |       |     |      |

#### **Configuring Security Zone Interfaces**

This section describes how to configure the following aspects of security zone interfaces:

- Binding and unbinding an interface to a security zone
- Assigning an address to a Layer 3 (L3) security zone interface
- Modifying physical interfaces and subinterfaces
- Creating subinterfaces
- Deleting subinterfaces
- **NOTE:** For information about setting traffic bandwidth for an interface, see "Traffic Shaping" on page 205. For more information about the management and other services options available per interface, see "Controlling Administrative Traffic" on page **3**-26.

#### Binding an Interface to a Security Zone

You can bind some physical interfaces to either an L2 or L3 security zone. WAN interfaces, except for ADSL, cannot be bound to L2 security zones. You can bind a subinterface only to an L3 security zone because a subinterface requires an IP address. You can only assign an IP address to an interface after you have bound it to an L3 security zone. Wireless interfaces cannot be bound to the Untrust security zone.

Some security devices allow you to group multiple interfaces. Before adding an interface to a group, the interface must be set to the Null security zone. After interfaces are added to a group, the group interface must be assigned to a security zone for connection to be established.

In this example, you bind ethernet5 to the Trust zone.

#### WebUI

Network > Interfaces > Edit (for ethernet5): Select **Trust** from the Zone Name drop-down list, then click **Apply**.

#### CLI

set interface ethernet5 zone trust save

In this example, you set ethernet0/3 and ethernet0/4 to be in the Null security zone, group the interfaces in bgroup1, then bind the group to the DMZ security zone:

#### WebUI

Network > Interfaces > Edit (for ethernet0/3): Select Null from the Zone Name dorp-down list, then click **Apply**.

Network > Interfaces > Edit (for ethernet0/4): Select Null from the Zone Name dorp-down list, then click **Apply**.

Network > Interfaces > Edit (for bgroup1): Select DMZ from the Zone Name dorp-down list, then click **Apply**.

Network > Interfaces > Edit (for bgroup1): Check **ethernet0/3** and **ethernet0/4** in the Bind to Current Bgroup column, then click **Apply**.

#### CLI

set interface ethernet0/3 zone null set interface ehternet0/4 zone null set interface bgroup1 port ethernet0/3 set interface bgroup1 port ethernet0/4 set interface bgroup1 zone DMZ save

#### Unbinding an Interface from a Security Zone

If an interface is unnumbered, you can unbind it from one security zone and bind it to another. If an interface is numbered, you first must set its IP address and netmask to 0.0.0.0. Then, you can unbind it from one security zone and bind it to another one, and (optionally) reassign it an IP address/netmask.

In this example, ethernet3 has the IP address 210.1.1.1/24 and is bound to the Untrust zone. You set its IP address and netmask to 0.0.0.0/0 and bind it to the Null zone.

#### WebUI

Network > Interfaces > Edit (for ethernet3): Enter the following, then click **OK**:

Zone Name: Null IP Address/Netmask: 0.0.0.0/0

#### CLI

set interface ethernet3 ip 0.0.0/0

set interface ethernet3 zone null save

To unbind an interface from a group and reassign it to a different security zone, the interface must be released from the bgroup. Releasing the interface from the bgroup puts the interface in the Null security zone. Once in the Null security zone, the interface can be bound to any security zone then configured with an IP address.

#### WebUI

Network > Interfaces > Edit (for bgroup1) > Bind Port: Deselect ethernet0/3 in the Bind to Current Bgroup column, then click **Apply**.

Network > Interfaces > Edit (for ethernet0/3): Select Trust from the Zone Name dorp-down list, then click **Apply**.

#### CLI

unset interface bgroup1 port ethernet0/3 set interface ethernet0/3 zone trust save

#### Addressing an L3 Security Zone Interface

When defining a Layer 3 (L3) security zone interface or subinterface, you must assign it an IP address and a netmask. If you bind the interface to a zone in the trust-vr, you can also specify the interface mode as NAT or Route. (If the zone to which you bind the interface is in the untrust-vr, the interface is always in Route mode.)

**NOTE:** For examples of NAT and Route mode configurations, see "Interface Modes" on page 89.

The two basic types of IP addresses to be considered when making interface address assignments are as follows:

- Public addresses, which Internet service providers (ISPs) supply for use on a public network like the Internet and which must be unique
- Private addresses, which a local network administrator assigns for use on a private network and which other administrators can assign for use on other private networks as well

**NOTE:** When you add an IP address to an interface, the security device checks via an ARP request to make sure that the IP address does not already exist on the local network. (The physical link must be up at the time.) If the IP address already exists, a warning is displayed.

#### **Public IP Addresses**

If an interface connects to a public network, it must have a public IP address. Also, if an L3 security zone in the untrust-vr connects to a public network and the interfaces of zones in the trust-vr are in Route mode, then all the addresses in the zones in the trust-vr—for interfaces and for hosts—must also be public addresses. Public IP addresses fall into three classes, A, B, and C, as shown in Table 11.

Table 11: Public Address Ranges

| Address Class | Address Range               | Excluded Address Range                                 |
|---------------|-----------------------------|--------------------------------------------------------|
| А             | 0.0.0.0 - 127.255.255.255   | 10.0.0.0 - 10.255.255.255, 127.0.0.0 - 127.255.255.255 |
| В             | 128.0.0.0 - 191.255.255.255 | 172.16.0.0 - 172.31.255.255                            |
| С             | 192.0.0.0 - 223.255.255.255 | 192.168.0.0 - 192.168.255.255                          |
|               |                             |                                                        |

**NOTE:** There are also D and E class addresses, which are reserved for special purposes.

An IP address is composed of four octets, each octet being 8 bits long. In a class A address, the first 8 bits indicate the network ID, and the final 24 bits indicate the host ID (nnn.hhh.hhh). In a class B address, the first 16 bits indicate the network ID, and the final 16 bits indicate the host ID (nnn.nnn.hhh.hhh). In a class C address, the first 24 bits indicate the network ID, and the final 8 bits indicate the host ID (nnn.nnn.hhh.hhh).

Through the application of subnet masks (or netmasks), you can further divide networks. A netmask essentially masks part of the host ID so that the masked part becomes a subnet of the network ID. For example, the 24-bit mask in the address 10.2.3.4/24 indicates that the first 8 bits (that is, the first octet—010) identify the network portion of this private class A address, the next 16 bits (that is, the second and third octets—002.003) identify the subnetwork portion of the address, and the last 8 bits (the last octet—004) identify the host portion of the address. Using subnets to narrow large network address spaces into smaller subdivisions greatly increases the efficient delivery of IP datagrams.

**NOTE:** The dotted-decimal equivalent of a 24-bit mask is 255.255.255.0.

#### **Private IP Addresses**

If an interface connects to a private network, a local network administrator can assign it any address, although it is conventional to use an address from the range of addresses reserved for private use—10.0.0.0/8, 172.16.0.0 – 172.31.255.255, 192.168.0.0/16— as defined in RFC 1918, *Address Allocation for Private Internets*.

If an L3 security zone in the untrust-vr connects to a public network and the interfaces bound to zones in the trust-vr are in NAT mode, then all the addresses in the zones in the trust-vr—for interfaces and for hosts—can be private addresses.
# Addressing an Interface

In this example, you assign ethernet5 the IP address 210.1.1.1/24 and give it the Manage IP address 210.1.1.5. (Note that the Manage IP address must be in the same subnet as the security zone interface IP address.) Finally, you set the interface in NAT mode, which translates all internal IP addresses to the default interfaces bound to the other security zones.

**NOTE:** The default interface in a security zone is the first interface bound to the zone. To learn which interface is the default interface for a zone, see the Default IF column on the Network > Zones page in the WebUI, or the Default-If column in the output from the **get zone** command in the CLI.

#### WebUI

Network > Interfaces > Edit (for ethernet5): Enter the following, then click **OK**:

IP Address/Netmask: 210.1.1.1/24 Manage IP: 210.1.1.5

## CLI

set interface ethernet5 ip 210.1.1.1/24 set interface ethernet5 manage-ip 210.1.1.5 save

# **Modifying Interface Settings**

After you have configured a physical interface, a subinterface, a redundant interface, an aggregate interface, or a Virtual Security Interface (VSI), you can later change any of the following settings should the need arise:

- IP address and netmask.
- Manage IP address.
- (L3 zone interfaces) Management and network services.
- (Subinterface) Subinterface ID number and VLAN tag number.
- (Interfaces bound to L3 security zones in the trust-vr) Interface mode—NAT or Route.
- (Physical interface) Traffic bandwidth settings (see "Traffic Shaping" on page 205).
- (Physical, redundant, and aggregate interfaces) Maximum Transmission Unit (MTU) size.
- (L3 interfaces) Block traffic from coming in and going out the same interface, including traffic between a primary and secondary subnet or between secondary subnets (this is done using the CLI set interface command with the route-deny option).

For physical interfaces on some security devices, you can force the physical state of the link to be down or up. By forcing the physical state of the link to be down, you can simulate a disconnect of the cable from the interface port. (This is done with the CLI **set interface** command with the **phy link-down** option.)

In this example, you make some modifications to ethernet1, an interface bound to the Trust zone. You change the Manage IP address from 10.1.1.2 to 10.1.1.12. To enforce tighter security of administrative traffic, you also change the management services options, enabling SCS and SSL and disabling Telnet and WebUI.

#### WebUI

Network > Interfaces > Edit (for ethernet1): Make the following modifications, then click **OK**:

Manage IP: 10.1.1.12 Management Services: (select) SSH, SSL; (clear) Telnet, WebUI

## CLI

set interface ethernet1 manage-ip 10.1.1.12 set interface ethernet1 manage ssh set interface ethernet1 manage ssl unset interface ethernet1 manage telnet unset interface ethernet1 manage web save

# Creating a Subinterface in the Root System

You can create a subinterface on any physical interface in the root system or virtual system. A subinterface makes use of VLAN tagging to distinguish traffic bound for it from traffic bound for other interfaces. Note that although a subinterface stems from a physical interface, from which it borrows the bandwidth it needs, you can bind a subinterface to any zone, not necessarily that to which its "parent" interface is bound. Additionally, the IP address of a subinterface must be in a different subnet from the IP addresses of all other physical interfaces.

**NOTE:** You can also configure subinterfaces on redundant interfaces and VSIs. For an example that includes the configuration of a subinterface on a redundant interface, see "Virtual System Failover" on page **11**-88.

In this example, you create a subinterface for the Trust zone in the root system. You configure the subinterface on ethernet1, which is bound to the Trust zone. You bind the subinterface to a user-defined zone named "accounting," which is in the trust-vr. You assign it subinterface ID 3, IP address 10.2.1.1/24, and VLAN tag ID 3. The interface mode is NAT.

#### WebUI

Network > Interfaces > New Sub-IF: Enter the following, then click **OK**:

Interface Name: ethernet1.3 Zone Name: accounting IP Address/Netmask: 10.2.1.1/24 VLAN Tag: 3

# CLI

```
set interface ethernet1.3 zone accounting set interface ethernet1.3 ip 10.2.1.1/24 tag 3 save
```

# Deleting a Subinterface

You cannot immediately delete a subinterface that hosts mapped IP addresses (MIPs), virtual IP addresses (VIPs), or Dynamic IP (DIP) address pools. Before you delete a subinterface hosting any of these features, you must first delete any policies or IKE gateways that reference them. Then you must delete the MIPs, VIPs, and DIP pools on the subinterface.

In this example, you delete the subinterface ethernet1:1.

## WebUI

Network > Interfaces: Click **Remove** for ethernet1:1.

A system message prompts you to confirm the removal.

Click Yes to delete the subinterface.

# CLI

unset interface ethernet1:1 save

# **Creating a Secondary IP Address**

Each ScreenOS interface has a single, unique *primary* IP address. However, some situations demand that an interface have multiple IP addresses. For example, an organization might have additional IP address assignments and might not wish to add a router to accommodate them. In addition, an organization might have more network devices than its subnet can handle, as when there are more than 254 hosts connected to a LAN. To solve such problems, you can add *secondary* IP addresses to an interface in the Trust, DMZ, or user-defined zone.

NOTE: You cannot set multiple secondary IP addresses for interfaces in the Untrust zone.

Secondary addresses have certain properties that affect how you can implement such addresses. These properties are as follows:

- There can be no subnet address overlap between any two secondary IP addresses. In addition, there can be no subnet address overlap between a secondary IP and any existing subnet on the security device.
- When you manage a security device through a secondary IP address, the address always has the same management properties as the primary IP address. Consequently, you cannot specify a separate management configuration for the secondary IP address.
- You cannot configure a gateway for a secondary IP address.

Whenever you create a new secondary IP address, the security device automatically creates a corresponding routing table entry. When you delete a secondary IP address, the device automatically deletes its routing table entry.

Enabling or disabling routing between two secondary IP addresses causes no change in the routing table. For example, if you disable routing between two such addresses, the security device drops any packets directed from one interface to the other, but no change occurs in the routing table.

In this example, you set up a secondary IP address-192.168.2.1/24—for ethernet1, an interface that has IP address 10.1.1.1/24 and is bound to the Trust zone.

## WebUI

Network > Interfaces > Edit (for ethernet1) > Secondary IP: Enter the following, then click **Add**:

IP Address/Netmask: 192.168.2.1/24

#### CLI

set interface ethernet1 ip 192.168.2.1/24 secondary save

# **Backup System Interfaces**

The interface backup feature allows you to configure a backup interface that can take over traffic from a configured primary interface. You can back up any type of interface with any other type of interface supported on the platform. The only requirement is that both interfaces must be in the untrust zone.

You set a backup interface so that the security device can switch traffic over to it in the event that the primary interface goes down (is unplugged, or fails), destinations on the primary interface become unreachable, or the tunnel bound to the primary interface becomes inactive. When the connection through the primary interface is restored, ScreenOS automatically switches traffic from the backup interface to the primary. The interface backup feature also provides a way for you manually to force the primary interface to switch over to the backup, and to force the backup to switch over to the primary. Each primary interface can have only one backup interface, and each backup interface can have only one primary.

You can configure the security device to switch over to the backup interface when any of the following conditions are met on the primary interface:

- Certain IP addresses become unreachable through the interface.
- Certain VPN tunnels on the interface become unreachable.
- A preconfigured route becomes unreachable through the interface.

For the security device to switch traffic over to a backup interface for any of these reasons, you must first configure the primary interface for that purpose, then configure the backup interface accordingly. You must also configure two default routes, one for the primary interface and one for the backup interface. You can configure the backup interface feature through the WebUI or at the CLI.

# **Configuring a Backup Interface**

ScreenOS determines when to switch over to a backup interface by tracking or monitoring activity on the primary interface. You can configure the following types of backup interfaces:

- IP Tracking
- Tunnel-if tracking
- Route monitoring

# **Configuring an IP Tracking Backup Interface**

In this example, you configure ScreenOS to track IP address 10.1.1.1 on the primary interface (ethernet0/0), and to switch over to the backup interface (dialer1), in the event that this address becomes unreachable. For a discussion of how IP tracking works, see "Interface Failover with IP Tracking" on page **11**-51.

#### WeUI

# Interfaces

Network > Interfaces > (for ethernet0/0) Edit > Monitor > Add: Enter the following, then click **Apply**:

Track IP: 10.1.1.1 Weight: 200 Interval: 2 Threshold: 5

Network > Interfaces > Backup: Enter the following, then click **Apply**:

Primary interface (select): ethernet0/0 Backup Interface (select): dialer1

# Routes

Network > Routing > Routing Entries > trust-tr New: Enter the following, then click **Apply**:

IP Address/Netmask: 0.0.0.0/0 Interface (select): ethernet0/0

Network > Routing > Routing Entries > trust-tr New: Enter the following, then click **Apply**:

IP Address/Netmask: 0.0.0.0/0 Interface (select): dialer1

## CLI

# Interfaces

set interface ethernet0/0 monitor track-ip

set interface ethernet0/0 monitor track-ip threshold 100

set interface ethernet0/0 monitor trackip ip 10.1.1.1 interval 2

set interface ethernet0/0 monitor trackip ip 10.1.1.1 threshold 5

set interface ethernet0/0 monitor trackip ip 10.1.1.1 weight 200 set interface ethernet0/0 backup interface dialer1 type track-ip

#### Routes

set route 0.0.0.0/0 interface ether0/0 set route 0.0.0.0/0 interface dialer1

# **Configuring a Tunnel-if Backup Interface**

In this example, you configure a pair of unidirectional VPN tunnels on ethernet0/0—one on Router-1 and one on Router-2—and you configure dialer1 as the backup interface on Route-1. The tunnels connect hosts in the Trust zone at a branch site to an SMTP server in the Trust zone at the corporate site. The zones at each site are in the trust-vr routing domain.

You configure both tunnels with the primary Untrust zone interface (ethernet0/0) as the outgoing interface, and the backup VPN tunnel with the backup Untrust zone interface (dialer1) as the outgoing interface. The security device monitors the primary VPN tunnels to determine when to switch over to the backup. It does this by comparing the backup weight with the VPN monitor threshold. You set the threshold to 100 (**set vpnmonitor threshold 100**) and the backup weight to 200 (**set vpn vpn backup-weight 200**). When the primary interface becomes inactive for any reason, ScreenOS compares the VPN monitor threshold with the backup weight, and if the backup weight is greater that the threshold, it switches the interface over to the backup.

You also enable the VPN monitor rekey feature. In the event of a failover, this feature enables the security device to revert traffic from the backup interface to the primary if the accumulated weight of the VPN tunnels on the primary interface becomes greater than the VPN monitor threshold.

The security device in the branch site receives its Untrust zone interfaces address, default gateway, and DNS server addresses dynamically from two different ISPs. Each ISP uses a different protocol. ISP-1 uses DHCP to assign an address to ethernet0/0, and ISP-2 uses PPP to assign an address to dialer1. The security device at the corporate site has a static IP address (2.2.2.2). The IP address of its default gateway is 2.2.2.250.

The destination address for VPN monitoring is not the default—the remote gateway IP address (2.2.2.2)—but the addresses of the server (10.2.2.10). If you use the remote gateway IP address and it becomes unreachable, the primary tunnel always switches over to the backup.

Because this example is extensive, only the CLI configuration is included in its entirety. The WebUI section lists the navigational paths to the pages where you can set the various elements of the configuration. You can see what you need to set by referring to the CLI commands.

#### WebUI (for Router-1)

Interfaces

Network > Interfaces > Edit (for ethernet0/0)

Network > Interfaces > Edit (for bri1/0)

Network > Interfaces > New Tunnel IF

# VPN

Network > AutoKey Advanced > IKE > New

Network > AutoKey Advanced > gateway > New

#### Asymmetric VPN

Network > Zones > Edit (for Trust)

## Backup

Network > Interfaces > Backup

## Routes

Network > Routing > Routing Entries > trust-vr

#### CLI (for Router-1)

## Interfaces

set interface ethernet0/0 zone untrust set interface ethernet0/0 dhcp client

- set interface bri2/0 isdn switch-type etsi
- set interface dialer1 zone untrust
- set dialer pool name pool-1
- set interface bri2/0 dialer-pool-member pool-1
- set interface dialer1 dialer-pool pool-1
- set ppp profile isdn-ppp
- set ppp profile isdn-ppp auth type chap
- set ppp profile isdn-ppp auth local-name juniper
- set ppp profile isdn-ppp auth secret juniper
- set ppp profile isdn-ppp passive
- set ppp dialer1 ppp profile isdn-ppp

set interface tunnel.1 untrust

set interface tunnel.1 ip unnumbered interface bgroup0

set interface tunnel.2 untrust

set interface tunnel.2 ip unnumbered interface bgroup0

## VPN

set ike gateway corp1 address 2.2.2.2 aggressive local-id ssg5ssg20-e0 outgoing-interface ethernet0/0 preshare juniper1 sec-level basic

set ike gateway corp1 address 2.2.2.2 aggressive local-id ssg5ssg20-dialer outgoing-interface dialer1 preshare juniper2 sec-level basic

set vpn vpn1 gateway corp1 sec-level basic

set vpn vpn1 bind interface tunnel.1

set vpn vpn1 proxy-id local-ip 0.0.0.0/0 remote-ip 0.0.0.0/0 smtp

set vpn vpn1 monitor source-interface bgroup0 destination-ip 10.2.2.10 rekey

set vpn vpn1 backup-weight 200

set vpn vpn2 gateway corp2 sec-level basic set vpn vpn2 bind interface tunnel.2 set vpn vpn2 proxy-id local-ip 0.0.0.0/0 remote-ip 0.0.0.0/0 smtp set vpn vpn2 monitor source-interface bgroup0 destination-ip 10.2.2.10 rekey

#### Asymmetric VPN

set zone trust asymmetric-vpn

#### Backup

set interface ethernet0/0 backup interface dialer1 type tunnel-if set vpnmonitor threshold 100

#### Routes

set route 10.2.2.10/32 interface tunnel.1 set route 10.2.2.10/32 interface tunnel.2 set route 0.0.0.0/0 interface ethernet0/0

# WebUI (for Router-2)

# Interfaces

Network > Interfaces > Edit (for bgroup1)

Network > Interfaces > Edit (for ethernet0/0)

Network > Interfaces > New Tunnel IF

#### Addresses

Objects > Addresses > List > New

## VPN

Network > AutoKey Advanced > IKE > New

Network > AutoKey Advanced > gateway > New

## **Asymmetric VPN**

Network > Zones > Edit (for Trust)

Network > Interfaces > Edit (for ethernet0/0)

#### Route

Network > Routing > Routing Entries > trust-vr

#### Policy

Policies (Fromt Untrust to trust) > New

## CLI (for Router-2)

set interface bgroup zone trust set interface bgroup ip 10.2.2.1/24

set interface bgroup nat

set interface ethernet0/0 zone untrust

set interface ethernet0/0 ip 2.2.2.2/24

set interface tunnel.1 zone trust

set interface tunnel.1 ip unnumbered interface bgroup0

set interface tunnel.2 zone untrust

set interface tunnel.2 ip unnumbered interface bgroup0

## Addresses

set address untrust branch 10.1.1.0/24 set address trust smtp-1 10.2.2.10/24 set address trust http-1 10.2.2.15/32 set group address trust servers add smtp-1

set group service vpn-srv add smtp

#### VPN

- set ike gateway branch1 dynamic ssg5ssg20-e0 aggressive outgoing-interface ethernet0/0 preshare juniper1 sec-level basic
- set ike gateway branch2 dynamic ssg5ssg20-dialer aggressive outgoing-interface ethernet0/0 preshare juniper2 sec-level basic
- set vpn vpn1 gateway branch1 sec-level basic
- set vpn vpn1 gind interface tunnel.1
- set vpn pvn1 proxy-id local-ip 0.0.0.0/0 remote-ip 0.0.0.0/0 smtp
- set vpn vpn2 gateway branch2 sec-level basic
- set vpn vpn2 bind interface tunnel.2
- set vpn vpn2 proxy-id local-ip 0.0.0.0/0 remote-ip 0.0.0.0/0 smtp

#### Asymmetric VPN

set zone trust asymmetric-vpn

#### Route

set vrouter trust-vr route 0.0.0.0/0 interface ethernet 0/0 gateway 2.2.2.250

#### Policy

set policy from untrust to trust branch servers vpn-srv permit

# **Configuring a Route Monitoring Backup Interface**

In this example, on the primary interface (ethernet0/0) you configure a route to the network segment 5.5.5.0/24 using gateway 10.10.10.1; and you configure dialer1 as the backup interface, with a route to the same network segment. You then configure a default route for the primary interface to the same gateway (10.10.10.1), and a default route for the dialer1 interface.

#### WebUI

## Interfaces

Network > Routing > Routing Entries > Configuration > trust-vr > New: Enter the following, then click **Apply**: IP Address/Netmask: 5.5.5.0/24 Gateway: (select) Interface: (select) ethernet0/0 Gateway IP Address: 10.10.10.1

Network > Interfaces > Backup: New: Enter the following, then click **Apply**:

Primary Interface: (select) ethernet0/0 Backup Interface: (select) dialer1 Type: (select) route vrouter: (select) trust-vr IP Address/Netmask: 5.5.5.0/24

## Route

Network > Routing > Source Interface Based Routing (for ethernet0/0) > New: Enter the following, then click **Okay**:

Gateway: 10.10.10.1

Network > Routing > Routing Entries (for trust-vr) > New: Enter the following, then click **Okay**:

Interface (select): Null

## CLI

set vrouter trust-vr route 5.5.5.0/24 interface ethernet0/0 gateway 10.10.10.1 set interface ethernet0/0 backup interface dialer1 type route vrouter trust-vr 5.5.5.0/24

set route 0.0.0.0/0 interface ethernet0/0 gateway 10.10.10.1 set route 0.0.0.0/0 interface dialer1

# **Loopback Interfaces**

A loopback interface is a logical interface that emulates a physical interface on the security device. However, unlike a physical interface, a loopback interface is always in the up state as long as the device on which it resides is up. Loopback interfaces are named loopback.*id\_num*, where *id\_num* is a number greater than or equal to 1 and denotes a unique loopback interface on the device. Like a physical interface, you must assign an IP address to a loopback interface and bind it to a security zone.

**NOTE:** The maximum *id\_num* value you can specify is platform-specific.

After defining a loopback interface, you can then define other interfaces as members of its group. Traffic can reach a loopback interface if it arrives through one of the interfaces in its group. Any interface type can be a member of a loopback interface group—physical interface, subinterface, tunnel interface, redundant interface, or VSI.

After creating a loopback interface, you can use it in many of the same ways as a physical interface:

- "Setting the Loopback Interface for Management" on page 68
- "Setting BGP on a Loopback Interface" on page 68
- "Setting VSIs on a Loopback Interface" on page 68
- "Setting the Loopback Interface as a Source Interface" on page 69

**NOTE:** You cannot bind a loopback interface to an HA zone, nor can you configure a loopback interface for Layer 2 operation or as a redundant/aggregate interface. You cannot configure the following features on loopback interfaces: NTP, DNS, VIP, secondary IP, track IP, or WebAuth.

You can define a MIP on a loopback interface. This allows the MIP to be accessed by a group of interfaces; this capability is unique to loopback interfaces. For information about using the loopback interface with MIPs, see "MIP and the Loopback Interface" on page **8**-73.

You can manage the security device using either the IP address of a loopback interface or the manage IP address that you assign to a loopback interface.

# **Creating a Loopback Interface**

In the following example, you create the loopback interface loopback.1, bind it to the Untrust zone, and assign the IP address 1.1.1.27/24 to it.

#### WebUI

Network > Interfaces > New Loopback IF: Enter the following, then click **OK**:

Interface Name: loopback.1 Zone: Untrust (select) IP Address/Netmask: 1.1.1.27./24

#### CLI

set interface loopback.1 zone untrust set interface loopback.1 ip 1.1.1.27 save

**NOTE:** The loopback interface is not directly accessible from networks or hosts that reside in other zones. You must define a policy to permit traffic to and from the interface.

# Setting the Loopback Interface for Management

In the following example, you configure the previously defined loopback.1 interface as a management interface for the device.

#### WebUI

Network > Interfaces > loopback.1 > Edit: Select all the management options, then click **OK**.

#### CLI

set interface loopback.1 manage save

# Setting BGP on a Loopback Interface

The loopback interface can support the BGP dynamic routing protocol on the security device. In the following example, you enable BGP on the loopback.1 interface.

**NOTE:** To enable BGP on the loopback interface, you must first create a BGP instance for the virtual router in which you plan to bind the interface. For information about configuring BGP on Juniper Networks security devices, See *Volume 7: Routing*.

#### WebUI

Network > Interfaces > loopback.1 > Edit: Select **Protocol BGP**, then click **OK**.

CLI

set interface loopback.1 protocol bgp save

## Setting VSIs on a Loopback Interface

You can configure Virtual Security Interfaces (VSIs) for NSRP on a loopback interface. The physical state of the VSI on the loopback interface is always up. The interface can be active or not, depending upon the state of the VSD group to which the interface belongs.

#### WebUI

Network > Interfaces > New VSI IF: Enter the following, then click **OK**:

Interface Name: VSI Base: loopback.1 VSD Group: 1 IP Address/Netmask: 1.1.1.1/24

#### CLI

set interface loopback.1:1 ip 1.1.1.1/24 save

# Setting the Loopback Interface as a Source Interface

You can use a loopback interface as a source interface for certain traffic that originates from the security device. (When you define a source interface for an application, the specified source interface address is used instead of the outbound interface address to communicate with an external device.) In the following example, you specify that the security device uses the previously defined loopback.1 interface for sending syslog packets.

#### WebUI

Configuration > Report Settings > Syslog: Enter the following, then click **Apply**:

Enable Syslog Messages: (select) Source interface: loopback.1 (select) Syslog Servers: No.: 1 (select) IP/Hostname: 10.1.1.1 Traffic Log: (select) Event Log: (select)

#### CLI

set syslog config 10.1.1.1 log all set syslog src-interface loopback.1 set syslog enable save

# **Interface State Changes**

An interface can be in one of the following states:

- Physically Up—For physical ethernet interfaces operating at either Layer 2 (Transparent mode) or Layer 3 (Route Mode) in the Open Systems Interconnection (OSI) model. An interface is physically up when it is cabled to another network device and can establish a link to that device.
- Logically Up—For both physical interfaces and logical interfaces (subinterfaces, redundant interfaces, and aggregate interfaces). An interface is logically up when traffic passing through that interface is able to reach specified devices (at tracked IP addresses) on a network.
- Physically Down—An interface is physically down when it is not cabled to another network device or when it is cabled but cannot establish a link. You can also force an interface to be physically down with the following CLI command: set interface interface phy link-down.
- Logically Down—An interface is logically down when traffic passing through that interface cannot reach specified devices (at tracked IP addresses) on a network.

The physical state of an interface takes precedence over its logical state. An interface can be physically up and—at the same time—be either logically up or logically down. If an interface is physically down, its logical state becomes irrelevant.

When the state of an interface is up, all routes that make use of that interface remain active and usable. When the state of an interface is down, the security device deactivates all routes using that interface—although, depending on whether the interface is physically or logically down, traffic might still flow through an interface whose state is down (see "Down Interfaces and Traffic Flow" on page 82). To compensate for the loss of routes caused by the loss of an interface, you can configure alternate routes using an alternate interface.

Depending on how you set up the action that an observed interface state change can cause, a state change from up to down in a monitored interface can cause the monitoring interface to change its state from down to up. To configure this behavior, you can use the following CLI command:

set interface interface monitor threshold number action up { logically | physically }

When you enter the above command, the security device automatically forces the monitoring interface into a down state. If the monitored object (tracked IP address, interface, zone) fails, then the state of the monitoring interface becomes up—either logically or physically, per your configuration.

An interface can monitor objects for one or more of the following events. See Figure 30 on page 71. Each of these events by itself or in combination can cause the state of the monitoring interface to change from up to down and from down to up:

- Physical disconnection/reconnection
- IP tracking failure/success
- Failure/success of a monitored interface
- Failure/success of a monitored security zone

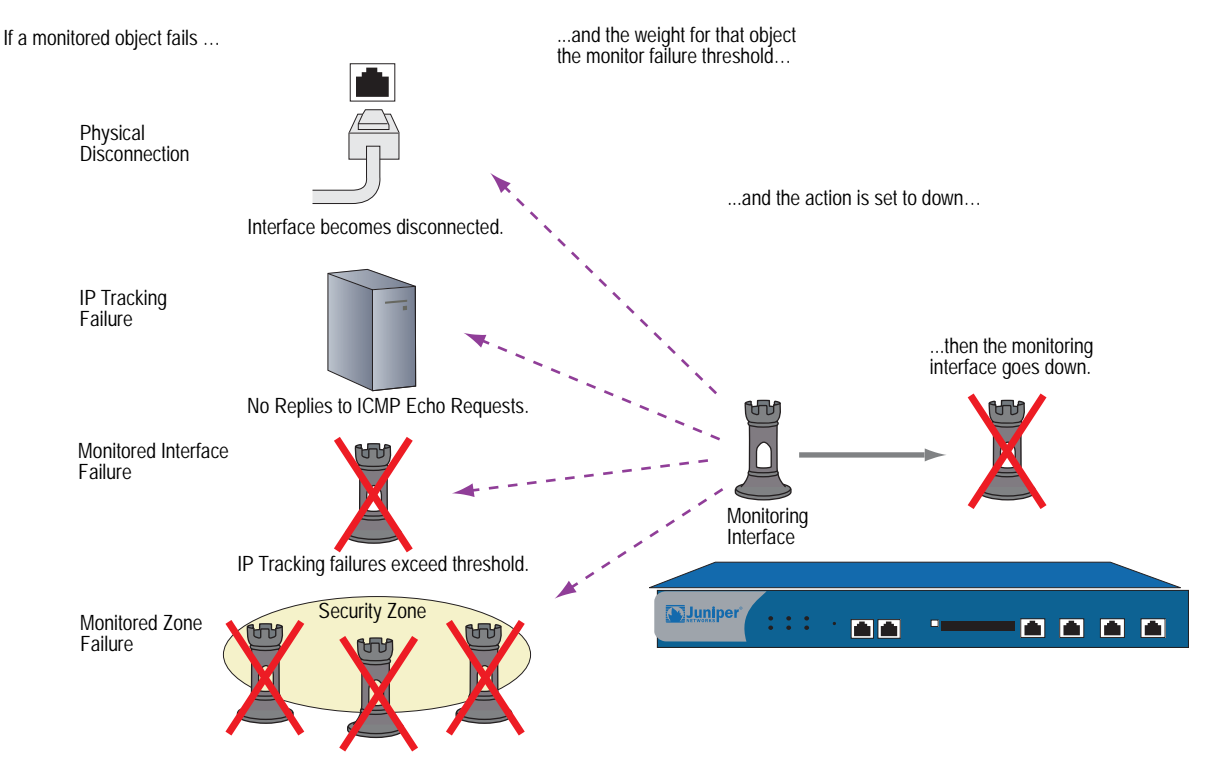

#### Figure 30: Interface State Monitoring

All interfaces in the same zone go down.

If, after failing, a monitored object succeeds (the interface is reconnected or IP tracking again succeeds), then the monitoring interface comes back up. There is approximately a one-second delay between the monitored object succeeding and the monitoring interface reactivating.

Each of the above events is presented in the sections following.

# **Physical Connection Monitoring**

All physical interfaces on a security device monitor the state of their physical connection to other network devices. When an interface is connected to and has established a link with another network device, its state is physically up, and all routes that use that interface are active.

You can see the state of an interface in the State column in the output of the **get interface** command and in the Link column on the Network > Interfaces page in the WebUI. It can be up or down.

You can see the state of a route in the status field of the **get route id** *number* command and on the Network > Routing > Routing Entries page in the WebUI. If there is an asterisk, the route is active. If there is no asterisk, it is inactive.

# **Tracking IP Addresses**

The security device can track specified IP addresses through an interface so that when one or more of them become unreachable, the security device can deactivate all routes associated with that interface, even if the physical link is still active. A deactivated route becomes active again after the security device regains contact with those IP addresses.

**NOTE:** For some ScreenOS appliances, this action also causes a failover to the backup interface that is bound to the same zone as the interface on which IP tracking is configured (see "Determining Interface Failover" on page **11**-50).

ScreenOS uses Layer 3 path monitoring, or *IP tracking*, similar to that used for NSRP, to monitor the reachability of specified IP addresses through an interface. For example, if an interface connects directly to a router, you can track the next-hop address on the interface to determine if the router is still reachable. When you configure IP tracking on an interface, the security device sends ping requests on the interface to up to four target IP addresses at user-defined intervals. The security device monitors these targets to see if it receives a response. If there is no response from a target for a specified number of times, that IP address is deemed to be unreachable. Failure to elicit a response from one or more targets can cause the security device to deactivate routes associated with that interface. If another route to the same destination is available, the security device then redirects traffic to use the new route.

You can define IP tracking on the following interfaces for which you have configured a manage IP address:

Physical interface bound to a security zone (not the HA or MGT function zones)

NOTE: The interface can operate at Layer 2 (Transparent mode) or Layer 3 (Route mode).

- Subinterface
- Redundant interface
- Aggregate interface
- **NOTE:** Although the interface can be a redundant interface or an aggregate interface, it cannot be a member of a redundant or aggregate interface.

On devices that support virtual systems, the interface on which you set IP tracking can belong to the root system or to a virtual system (vsys). However, to set IP tracking on a shared interface, you can only set it at the root level.

**NOTE:** From a vsys, you can set interface monitoring to monitor a shared interface from an interface that belongs to the vsys. However, from within a vsys, you cannot set interface monitoring from a shared interface. For more information, see "Interface Monitoring" on page 77.

For each interface, you can configure up to four IP addresses for the security device to track. On a single device, you can configure up to 64 track IP addresses. That total includes all track IP addresses whether they are for interface-based IP tracking, for NSRP-based IP tracking, at the root level, or at the vsys level.

The tracked IP addresses do not have to be in the same subnetwork as the interface. For each IP address to be tracked, you can specify the following:

- Interval, in seconds, at which the pings are sent to the specified IP address.
- Number of consecutive unsuccessful ping attempts before the connection to the IP address is considered failed.
- Weight of the failed IP connection (once the sum of the weights of all failed IP connections crosses a specified threshold, routes that are associated with the interface are deactivated).

You can also configure the security device to track the default gateway for an interface that is a PPPoE or DHCP client. To do that, use the "Dynamic" option: (CLI) **set interface** *interface* **monitor dynamic** or (WebUI) Network > Interfaces > Edit (for the DHCP or PPPoE client interface) > Monitor > Track IP > Add: Select **Dynamic**.

**NOTE:** When you configure an IP address for the security device to track, the security device does not add a host route for that IP address to the routing table.

There are two types of thresholds in configuring tracking IP addresses:

- Failure threshold for a specific tracked IP address The number of consecutive failures to elicit a ping response from a specific IP address that constitutes a failure in reaching the IP address. Not exceeding the threshold indicates an acceptable level of connectivity with the address; exceeding the threshold indicates an unacceptable level. You set this threshold for each IP address at any value between 1 and 200. The default value is 3.
- Failure threshold for IP tracking on the interface The total weight of the cumulative failed attempts to reach IP addresses on the interface that causes routes associated with the interface to be deactivated. You can set this threshold at any value between 1 and 255. The default value is 1, which means a failure to reach any configured tracked IP address causes routes associated with the interface to be deactivated.

By applying a *weight*, or a value, to a tracked IP address, you can adjust the importance of connectivity to that address in relation to reaching other tracked addresses. You can assign comparatively greater weights to relatively more important addresses, and less weight to relatively less important addresses. Note that the assigned weights only come into play when the failure threshold for a specific tracked IP address is reached. For example, if the failure threshold for IP tracking on an interface is 3, failure of a single tracked IP address with a weight of 3 meets the failure threshold for IP tracking on the interface, which causes routes associated with the interface to be deactivated. The failure of a single tracked IP address with a weight of 1 would not meet the failure threshold for IP tracking on the interface and routes associated with the interface would remain active.

In the following example, the interface ethernet1 is bound to the Trust zone and assigned the network address 10.1.1.1/24. The interfaces ethernet3 and ethernet4 are bound to the Untrust zone. The ethernet3 interface is assigned the network address 1.1.1.1/24 and is connected to the router at 1.1.1.250. The ethernet4 interface is assigned the network address 2.2.2.1/24 and is connected to the router at 2.2.2.250. See Figure 31.

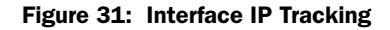

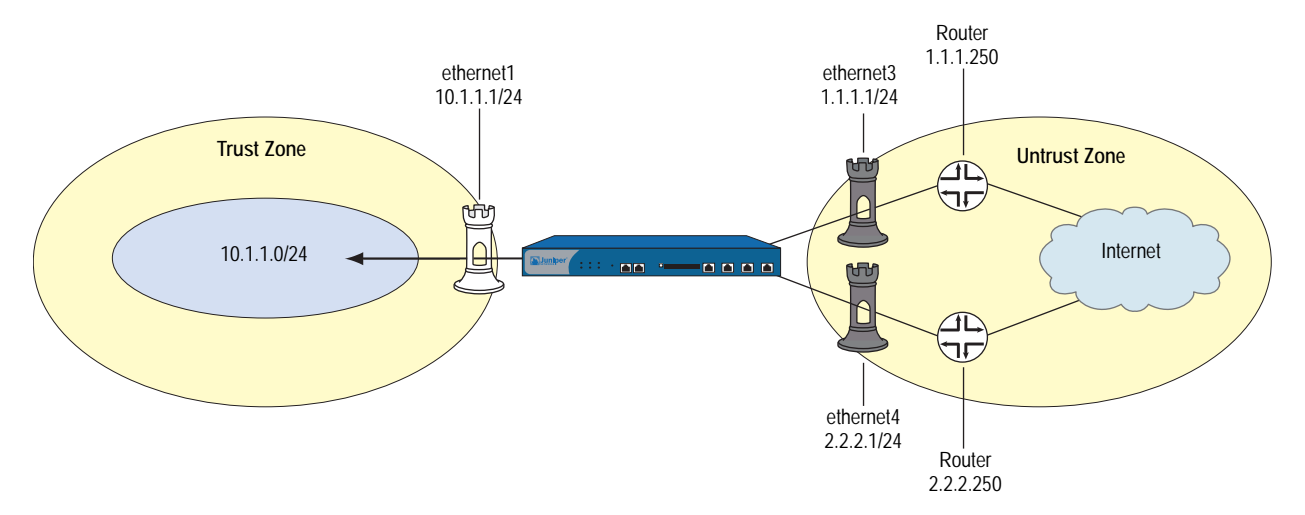

There are two default routes configured: one uses ethernet3 as the outbound interface with the router address 1.1.1.250 as the gateway; the other uses ethernet4 as the outbound interface with the router address 2.2.2.250 as the gateway and is configured with a metric value of 10. The default route that uses ethernet3 is the preferred route since it has a lower metric (the default metric value for static routes is 1). The following output from the **get route** command shows four active routes for the trust-vr (active routes are denoted with an asterisk). The default route through ethernet3 is active, while the default route through ethernet4 is not active since it is less preferred.

#### Figure 32: Output of the get route Command

ns-> **get route** untrust-vr (0 entries)

C - Connected, S - Static, A - Auto-Exported, I - Imported, R - RIP

iB - IBGP, eB - EBGP, O - OSPF, E1 - OSPF external type 1

E2 - OSPF external type 2

trust-vr (4 entries)

|   | ID | IP-Prefix   | Interface | Gateway P Pre  | f Mtr Vsys |
|---|----|-------------|-----------|----------------|------------|
|   |    |             |           |                |            |
| * | 4  | 0.0.0.0/0   | eth3      | 1.1.1.250 S 20 | 1 Root     |
| * | 2  | 1.1.1.0/24  | eth3      | 0.0.0.0 C 0    | 0 Root     |
|   | 3  | 0.0.0/0     | eth4      | 2.2.2.250 S 20 | 10 Root    |
| * | 6  | 2.2.2.0/24  | eth4      | 0.0.0.0 C 0    | 1 Root     |
| * | 5  | 10.1.1.0/24 | eth 1     | 0.0.0.0 C 20   | 1 Root     |

If the route through ethernet3 becomes unavailable, the default route through ethernet4 becomes active. You enable and configure IP tracking on the ethernet3 interface to monitor the router address 1.1.1.250. If IP tracking fails to reach 1.1.1.250, all routes associated with the ethernet3 interface become inactive on the security device. As a result, the default route through ethernet4 becomes active. When IP tracking is again able to reach 1.1.1.250, the default route through ethernet3 becomes active and, at the same time, the default route through ethernet4 becomes inactive, because it is less preferred than the default route through ethernet3.

The following enables IP tracking with an interface failure threshold of 5 and configures IP tracking on the ethernet3 interface to monitor the router IP address 1.1.1.250, which is assigned a weight of 10.

# WebUI

Network > Interfaces > Edit (for ethernet3) > Monitor: Enter the following, then click **Apply**:

Enable Track IP: (select) Threshold: 5 > Monitor Track IP ADD: Enter the following, then click **Add**: Static: (select) Track IP: 1.1.1.250 Weight: 10

# CLI

set interface ethernet3 monitor track-ip ip 1.1.1.250 weight 10 set interface ethernet3 monitor track-ip threshold 5 set interface ethernet3 monitor track-ip save In the example, the failure threshold for the target address is set to the default value of 3. That is, if the target does not return a response to three consecutive pings, a weight of 10 is applied toward the failure threshold for IP tracking on the interface. Because the failure threshold for IP tracking on the interface is 5, a weight of 10 causes routes associated with the interface to be deactivated on the security device.

You can verify the status of the IP tracking on the interface by issuing the CLI command **get interface ethernet3 track-ip**, as shown in Figure 33:

#### Figure 33: Output of the get interface Command

ns-> get interface ethernet3 track-ip

ip addressintervalthreshold wei gatewayfail-countsuccess-rate

1.1.1.250 11100.0.034346%

threshold: 5, failed: 1 ip(s) failed, weighted sum = 10

The **get route** command shows that the default route through ethernet4 is now active, while all routes through ethernet3 are no longer active.

#### Figure 34: Output of the get route Command

- 21.1.1.0/24eth30.0.0.0C00Root
- \* 30.0.0/0eth42.2.2.250S2010Root
- \* 62.2.2.0/24eth40.0.0.0C01Root
- \* 510.1.1.0/24eth10.0.0.0C201Root

Note that even though the routes through ethernet3 are no longer active, IP tracking uses the routes associated with ethernet3 to continue sending ping requests to the target IP address. When IP tracking is again able to reach 1.1.1.250, the default route through ethernet3 again becomes active on the security device. At the same time, the default route through ethernet4 becomes inactive, since it is less preferred than the default route through ethernet3.

# Interface Monitoring

A security device can monitor the physical and logical state of interfaces and then take action based on observed changes. See Figure 35. For example, if the state of a monitored interface changes from up to down, the following can occur, as shown in Table 12.

#### Table 12: Monitored Interface

| lf:                                                                                                    | Then:                                                                                                    |
|----------------------------------------------------------------------------------------------------|----------------------------------------------------------------------------------------------------|
| The physical state of an interface changes from up to down                                                 | The state change might trigger another interface that is monitoring<br>the one that just went down to also go down. You can specify<br>whether you want the second interface to be physically or logically<br>down.                                                             |
|                                                                                                    | The state change of either interface going physically down, or the combined weight of both going physically down together, might trigger an NSRP failover. An NSRP device or a VSD group failover can only occur as a result of a change to the physical state of an interface. |
| The logical state of an<br>interface changes from<br>up to down as the result<br>of an IP tracking failure | The state change might trigger another interface that is monitoring<br>the one that just went down to also go down. Although the first<br>interface is down logically, you can specify whether you want the<br>down state of the second interface to be logical or physical.    |

#### Figure 35: Ethernet1 and Ethernet2 Interface Monitoring

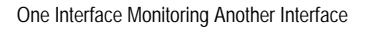

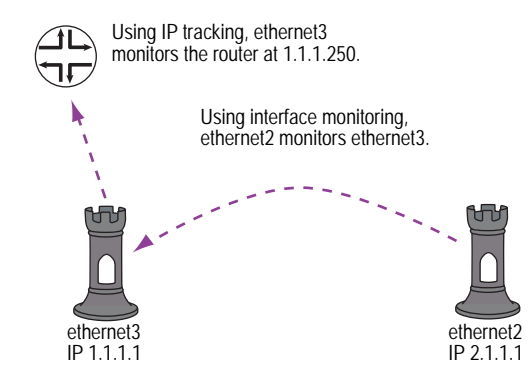

To set interface monitoring, do either of the following:

## WebUI

Network > Interfaces > Edit (for the interface you want to do the monitoring) > Monitor > Edit Interface: Enter the following, then click **Apply**:

Interface Name: Select the interface that you want to be monitored. Weight: Enter a weight between 1 and 255.

# CLI

set interface *interface1* monitor interface *interface2* [weight *number*] If you do not set a weight, the security device applies the default value, 255.

If two interfaces monitor each other, they form a loop. In that case, if either interface changes state, the other interface in the loop also changes state. See Figure 36.

**NOTE:** An interface can only be in one loop at a time. We do not support a configuration in which one interface belongs to multiple loops.

#### Figure 36: Loop Monitoring

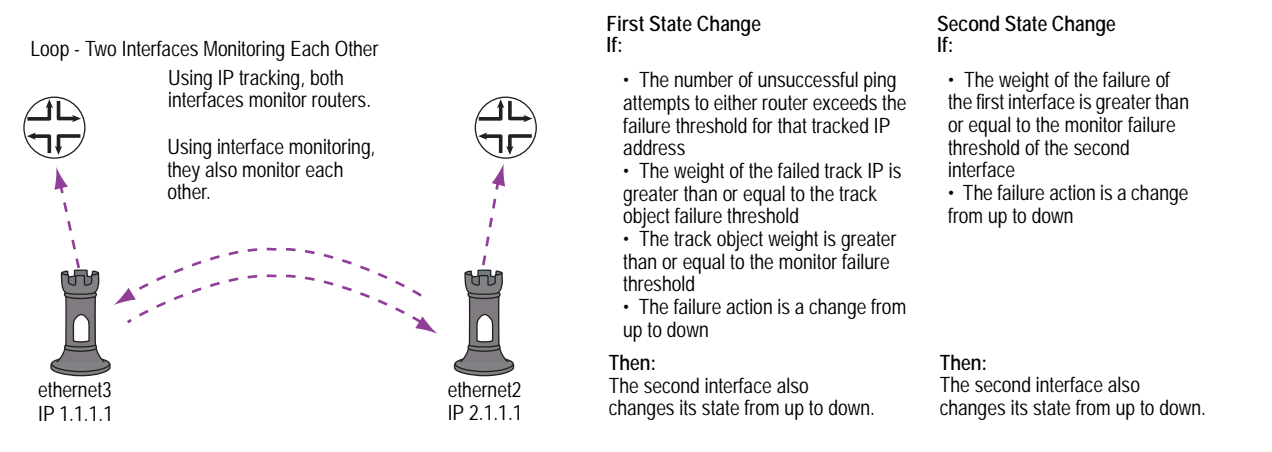

# **Monitoring Two Interfaces**

In this example, you configure ethernet3 to monitor two interfaces—ethernet1 and ethernet2. Because the weight for each monitored interface (8 + 8) equals the monitor failure threshold (16), both ethernet1 and ethernet must fail (and change their state from up to down) concurrently to cause ethernet3 to fail (and change its state from up to down). See Figure 37.

**NOTE:** This example omits the configuration of IP tracking on the ethernet1 and ethernet2 interfaces (see "Tracking IP Addresses" on page 72). Without IP tracking, the only way that ethernet1 and ethernet2 might fail is if they become physically disconnected from other network devices or if they cannot maintain links with those devices.

If you set the monitor failure threshold to 8—or leave it at 16 and set the weight of each monitored interface to 16—the failure of either ethernet1 or ethernet2 can cause ethernet3 to fail.

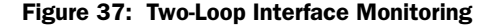

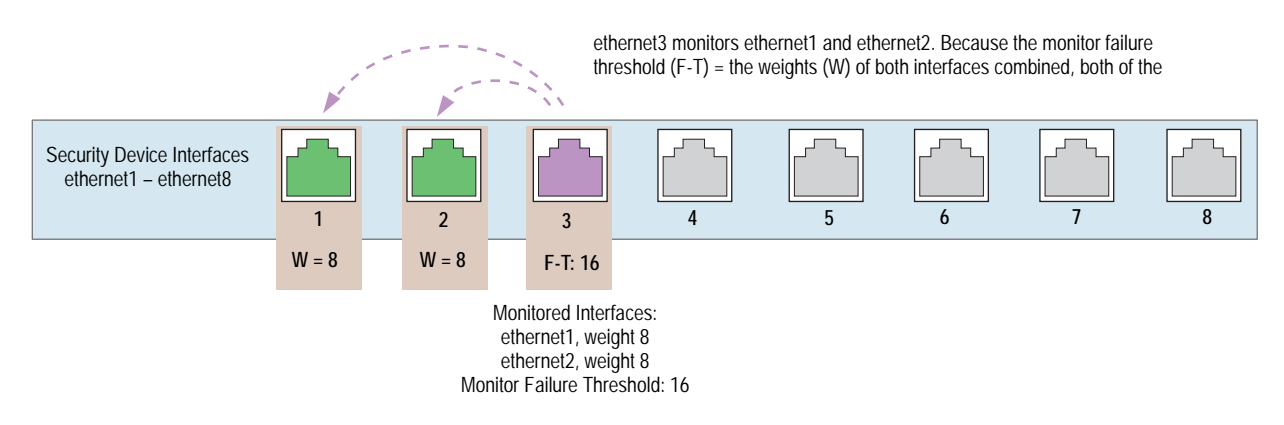

# WebUI

Network > Interfaces > Edit (for ethernet3) > Monitor > Edit Interface: Enter the following, then click **Apply**:

ethernet1: (select); Weight: 8 ethernet2: (select); Weight: 8

Network > Interfaces > Edit (for ethernet3) > Monitor: Enter 16 in the Monitor Threshold field, then click **Apply**.

#### CLI

set interface ethernet3 monitor interface ethernet1 weight 8 set interface ethernet3 monitor interface ethernet2 weight 8 set interface ethernet3 monitor threshold 16 save

# **Monitoring an Interface Loop**

In this example, you first configure IP tracking for two interfaces—ethernet1 and ethernet3. Then you configure these interfaces to monitor each other so that if one changes its state, the other does likewise. Finally, you define two sets of routes. The first set forwards traffic through ethernet1 and ethernet3. The second set has the same destination addresses, but these routes have lower ranked metrics and use different egress interfaces (ethernet2 and ethernet4) and different gateways from the first set. With this configuration, if the first set of interfaces fails, the security device can reroute all traffic through the second set. All zones are in the trust-vr routing domain.

#### Figure 38: Four-Interface Loop Monitoring

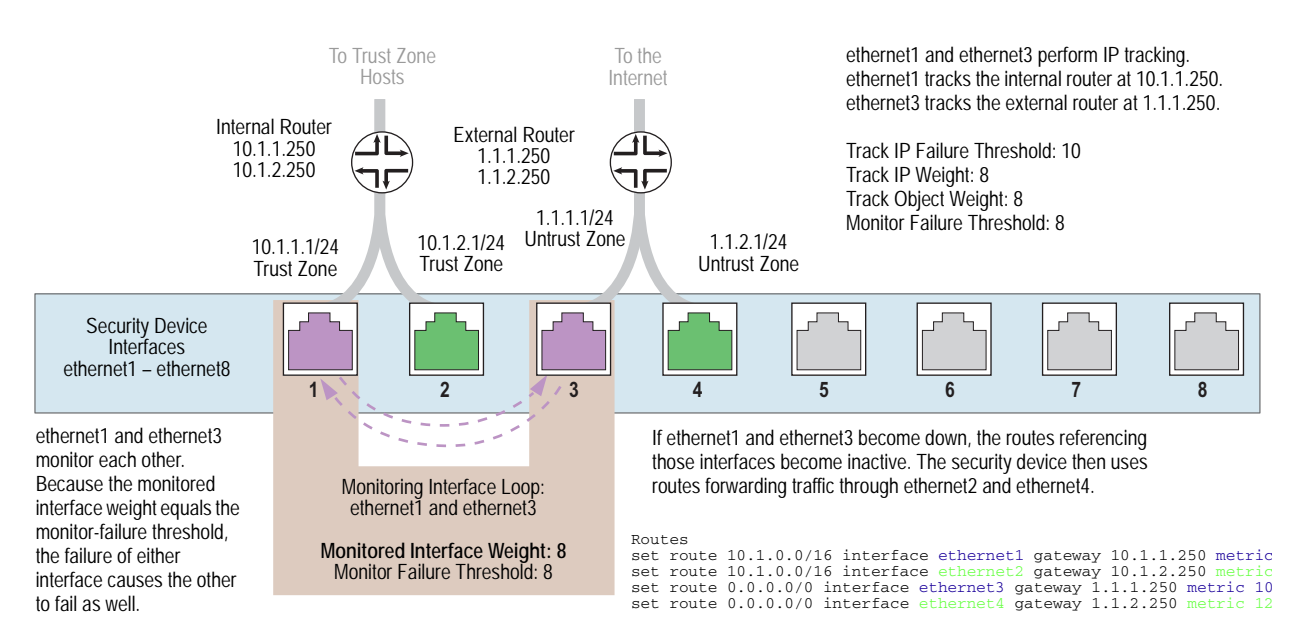

## WebUI

1. IP Tracking

Network > Interfaces > Edit (for ethernet1) > Monitor: Enter the following, then click **Apply**.

Enable Track IP: (select) Monitor Threshold: 8 Track IP Option: Threshold: 8 Weight: 8

**NOTE:** To control whether the state of an interface becomes logically or physically down (or up), you must use the CLI command **set interface** *interface* **monitor threshold** *number* **action** { **down** | **up** } { **logically** | **physically** }. Only physical interfaces bound to any security zone other than the Null zone can be physically up or down.

> Monitor Track IP ADD: Enter the following, then click Add:

Static: (select) Track IP: 10.1.1.250 Weight: 8 Interval: 3 Seconds Threshold: 10

Network > Interfaces > Edit (for ethernet3) > Monitor: Enter the following, then click **Apply**.

Enable Track IP: (select) Monitor Threshold: 8 Track IP Option: Threshold: 8 Weight: 8

> Monitor Track IP ADD: Enter the following, then click Add:

Static: (select) Track IP: 1.1.1.250 Weight: 8 Interval: 3 Seconds Threshold: 10

#### 2. Interface Monitoring

Network > Interfaces > Edit (for ethernet1) > Monitor > Edit Interface: Enter the following, then click **Apply**:

ethernet3: (select); Weight: 8

Network > Interfaces > Edit (for ethernet3) > Monitor > Edit Interface: Enter the following, then click **Apply**:

ethernet1: (select); Weight: 8

# 3. Routes

Network > Routing > Routing Entries > trust-vr New: Enter the following, then click **OK**:

Network Address/Netmask: 10.1.0.0/16 Gateway: (select) Interface: ethernet1 Gateway IP Address: 10.1.1.250 Metric: 10

Network > Routing > Routing Entries > trust-vr New: Enter the following, then click **OK**:

```
Network Address/Netmask: 10.1.0.0/16
Gateway: (select)
Interface: ethernet2
Gateway IP Address: 10.1.2.250
Metric: 12
```

Network > Routing > Routing Entries > trust-vr New: Enter the following, then click **OK**:

Network Address/Netmask: 0.0.0.0/0 Gateway: (select) Interface: ethernet3 Gateway IP Address: 1.1.1.250 Metric: 10

Network > Routing > Routing Entries > trust-vr New: Enter the following, then click **OK**:

Network Address/Netmask: 0.0.0.0/0 Gateway: (select) Interface: ethernet4 Gateway IP Address: 1.1.2.250 Metric: 12

# CLI

#### 1. IP Tracking

set interface ethernet1 track-ip ip 10.1.1.250 weight 8 set interface ethernet1 track-ip threshold 8 set interface ethernet1 track-ip weight 8 set interface ethernet1 track-ip set interface ethernet3 track-ip ip 1.1.1.250 weight 8 set interface ethernet3 track-ip threshold 8 set interface ethernet3 track-ip weight 8 set interface ethernet3 track-ip weight 8 set interface ethernet3 track-ip

# 2. Interface Monitoring

set interface ethernet1 monitor interface ethernet3 weight 8 set interface ethernet1 monitor threshold 8 action down physically set interface ethernet3 monitor interface ethernet1 weight 8 set interface ethernet3 monitor threshold 8 action down physically

#### 3. Routes

set vrouter trust-vr route 10.1.0.0/16 interface ethernet1 gateway 10.1.1.250 metric 10

- set vrouter trust-vr route 10.1.0.0/16 interface ethernet2 gateway 10.1.2.250 metric 12
- set vrouter trust-vr route 0.0.0.0/0 interface ethernet3 gateway 1.1.1.250 metric 10
- set vrouter trust-vr route 0.0.0.0/0 interface ethernet4 gateway 1.1.2.250 metric 12
- save

# Security Zone Monitoring

In addition to monitoring individual interfaces, an interface can monitor all the interfaces in a security zone—any security zone other than its own. For an entire security zone to fail, every interface bound to that zone must fail. As long as one interface bound to a monitored zone is up, the security device considers the entire zone to be up.

To configure an interface to monitor a security zone, do either of the following:

## WebUI

Network > Interfaces > Edit (for the interface you want to do the monitoring) > Monitor > Edit Zone: Enter the following, then click **Apply**:

Zone Name: Select the zone that you want to be monitored. Weight: Enter a weight between 1 and 255.

# CLI

set interface interface monitor zone zone [ weight number ]

If you do not set a weight, the security device applies the default value, 255.

# **Down Interfaces and Traffic Flow**

Configuring IP tracking on an interface allows the security device to reroute outgoing traffic through a different interface if certain IP addresses become unreachable through the first interface. However, while the security device might deactivate routes associated with an interface because of an IP tracking failure, the interface can remain physically active and still send and receive traffic. For example, the security device continues to process incoming traffic for an existing session that might arrive on the original interface on which IP tracking failed. Also, the security device continues to use the interface to send ping requests to target IP addresses to determine if the targets again become reachable. In these situations, traffic still passes through an interface on which IP tracking has failed and for which the security device has deactivated routes. How the security device handles session traffic on such an interface depends upon the following:

- If the interface on which you configure IP tracking functions as an egress interface for a session, session replies might continue to arrive at the interface and the security device still processes them.
- If the interface on which you configure IP tracking functions as an ingress interface for a session, applying the set arp always-on-dest command causes the security device to reroute session replies to another interface. If you do not set this command, the security device forwards session replies through the interface on which IP tracking failed even though the security device has deactivated routes using that interface. (By default, this command is unset.)

By default, a security device caches a session initiator's MAC address when it receives the initial packet for a new session. If you enter the CLI command **set arp always-on-dest**, the security device does not cache a session initiator's MAC address. Instead, the security device performs an ARP lookup when processing the reply to that initial packet. If the initiator's MAC address is in the ARP table, the security device uses that. If the MAC address is not in the ARP table, the security device sends an ARP request for the destination MAC address and then adds the MAC address it receives to its ARP table. The security device performs another ARP lookup whenever a route change occurs.

"Failure on the Egress Interface" describes separate scenarios in which IP tracking fails on the egress interface and on the ingress interface; and, in the case of the latter, what occurs when you use the command **set arp always-on-dest**.

**NOTE:** "Failure on the Egress Interface" describes how IP tracking triggers routing changes and how those changes can affect the packet flow through all Juniper Networks security devices other than the NetScreen-5XT and NetScreen-5GT. For these devices, an IP tracking failure triggers an interface failover. For more information, see "Dual Untrust Interfaces" on page **11**-48.

# Failure on the Egress Interface

In the following scenario, you configure IP tracking on ethernet2, which is the egress interface for sessions from Host A to Host B. Host A initiates the session by sending a packet to Host B, as shown in Figure 39.

**NOTE:** You must first create two routes to Host B, and both the egress interfaces must be in the same zone so that the same policy applies to traffic before and after the rerouting occurs.

## Figure 39: Host A and Host B IP Tracking

Traffic Flow from Host A to Host B - Request (Session Initiation)

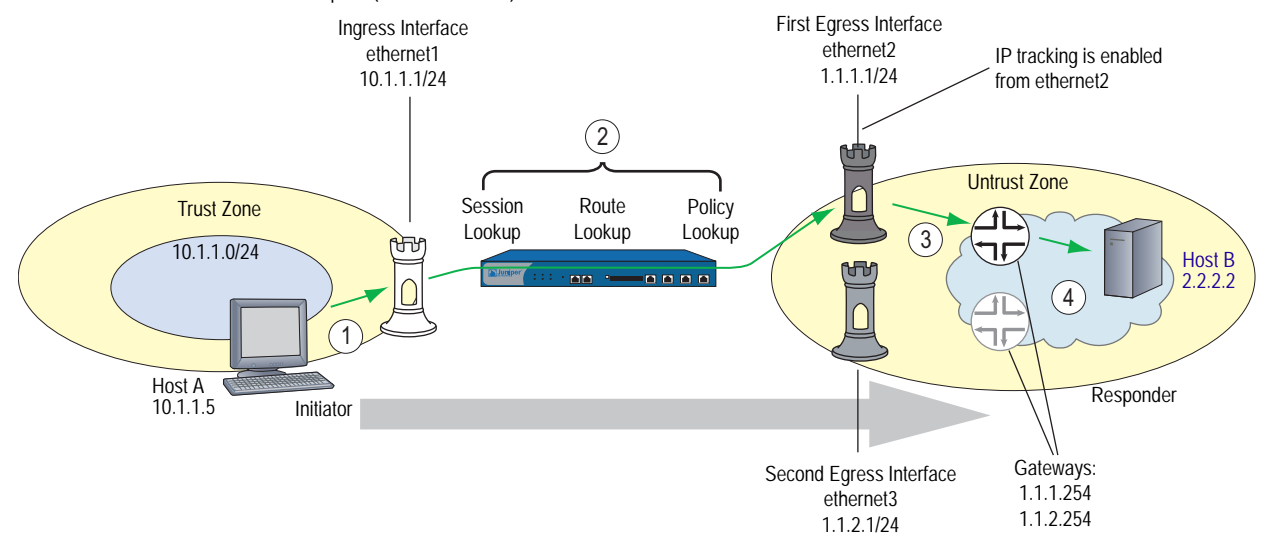

When Host B replies to Host A, the return traffic follows a similar path back through the security device, as shown in Figure 40.

# Figure 40: Host B to Host A Egress Traffic Flow

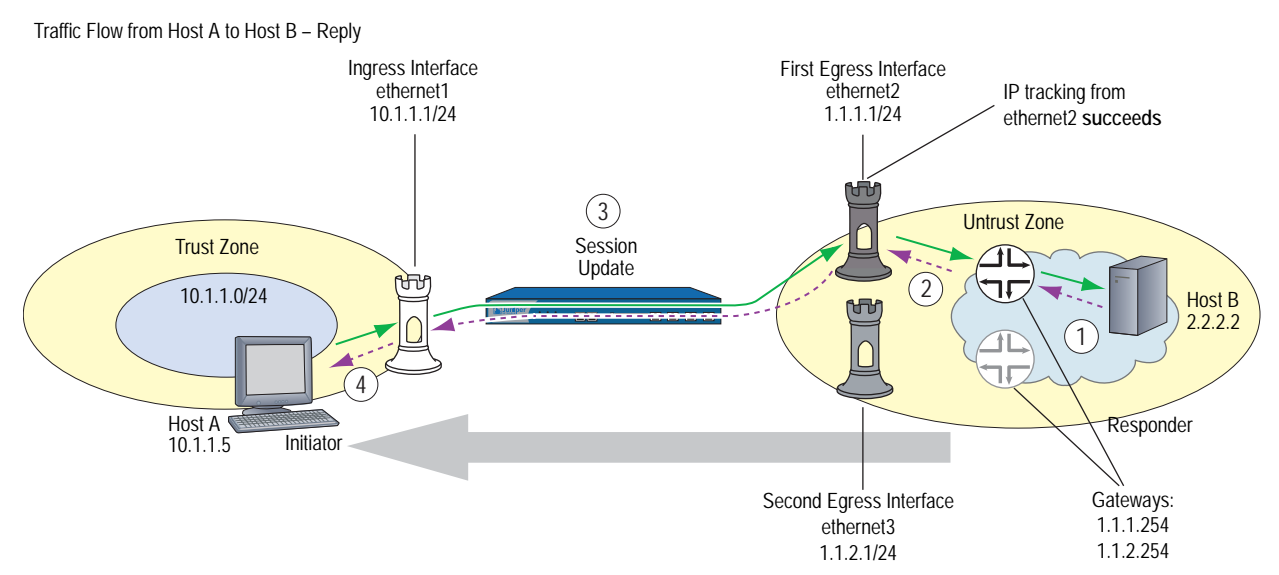

If IP tracking on ethernet2 fails, the security device deactivates routes that use ethernet2 and uses ethernet3 for outbound traffic to Host B. However, replies from Host B to Host A can arrive through either ethernet2 or ethernet3 and the security device forwards them through ethernet1 to Host A. See Figure 41.

## Figure 41: Egress IP Tracking Failure

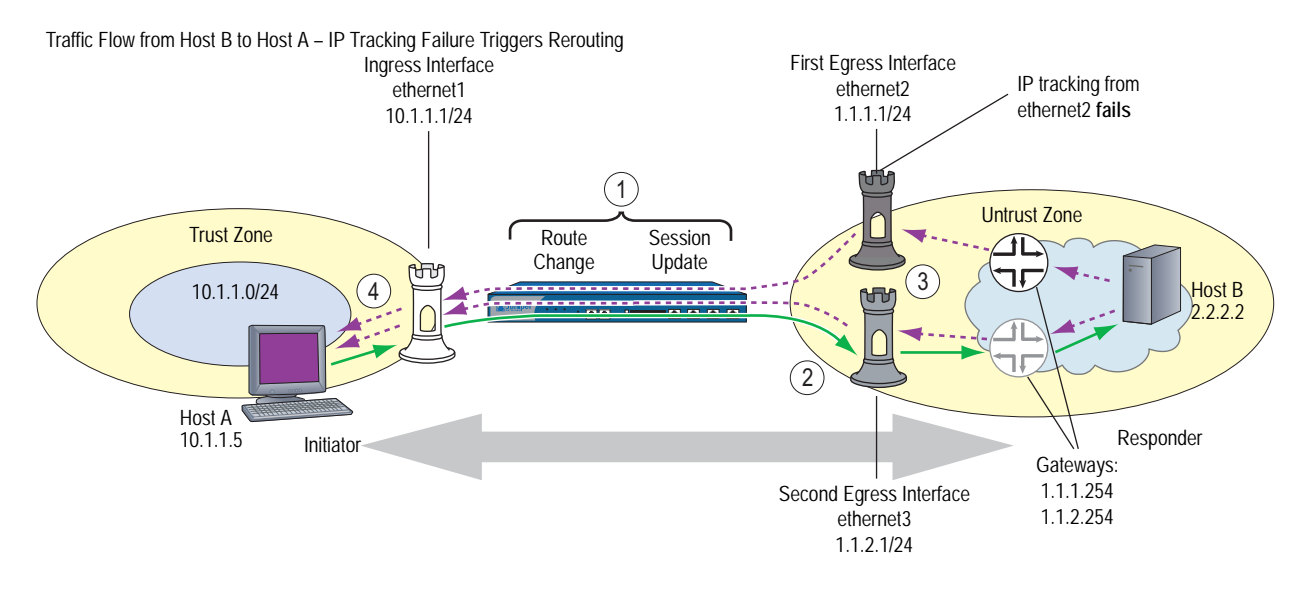

# Failure on the Ingress Interface

In the following scenario, you again configure IP tracking on ethernet2, but this time ethernet2 is the ingress interface on the security device for sessions from Host B to Host A. Host B initiates the session by sending a packet to Host A, as shown in Figure 42.

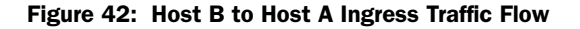

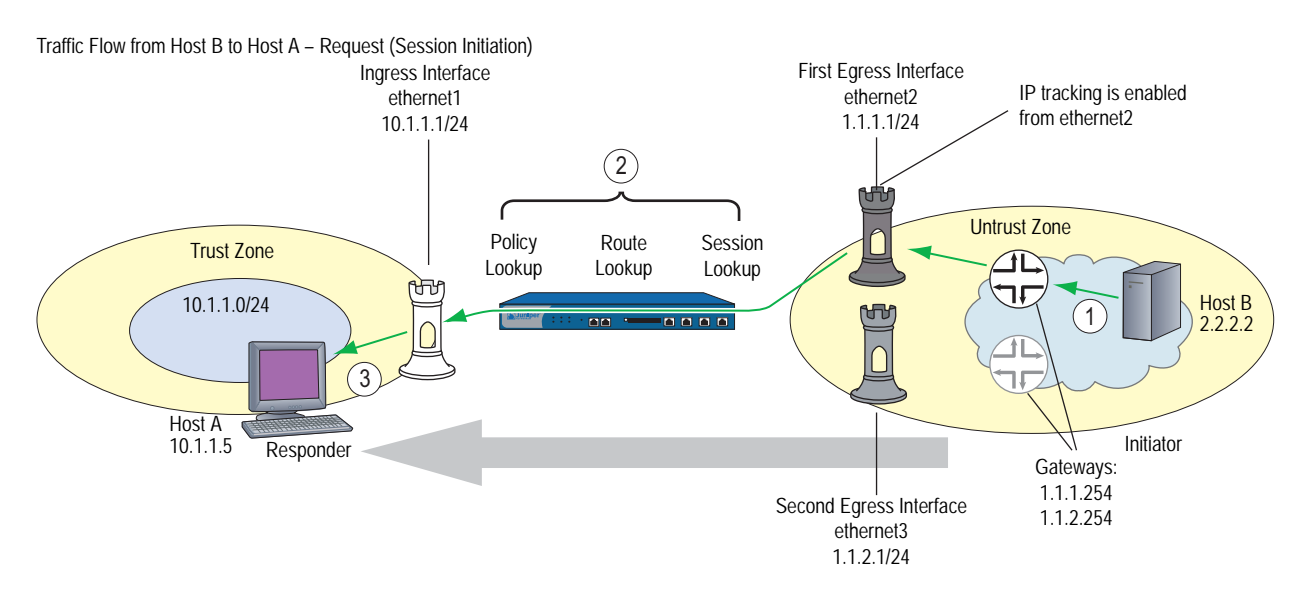

When Host A replies to Host B, the return traffic follows a similar path back through the security device, as shown in Figure 43.

#### Figure 43: Ingress Host A to Host B Traffic Flow

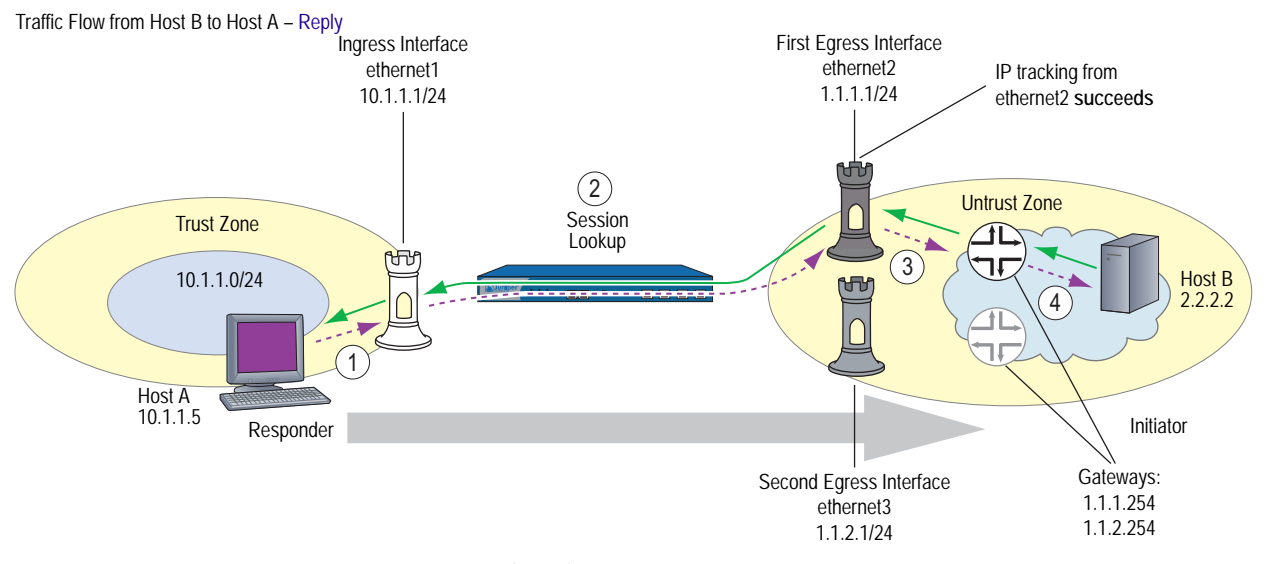

1. Host A at 10.1.1.5 sends a reply packet destined for Host B (2.2.2.2) to ethernet1 at 10.1.1.1.

- 2. The security device performs a session lookup. Because this is a reply, the device matches it with an existing session and refreshes the session table entry.
- 3. By using the cached MAC address for the gateway at 1.1.1.254, or by doing an ARP lookup to discover its MAC address, the device forwards the packet through ethernet2 to the gateway.
- 4. When the gateway at 1.1.1.254 receives the reply, it forwards it to its next hop. Routing continues until Host B receives it.

If IP tracking on ethernet2 fails, the security device deactivates routes that use ethernet2 and uses ethernet3 for outbound traffic to Host B. However, requests from Host B to Host A can still arrive through ethernet2 and the security device still forwards them to Host A through ethernet1. The data flow for requests from Host B to Host A looks the same after an IP tracking failure as it did before. However, the replies from Host A can take one of two different paths, depending on the application of the **set arp always-on-dest** command.

If you set the command **set arp always-on-dest**, the security device sends an ARP request for the destination MAC address when processing the reply to the first packet in a session or when a route change occurs. (When this command is unset, the security device caches the session initiator's MAC address and uses that when processing replies. By default, this command is unset).

When IP tracking on ethernet2 fails, the security device first deactivates all routes using ethernet2 and then does a route lookup. It finds another route to reach Host B through ethernet3 and the gateway at 1.1.2.254. It then scans its session table and redirects all sessions to the new route. If you have the **set arp always-on-dest** command enabled, the security device does an ARP lookup when it receives the next packet from Host A because it is in a session affected by the route change. Despite the ingress interface on which packets from Host B arrive, the security device sends all further replies from Host A through ethernet3 to the gateway at 1.1.2.254. See Figure 44.

## Figure 44: Ingress IP Tracking Failure with Traffic Rerouting

Traffic Flow from Host B to Host A – IP Tracking Failure Triggers Rerouting

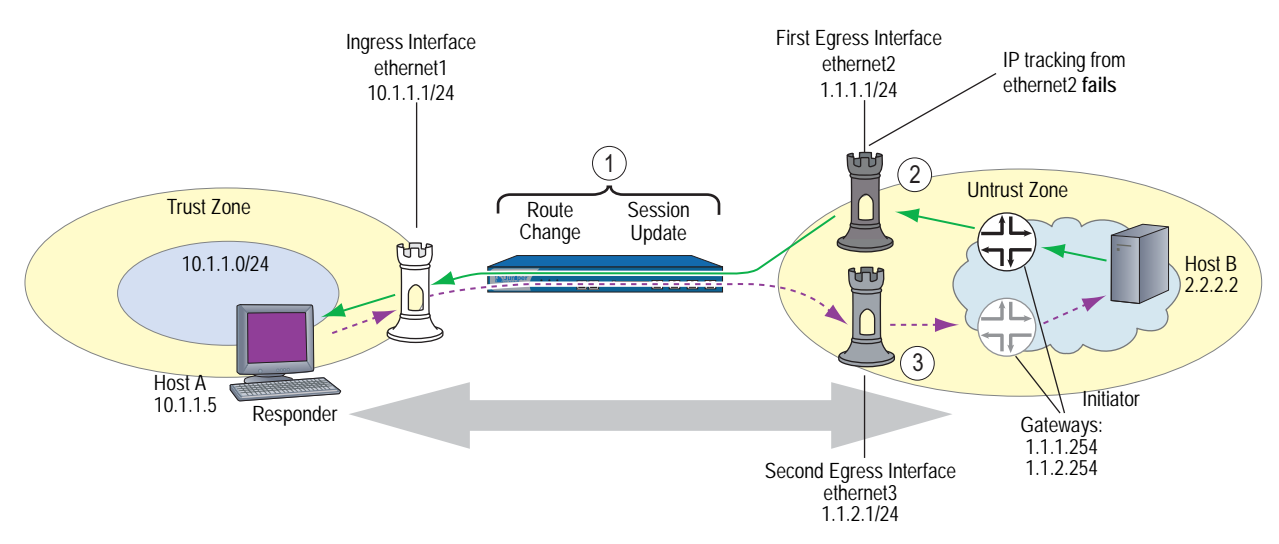

If you have set the command **unset arp always-on-dest** (which is the default configuration), the security device uses the MAC address for the gateway at 1.1.1.1 that it cached when Host B sent the initial session packet. The security device continues to send session replies through ethernet2. In this case, the IP tracking failure caused no change in the flow of data through the security device.

## Figure 45: Ingress IP Tracking Failure with No Rerouting

Traffic Flow from Host B to Host A - IP Tracking Failure Triggers No Rerouting

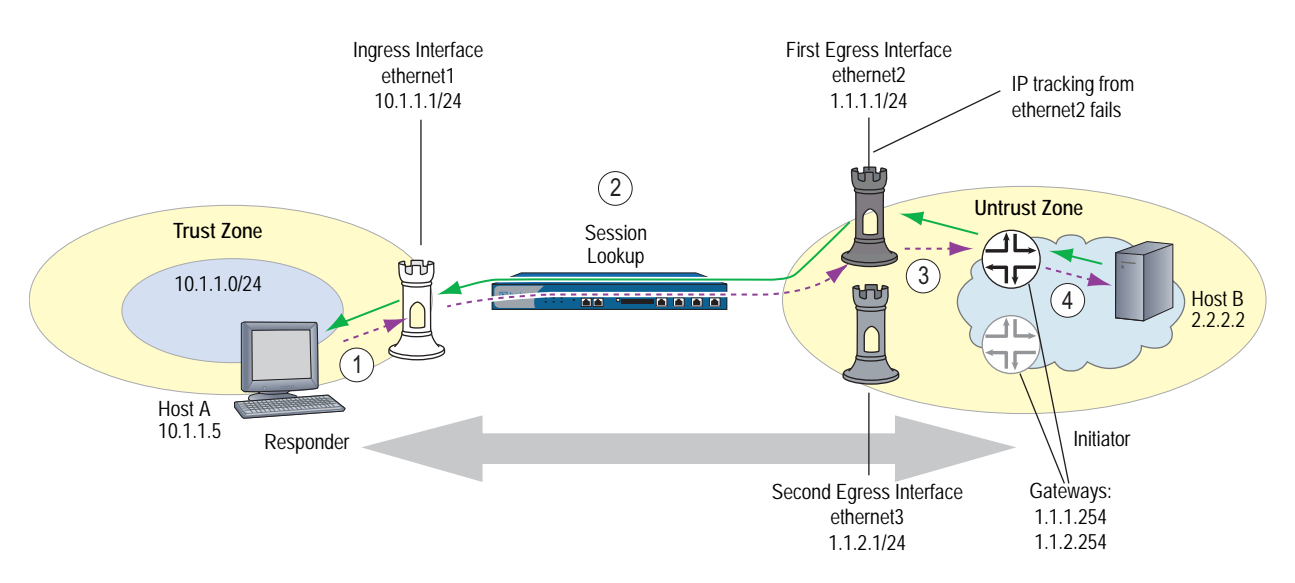

Concepts & Examples ScreenOS Reference Guide

# Chapter 4 Interface Modes

Interfaces can operate in three different modes: Network Address Translation (NAT), Route, and Transparent. If an interface bound to a Layer 3 zone has an IP address, you can define the operational mode for that interface as either NAT or Route. An interface bound to a Layer 2 zone (such as the predefined v1-trust, v1-untrust, and v1-dmz zones, or a user-defined Layer 2 zone) must be in Transparent mode. You select an operational mode when you configure an interface.

**NOTE:** Although you can define the operational mode for an interface bound to any Layer 3 zone as NAT, the security device only performs NAT on traffic passing through that interface en route to the Untrust zone. ScreenOS does not perform NAT on traffic destined for any zone other than the Untrust zone. Also, note that ScreenOS allows you to set an Untrust zone interface in NAT mode, but doing so activates no NAT operations.

This chapter contains the following sections:

- "Transparent Mode" on page 90
  - "Zone Settings" on page 91
  - "Traffic Forwarding" on page 91
  - "Unknown Unicast Options" on page 92
- "NAT Mode" on page 102
  - "Inbound and Outbound NAT Traffic" on page 104
  - "Interface Settings" on page 105
- "Route Mode" on page 108
  - "Interface Settings" on page 109

# **Transparent Mode**

When an interface is in Transparent mode, the security device filters packets traversing the firewall without modifying any of the source or destination information in the IP packet header. All interfaces behave as though they are part of the same network, with the security device acting much like a Layer 2 switch or bridge. In Transparent mode, the IP addresses of interfaces are set at 0.0.0.0, making the presence of the security device transparent (invisible) to users. See Figure 46.

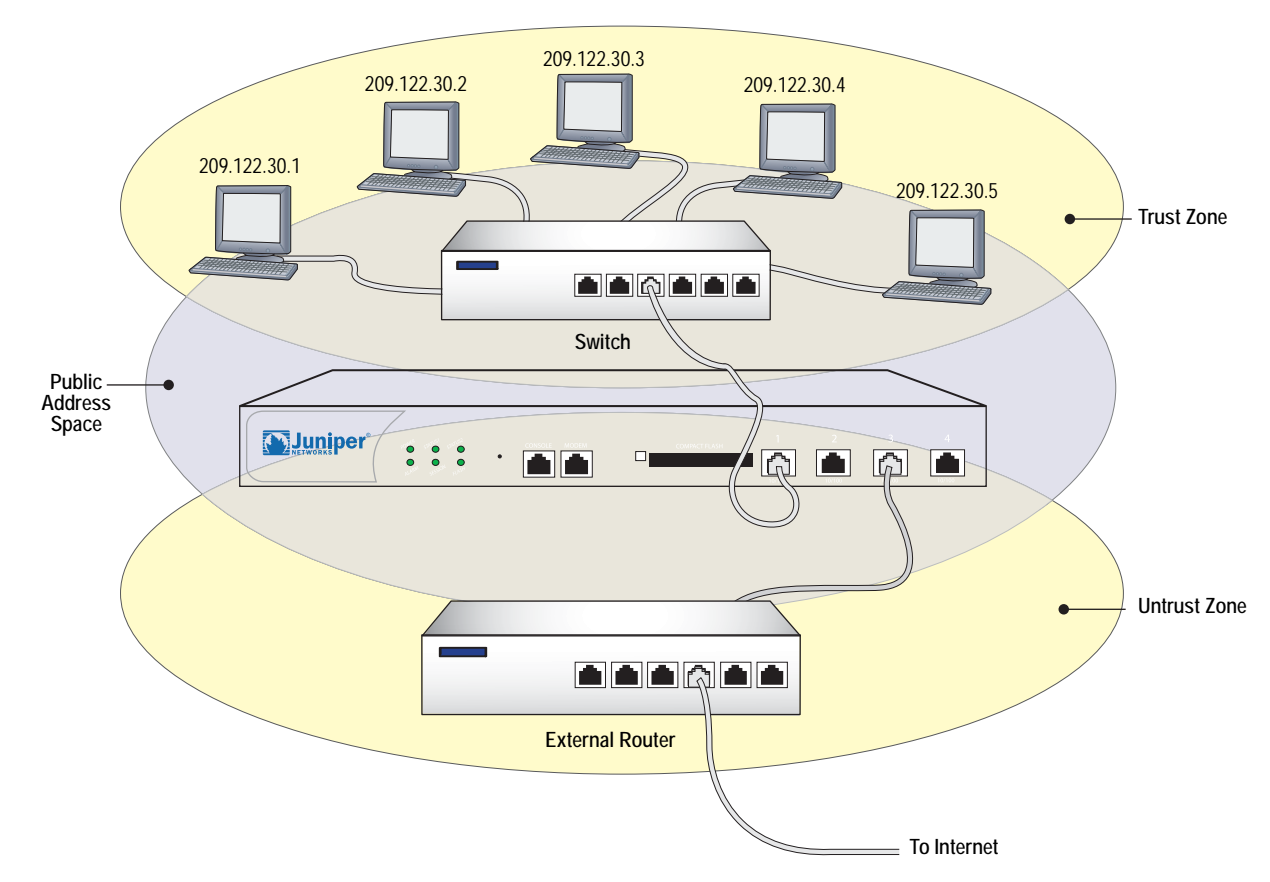

## Figure 46: Transparent Mode

Transparent mode is a convenient means for protecting webservers or any other kind of server that mainly receives traffic from untrusted sources. Using Transparent mode offers the following benefits:

- No need to reconfigure the IP settings of routers or protected servers
- No need to create Mapped or Virtual IP addresses for incoming traffic to reach protected servers

# **Zone Settings**

By default, ScreenOS creates one function zone, the VLAN zone, and three L2 security zones: V1-Trust, V1-Untrust, and V1-DMZ.

# **VLAN Zone**

The VLAN zone hosts the VLAN1 interface, which has the same configuration and management abilities as a physical interface. When the security device is in Transparent mode, you use the VLAN1 interface for managing the device and terminating VPN traffic. You can configure the VLAN1 interface to permit hosts in the L2 security zones to manage the device. To do that, you must set the VLAN1 interface IP address in the same subnet as the hosts in the L2 security zones.

For management traffic, the VLAN1 Manage IP takes precedence over the VLAN1 interface IP. You can set the VLAN1 Manage IP for management traffic and dedicate the VLAN1 interface IP solely for VPN tunnel termination.

# **Predefined Layer 2 Zones**

ScreenOS provides three L2 security zones by default: V1-Trust, V1-Untrust, and V1-DMZ. These three zones share the same L2 domain. When you configure an interface in one of the zones, it gets added to the L2 domain shared by all interfaces in all the L2 zones. All hosts in the L2 zones must be on the same subnet to communicate.

As stated in the previous section, when the device is in transparent mode, you use the VLAN1 interface to manage the device. For management traffic to reach the VLAN1 interface, you must enable the management options on the VLAN1 interface and on the zone(s) through which the management traffic passes. By default, all management options are enabled in the V1-Trust zone. To enable hosts in other zones to manage the device, you must set those options on the zones to which they belong.

**NOTE:** To see which physical interfaces are prebound to the L2 zones for each Juniper Networks security platform, refer to the installer guide for that platform.

# **Traffic Forwarding**

A security device operating at Layer 2 (L2) does not permit any inter-zone or intra-zone traffic unless there is a policy configured on the device. For more information about setting policies, see "Policies" on page **2**-171. After you configure a policy on the security device, it does the following:

- Allows or denies the traffic specified in the policy.
- Allows ARP and L2 non-IP multicast and broadcast traffic. The security device can then receive and pass L2 broadcast traffic for the spanning tree protocol.
- Continues to block all non-IP and non-ARP unicast traffic and IPSec traffic.

You can change the forwarding behavior of the device as follows:

• To block all L2 non-IP and non-ARP traffic, including multicast and broadcast traffic, enter the **unset interface vlan1 bypass-non-ip-all** command.

- To allow all L2 non-IP traffic to pass through the device, enter the **set interface vlan1 bypass-non-ip** command.
- To revert to the default behavior of the device, which is to block all non-IP and non-ARP unicast traffic, enter the unset interface vlan1 bypass-non-ip command.

Note that the **unset interface vlan1 bypass-non-ip-all** command always overwrites the **unset interface vlan1 bypass-non-ip** command when both commands are in the configuration file. Therefore, if you had previously entered the **unset interface vlan1 bypass-non-ip-all** command, and you now want the device to revert to its default behavior of blocking only the non-IP and non-ARP unicast traffic, you should first enter the **set interface vlan1 bypass-non-ip** command to allow all non-IP and non-ARP traffic, including multicast, unicast, and broadcast traffic to pass through the device. Then you must enter the **unset interface vlan1 bypass-non-ip** command to block only the non-IP, non-ARP unicast traffic.

- To allow a security device to pass IPSec traffic without attempting to terminate it, use the set interface vlan1 bypass-others-ipsec command. The security device then allows the IPSec traffic to pass through to other VPN termination points.
- **NOTE:** A security device with interfaces in Transparent mode requires routes for two purposes: to direct self-initiated traffic, such as SNMP traps, and to forward VPN traffic after encapsulating or decapsulating it.

# **Unknown Unicast Options**

When a host or any kind of network device does not know the MAC address associated with the IP address of another device, it uses the Address Resolution Protocol (ARP) to obtain it. The requestor broadcasts an ARP query (arp-q) to all the other devices on the same subnet. The arp-q requests the device at the specified destination IP address to send back an ARP reply (arp-r), which provides the requestor with the MAC address of the replier. When all the other devices on the subnet receive the arp-q, they check the destination IP address and, because it is not their IP address, drop the packet. Only the device with the specified IP address returns an arp-r. After a device matches an IP address with a MAC address, it stores the information in its ARP cache.

As ARP traffic passes through a security device in Transparent mode, the device notes the source MAC address in each packet and learns which interface leads to that MAC address. In fact, the security device learns which interface leads to which MAC address by noting the source MAC addresses in all packets it receives. It then stores this information in its forwarding table.

**NOTE:** A security device in Transparent mode does not permit any traffic between zones unless there is a policy configured on the device. For more information about how the device forwards traffic when it is in Transparent mode, see "Traffic Forwarding" on page 91.
The situation can arise when a device sends a unicast packet with a destination MAC address, which it has in its ARP cache, but which the security device does not have in its forwarding table. For example, the security device clears its forwarding table every time it reboots. (You can also clear the forwarding table with the CLI command **clear arp**.) When a security device in Transparent mode receives a unicast packet for which it has no entry in its forwarding table, it can follow one of two courses:

- After doing a policy lookup to determine the zones to which traffic from the source address is permitted, flood the initial packet out the interfaces bound to those zones, and then continue using whichever interface receives a reply. This is the Flood option, which is enabled by default.
- Drop the initial packet, flood ARP queries (and, optionally, trace-route packets, which are ICMP echo requests with the time-to-live value set to 1) out all interfaces (except the interface at which the packet arrived), and then send subsequent packets through whichever interface receives an ARP (or trace-route) reply from the router or host whose MAC address matches the destination MAC address in the initial packet. The trace-route option allows the security device to discover the destination MAC address when the destination IP address is in a nonadjacent subnet.
- **NOTE:** Of the two methods—flood and ARP/trace-route—ARP/trace-route is more secure because the security device floods ARP queries and trace-route packets—not the initial packet—out all interfaces.

# **Flood Method**

The flood method forwards packets in the same manner as most Layer 2 switches. A switch maintains a forwarding table that contains MAC addresses and associated ports for each Layer 2 domain. The table also contains the corresponding interface through which the switch can forward traffic to each device. Every time a packet arrives with a new source MAC address in its frame header, the switch adds the MAC address to its forwarding table. It also tracks the interface at which the packet arrived. If the destination MAC address is unknown to the switch, the switch duplicates the packet and floods it out all interfaces (other than the interface at which the packet arrived). It learns the previously unknown MAC address and its corresponding interface when a reply with that MAC address arrives at one of its interfaces.

When you enable the flood method and the security device receives an ethernet frame with a destination MAC address that is not listed in the security device MAC table, it floods the packet out all interfaces.

## Figure 47: Flood Method

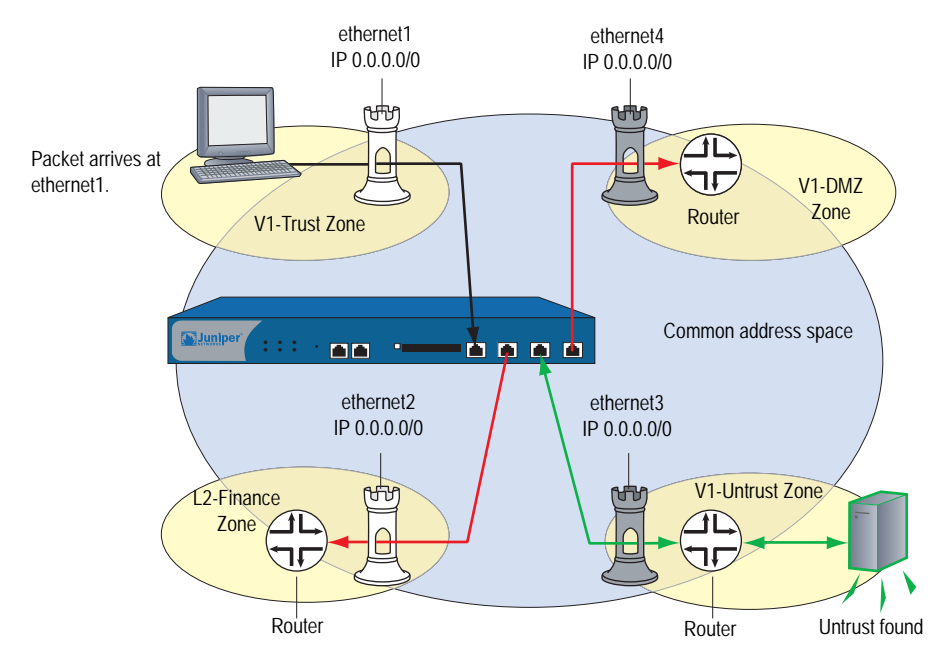

The security device floods the packet out ethernet2 but receives no reply.

To enable the flood method for handling unknown unicast packets, do either of the following:

#### WebUI

Network > Interface > Edit (for VLAN1): For the broadcast options, select **Flood**, then click **OK**.

## CLI

set interface vlan1 broadcast flood save

# **ARP/Trace-Route Method**

When you enable the ARP method with the trace-route option and the security device receives an ethernet frame with a destination MAC address that is not listed in its MAC table, the security device performs the following series of actions:

**NOTE:** When you enable the ARP method, the trace-route option is enabled by default. You can also enable the ARP method without the trace-route option. However, this method only allows the security device to discover the destination MAC address for a unicast packet if the destination IP address is in the same subnet as the ingress IP address. (For more information about the ingress IP address, see the next Note.)

- 1. The security device notes the destination MAC address in the initial packet (and, if it is not already there, adds the source MAC address and its corresponding interface to its forwarding table).
- 2. The security device drops the initial packet.
- 3. The security device generates two packets—ARP query (arp-q) and a trace-route (an ICMP echo request, or PING) with a time-to-live (TTL) field of 1—and floods those packets out all interfaces except the interface at which the initial packet arrived. For the arp-q packets and ICMP echo requests, the security device uses the source and destination IP addresses from the initial packet. For arp-q packets, the security device replaces the source MAC address from the initial packet with the MAC address for VLAN1, and it replaces the destination MAC address from the initial packet with generative device uses the source and destination MAC address from the initial packet in the ICMP echo requests that it broadcasts.

If the destination IP address belongs to a device in the same subnet as the ingress IP address, the host returns an ARP reply (arp-r) with its MAC address, thus indicating the interface through which the security device must forward traffic destined for that address. (See Figure 48, "ARP Method," on page 96.)

**NOTE:** The ingress IP address refers to the IP address of the last device to send the packet to the security device. This device might be the source that sent the packet or a router forwarding the packet.

If the destination IP address belongs to a device in a subnet beyond that of the ingress IP address, the trace-route returns the IP and MAC addresses of the router leading to the destination, and more significantly, indicates the interface through which the security device must forward traffic destined for that MAC address. (See Figure 49, "Trace-Route," on page 97.)

- **NOTE:** Actually, the trace-route returns the IP and MAC addresses of all the routers in the subnet. The security device then matches the destination MAC address from the initial packet with the source MAC address on the arp-r packets to determine which router to target, and consequently, which interface to use to reach that target.
  - 4. Combining the destination MAC address gleaned from the initial packet with the interface leading to that MAC address, the security device adds a new entry to its forwarding table.
  - 5. The security device forwards all subsequent packets it receives out the correct interface to the destination.

To enable the ARP/trace-route method for handling unknown unicast packets, do either of the following:

#### WebUI

Network > Interface > Edit (for VLAN1): For the broadcast options, select **ARP**, then click **OK**.

## CLI

set interface vlan1 broadcast arp save

**NOTE:** The trace-route option is enabled by default. If you want to use ARP without the trace-route option, enter the following command: **unset interface vlan1 broadcast arp trace-route**. This command unsets the trace-route option but does not unset ARP as the method for handling unknown unicast packets.

Figure 48 shows how the ARP method can locate the destination MAC when the destination IP address is in an adjacent subnet.

## Figure 48: ARP Method

Note: Only the relevant elements of the packet header and the last four digits in the MAC addresses are shown below.

#### If the following packet:

| Etherr | net Fran | ne   | IP Datag  | ram        |
|--------|----------|------|-----------|------------|
| dst    | src      | type | src       | dst        |
| 11bb   | 11aa     | 0800 | 210.1.1.5 | 210.1.1.75 |

arrives at ethernet1 and the forwarding table does not have an entry for MAC address 00bb.11bb.11bb, the security device floods the following arp-q packet:

| Ethernet Frame |      |      | ARM Me    | ssage      |
|----------------|------|------|-----------|------------|
| dst            | src  | type | src       | dst        |
| ffff           | 39ce | 0806 | 210.1.1.5 | 210.1.1.75 |

When the device receives the following arp-r at ethernet2:

| Ethernet Frame |          |      | ARM Mes    | ssage     |
|----------------|----------|------|------------|-----------|
| dst            | src type |      | SIC        | dst       |
| 39ce           | 11bb     | 0806 | 210.1.1.75 | 210.1.1.5 |

It can now associate the MAC address with the interface leading to it.

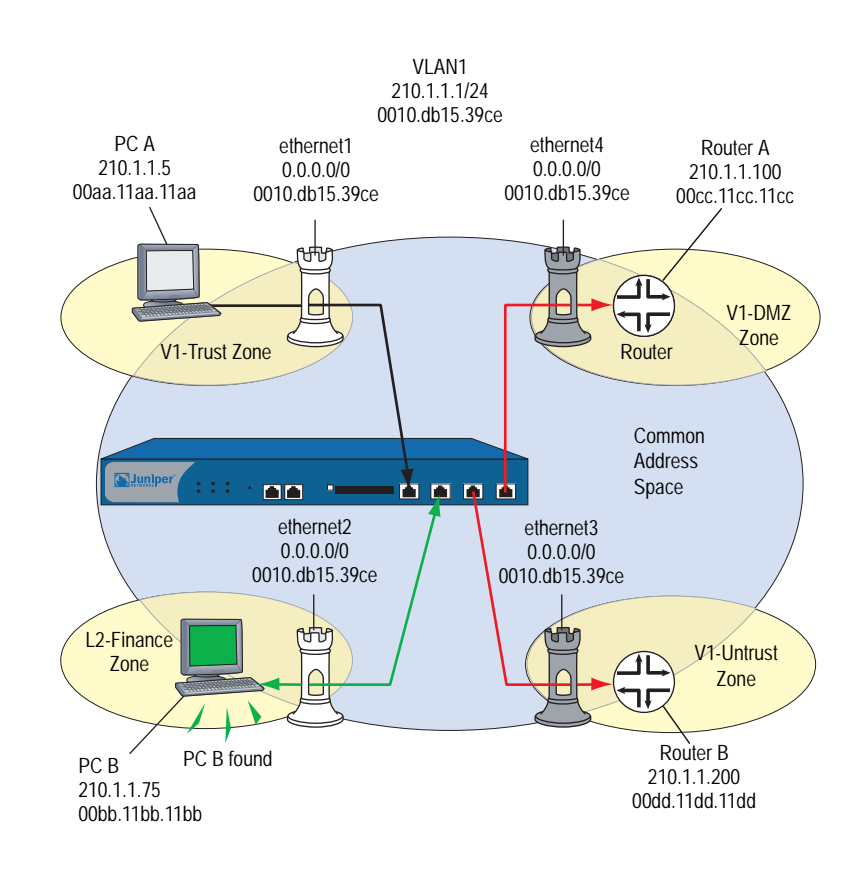

Figure 49 shows how the trace-route option can locate the destination MAC when the destination IP address is in a nonadjacent subnet.

#### Figure 49: Trace-Route

Note: Only the relevant elements of the packet header and the last four digits in the MAC addresses are shown below.

If the following packet:

| Ethernet Frame |      |      | IP Datagra | m         |
|----------------|------|------|------------|-----------|
| dst            | src  | type | src        | dst       |
| 11dd           | 11aa | 0800 | 210.1.1.5  | 195.1.1.5 |

arrives at ethernet1 and the forwarding table does not have an entry for MAC address 00dd.11dd.11dd, the security device floods the following trace-route packet out ethernet2, 3, and 4:

| Ether | net Fra | ame  | ICMP Mess | sage      |     |
|-------|---------|------|-----------|-----------|-----|
| dst   | src     | type | src       | dst       | TTL |
| 11dd  | 11aa    | 0800 | 210.1.1.5 | 195.1.1.5 | 1   |

When the device receives the following response at ethernet3:

| Ethernet Frame |      | ICMP Message |             |           |                  |
|----------------|------|--------------|-------------|-----------|------------------|
| dst            | src  | type         | src         | dst       | msg              |
| 11aa           | 11dd | 0800         | 210.1.1.200 | 210.1.1.5 | Time<br>Exceeded |

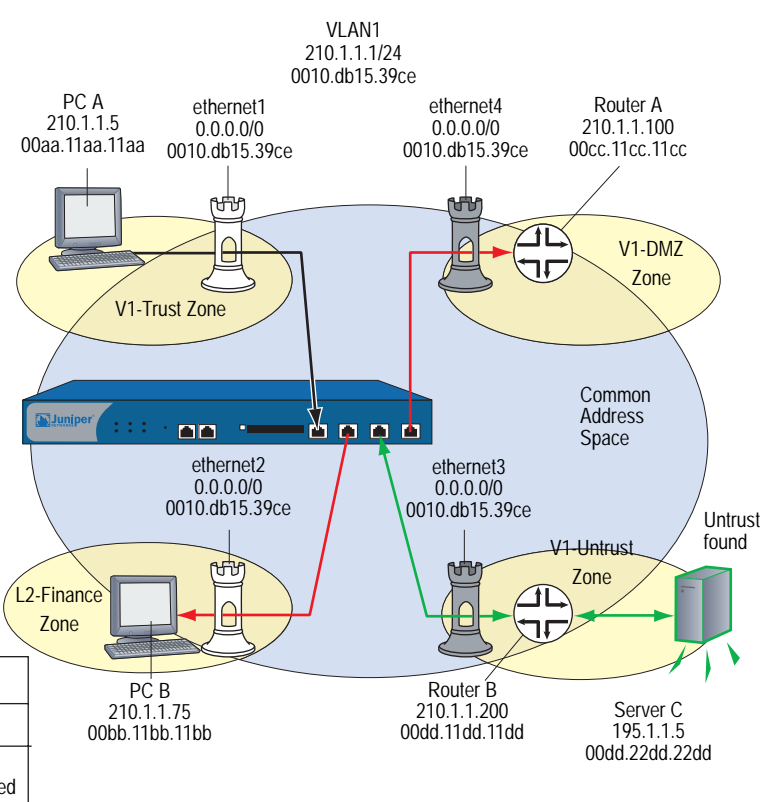

It can now associate the MAC address with the interface leading to it.

# **Configuring VLAN1 Interface for Management**

In this example, you configure the security device for management to its VLAN1 interface as follows:

- Assign the VLAN1 interface an IP address of 1.1.1.1/24.
- Enable Web, Telnet, SSH, and Ping on both the VLAN1 interface and the V1-Trust security zone.

**NOTE:** By default, ScreenOS enables the management options for the VLAN1 interface and V1-Trust security zone. Enabling these options is included in this example for illustrative purposes only. Unless you have previously disabled them, you really do not need to enable them manually.

To manage the device from a Layer 2 security zone, you must set the same management options for both the VLAN1 interface and the Layer 2 security zone.

Add a route in the trust virtual router (all Layer 2 security zones are in the trust-vr routing domain) to enable management traffic to flow between the security device and an administrative workstation beyond the immediate subnet of the security device. All security zones are in the trust-vr routing domain.

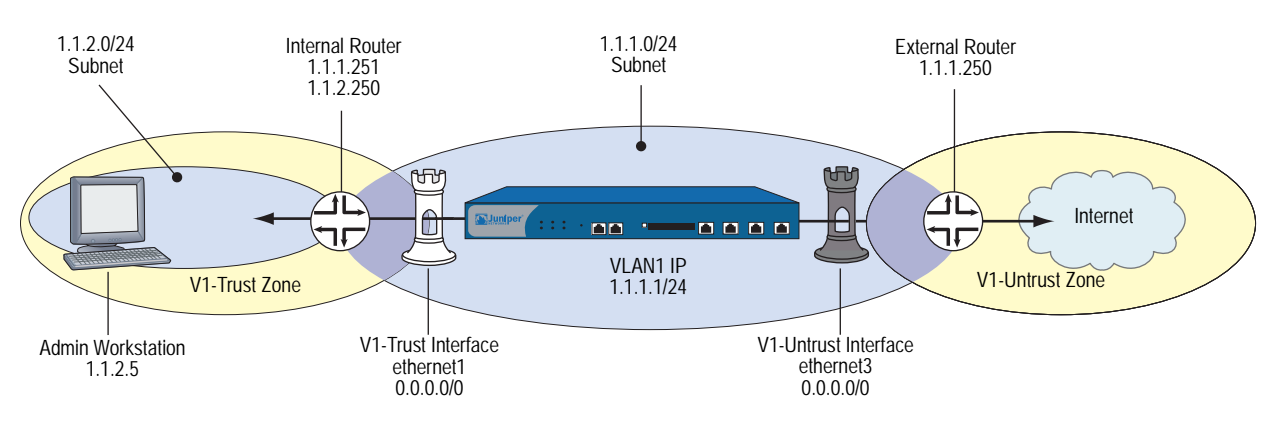

#### Figure 50: Transparent VLAN

## WebUI

#### 1. VLAN1 Interface

Network > Interfaces > Edit (for VLAN1): Enter the following, then click **OK**:

IP Address/Netmask: 1.1.1.1/24 Management Services: WebUI, Telnet, SSH (select) Other Services: Ping (select)

#### 2. V1-Trust Zone

Network > Zones > Edit (for V1-Trust): Select the following, then click **OK**:

Management Services: WebUI, Telnet, SSH Other Services: Ping

## 3. Route

Network > Routing > Routing Entries > trust-vr New: Enter the following, then click **OK**:

Network Address/Netmask: 1.1.2.0/24 Gateway: (select) Interface: vlan1(trust-vr) Gateway IP Address: 1.1.1.251 Metric: 1

## CLI

## 1. VLAN1 Interface

set interface vlan1 ip 1.1.1.1/24 set interface vlan1 manage web set interface vlan1 manage telnet set interface vlan1 manage ssh set interface vlan1 manage ping

## 2. V1-Trust Zone

set zone v1-trust manage web set zone v1-trust manage telnet set zone v1-trust manage ssh set zone v1-trust manage ping

3. Route

set vrouter trust-vr route 1.1.2.0/24 interface vlan1 gateway 1.1.1.251 metric 1 save

# **Configuring Transparent Mode**

The following example illustrates a basic configuration for a single LAN protected by a security device in Transparent mode. Policies permit outgoing traffic for all hosts in the V1-Trust zone, incoming SMTP services for the mail server, and incoming FTP-GET services for the FTP server.

To increase the security of management traffic, you change the HTTP port number for WebUI management from 80 to 5555, and the Telnet port number for CLI management from 23 to 4646. You use the VLAN1 IP address—1.1.1.1/24—to manage the security device from the V1-Trust security zone. You define addresses for the FTP and Mail servers. You also configure a default route to the external router at 1.1.1.250, so that the security device can send outbound VPN traffic to it. (The default gateway on all hosts in the V1-Trust zone is also 1.1.1.250.)

**NOTE:** For an example of configuring a VPN tunnel for a security device with interfaces in Transparent mode, see "Transparent Mode VPN" on page **5**-149.

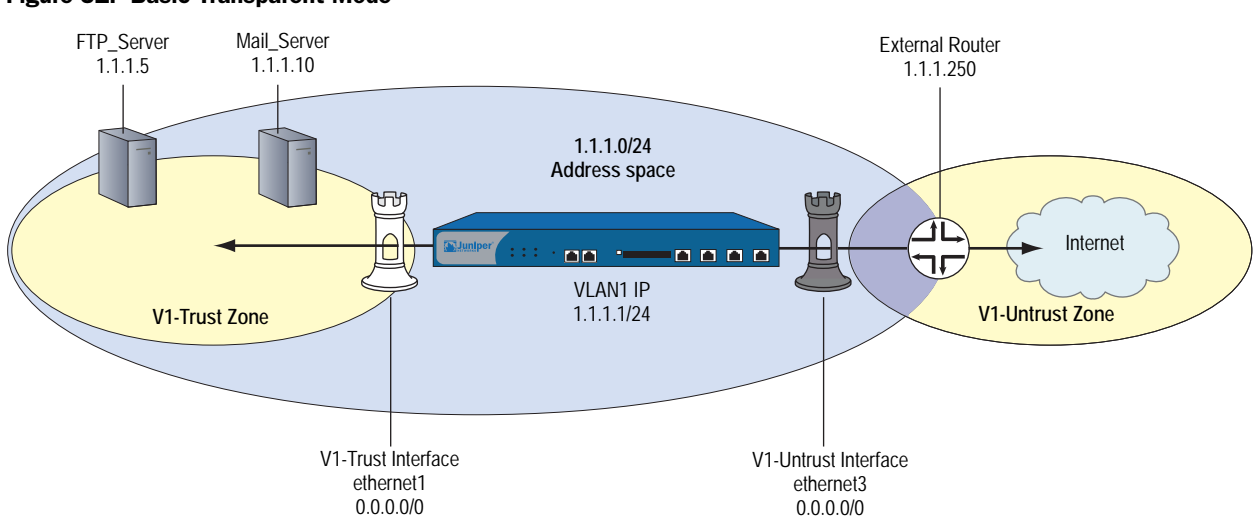

#### Figure 51: Basic Transparent Mode

#### WebUI

#### 1. VLAN1 Interface

Network > Interfaces > Edit (for the VLAN1 interface): Enter the following, then click **OK**:

IP Address/Netmask: 1.1.1.1/24 Management Services: WebUI, Telnet (select) Other Services: Ping (select)

#### 2. HTTP Port

Configuration > Admin > Management: In the HTTP Port field, type 5555 and then click **Apply**.

**NOTE:** The default port number is 80. Changing this to any number between 1024 and 32,767 is advised for discouraging unauthorized access to the configuration. When logging in to manage the device later, enter the following in the URL field of your browser: http://1.1.1.1:5555.

#### 3. Interfaces

Network > Interfaces > Edit (for ethernet1): Enter the following, then click **OK**:

Zone Name: V1-Trust IP Address/Netmask: 0.0.0.0/0

Network > Interfaces > Edit (for ethernet3): Enter the following, then click **OK**:

Zone Name: V1-Untrust IP Address/Netmask: 0.0.0.0/0

## 4. V1-Trust Zone

Network > Zones > Edit (for v1-trust): Select the following, then click **OK**:

Management Services: WebUI, Telnet Other Services: Ping

#### 5. Addresses

Objects > Addresses > List > New: Enter the following and then click OK:

Address Name: FTP\_Server IP Address/Domain Name: IP/Netmask: (select), 1.1.1.5/32 Zone: V1-Trust

Objects > Addresses > List > New: Enter the following and then click OK:

Address Name: Mail\_Server IP Address/Domain Name: IP/Netmask: (select), 1.1.1.10/32 Zone: V1-Trust

## 6. Route

Network > Routing > Routing Entries > trust-vr New: Enter the following, then click **OK**:

Network Address/Netmask: 0.0.0.0/0 Gateway: (select) Interface: vlan1(trust-vr) Gateway IP Address: 1.1.1.250 Metric: 1

## 7. Policies

Policies > (From: V1-Trust, To: V1-Untrust) New: Enter the following and then click **OK**:

Source Address: Address Book Entry: (select), Any Destination Address: Address Book Entry: (select), Any Service: Any Action: Permit

Policies > (From: V1-Untrust, To: V1-Trust) New: Enter the following and then click **OK**:

Source Address: Address Book Entry: (select), Any Destination Address: Address Book Entry: (select), Mail\_Server Service: Mail Action: Permit

Policies > (From: V1-Untrust, To: V1-Trust) New: Enter the following and then click **OK**:

Source Address: Address Book Entry: (select), Any Destination Address: Address Book Entry: (select), FTP\_Server Service: FTP-GET Action: Permit

#### CLI

## 1. VLAN1

set interface vlan1 ip 1.1.1.1/24 set interface vlan1 manage web set interface vlan1 manage telnet set interface vlan1 manage ping

2. Telnet

set admin telnet port 4646

**NOTE:** The default port number for Telnet is 23. Changing this to any number between 1024 and 32,767 is advised for discouraging unauthorized access to the configuration. When logging in to manage the device later via Telnet, enter the following address: 1.1.1.1 4646.

## 3. Interfaces

set interface ethernet1 ip 0.0.0/0 set interface ethernet1 zone v1-trust set interface ethernet3 ip 0.0.0/0 set interface ethernet3 zone v1-untrust

#### 4. V1-Trust Zone

set zone v1-trust manage web set zone v1-trust manage telnet set zone v1-trust manage ping

#### 5. Addresses

set address v1-trust FTP\_Server 1.1.1.5/32 set address v1-trust Mail\_Server 1.1.1.10/32

#### 6. Route

set vrouter trust-vr route 0.0.0.0/0 interface vlan1 gateway 1.1.1.250 metric 1

7. Policies

set policy from v1-trust to v1-untrust any any permit set policy from v1-untrust to v1-trust any Mail\_Server mail permit set policy from v1-untrust to v1-trust any FTP\_Server ftp-get permit save

# **NAT Mode**

When an ingress interface is in Network Address Translation (NAT) mode, the security device, acting like a Layer 3 switch (or router), translates two components in the header of an outgoing IP packet destined for the Untrust zone: its source IP address and source port number. The security device replaces the source IP address of the originating host with the IP address of the Untrust zone interface. Also, it replaces the source port number with another random port number generated by the security device.

#### Figure 52: NAT Topology

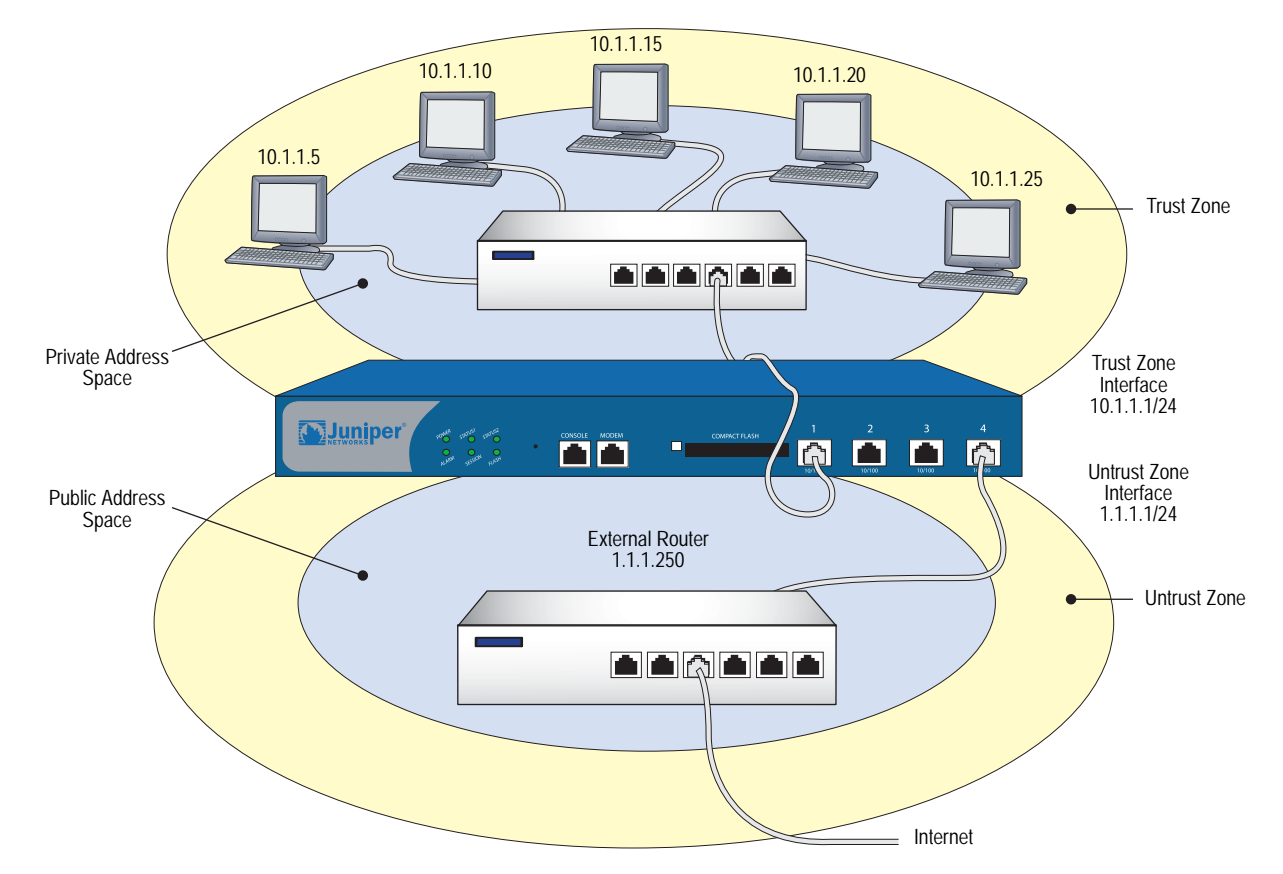

When the reply packet arrives at the security device, the device translates two components in the IP header of the incoming packet: the destination address and port number, which are translated back to the original numbers. The security device then forwards the packet to its destination.

NAT adds a level of security not provided in Transparent mode: The addresses of hosts sending traffic through an ingress interface in NAT mode (such as a Trust zone interface) are never exposed to hosts in the egress zone (such as the Untrust zone) unless the two zones are in the same virtual routing domain and the security device is advertising routes to peers through a dynamic routing protocol (DRP). Even then, the Trust zone addresses are only reachable if you have a policy permitting inbound traffic to them. (If you want to keep the Trust zone addresses hidden while using a DRP, then put the Untrust zone in the untrust-vr and the Trust zone in the trust-vr, and do not export routes for internal addresses in the trust-vr to the untrust-vr.)

If the security device uses static routing and just one virtual router, the internal addresses remain hidden when traffic is outbound, due to interface-based NAT. The policies you configure control inbound traffic. If you use only mapped IP (MIP) and virtual IP (VIP) addresses as the destinations in your inbound policies, the internal addresses still remain hidden.

Also, NAT preserves the use of public IP addresses. In many environments, resources are not available to provide public IP addresses for all devices on the network. NAT services allow many private IP addresses to have access to Internet resources through one or a few public IP addresses. The following IP address ranges are reserved for private IP networks and must not get routed on the Internet:

- 10.0.0.0 10.255.255.255
- 172.16.0.0 172.31.255.255
- 192.168.0.0 192.168.255.255

## Inbound and Outbound NAT Traffic

A host in a zone sending traffic through an interface in NAT mode can initiate traffic to the Untrust zone—assuming that a policy permits it. In releases prior to ScreenOS 5.0.0, a host behind an interface in NAT mode was unable to receive traffic from the Untrust zone unless a mapped IP (MIP), virtual IP (VIP), or VPN tunnel was set up for it. However, in ScreenOS 5.0.0, traffic to a zone with a NAT-enabled interface from any zone—including the Untrust zone—does not need to use a MIP, VIP, or VPN. If you want to preserve the privacy of addresses or if you are using private addresses that do not occur on a public network such as the Internet, you can still define a MIP, VIP, or VPN for traffic to reach them. However, if issues of privacy and private IP addresses are not a concern, traffic from the Untrust zone can reach hosts behind an interface in NAT mode directly, without the use of a MIP, VIP, or VPN.

**NOTE:** You can define a virtual IP (VIP) address only on an interface bound to the Untrust zone.

#### Figure 53: NAT Traffic Flow

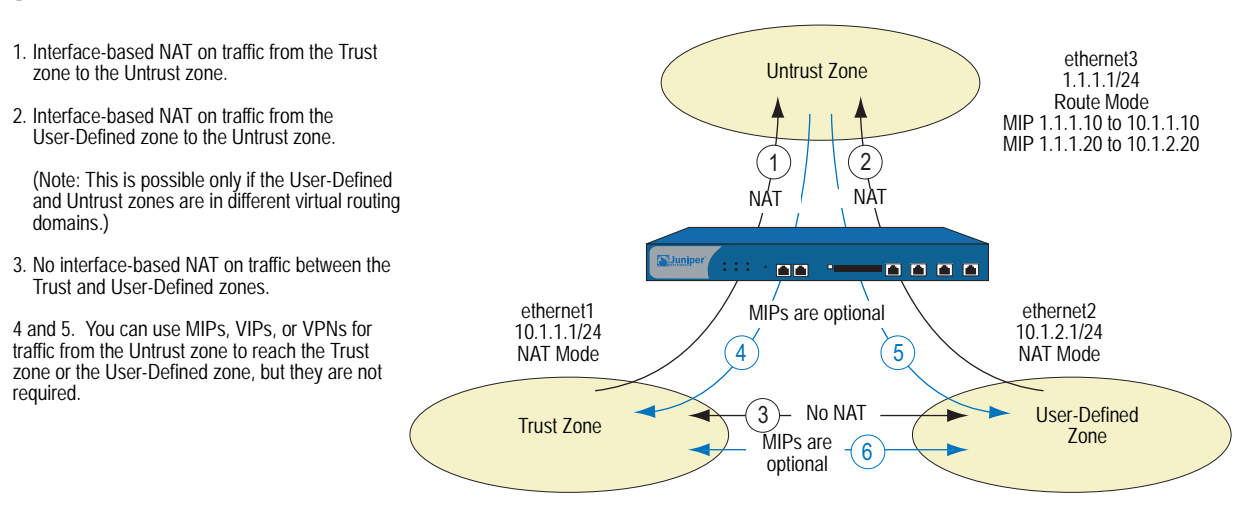

**NOTE:** For more information about MIPs, see "Mapped IP Addresses" on page **8**-63. For more about VIPs, see "Virtual IP Addresses" on page **8**-80.

# **Interface Settings**

For NAT mode, define the following interface settings, where *ip\_addr1* and *ip\_addr2* represent numbers in an IP address, *mask* represents the numbers in a netmask, *vlan\_id\_num* represents the number of a VLAN tag, *zone* represents the name of a zone, and *number* represents the bandwidth size in kbps:

| Zone Interfaces                              | Settings                                                                                                    | Zone Subinterfaces                                                                                                    |
|----------------------------------------------|----------------------------------------------------------------------------------------------------|----------------------------------------------------------------------------------------------------|
| Trust, DMZ, and user-defined zones using NAT | IP: <i>ip_addr1</i><br>Netmask: <i>mask</i><br>Manage IP <sup>1</sup> : <i>ip_addr2</i><br>Traffic Bandwidth <sup>2</sup> : <i>number</i><br>NAT <sup>3</sup> : (select) | IP: <i>ip_addr1</i><br>Netmask: <i>mask</i><br>VLAN Tag: <i>vlan_id_num</i><br>Zone Name: <i>zone</i><br>NAT <sup>†</sup> : (select) |
| Untrust <sup>4</sup>                         | IP: <i>ip_addr1</i><br>Netmask: <i>mask</i><br>Manage IP <sup>*</sup> : <i>ip_addr2</i><br>Traffic Bandwidth <sup>†</sup> : <i>number</i>                                | IP: ip_addr1<br>Netmask: mask<br>VLAN Tag: vlan_id_num<br>Zone Name: zone                                                            |

1.You can set the manage IP address on a per interface basis. Its primary purpose is to provide an IP address for administrative traffic separate from network traffic. You can also use the manage IP address for accessing a specific device when it is in a high availability configuration.

2.Optional setting for traffic shaping.

3.Selecting NAT defines the interface mode as NAT. Selecting Route defines the interface mode as Route.

4.Although you are able to select NAT as the interface mode on an interface bound to the Untrust zone, the security device does not perform any NAT operations on that interface.

**NOTE:** In NAT mode, you can manage a security device from any interface—and from multiple interfaces—using the system IP address, interface IP addresses, manage IP addresses, or the MGT IP address.

# **Configuring NAT Mode**

The following example illustrates a simple configuration for a LAN with a single subnet in the Trust zone. The LAN is protected by a security device in NAT mode. Policies permit outgoing traffic for all hosts in the Trust zone and incoming mail for the mail server. The incoming mail is routed to the mail server through a Virtual IP address. Both the Trust and Untrust zones are in the trust-vr routing domain.

**NOTE:** Compare Figure 54 with that for Route mode in Figure 56, "Device in Route Mode," on page 109.

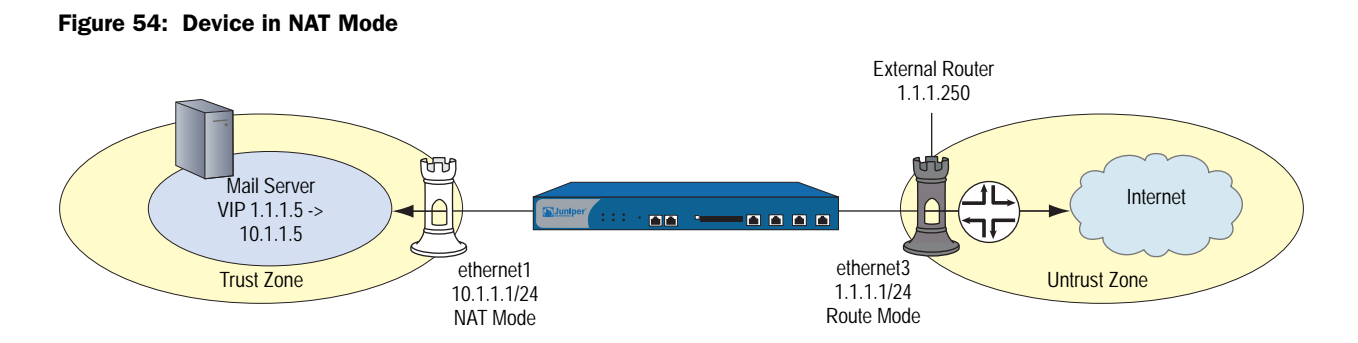

## WebUI

1. Interfaces

Network > Interfaces > Edit (for ethernet1): Enter the following, then click **Apply**:

Zone Name: Trust Static IP: (select this option when present) IP Address/Netmask: 10.1.1.1/24 Enter the following, then click **OK**: Interface Mode: NAT

**NOTE:** By default, any interface that you bind to the Trust zone is in NAT mode. Consequently, this option is already enabled for interfaces bound to the Trust zone.

Network > Interfaces > Edit (for ethernet3): Enter the following, then click **OK**:

Zone Name: Untrust Static IP: (select this option when present) IP Address/Netmask: 1.1.1.1/24 Interface Mode: Route

- **NOTE:** If the IP address in the Untrust zone on the security device is dynamically assigned by an ISP, leave the IP address and netmask fields empty and select **Obtain IP using DHCP**. If the ISP uses Point-to-Point Protocol over Ethernet, select **Obtain IP using PPPoE**, click the **Create new PPPoE settings** link, and enter the name and password.
  - 2. VIP

Network > Interfaces > Edit (for ethernet3) > VIP: Enter the following, then click **Add**:

Virtual IP Address: 1.1.1.5

Network > Interfaces > Edit (for ethernet3) > VIP > New VIP Service: Enter the following, then click **OK**:

Virtual Port: 25 Map to Service: Mail Map to IP: 10.1.1.5

**NOTE:** For information about virtual IP (VIP) addresses, see "Virtual IP Addresses" on page **8**-80.

#### 3. Route

Network > Routing > Routing Entries > trust-vr New: Enter the following, then click **OK**:

Network Address/Netmask: 0.0.0.0/0 Gateway: (select) Interface: ethernet3 Gateway IP Address: 1.1.1.250

## 4. Policies

Policies > (From: Trust, To: Untrust) New: Enter the following, then click **OK**:

Source Address: Address Book Entry: (select), Any Destination Address: Address Book Entry: (select), Any Service: ANY Action: Permit

Policies > (From: Untrust, To: Global) New: Enter the following, then click **OK**:

Source Address: Address Book Entry: (select), Any Destination Address: Address Book Entry: (select), VIP(1.1.1.5) Service: MAIL Action: Permit

CLI

# 1. Interfaces

set interface ethernet1 zone trust set interface ethernet1 ip 10.1.1.1/24 set interface ethernet1 nat set interface ethernet3 zone untrust set interface ethernet3 ip 1.1.1.1/24 set interface ethernet3 route

**NOTE:** The **set interface ethernet***n* **nat** command determines that the security device operates in NAT mode.

If the IP address in the Untrust zone on the security device is dynamically assigned by an ISP, use the following command: **set interface untrust dhcp**. If the ISP uses Point-to-Point Protocol over Ethernet, use the **set pppoe** and **exec pppoe** commands. For more information, refer to *ScreenOS CLI Reference Guide IPv4 Command Descriptions.* 

## 2. VIP

set interface ethernet3 vip 1.1.1.5 25 mail 10.1.1.5

#### 3. Route

set vrouter trust-vr route 0.0.0.0/0 interface ethernet3 gateway 1.1.1.250

#### 4. Policies

set policy from trust to untrust any any permit set policy from untrust to global any vip(1.1.1.5) mail permit save

## **Route Mode**

When an interface is in Route mode, the security device routes traffic between different zones without performing source NAT (NAT-src); that is, the source address and port number in the IP packet header remain unchanged as it traverses the security device. Unlike NAT-src, you do not need to establish mapped IP (MIP) and virtual IP (VIP) addresses to allow inbound traffic to reach hosts when the destination zone interface is in Route mode. Unlike Transparent mode, the interfaces in each zone are on different subnets.

#### Figure 55: NAT Topology

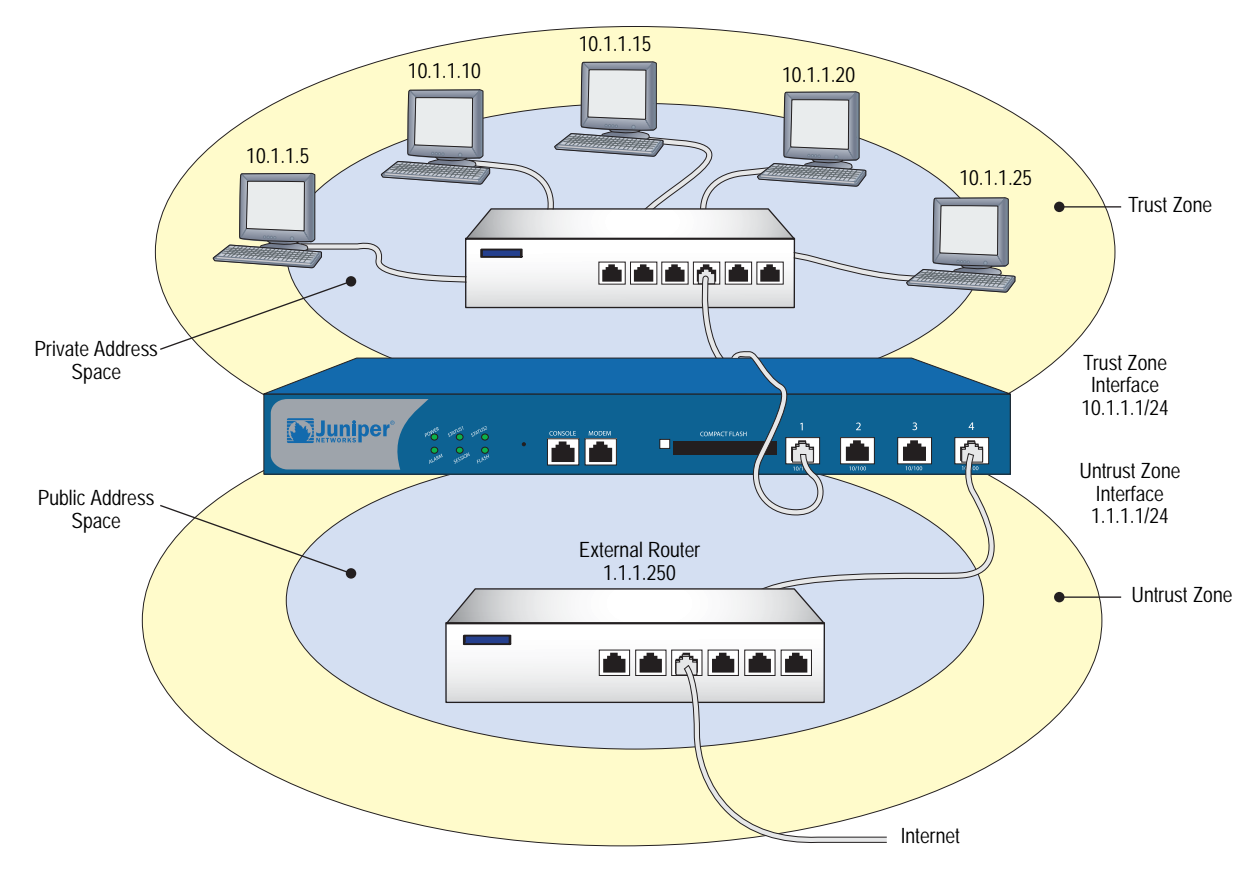

You do not have to apply Source Network Address Translation (NAT-src) at the interface level so that all source addresses initiating outgoing traffic get translated to the IP address of the destination zone interface. Instead, you can perform NAT-src selectively at the policy level. You can determine which traffic to route and

on which traffic to perform NAT-src by creating policies that enable NAT-src for specified source addresses on either incoming or outgoing traffic. For network traffic, NAT can use the IP address or addresses of the destination zone interface from a Dynamic IP (DIP) pool, which is in the same subnet as the destination zone interface. For VPN traffic, NAT can use a tunnel interface IP address or an address from its associated DIP pool.

**NOTE:** For more information about configuring policy-based NAT-src, see "Source Network Address Translation" on page **8**-13.

## **Interface Settings**

For Route mode, define the following interface settings, where *ip\_addr1* and *ip\_addr2* represent numbers in an IP address, *mask* represents the numbers in a netmask, *vlan\_id\_num* represents the number of a VLAN tag, *zone* represents the name of a zone, and *number* represents the bandwidth size in kbps:

#### Table 13: Interface Settings

| Zone Interfaces                             | Settings                                                                                                    | Zone Subinterfaces                                                                                                    |
|---------------------------------------------|----------------------------------------------------------------------------------------------------|----------------------------------------------------------------------------------------------------|
| Trust, Untrust, DMZ, and user-defined zones | IP: <i>ip_addr1</i><br>Netmask: <i>mask</i><br>Manage IP <sup>1</sup> : <i>ip_addr2</i><br>Traffic Bandwidth <sup>2</sup> : <i>number</i><br>Route <sup>3</sup> : (select) | IP: <i>ip_addr1</i><br>Netmask: <i>mask</i><br>VLAN Tag: <i>vlan_id_num</i><br>Zone Name: <i>zone</i><br>Route <sup>†</sup> : (select) |

1.You can set the manage IP address on a per interface basis. Its primary purpose is to provide an IP address for administrative traffic separate from network traffic. You can also use the manage IP address for accessing a specific device when it is in a high availability configuration.

2.Optional setting for traffic shaping.

3.Selecting Route defines the interface mode as Route. Selecting NAT defines the interface mode as NAT.

## **Configuring Route Mode**

In "Configuring NAT Mode" on page 105, the hosts in the Trust zone LAN have private IP addresses and a Mapped IP for the mail server. In the following example of the same network protected by a security device operating in Route mode, note that the hosts have public IP addresses and that a MIP is unnecessary for the mail server. Both security zones are in the trust-vr routing domain.

#### Figure 56: Device in Route Mode

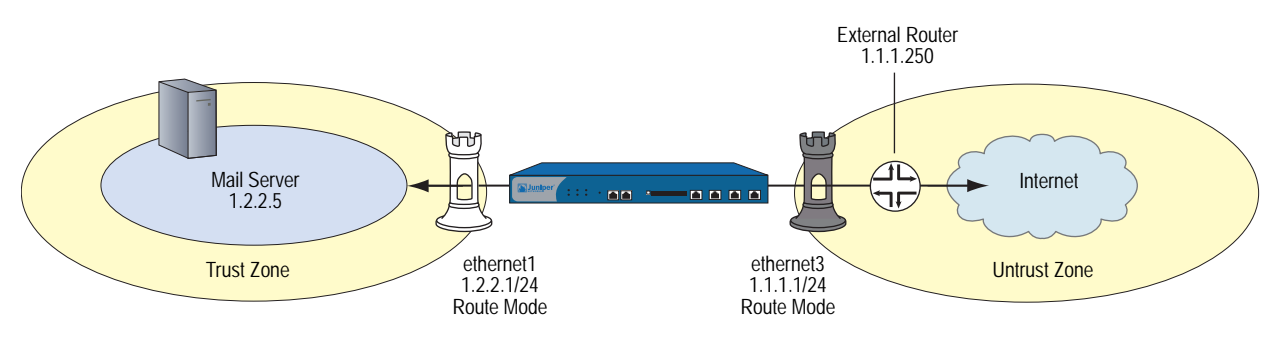

#### WebUI

#### 1. Interfaces

Network > Interfaces > Edit (for ethernet1): Enter the following, then click **Apply**:

Zone Name: Trust Static IP: (select this option when present) IP Address/Netmask: 1.2.2.1/24 Enter the following, then click **OK**: Interface Mode: Route

Network > Interfaces > Edit (for ethernet3): Enter the following, then click **OK**:

Zone Name: Untrust Static IP: (select this option when present) IP Address/Netmask: 1.1.1.1/24

**NOTE:** Selecting **Route** determines that the security device operates in Route mode, without performing NAT on traffic entering or exiting the Trust zone.

If the IP address in the Untrust zone on the security device is dynamically assigned by an ISP, leave the IP address and netmask fields empty and select **Obtain IP using DHCP**. If the ISP uses Point-to-Point Protocol over Ethernet, select **Obtain IP using PPPOE**, click the **Create new PPPOE settings** link, and enter the name and password.

#### 2. Address

Objects > Addresses > List > New: Enter the following and then click **OK**:

Address Name: Mail Server IP Address/Domain Name: IP/Netmask: (select), 1.2.2.5/32 Zone: Trust

## 3. Route

Network > Routing > Routing Entries > trust-vr New: Enter the following, then click **OK**:

Network Address/Netmask: 0.0.0.0/0 Gateway: (select) Interface: ethernet3 Gateway IP Address: 1.1.1.250

#### 4. Policies

Policies > (From: Trust, To: Untrust) New: Enter the following, then click **OK**:

Source Address: Address Book Entry: (select), Any Destination Address: Address Book Entry: (select), Any Service: ANY Action: Permit

Policies > (From: Untrust, To: Trust) New: Enter the following, then click OK:

Source Address: Address Book Entry: (select), Any Destination Address: Address Book Entry: (select), Mail Server Service: MAIL Action: Permit

## CLI

#### 1. Interfaces

set interface ethernet1 zone trust set interface ethernet1 ip 1.2.2.1/24 set interface ethernet1 route set interface ethernet3 zone untrust set interface ethernet3 ip 1.1.1.1/24 set interface ethernet3 route

**NOTE:** The **set interface ethernet***number* **route** command determines that the security device operates in Route mode.

#### 2. Address

set address trust mail\_server 1.2.2.5/24

- 3. Route
  - set vrouter trust-vr route 0.0.0.0/0 interface ethernet3 gateway 1.1.1.250
- 4. Policies

set policy from trust to untrust any any any permit set policy from untrust to trust any mail\_server mail permit save Concepts & Examples ScreenOS Reference Guide

# Chapter 5 Building Blocks for Policies

This chapter discusses the components, or building blocks, that you can reference in policies. It contains the following sections:

- "Addresses" on page 114
  - "Address Entries" on page 114
  - "Address Groups" on page 116
- "Services" on page 119
  - "Predefined Services" on page 119
  - "Custom Services" on page 134
  - "Setting a Service Timeout" on page 136
  - "Defining a Custom Internet Control Message Protocol Service" on page 138
  - "Remote Shell Application-Layer Gateway" on page 139
  - "Sun Remote Procedure Call Application Layer Gateway" on page 139
  - "Customizing Microsoft Remote Procedure Call Application Layer Gateway" on page 141
  - "Real-Time Streaming Protocol Application Layer Gateway" on page 142
  - "Service Groups" on page 150
- "Dynamic IP Pools" on page 152
  - "Sticky DIP Addresses" on page 155
  - "Using DIP in a Different Subnet" on page 156
  - "Using a DIP on a Loopback Interface" on page 161
  - "Creating a DIP Group" on page 165
- "Setting a Recurring Schedule" on page 168

**NOTE:** For information about user authentication, see *Volume 9: User Authentication*.

| Addresses    |       |                                                                                                    |  |  |  |  |
|--------------|-------|----------------------------------------------------------------------------------------------------|--|--|--|--|
|              |       | ScreenOS classifies the addresses of all other devices by location and netmask.<br>Each zone possesses its own list of addresses and address groups.                                                                                                    |  |  |  |  |
|              |       | Individual hosts have only a single IP address defined and therefore, must have a netmask setting of 255.255.255.255 (which masks out all but this host).                                                                                                    |  |  |  |  |
|              |       | Subnets have an IP address and a netmask (for example, 255.255.255.0 or 255.255.0.0).                                                                                                    |  |  |  |  |
|              |       | Before you can configure policies to permit, deny, or tunnel traffic to and from<br>individual hosts and subnets, you must make entries for them in ScreenOS address<br>lists, which are organized by zones.                                                                                                    |  |  |  |  |
|              | NOTE: | You do not have to make address entries for "Any." This term automatically applies to all devices physically located within their respective zones.                                                                                                    |  |  |  |  |
| Address Entr | ries  |                                                                                                    |  |  |  |  |
|              |       | Before you can set up many of the Juniper Networks firewall, VPN, and traffic<br>shaping features, you need to define addresses in one or more address lists. The<br>address list for a security zone contains the IP addresses or domain names of hosts<br>or subnets whose traffic is either allowed, blocked, encrypted, or<br>user-authenticated. |  |  |  |  |
|              | NOTE: | Before you can use domain names for address entries, you must configure the security device for Domain Name System (DNS) services. For information about DNS configuration, see "Domain Name System Support" on page 229.                                                                                                    |  |  |  |  |
|              |       | For information regarding ScreenOS naming conventions—which apply to the names you create for addresses—see "Naming Conventions and Character Types" on page xiv.                                                                                                    |  |  |  |  |
|              |       |                                                                                                    |  |  |  |  |

## **Adding an Address**

In this example, you add the subnet "Sunnyvale\_Eng" with the IP address 10.1.10.0/24 as an address in the Trust zone, and the address www.juniper.net as an address in the Untrust zone.

#### WebUI

Objects > Addresses > List > New: Enter the following, then click OK:

Address Name: Sunnyvale\_Eng IP Address/Domain Name: IP/Netmask: (select), 10.1.10.0/24 Zone: Trust

Objects > Addresses > List > New: Enter the following, then click OK:

Address Name: Juniper IP Address/Domain Name: Domain Name: (select), www.juniper.net Zone: Untrust

#### CLI

set address trust Sunnyvale\_Eng 10.1.10.0/24 set address untrust Juniper www.juniper.net save

## **Modifying an Address**

In this example, you change the address entry for the address "Sunnyvale\_Eng" to reflect that this department is specifically for software engineering and has a different IP address—10.1.40.0/24.

#### WebUI

Objects > Addresses > List > Edit (for Sunnyvale\_Eng): Change the name and IP address to the following, then click **OK**:

Address Name: Sunnyvale\_SW\_Eng IP Address/Domain Name: IP/Netmask: (select), 10.1.40.0/24 Zone: Trust

## CLI

unset address trust Sunnyvale\_Eng set address trust Sunnyvale\_SW\_Eng 10.1.40.0/24 save

**NOTE:** After you define an address—or an address group—and associate it with a policy, you cannot change the address location to another zone (such as from Trust to Untrust). To change its location, you must first disassociate it from the underlying policy.

## **Deleting an Address**

In this example, you remove the address entry for the address "Sunnyvale\_SW\_Eng".

## WebUI

Objects > Addresses > List: Click **Remove** in the Configure column for Sunnyvale\_SW\_Eng.

#### CLI

unset address trust "Sunnyvale\_SW\_Eng" save

## Address Groups

"Address Entries" on page 114 explained how you create, modify, and delete address book entries for individual hosts and subnets. As you add addresses to an address list, it becomes difficult to manage how policies affect each address entry. ScreenOS allows you to create groups of addresses. Rather than manage a large number of address entries, you can manage a small number of groups. Changes you make to the group are applied to each address entry in the group.

#### Figure 57: Address Groups

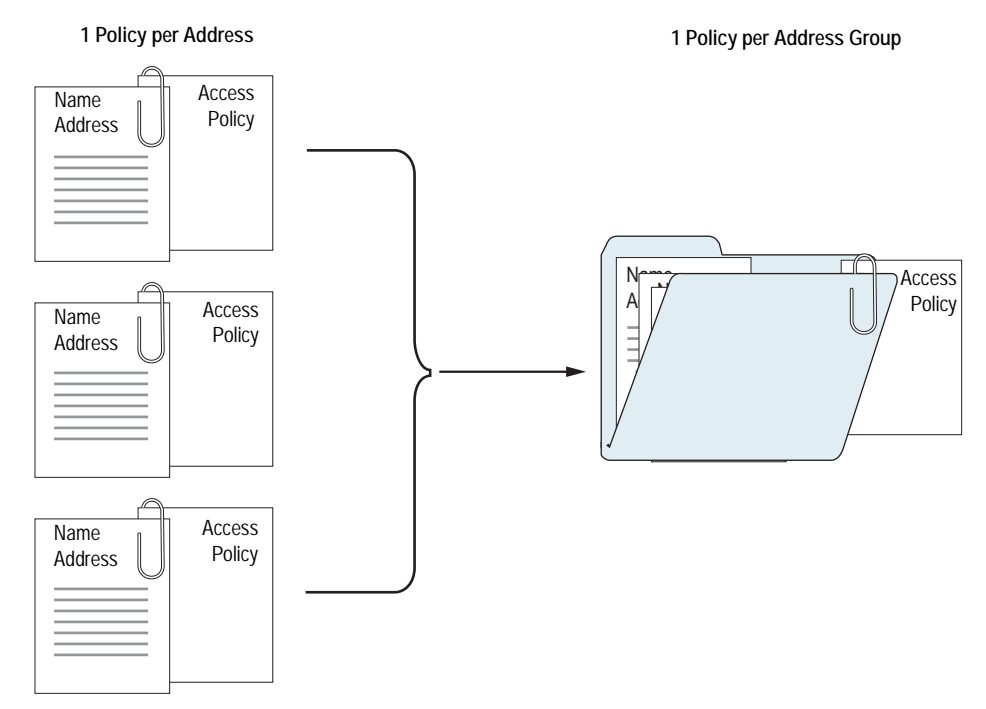

The address group option has the following features:

- You can create address groups in any zone.
- You can create address groups with existing users, or you can create empty address groups and later fill them with users.
- An address group can be a member of another address group.

- **NOTE:** To ensure that a group does not accidentally contain itself as a member, the security device performs a sanity check when you add one group to another. For example, if you add group A as a member to group B, the security device automatically checks that A does not already contain B as its member.
  - You can reference an address group entry in a policy like an individual address book entry.
  - ScreenOS applies policies to each member of the group by internally creating individual policies for each group member. While you only have to create one policy for a group, ScreenOS actually creates an internal policy for each member in the group (as well as for each service configured for each user).
- **NOTE:** The automatic nature by which the security device applies policies to each address group member, saves you from having to create them one by one for each address. Furthermore, ScreenOS writes these policies to ASIC which makes lookups run very fast.
  - When you delete an individual address book entry from the address book, the security device automatically removes it from all groups to which it belonged.

The following constraints apply to address groups:

- Address groups can only contain addresses that belong to the same zone.
- Address names cannot be the same as group names. If the name "Paris" is used for an individual address entry, it cannot be used for a group name.
- If an address group is referenced in a policy, the group cannot be removed. It can, however, be edited.
- When a single policy is assigned to an address group, it is applied to each group member individually, and the security device makes an entry for each member in the access control list (ACL). If you are not vigilant, it is possible to exceed the number of available policy resources, especially if both the source and destination addresses are address groups and the specified service is a service group.
- You cannot add the predefined addresses: "Any," "All Virtual IPs," and "Dial-Up VPN" to groups.

## **Creating an Address Group**

In the following example, you create a group named "HQ 2nd Floor" that includes "Santa Clara Eng" and "Tech Pubs," two addresses that you have already entered in the address book for the Trust zone.

#### WebUI

Objects > Addresses > Groups > (for Zone: Trust) New: Enter the following group name, move the following addresses, then click **OK**:

Group Name: HQ 2nd Floor

Select **Santa Clara Eng** and use the < < button to move the address from the Available Members column to the Group Members column.

Select **Tech Pubs** and use the < < button to move the address from the Available Members column to the Group Members column.

#### CLI

set group address trust "HQ 2nd Floor" add "Santa Clara Eng" set group address trust "HQ 2nd Floor" add "Tech Pubs" save

## **Editing an Address Group Entry**

In this example, you add "Support" (an address that you have already entered in the address book) to the "HQ 2nd Floor" address group.

#### WebUI

Objects > Addresses > Groups > (for Zone: Trust) Edit (for HQ 2nd Floor): Move the following address, then click **OK**:

Select **Support** and use the < < button to move the address from the Available Members column to the Group Members column.

#### CLI

set group address trust "HQ 2nd Floor" add Support save

## **Removing a Member and a Group**

In this example, you remove the member "Support" from the HQ 2nd Floor address group, and delete "Sales," an address group that you had previously created.

## WebUI

Objects > Addresses > Groups > (for Zone: Trust) Edit (HQ 2nd Floor): Move the following address, then click **OK**:

Select **Support** and use the > > button to move the address from the Group Members column to the Available Members column.

Objects > Addresses > Groups > (Zone: Trust): Click **Remove** in the Configure column for Sales.

# CLI

unset group address trust "HQ 2nd Floor" remove Support unset group address trust Sales save

**NOTE:** The security device does not automatically delete a group from which you have removed all names.

# Services

Services are types of traffic for which protocol standards exist. Each service has a transport protocol and destination port number(s) associated with it, such as TCP/port 21 for FTP and TCP/port 23 for Telnet. When you create a policy, you must specify a service for it. You can select one of the predefined services from the service book, or a custom service or service group that you created. You can see which service you can use in a policy by viewing the Service drop-down List on the Policy Configuration page (WebUI), or by using the **get service** command (CLI).

## **Predefined Services**

You can view the list of predefined or custom services or service groups on the security device using the WebUI or the CLI.

- Using the WebUI:
  - Objects > Services > Predefined
  - Objects > Services > Custom
  - Objects > Services > Groups
- Using the CLI:

get service [group | predefined | user ]

**NOTE:** Each predefined service has a source port range of 1-65535, which includes the entire set of valid port numbers. This prevents potential attackers from gaining access by using a source port outside of the range. If you need to use a different source port range for any predefined service, create a custom service. For information, see "Custom Services" on page 134.

This section contains information about the following predefined services:

- "Internet Control Messaging Protocol" on page 120
- "Internet-Related Predefined Services" on page 124
- "Microsoft Remote Procedure Call Services" on page 125
- "Dynamic Routing Protocols" on page 127
- "Streaming Video" on page 128

- "Sun Remote Procedure Call Services" on page 128
- "Security and Tunnel Services" on page 129
- "IP-Related Services" on page 129
- "Instant Messaging Services" on page 131
- "Management Services" on page 131
- "Mail Services" on page 132
- "UNIX Services" on page 133
- "Miscellaneous Services" on page 133

You can find more detailed information about some of these listed on the following pages:

- "Defining a Custom Internet Control Message Protocol Service" on page 138
- "Remote Shell Application-Layer Gateway" on page 139
- "Sun Remote Procedure Call Application Layer Gateway" on page 139
- "Customizing Microsoft Remote Procedure Call Application Layer Gateway" on page 141
- "Real-Time Streaming Protocol Application Layer Gateway" on page 142

# **Internet Control Messaging Protocol**

Internet Control Messaging Protocol (ICMP) is a part of IP and provides a way to query a network (ICMP Query Messages) and to receive feedback from the network for error patterns (ICMP Error Messages). ICMP does not, however, guarantee error message delivery or report all lost datagrams; and it is not a reliable protocol. ICMP code and type codes describe ICMP Query Messages and ICMP Error Messages.

You can choose to permit or deny any or specific types of ICMP messages to improve network security. Some types of ICMP messages can be exploited to gain information about your network that might compromise security. For example, ICMP, TCP, or UDP packets can be constructed to return ICMP error messages that contain information about a network, such as its topology, and access list filtering characteristics. The following table lists ICMP message names, the corresponding code, type, and description.

| ICMP Message Name        | Code | Туре | Description                                                                                                    |
|--------------------------|------|------|----------------------------------------------------------------------------------------------------|
| ICMP-ANY                 | all  | all  | ICMP-ANY affects any protocol using ICMP.                                                                                                    |
|                          |      |      | Denying ICMP-ANY impairs any attempt to ping<br>or monitor a network using ICMP.                                                                                                    |
|                          |      |      | Permitting ICMP-ANY allows all ICMP messages.                                                                                                    |
| ICMP-ADDRESS-MASK        |      |      | ICMP Address Mask Query is used for systems                                                                                                    |
| Request                  | 17   | 0    | that need the local subnet mask from a bootstrap server.                                                                                                    |
| Reply                    | 18   | 0    | Denying ICMP Address Mask request messages can adversely affect diskless systems.                                                                                                    |
|                          |      |      | Permitting ICMP Address Mask request messages<br>might allow others to fingerprint the operating<br>system of a host in your network.                                                                                                    |
| ICMP-DEST-UNREACH        | 3    | 0    | ICMP Destination Unreachable Error message indicates that the destination host is configured to reject the packets.                                                                                                    |
|                          |      |      | Codes 0, 1, 4, or 5 can be from a gateway. Codes 2 or 3 from a host (RFC 792).                                                                                                    |
|                          |      |      | Denying ICMP Destination Unreachable Error<br>messages can remove the assumption that a host<br>is up and running behind a security device.                                                                                                    |
|                          |      |      | Permitting ICMP Destination Unreachable Error<br>messages can allow some assumptions, such as<br>security filtering, to be made about the network.                                                                                                    |
| ICMP Fragment Needed     | 3    | 4    | ICMP Fragmentation Error message indicates<br>that fragmentation is needed but the don't<br>fragment flag is set.                                                                                                    |
|                          |      |      | Denying these messages from the Internet<br>(untrust) to the trusted network is recommended.                                                                                                    |
| ICMP Fragment Reassembly | 11   | 1    | ICMP Fragment Reassembly Time Exceeded<br>Error indicates that a host reassembling a<br>fragmented message ran out of time and<br>dropped the packet. This message is sometimes<br>sent.                                                                 |
|                          |      |      | Denying these messages from the Internet<br>(untrust) to the trusted network is recommended.                                                                                                    |
| ICMP-HOST-UNREACH        | 3    | 1    | ICMP Host Unreachable Error messages indicate<br>that routing table entries do not list or list as<br>infinity a particular host. Sometimes this error is<br>sent by gateways that cannot fragment when a<br>packet requiring fragmentation is received. |
|                          |      |      | Denying these messages from the Internet<br>(untrust) to the trusted network is recommended.                                                                                                    |
|                          |      |      | Permitting these messages allows others to be<br>able to determine your internal hosts IP<br>addresses by a process of elimination or make<br>assumptions about gateways and fragmentation.                                                              |

| ICMP Message Name      | Code | Туре | Description                                                                                                    |
|------------------------|------|------|----------------------------------------------------------------------------------------------------|
| ICMP-INFO              |      |      | ICMP-INFO Query messages allow diskless host                                                                                                    |
| Request                | 15   | 0    | systems to query the network and self-configure.                                                                                                    |
| Reply                  | 16   | 0    | can adversely affect diskless systems.                                                                                                    |
|                        |      |      | Permitting ICMP Address Mask request messages<br>might allow others to broadcast information<br>queries to a network segment to determine<br>computer type.                        |
| ICMP-PARAMETER-PROBLEM | 12   | 0    | ICMP Parameter Problem Error messages notify you when incorrect header parameters are present and caused a packet to be discarded                                                  |
|                        |      |      | Denying these messages from the Internet<br>(untrust) to a trusted network is recommended.                                                                                         |
|                        |      |      | Permitting ICMP Parameter Problem error<br>messages allows others to make assumptions<br>about your network.                                                                       |
| ICMP-PORT-UNREACH      | 3    | 3    | ICMP Port Unreachable Error messages indicate<br>that gateways processing datagrams requesting<br>certain ports are unavailable or unsupported in<br>the network.                  |
|                        |      |      | Denying these messages from the Internet<br>(untrust) to the trusted network is recommended.                                                                                       |
|                        |      |      | Permitting ICMP Port Unreachable Error<br>messages can allow others to determine which<br>ports you use for certain protocols.                                                     |
| ICMP-PROTOCOL-UNREACH  | 3    | 2    | ICMP Protocol Unreachable Error messages<br>indicate indicate that gateways processing<br>datagrams requesting certain protocols are<br>unavailable or unsupported in the network. |
|                        |      |      | Denying these messages from the Internet<br>(untrust) to the trusted network is recommended.                                                                                       |
|                        |      |      | Permitting ICMP Protocol Unreachable Error<br>messages can allow others to determine what<br>protocols your network is running.                                                    |
| ICMP-REDIRECT          | 5    | 0    | ICMP Redirect Network Error messages are sent by routers.                                                                                                    |
|                        |      |      | Denying these messages from the Internet<br>(untrust) to the trusted network is recommended.                                                                                       |
| ICMP-REDIRECT-HOST     | 5    | 1    | ICMP redirect messages indicate datagrams destined for the specified host to be sent along another path.                                                                           |
| ICMP-REDIRECT-TOS-HOST | 5    | 3    | ICMP Redirect Type of Service (TOS) and Host<br>Error is a type of message.                                                                                                    |
| ICMP-REDIRECT-TOS-NET  | 5    | 2    | ICMP Redirect TOS and Network Error is a type of message.                                                                                                    |

| ICMP Message Name                      | Code | Туре | Description                                                                                                    |
|----------------------------------------|------|------|----------------------------------------------------------------------------------------------------|
| ICMP-SOURCE-QUENCH                     | 4    | 0    | ICMP Source Quench Error message indicates<br>that a router does not have the buffer space<br>available to accept, queue, and send the packets<br>on to the next hop.                                                                    |
|                                        |      |      | Denying these messages will not help or impair internal network performance.                                                                                                    |
|                                        |      |      | Permitting these messages can allow others to know that a router is congested making it a viable attack target.                                                                                                    |
| ICMP-SOURCE-ROUTE-FAIL                 | 3    | 5    | ICMP Source Route Failed Error message                                                                                                    |
|                                        |      |      | Denying these messages from the Internet (untrust) is recommended.                                                                                                    |
| ICMP-TIME-EXCEEDED                     | 11   | 0    | ICMP Time to Live (TTL) Exceeded Error message<br>indicates that a packet's TTL setting reached zero<br>before the packet reached its destination. This<br>ensures that older packets are discarded before<br>resent ones are processed. |
|                                        |      |      | Denying these messages from a trusted network out to the Internet is recommended.                                                                                                    |
| ICMP-TIMESTAMP                         |      |      | ICMP-TIMESTAMP Query messages provide the                                                                                                    |
| Request                                | 13   | 0    | mechanism to synchronize time and coordinate time distribution in a large, diverse network.                                                                                                    |
| Reply                                  | 14   | 0    | 0,                                                                                                    |
| Ping (ICMP ECHO)                       | 8    | 0    | Packet Internet Groper is a utility to determine<br>whether a specific host is accessible by its IP<br>address.0/0 echo reply.                                                                                                    |
|                                        |      |      | Denying ping functionality removes your ability to check to see if a host is active.                                                                                                    |
|                                        |      |      | Permitting ping can allow others to execute a denial of service (DoS) or Smurf attack.                                                                                                    |
| ICMP-ECHO-FRAGMENT-<br>ASSEMBLY-EXPIRE | 11   | 1    | ICMP Fragment Echo Reassembly Time Expired<br>error message indicates that the reassembly time<br>was exceeded.                                                                                                    |
|                                        |      |      | Denying these messages is recommended.                                                                                                    |
| Traceroute                             |      |      | Traceroute is a utility to indicate the path to                                                                                                    |
| ■ Forward                              | 30   | 0    | access a specific host.                                                                                                    |
| ■ Discard                              | 30   | 1    | Denying this utility from the Internet (untrust) to your internal network (trust) is recommended.                                                                                                    |

# Handling ICMP Unreachable Errors

For different levels of security, the default behavior for ICMP unreachable errors from downstream routers is handled as follows:

■ Sessions do not close for ICMP type 3 code 4 messages.

ICMP messages pass through without dropping sessions. Packets are however, dropped per session.

• Sessions do not close on receiving any kind of ICMP unreachable messages.

 Sessions store ICMP unreachable message, thereby restricting the number of messages flowing through to 1.

One ICMP unreachable message is generated globally per device. The remaining ICMP unreachable errors are dropped.

# **Internet-Related Predefined Services**

The following table lists Internet-related predefined services. Depending on your network requirements, you can choose to permit or deny any or all of these services. Each entry lists the service name, default receiving port, and service description.

| Service Name | Port(s)      | Service Description                                                                                                    |  |
|--------------|--------------|----------------------------------------------------------------------------------------------------|--|
| AOL          | 5190-5193    | America Online Internet Service Provider (ISP)<br>provides Internet, chat, and instant messaging<br>services.                             |  |
| DHCP-Relay   | 67 (default) | Dynamic Host Configuration.                                                                                                    |  |
| DHCP         | 68 client    | Dynamic Host Configuration Protocol allocates                                                                                             |  |
|              | 67 server    | network addresses and delivers configuration parameters from server to hosts.                                                             |  |
| DNS          | 53           | Domain Name System translates domain names into IP addresses.                                                                             |  |
| FTP          |              | File Transfer Protocol (FTP) allows the sending                                                                                           |  |
| ■ FTP-Get    | 20 data      | and receiving of files between machines. You can choose to deny or permit ANY (GET or PUT)                                                |  |
| ■ FTP-Put    | 21 control   | or to selectively permit or deny either GET or<br>PUT. GET receives files from another machine<br>and PUT sends files to another machine. |  |
|              |              | We recommend denying FTP services from untrusted sources (Internet).                                                                      |  |
| Gopher       | 70           | Gopher organizes and displays Internet servers' contents as a hierarchically structured list of files.                                    |  |
|              |              | We recommend denying Gopher access to avoid exposing your network structure.                                                              |  |
| НТТР         | 8080         | HyperText Transfer Protocol is the underlying protocol used by the World Wide Web (WWW).                                                  |  |
|              |              | Denying HTTP service disables your users from viewing the Internet.                                                                       |  |
|              |              | Permitting HTTP service allows your trusted hosts to view the Internet.                                                                   |  |
| HTTP-EXT     | _            | Hypertext Transfer Protocol with extended non-standard ports                                                                              |  |

| Service Name             | Port(s)   | Service Description                                                                                                    |
|--------------------------|-----------|----------------------------------------------------------------------------------------------------|
| HTTPS                    | 443       | Hypertext Transfer Protocol with Secure Socket<br>Layer (SSL) is a protocol for transmitting private<br>documents through the Internet.                                    |
|                          |           | Denying HTTPS disables your users from<br>shopping on the Internet and from accessing<br>certain online resources that require secure<br>password exchange.                |
|                          |           | Permitting HTTPS allows your trusted hosts to<br>participate in password exchange, shop online<br>and visit various protected online resources that<br>require user login. |
| Internet Locator Service |           | Internet Locator Service includes LDAP, User<br>Locator Service, and LDAP over TSL/SSL.                                                                                    |
| IRC                      | 6665-6669 | Internet Relay Chat (IRC) allows people<br>connected to the Internet to join live<br>discussions.                                                                          |
| LDAP                     | 389       | Lightweight Directory Access Protocol is a set of protocols used to access information directories.                                                                        |
| PC-Anywhere              |           | PC-Anywhere is a remote control and file transfer software.                                                                                                    |
| TFTP                     | 69        | TFTP is a protocol for simple file transfer.                                                                                                    |
| WAIS                     | _         | Wide Area Information Server is a program that finds documents on the Internet.                                                                                            |

# **Microsoft Remote Procedure Call Services**

The following table lists predefined Microsoft services, parameters associated with each service, and a brief description of each service. Parameters include Universal Unique Identifiers (UUIDs) and TCP/UDP source and destination ports. A UUID is a 128-bit unique number generated from a hardware address, a timestamp, and seed values.

| Service        | Parameter/UUID                       | Description                                           |
|----------------|--------------------------------------|-------------------------------------------------------|
| MS-RPC-EPM 135 |                                      | Microsoft Remote Procedure Call (RPC) Endpoint        |
|                | e1af8308-5d1f-11c9-91a4-08002b14a0fa | Mapper (EPM) Protocol                                 |
| MS-RPC-ANY     | _                                    | Any Microsoft Remote Procedure Call (RPC)<br>Services |
| MS-AD          | 4 members                            | Microsoft Active Directory Service Group includes:    |
|                |                                      | ■ MS-AD-BR                                            |
|                |                                      | ■ MS-AD-DRSUAPI                                       |
|                |                                      | ■ MS-AD-DSROLE                                        |
|                |                                      | ■ MS-AD-DSSETUP                                       |

| Service                | Parameter/UUID                       | Description                                              |  |
|------------------------|--------------------------------------|----------------------------------------------------------|--|
| MS-EXCHANGE            | 6 members                            | Microsoft Exchange Service Group includes:               |  |
|                        |                                      | MS-EXCHANGE-DATABASE                                     |  |
|                        |                                      | MS-EXCHANGE-DIRECTORY                                    |  |
|                        |                                      | ■ MS-EXCHANGE-INFO-STORE                                 |  |
|                        |                                      | ■ MS-EXCHANGE-MTA                                        |  |
|                        |                                      | ■ MS-EXCHANGE-STORE                                      |  |
|                        |                                      | ■ MS-EXCHANGE-SYSATD                                     |  |
| MS-IIS                 | 6 members                            | Microsoft IIS Server Service Group includes:             |  |
|                        |                                      | ■ MS-IIS-COM                                             |  |
|                        |                                      | ■ MS-IIS-IMAP4                                           |  |
|                        |                                      | ■ MS-IIS-INETINFO                                        |  |
|                        |                                      | ■ MS-IIS-NNTP                                            |  |
|                        |                                      | ■ MS-IIS-POP3                                            |  |
|                        |                                      | ■ MS-IIS-SMTP                                            |  |
| MS-AD-BR               | ecec0d70-a603-11d0-96b1-00a0c91ece30 | Microsoft Active Directory Backup and Restore            |  |
|                        | 16e0cf3a-a604-11d0-96b1-00a0c91ece30 | Services                                                 |  |
| MS-AD-DRSUAPI          | e3514235-4b06-11d1-ab04-00c04fc2dcd2 | Microsoft Active Directory Replication Service           |  |
| MS-AD-DSROLE           | 1cbcad78-df0b-4934-b558-87839ea501c9 | Microsoft Active Directory DSROLE Service                |  |
| MS-AD-DSSETUP          | 3919286a-b10c-11d0-9ba8-00c04fd92ef5 | Microsoft Active Directory Setup Service                 |  |
| MS-DTC                 | 906b0ce0-c70b-1067-b317-00dd010662da | Microsoft Distributed Transaction Coordinator<br>Service |  |
| MS-EXCHANGE-DATABASE   | 1a190310-bb9c-11cd-90f8-00aa00466520 | Microsoft Exchange Database Service                      |  |
| MS-EXCHANGE-DIRECTORY  | f5cc5a18-4264-101a-8c59-08002b2f8426 | Microsoft Exchange Directory Service                     |  |
|                        | f5cc5a7c-4264-101a-8c59-08002b2f8426 |                                                          |  |
|                        | f5cc59b4-4264-101a-8c59-08002b2f8426 |                                                          |  |
| MS-EXCHANGE-INFO-STORE | 0e4a0156-dd5d-11d2-8c2f-00c04fb6bcde | Microsoft Exchange Information Store Service             |  |
|                        | 1453c42c-0fa6-11d2-a910-00c04f990f3b |                                                          |  |
|                        | 10f24e8e-0fa6-11d2-a910-00c04f990f3b |                                                          |  |
|                        | 1544f5e0-613c-11d1-93df-00c04fd7bd09 |                                                          |  |
| MS-EXCHANGE-MTA        | 9e8ee830-4459-11ce-979b-00aa005ffebe | Microsoft Exchange MTA Service                           |  |
|                        | 38a94e72-a9bc-11d2-8faf-00c04fa378ff |                                                          |  |
| MS-EXCHANGE-STORE      | 99e66040-b032-11d0-97a4-00c04fd6551d | Microsoft Exchange Store Service                         |  |
|                        | 89742ace-a9ed-11cf-9c0c-08002be7ae86 |                                                          |  |
|                        | a4f1db00-ca47-1067-b31e-00dd010662da |                                                          |  |
|                        | a4f1db00-ca47-1067-b31f-00dd010662da |                                                          |  |
| MS-EXCHANGE-SYSATD     | 67df7c70-0f04-11ce-b13f-00aa003bac6c | Microsoft Exchange System Attendant Service              |  |
|                        | f930c514-1215-11d3-99a5-00a0c9b61b04 |                                                          |  |
|                        | 83d72bf0-0d89-11ce-b13f-00aa003bac6c |                                                          |  |
|                        | 469d6ec0-0d87-11ce-b13f-00aa003bac6c |                                                          |  |
|                        | 06ed1d30-d3d3-11cd-b80e-00aa004b9c30 |                                                          |  |

| Service         | Parameter/UUID                       | Description                                                     |  |
|-----------------|--------------------------------------|-----------------------------------------------------------------|--|
| MS-FRS          | f5cc59b4-4264-101a-8c59-08002b2f8426 | Microsoft File Replication Service                              |  |
|                 | d049b186-814f-11d1-9a3c-00c04fc9b232 |                                                                 |  |
|                 | a00c021c-2be2-11d2-b678-0000f87a8f8e |                                                                 |  |
| MS-IIS-COM      | 70b51430-b6ca-11d0-b9b9-00a0c922e750 | Microsoft Internet Information Server COM                       |  |
|                 | a9e69612-b80d-11d0-b9b9-00a0c922e70  | GUID/UUID Service                                               |  |
| MS-IIS-IMAP4    | 2465e9e0-a873-11d0-930b-00a0c90ab17c | Microsoft Internet Information Server IMAP4<br>Service          |  |
| MS-IIS-INETINFO | 82ad4280-036b-11cf-972c-00aa006887b0 | Microsoft Internet Information Server<br>Administration Service |  |
| MS-IIS-NNTP     | 4f82f460-0e21-11cf-909e-00805f48a135 | Microsoft Internet Information Server NNTP<br>Service           |  |
| MS-IIS-POP3     | 1be617c0-31a5-11cf-a7d8-00805f48a135 | Microsoft Internet Information Server POP3<br>Service           |  |
| MS-IIS-SMTP     | 8cfb5d70-31a4-11cf-a7d8-00805f48a135 | Microsoft Internet Information Server STMP<br>Service           |  |
| MS-ISMSERV      | 68dcd486-669e-11d1-ab0c-00c04fc2dcd2 | Microsoft Inter-site Messaging Service                          |  |
|                 | 130ceefb-e466-11d1-b78b-00c04fa32883 |                                                                 |  |
| MS-MESSENGER    | 17fdd703-1827-4e34-79d4-24a55c53bb37 | Microsoft Messenger Service                                     |  |
|                 | 5a7b91f8-ff00-11d0-a9b2-00c04fb6e6fc |                                                                 |  |
| MS-MQQM         | fdb3a030-065f-11d1-bb9b-00a024ea5525 | Microsoft Windows Message Queue Management                      |  |
|                 | 76d12b80-3467-11d3-91ff-0090272f9ea3 | Service                                                         |  |
|                 | 1088a980-eae5-11d0-8d9b-00a02453c33  |                                                                 |  |
|                 | 5b5b3580-b0e0-11d1-b92d-0060081e87f0 |                                                                 |  |
|                 | 41208ee0-e970-11d1-9b9e-00e02c064c39 |                                                                 |  |
| MS-NETLOGON     | 12345678-1234-abcd-ef00-01234567cffb | Microsoft Netlogon Service                                      |  |
| MS-SCHEDULER    | 1ff70682-0a51-30e8-076d-740be8cee98b | Microsoft Scheduler Service                                     |  |
|                 | 378e52b0-c0a9-11cf-822d-00aa0051e40f |                                                                 |  |
|                 | 0a74ef1c-41a4-4e06-83ae-dc74fb1cdd53 |                                                                 |  |
| MS-WIN-DNS      | 50abc2a4-574d-40b3-9d66-ee4fd5fba076 | Microsoft Windows DNS Server                                    |  |
| MS-WINS         | 45f52c28-7f9f-101a-b52b-08002b2efabe | Microsoft WINS Service                                          |  |
|                 | 811109bf-a4e1-11d1-ab54-00a0c91e9b45 |                                                                 |  |

# **Dynamic Routing Protocols**

Depending on your network requirements, you can choose to permit or deny messages generated from and packets of these dynamic routing protocols. The following table lists each supported dynamic routing protocol by name, port, and description.

| Dynamic Routing Protocol | Port | Description                                       |
|--------------------------|------|---------------------------------------------------|
| RIP                      | 520  | RIP is a common distance-vector routing protocol. |
| OSPF                     | 89   | OSPF is a common link-state routing protocol.     |
| BGP                      | 179  | BGP is an exterior/interdomain routing protocol.  |

# **Streaming Video**

The following table lists each supported streaming video service by name and includes the default port and description. Depending on your network requirements, you can choose to permit or deny any or all of these services.

| Service    | Port                                                                             | Description                                                                                                    |
|------------|----------------------------------------------------------------------------------|----------------------------------------------------------------------------------------------------|
| H.323      | TCP source<br>1-65535;<br>TCP<br>destination<br>1720, 1503,<br>389, 522,<br>1731 | H.323 is a standard approved by the International<br>Telecommunication Union (ITU) that defines how<br>audiovisual conference data is transmitted across<br>networks. |
|            | UDP source<br>1-65535;<br>UDP source<br>1719                                     |                                                                                                    |
| NetMeeting | TCP source<br>1-65535;<br>TCP<br>destination<br>1720, 1503,<br>389, 522          | Microsoft NetMeeting uses TCP to provide<br>teleconferencing (video and audio) services over the<br>Internet.                                                         |
|            | UDP source<br>1719                                                               |                                                                                                    |
| Real media | TCP source<br>1-65535;<br>TCP<br>destination<br>7070                             | Real Media is streaming video and audio technology.                                                                                                    |
| RTSP       | 554                                                                              | Real Time Streaming Protocol (RTSP) for streaming media applications                                                                                                  |
| SIP        | 5056                                                                             | Session Initiation Protocol (SIP) is an application-layer<br>control protocol for creating, modifying, and<br>terminating sessions.                                   |
| VDO Live   | TCP source<br>1-65535;<br>TCP<br>destination<br>7000-7010                        | VDOLive is a scalable, video streaming technology.                                                                                                    |

# **Sun Remote Procedure Call Services**

The following table lists each Sun Remote Procedure Call Application Layer Gateway (RPC ALG) service name, parameters, and full name.

| Service                | Program<br>Numbers | Full Name                   |
|------------------------|--------------------|-----------------------------|
| SUN-RPC-PORTMAPPER     | 111<br>100000      | Sun RPC Portmapper Protocol |
| SUN-RPC-ANY            | ANY                | Any Sun RPC services        |
| SUN-RPC-PROGRAM-MOUNTD | 100005             | Sun RPC Mount Daemon        |
| Service                  | Program<br>Numbers | Full Name                            |
|--------------------------|--------------------|--------------------------------------|
| SUN-RPC-PROGRAM-NFS      | 100003             | Sun RPC Network File System          |
|                          | 100227             |                                      |
| SUN-RPC-PROGRAM-NLOCKMGR | 100021             | Sun RPC Network Lock Manager         |
| SUN-RPC-PROGRAM-RQUOTAD  | 100011             | Sun RPC Remote Quota Daemon          |
| SUN-RPC-PROGRAM-RSTATD   | 100001             | Sun RPC Remote Status Daemon         |
| SUN-RPC-PROGRAM-RUSERD   | 100002             | Sun RPC Remote User Daemon           |
| SUN-RPC-PROGRAM-SADMIND  | 100232             | Sun RPC System Administration Daemon |
| SUN-RPC-PROGRAM-SPRAYD   | 100012             | Sun RPC SPRAY Daemon                 |
| SUN-RPC-PROGRAM-STATUS   | 100024             | Sun RPC STATUS                       |
| SUN-RPC-PROGRAM-WALLD    | 100008             | Sun RPC WALL Daemon                  |
| SUN-RPC-PROGRAM-YPBIND   | 100007             | SUN RPC Yellow Page Bind Service     |

# **Security and Tunnel Services**

The following table lists each supported services and gives the port(s) and a description of each entry.

| Service                       | Port                             | Description                                                                                                    |  |
|-------------------------------|----------------------------------|----------------------------------------------------------------------------------------------------|--|
| IKE UDP source<br>1-65535; UD | UDP source<br>1-65535; UDP       | IKE is a protocol to obtain authenticated keying material for use with ISAKMP for .                                                                         |  |
|                               | destination 500                  | When configuring auto IKE, you can choose                                                                                                    |  |
|                               | 4500 (used for<br>NAT traversal) | from three predefined Phase 1 or Phase 2 proposals:                                                                                                    |  |
|                               |                                  | ■ standard: AES and 3DES                                                                                                    |  |
|                               |                                  | <ul> <li>basic: DES and two different types of<br/>authentication algorithms</li> </ul>                                                                     |  |
|                               |                                  | <ul> <li>compatible: four commonly used<br/>authentication and encryption algorithms</li> </ul>                                                             |  |
| L2TP                          | 1723                             | L2TP combines Point-to-Point Tunneling<br>Protocol (PPTP) with layer two forwarding (L2F)<br>for remote access.                                             |  |
| РРТР                          | _                                | Point-to-Point Tunneling Protocol allows<br>corporations to extend their own private<br>network through private <i>tunnels</i> over the public<br>Internet. |  |

# **IP-Related Services**

The following table lists the predefined IP-related services. Each entry includes the default port and a description of the service.

| Service | Port    | Description                                          |
|---------|---------|------------------------------------------------------|
| Any     | _       | Any service                                          |
| TCP-ANY | 1-65535 | Any protocol using the Transport Control<br>Protocol |
|         |         | TCPMUX port 1                                        |
| UDP-ANY | 137     | Any protocol using the User Datagram<br>Protocol     |

# **Instant Messaging Services**

The following table lists predefined Internet messaging services. Each entry includes the name of the service, the default or assigned ports, and a description of the service.

| Service  | Port           | Description                                                                                                    |
|----------|----------------|----------------------------------------------------------------------------------------------------|
| Gnutella | 6346 (default) | Gnutella File Sharing Protocol is a public domain file<br>sharing protocol that operates over a distributed<br>network. You can assign any port, but the default<br>port is 6346. |
| MSN      | 1863           | Microsoft Network Messenger is a utility that allows you to send instant messages and talk online.                                                                                |
| NNTP     | 119            | Network News Transport Protocol is a protocol used to post, distribute, and retrieve USENET messages.                                                                             |
| SMB      | 445            | Server Message Block (SMB) Protocol over IP allows you to read and write files to a server on a network.                                                                          |
| YMSG     | 5010           | Yahoo! Messenger is a utility that allows you to check when others are online, send instant messages, and talk online.                                                            |

# **Management Services**

The following table lists the predefined management services. Each entry includes the name of the service, the default or assigned port, and a description of the service.

| Service       | Port | Description                                                                                                    |
|---------------|------|----------------------------------------------------------------------------------------------------|
| NBNAME        | 137  | NetBIOS Name Service displays all NetBIOS name packets sent on UDP port 137.                                                                                                    |
| NDBDS         | 138  | NetBIOS Datagram Service, published by IBM,<br>provides connectionless (datagram) services to PCs<br>connected with a broadcast medium to locate<br>resources, initiate sessions and terminate sessions. It<br>is unreliable and the packets are not sequenced. |
| NFS           | _    | Network File System uses UDP to allow network<br>users to access shared files stored on computers of<br>different types. SUN RPC is a building block of NFS.                                                                                                    |
| NS Global     | _    | NS-Global is the central management protocol for Juniper Networks Firewall/VPN devices.                                                                                                    |
| NS Global PRO | _    | NS Global-PRO is the scalable monitoring system for the Juniper Networks Firewall/VPN device family.                                                                                                    |
| NSM           | _    | NetScreen-Security Manager                                                                                                    |
| NTP           | 123  | Network Time Protocol provides a way for computers to synchronize to a time referent.                                                                                                    |
| RLOGIN        | 513  | RLOGIN starts a terminal session on a remote host.                                                                                                    |
| RSH           | 514  | RSH executes a shell command on a remote host.                                                                                                    |
| SNMP          | 161  | Simple Network Management Protocol is a set of protocols for managing complex networks.                                                                                                    |

| Service    | Port                       | Description                                                                                                    |
|------------|----------------------------|----------------------------------------------------------------------------------------------------|
| SQL*Net V1 | 66                         | SQL*Net Version 1 is a database language that allows for the creation, access, modification, and protection of data.                                           |
| SQL*Net V2 | 66                         | SQL*Net Version 2 is a database language that allows for the creation, access, modification, and protection of data.                                           |
| MSSQL      | 1433 (default<br>instance) | Microsoft SQL is a proprietary database server tool that allows for the creation, access, modification, and protection of data.                                |
| SSH        | 22                         | Secure Shell is a program to log into another<br>computer over a network through strong<br>authentication and secure communications on an<br>unsecure channel. |
| SYSLOG     | 514                        | Syslog is a UNIX program that sends messages to the system logger.                                                                                             |
| Talk       | 517-518                    | Talk is a visual communication program that copies lines from your terminal to that of another user.                                                           |
| Telnet     | 23                         | Telnet is a UNIX program that provides a standard<br>method of interfacing terminal devices and<br>terminal-oriented processes to each other.                  |
| WinFrame   | _                          | WinFrame is a technology that allows users on<br>non-Windows machines to run Windows<br>applications.                                                          |
| X-Windows  | _                          | X-Windows is the windowing and graphics system that Motif and OpenLook are based on.                                                                           |

# **Mail Services**

The following table lists the predefined mail services. Each includes the name of the service, the default or assigned port number, and a description of the service.

| Service     | Port | Description                                                                       |
|-------------|------|-----------------------------------------------------------------------------------|
| IMAP        | 143  | Internet Message Access Protocol is a protocol used for retrieving messages.      |
| Mail (SMTP) | 25   | Simple Mail Transfer Protocol is a protocol for sending messages between servers. |
| POP3        | 110  | Post office protocol is a protocol used for retrieving email.                     |

# **UNIX Services**

The following table lists the predefined UNIX services. Each entry includes the name of the service, the default or assigned port, and a description of the service.

| Service | Port | Description                                                                                                    |
|---------|------|----------------------------------------------------------------------------------------------------|
| FINGER  | 79   | Finger is a UNIX program that provides information about the users.                                                                                      |
| UUCP    | 117  | Unix-to-Unix Copy Protocol (UUCP) is a UNIX<br>utility that enables file transfers between two<br>computers over a direct serial or modem<br>connection. |

# **Miscellaneous Services**

The following table lists predefined miscellaneous services. Each entry includes the service name, default or assigned port, and a description of the service.

| Service   | Port                                | Description                                                                                                    |
|-----------|-------------------------------------|----------------------------------------------------------------------------------------------------|
| CHARGEN   | 19                                  | Character Generator Protocol is a UDP or<br>TCP-based debugging and measurement tool.                                                      |
| DISCARD   | 9                                   | Discard Protocol is an application layer<br>protocol that describes a process for<br>discarding TCP or UDP data sent to port 9.            |
| IDENT     | 113                                 | Identification Protocol is a TCP/IP application<br>layer protocol used for TCP client<br>authentication.                                   |
| LPR       | 515 listen;                         | Line Printer Daemon Protocol is a TCP-based                                                                                                |
|           | 721-731 source<br>range (inclusive) | protocol used for printing services.                                                                                                    |
| RADIUS    | 1812                                | Remote Authentication Dial-In User Service is<br>a server program used for authentication and<br>accounting purposes.                      |
| SQLMON    | 1434 (SQL<br>Monitor Port)          | SQL monitor (Microsoft)                                                                                                    |
| VNC       | 5800                                | Virtual Network Computing facilitates viewing<br>and interacting with another computer or<br>mobile device connected to the Internet.      |
| WHOIS     | 43                                  | Network Directory Service Protocol is a way to look up domain names.                                                                       |
| IPSEC-NAT | _                                   | IPSEC-NAT allows Network Address<br>Translation for ISAKMP and ESP packets.                                                                |
| SCCP      | 2000                                | Cisco Station Call Control Protocol uses the<br>signaling connection control port (SCCP) to<br>provide high availability and flow control. |
| VOIP      | _                                   | Voice over IP Service Group provides voice<br>services over the Internet and includes H.323<br>and Session Initiation Protocol (SIP).      |

## **Custom Services**

Instead of using predefined services, you can easily create custom services. You can assign each custom service the following attributes:

- Name
- Transport protocol
- Source and destination port numbers for services using TCP or UDP
- Type and code values for services using ICMP
- Timeout value

If you create a custom service in a virtual system (vsys) that has the same name as a previously defined custom service in the root system, the service in the vsys takes the default timeout for the specified transport protocol (TCP, UDP, or ICMP). To define a custom timeout for a service in a vsys that is different from the default when a custom service with the same name in the root system has its own timeout, create the custom service in the vsys and root system in the following order:

- 1. First, create the custom service with a custom timeout in the vsys.
- 2. Then create another custom service with the same name but a different timeout in the root system.

The following examples describe how to add, modify, and remove a custom service.

**NOTE:** For information regarding ScreenOS naming conventions—which apply to the names you create for custom services—see "Naming Conventions and Character Types" on page xiv.

# **Adding a Custom Service**

To add a custom service to the service book, you need the following information:

- A name for the service: in this example "cust-telnet."
- A range of source port numbers: 1 65535.
- A range of destination port numbers to receive the service request: for example: 23000 – 23000.
- Whether the service uses TCP or UDP protocol, or some other protocol as defined by the Internet specifications. In this example, the protocol is TCP.

### WebUI

Objects > Services > Custom > New: Enter the following, then click **OK**:

Service Name: cust-telnet Service Timeout: Custom (select), 30 (type) Transport Protocol: TCP (select) Source Port Low: 1 Source Port High: 65535 Destination Port Low: 23000 Destination Port High: 23000

#### CLI

set service cust-telnet protocol tcp src-port 1-65535 dst-port 23000-23000 set service cust-telnet timeout 30 save

**NOTE:** The timeout value is in minutes. If you do not set it, the timeout value of a custom service is 180 minutes. If you do not want a service to time out, enter **never**.

## **Modifying a Custom Service**

In this example, you modify the custom service "cust-telnet" by changing the destination port range to 23230-23230.

Use the **set service** *service\_name* **clear** command to remove the definition of a custom service without removing the service from the service book:

#### WebUI

Objects > Services > Custom > Edit (for cust-telnet): Enter the following, then click **OK**:

Destination Port Low: 23230 Destination Port High: 23230

## CLI

set service cust-telnet clear set service cust-telnet + tcp src-port 1-65535 dst-port 23230-23230 save

# **Removing a Custom Service**

In this example, you remove the custom service "cust-telnet".

## WebUI

Objects > Services > Custom: Click **Remove** in the Configure column for "cust-telnet".

## CLI

unset service cust-telnet save

## Setting a Service Timeout

The service timeout value you set for a service determines the session timeout. You can set the timeout threshold for a predefined or custom service; you can use the service default timeout, specify a custom timeout, or use no timeout at all. Service timeout behavior is the same in virtual systems (vsys) security domains as at the root level.

# Service Timeout Configuration and Lookup

Service timeout values are stored in the service entry database and in the corresponding vsys TCP and UDP port-based timeout tables. When you set a service timeout value, the security device updates these tables with the new value. There is also default timeout values in the services entry database, which are taken from predefined services, You can set a timeout but you cannot alter the default values.

Services with multiple rule entries share the same timeout value. If multiple services share the same protocol and destination port range, all services share the last timeout value configured.

For single service entries, service timeout lookup proceeds as follows:

- 1. The specified timeout in the service entry database, if set.
- 2. The default timeout in the service entry database, if specified in the predefined service.
- 3. The protocol-based default timeout table.

| Figure 58: | Protocol-Based | Default | Timeout | Table |
|------------|----------------|---------|---------|-------|
|------------|----------------|---------|---------|-------|

| Protocol | Default Timeout (minutes) |
|----------|---------------------------|
| ТСР      | 30                        |
| UDP      | 1                         |
| ICMP     | 1                         |
| OSPF     | 1                         |
| Other    | 30                        |
|          |                           |

For service groups, including hidden groups created in multi-cell policy configurations, and for the predefined service "ANY" (if timeout is not set), service timeout lookup proceeds as follows:

- 1. The vsys TCP and UDP port-based timeout table, if a timeout is set.
- 2. The protocol-based default timeout table.

# Contingencies

When setting timeouts, be aware of the following:

If a service contains several service rule entries, all rule entries share the same timeout. The timeout table is updated for each rule entry that matches the protocol (for UDP and TCP—other protocols use the default). You need define the service timeout only once. For example, if you create a service with two rules, the following commands will set the timeout to 20 minutes for both rules:

set service test protocol tcp dst-port 1035-1035 timeout 20 set service test + udp src-port 1-65535 dst-port 1111-1111

If multiple services are configured with the same protocol and overlapping destination ports, the latest service timeout configured overrides the others in the port-based table. For example:

set service ftp-1 protocol tcp src 0-65535 dst 2121-2121 timeout 10 set service telnet-1 protocol tcp src 0-65535 dst 2100-2148 timeout 20

With this configuration, the security device applies the 20-minute timeout for destination port 2121 in a service group, because the destination port numbers for telnet-1 (2100-2148) overlap those for ftp-1 (2121), and you defined telnet-1 after you defined ftp-1.

To modify a service timeout when multiple services use the same protocol and an overlapping destination port range, you must unset the service and reset it with the new timeout value. This is because, during reboot, services are loaded according to creation time, not modification time.

To avoid the unintended application of the wrong timeout to a service, do not create services with overlapping destination port numbers.

If you unset a service timeout, the default protocol-based timeout in the service entry database is used, and the timeout values in both the service entry and port-based timeout tables are updated with the default value.

If the modified service has overlapping destination ports with other services, the default protocol-based timeout might not be the desired value. In that case, reboot the security device, or set the service timeout again for the desired timeout to take effect.

When you modify a predefined service and reboot, the modified service might not be the last one in the configuration. This is because predefined services are loaded before custom services, and any change made to a custom service, even if made earlier, will show as the later than the predefined service change when you reboot. For example, if you create the following service:

#### set service my\_service protocol tcp dst-port 179-179 timeout 60

and later modify the timeout of the predefine service BGP as follows:

#### set service bgp timeout 75

the BGP service will use the 75-minute timeout value, because it is now written to the service entry database. But the timeout for port 179, the port BGP uses, is also changed to 75 in the TCP port-based timeout table. After you reboot, the BGP service will continue to use the 75-minute timeout which, as a single service, it gets from the service entry database. But the timeout in the TCP port-based table for port 179 will now be 60. You can verify this by entering the **get service bgp** command.

This has no effect on single services. But if you add BGP or my\_service to a service group, the 60-minute timeout value will be used for destination port 179. This is because service group timeout is taken from the port-based timeout table, if one is set.

To ensure predictability when you modify a predefine service timeout, therefore, you can create a similar service, for example:

set service my-bgp protocol tcp dst-port 179-179 timeout 75

## Example

In the following example, you change the timeout threshold for the FTP predefined service to 75 minutes:

#### WebUI

Objects > Services > Predefined > Edit (FTP): Enter the following, then click **OK**:

Service Timeout: Custom (select), 75 (type)

#### CLI

set service FTP timeout 75 save

#### Defining a Custom Internet Control Message Protocol Service

ScreenOS supports Internet Control Message Protocol (ICMP) as well as several ICMP messages, as predefined or custom services. When configuring a custom ICMP service, you must define a type and code. There are different message types within ICMP. For example:

- type 0 = Echo Request message
- type 3 = Destination Unreachable message
- **NOTE:** For more information about ICMP types and codes, refer to RFC 792, *Internet Control Message Protocol.*

An ICMP message type can also have a message code. The code provides more specific information about the message, as shown in Table 14.

 Table 14:
 Message Descriptions

| Message Type             | Message Code                                              |
|--------------------------|-----------------------------------------------------------|
| 5 = Redirect             | 0 = Redirect Datagram for the Network (or subnet)         |
|                          | 1 = Redirect Datagram for the Host                        |
|                          | 2 = Redirect Datagram for the Type of Service and Network |
|                          | 3 = Redirect Datagram for the Type of Service and Host    |
|                          |                                                           |
| 11 = Time Exceeded Codes | 0 = Time to Live exceeded in Transit                      |
|                          | 1 = Fragment Reassembly Time Exceeded                     |

ScreenOS supports any type or code within the 0-255 range.

In this example, you define a custom service named "host-unreachable" using ICMP as the transport protocol. The type is 3 (for Destination Unreachable) and the code is 1 (for Host Unreachable). You set the timeout value at 2 minutes.

#### WebUI

Objects > Services > Custom: Enter the following, then click **OK**:

Service Name: host-unreachable Service Timeout: Custom (select), 2 (type) Transport Protocol: ICMP (select) ICMP Type: 3 ICMP Code: 1

## CLI

set service host-unreachable protocol icmp type 5 code 0 set service host-unreachable timeout 2 save

## **Remote Shell Application-Layer Gateway**

Remote Shell Application-Layer Gateway (RSH ALG) allows authenticated users to run shell commands on remote hosts. Juniper Networks security devices support the RSH service in Transparent (L2), Route (L3), and NAT modes, but the devices do not support port translation of RSH traffic.

# Sun Remote Procedure Call Application Layer Gateway

Sun Remote Procedure Call—also known as Open Network Computing Remote Procedure Call (ONC RPC)—provides a way for a program running on one host to call procedures in a program running on another host. Because of the large number of RPC services and the need to broadcast, the transport address of an RPC service is dynamically negotiated based on the service's program number and version number. Several binding protocols are defined for mapping the RPC program number and version number to a transport address. Juniper Networks security devices support Sun RPC as a predefined service and allow and deny traffic based on a policy you configure. The Application Layer Gateway (ALG) provides the functionality for security devices to handle the dynamic transport address negotiation mechanism of Sun RPC and to ensure program number-based firewall policy enforcement. You can define a firewall policy to permit or deny all RPC requests, or to permit or deny by specific program number. The ALG also supports Route and NAT mode for incoming and outgoing requests.

# **Typical RPC Call Scenario**

When a client calls a remote service, it needs to find the transport address of the service—in the case of TCP/UDP, this is a port number. A typical procedure for this case is as follows:

- 1. The client sends the GETPORT message to the RPCBIND service on the remote machine. The GETPORT message contains the program number, and version and procedure number of the remote service it wants to call.
- 2. The RPCBIND service replies with a port number.
- 3. The client calls the remote service using the port number returned.
- 4. The remote service replies to the client.

A client also can use the CALLIT message to call the remote service directly, without knowing the port number of the service. In this case, the procedure is as follows:

- 1. The client sends a CALLIT message to the RPCBIND service on the remote machine. The CALLIT message contains the program number, and the version and procedure number of the remote service it wants to call.
- 2. RPCBIND calls the service for the client.
- 3. RCPBIND replies to the client if the call has been successful. The reply contains the call result and the services's port number.

# **Customizing Sun RPC Services**

Because Sun RPC services use dynamically negotiated ports, you can not use regular service objects based on fixed TCP/UDP ports to permit them in security policy. Instead, you must create sun rpc service objects using program numbers. For example, NFS uses two program numbers: 100003 and 100227. The corresponding TCP/UDP ports are dynamic. In order to permit the program numbers, you create a sun-rpc-nfs service object that contains these two numbers. The ALG maps the program numbers into dynamically negotiated TCP/UDP ports and permits or denies the service based on a policy you configure.

In this example, you create a service object called my-sunrpc-nfs to use the Sun RPC Network File System, which is identified by two Program IDs: 100003 and 100227.

### WebUI

Objects > Services > Sun RPC Services > New: Enter the following, then click **Apply** :

Service Name: my-sunrpc-nfs Service Timeout: (select) Program ID Low: 100003 Program ID High: 100003 Program ID Low: 100227 Program ID High: 100227

CLI

set service my-sunrpc-nfs protocol sun-rpc program 100003-100003 set service my-sunrpc-nfs + sun-rpc program 100227-100227 save

# **Customizing Microsoft Remote Procedure Call Application Layer Gateway**

Microsoft Remote Procedure Call (MS RPC) is the Microsoft implementation of the Distributed Computing Environment (DCE) RPC. Like the Sun RPC (see "Sun Remote Procedure Call Application Layer Gateway" on page 139), MS RPC provides a way for a program running on one host to call procedures in a program running on another host. Because of the large number of RPC services and the need to broadcast, the transport address of an RPC service is dynamically negotiated based on the service program's Universal Unique IDentifier (UUID). The Endpoint Mapper binding protocol is defined in ScreenOS to map the specific UUID to a transport address.

Juniper Networks security devices support MS RPC as a predefined service; they allow and deny traffic based on a policy you configure. The ALG provides the functionality for security devices to handle the dynamic transport address negotiation mechanism of MS RPC, and to ensure UUID-based firewall policy enforcement. You can define a firewall policy to permit or deny all RPC requests, or to permit or deny by specific UUID number. The ALG also supports Route and NAT mode for incoming and outgoing requests.

Because MS RPC services use dynamically negotiated ports, you can not use regular service objects based on fixed TCP/UDP ports to permit them in a security policy. Instead, you must create MS RPC service objects using UUIDs. The MS Exchange Info Store service, for example, uses the following four UUIDs:

- 0e4a0156-dd5d-11d2-8c2f-00c04fb6bcde
- 1453c42c-0fa6-11d2-a910-00c04f990f3b
- 10f24e8e-0fa6-11d2-a910-00c04f990f3b
- 1544f5e0-613c-11d1-93df-00c04fd7bd09

The corresponding TCP/UDP ports are dynamic. To permit them, you create an ms-exchange-info-store service object that contains these four UUIDs. The ALG maps the program numbers into dynamically negotiated TCP/UDP ports based on these four UUIDs and permits or denies the service based on a policy you configure.

In this example, you create a service object called my-ex-info-store that includes the UUIDs for the MS Exchange Info Store service.

#### WebUI

Objects > Services > MS RPC: Enter the following, then click **Apply**:

Service Name: my-ex-info-store UUID: 0e4a0156-dd5d-11d2-8c2f-00c04fb6bcde UUID: 1453c42c-0fa6-11d2-a910-00c04f990f3b UUID: 10f24e8e-0fa6-11d2-a910-00c04f990f3b UUID: 1544f5e0-613c-11d1-93df-00c04fd7bd09

CLI

set service my-ex-info-store protocol ms-rpc uuid 0e4a0156-dd5d-11d2-8c2f-00c04fb6bcde set service my-ex-info-store + ms-rpc uuid 1453c42c-0fa6-11d2-a910-00c04f990f3b set service my-ex-info-store + ms-rpc uuid 10f24e8e-0fa6-11d2-a910-00c04f990f3b set service my-ex-info-store + ms-rpc uuid 1544f5e0-613c-11d1-93df-00c04fd7bd09 save

## **Real-Time Streaming Protocol Application Layer Gateway**

Real-Time Streaming Protocol (RTSP) is an Application Layer protocol used to control delivery of one or more synchronized streams of multimedia, such as audio and video. Although RTSP is capable of delivering the data streams itself—interleaving the continuous media streams with the control stream—it is more typically used as a kind of network remote control for multimedia servers. The protocol was designed as a means for selecting delivery channels, such as UDP, multicast UDP, and TCP, and for selecting delivery mechanism based on the Real Time Protocol (RTP). RTSP may also use the Session Description Protocol (SDP) as a means of providing information to the client for aggregate control of a presentation composed of streams from one or more servers, and non-aggregate control of a presentation composed of multiple streams from a single server. The sources of data can be live feeds or stored clips.

Juniper Networks security devices support RTSP as a service and allow or deny RTSP traffic based on a policy you configure. The ALG is needed because RTSP uses dynamically assigned port numbers that are conveyed in the packet payload during control connection establishment. The ALG keeps track of the dynamically assigned port numbers and opens pinholes accordingly. In NAT mode, the ALG translates IP addresses and ports if necessary. Security devices support RTSP in Route mode, Transparent mode, and in both interface-based and policy-based NAT mode.

Figure 59 on page 143 diagrams a typical RTSP session. The client initiates the session (when the user clicks the Play button on a RealPlayer, for example) and establishes a TCP connection to the RTSP server on port 554, then sends the OPTIONS message (messages are also called methods), to find out what audio and video features the server supports. The server responds to the OPTIONS message by specifying the name and version of the server, and a session identifier, for example, 24256-1. (For more information about methods, see "SIP Request Methods" on page **6**-14 and RFC 2326, section 11.)

The client then sends the DESCRIBE message with the URL of the actual media file it wants. The server responds to the DESCRIBE message with a description of the media using the SDP format. The client then sends the SETUP message, which specifies the transport mechanisms acceptable to the client for streamed media, for example RTP/RTCP or RDT, and the ports on which it will receive the media. When using NAT, the RTSP ALG keeps track of these ports and translates them as necessary. The server responds to the SETUP method and selects one of the transport protocols, and, in this way, both client and server agree on a mechanism for media transport. The client then sends the PLAY method, and the server begins streaming the media to the client.

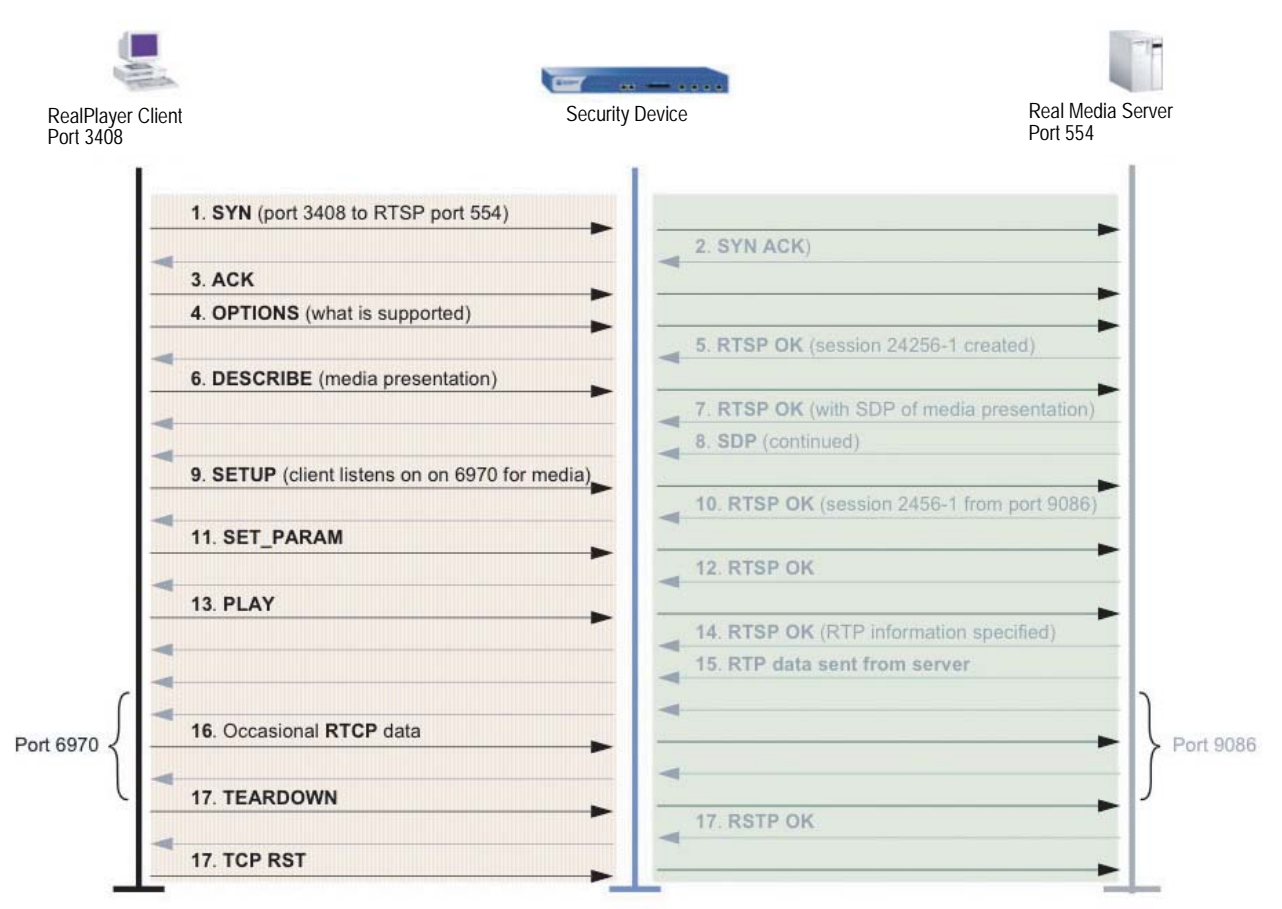

#### Figure 59: Typical RTSP Session

# **RTSP Request Methods**

Table 15 lists methods that can be performed on a resource (media object), the direction or directions in which information flows, and whether the method is required, recommended, or optional. Presentation refers to information such as network addresses, encoding, and content about a set of one or more streams presented to the client as a complete media feed. A Stream is a single media instance, for example audio or video, as well as all packets created by a source within the session.

| Method        | Direction        | Object               | Requirement               |
|---------------|------------------|----------------------|---------------------------|
| OPTIONS       | Client to Serve  | Presentation, Stream | Client to Server required |
|               | Server to Client | Presentation, Stream | Server to Client optional |
| DESCRIBE      | Client to Server | Presentation, Stream | Recommended               |
| ANNOUNCE      | Client to Server | Presentation, Stream | Optional                  |
|               | Server to Client | Presentation, Stream |                           |
| SETUP         | Client to Server | Stream               | Required                  |
| GET_PARAMETER | Client to Server | Presentation, Stream | Optional                  |
|               | Server to Client |                      |                           |
| SET_PARAMETER | Client to Server | Presentation, Stream | Optional                  |
|               | Server to Client |                      |                           |
| PLAY          | Client to Server | Presentation, Stream | Required                  |
| PAUSE         | Client to Server | Presentation, Stream | Recommended               |
| RECORD        | Client to Server | Presentation, Stream | Optional                  |
| REDIRECT      | Server to Client | Presentation, Stream | Optional                  |
| TEARDOWN      | Client to Server | Presentation, Stream | Required                  |

 Table 15:
 RTSP Request Methods

Methods are defined as follows:

- OPTIONS—Client queries the server about what audio or video features it supports, as well as such things as the name and version of the server, and session ID.
- DESCRIBE—For exchange of media initialization information, such as clock rates, color tables, and any transport-independent information the client needs for playback of the media stream. Typically the client sends the URL of the of file it is requesting, and the server responds with a description of the media in SDP format.
- ANNOUNCE—Client uses this method to post a description of the presentation or media object identified by the request URL. The server uses this method to update the session description in real-time.
- SETUP—Client specifies acceptable transport mechanisms to be used, such as the ports on which it will receive the media stream, and the transport protocol.
- GET\_PARAMETER—Retrieves the value of a presentation or stream parameter specified in the URL. This method can be used with no entity body to test client or server aliveness. Ping can also be used to test for aliveness.
- SET\_PARAMETER—Client uses this method to set the value of a parameter for a presentation or stream specified by the URI. Due to firewall considerations, this method cannot be used to set transport parameters.
- PLAY—Instructs the server to begin sending data using the mechanism specified in SETUP. The Client does not issue PLAY requests until all SETUP requests are successful. The server queues PLAY requests in order, and delays executing any new PLAY request until an active PLAY request is completed.

PLAY requests may or may not contain a specified range. The range may contain a time parameter—specified in Coordinated Universal Time (UTC)—for start of playback, which can also be used to synchronize streams from different sources.

- PAUSE—Temporarily halts delivery of an active presentation. If the request URL specifies a particular stream, for example audio, this is equivalent to muting. Synchronization of tracks is maintained when playback or recording is resumed, although servers may close the session if PAUSE is for the duration specified in the timeout parameter in SETUP. A PAUSE request discards all queued PLAY requests.
- RECORD—Initiates recording a range of media defined in the presentation description. A UTC timestamp indicates start and end times, otherwise the server uses the start and end times in the presentation description.
- REDIRECT—Informs the client it must connect to a different server, and contains location information and possibly a range parameter for that new URL. To continue to receive media for this URI, the client must issue a TEARDOWN request for the current session and a SETUP for the new session.
- TEARDOWN—Stops stream delivery for the given URI and frees the resources associated with it. Unless all transport parameters are defined by the session description, a SETUP request must be issued before the session can be played again.

# **RTSP Status Codes**

RTSP uses status codes to provide information about client and server requests. Status codes include a machine-readable three digit result code, and a human-readable reason phrase. It is at the client's discretion whether to display the reason phrase. Status codes are classed as follows:

- Informational (100 to 199)—request has been received and is being processed
- Success (200 to 299)—action has been received successfully, understood, and accepted
- Redirection (300 to 399)—further action is necessary to complete the request
- Client Error (400 to 499)—request contains bad syntax and cannot be fulfilled
- Server Error (500 to 599)—server failed to fulfill an apparently valid request

The following table lists all status codes defined for RTSP 1.0, and recommended reason phrases. Reason phrases can be revised or redefined without affecting the operation of the protocol.

| Status Code | Reason Phrase                    | Status Code | Reason Phrase                          |
|-------------|----------------------------------|-------------|----------------------------------------|
| 100         | Continue                         | 414         | Request-URI Too Large                  |
| 200         | ОК                               | 415         | Unsupported Media Type                 |
| 201         | Created                          | 451         | Unsupported Media Type                 |
| 250         | Low on Storage Space             | 452         | Conference Not Found                   |
| 300         | Multiple Choices                 | 453         | Not Enough Bandwidth                   |
| 301         | Moved Permanently                | 454         | Session Not Found                      |
| 303         | See Other                        | 455         | Method Not Valid in This State         |
| 304         | Not Modified                     | 456         | Header Field Not Valid for<br>Resource |
| 305         | Use Proxy                        | 457         | Invalid Range                          |
| 400         | Bad Request                      | 458         | Parameter is Read-Only                 |
| 401         | Unauthorized                     | 459         | Aggregate operation not allowed        |
| 402         | Payment Required                 | 460         | Only aggregate operation allowed       |
| 403         | Forbidden                        | 461         | Unsupported transport                  |
| 404         | Not Found                        | 462         | Destination unreachable                |
| 405         | Method Not Allowed               | 500         | Internal Server Error                  |
| 406         | Not Acceptable                   | 501         | Not Implemented                        |
| 407         | Proxy Authentication<br>Required | 502         | Bad Gateway                            |
| 408         | Request Time-out                 | 503         | Service Unavailable                    |
| 410         | Gone                             | 504         | Gateway Time-out                       |
| 411         | Length Required                  | 505         | RTSP Version not supported             |
| 412         | Precondition Failed              | 551         | Option not supported                   |
| 413         | Request Entity Too Large         | ;           |                                        |

 Table 16:
 RTSP 1.0 Status Codes

**NOTE:** For complete definitions of status codes, see RFC 2326, *Real Time Streaming Protocol (RTSP)*.

# **Configuring a Media Server in a Private Domain**

In this example, the media server is in the Trust zone and the client is in the Untrust zone. You put a MIP on the ethernet3 interface to the media server in the Trust zone, then create a policy to allow RTSP traffic to flow from the client in the Untrust zone to the media server in the Trust zone.

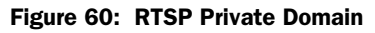

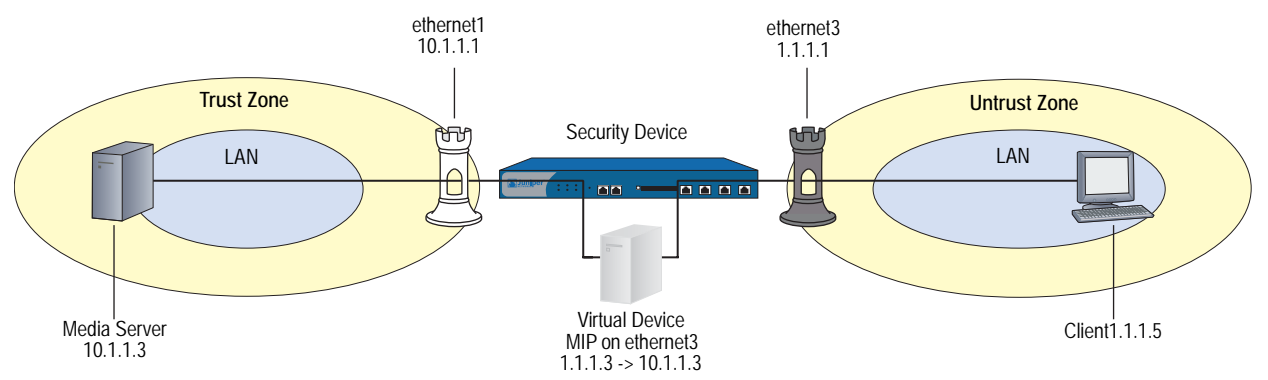

## WebUI

## 1. Interfaces

Network > Interfaces > Edit (for ethernet1): Enter the following, then click **Apply**:

Zone Name: Trust Static IP: (select this option when present) IP Address/Netmask: 10.1.1.1/24 Manage IP: 10.1.1.2

Network > Interfaces > Edit (for ethernet3): Enter the following, then click **Apply**:

Zone Name: Untrust Static IP: (select this option when present) IP Address/Netmask: 1.1.1.1/24 Manage IP: 1.1.1.2

# 2. Addresses

Objects > Addresses > List > New: Enter the following, then click **OK**:

Address Name: media\_server IP Address/Domain Name: IP/Netmask: (select), 10.1.1.3/24 Zone: Trust

Objects > Addresses > List > New: Enter the following, then click **OK**:

Address Name: client IP Address/Domain Name: IP/Netmask: (select), 1.1.1.5/24 Zone: Untrust

## 3. MIP

Network > Interfaces > Edit (for ethernet3) > MIP > New: Enter the following, then click **OK**:

Mapped IP: 1.1.1.3 Host IP Address: 10.1.1.5

## 4. Policy

Policies > (From: Untrust, To: Trust) > New: Enter the following, then click **OK**:

Source Address: Address Book Entry: (select), client Destination Address: Address Book Entry: (select), MIP(1.1.1.3) Service: RTSP Action: Permit

# CLI

#### 1. Interfaces

set interface ethernet1 trust set interface ethernet1 ip 10.1.1.1 set interface ethernet3 untrust set interface ethernet3 ip 1.1.1.1

#### 2. Addresses

set address trust media\_server 10.1.1.3/24 set address untrust client 1.1.1.5

#### 3. MIP

set interface ethernet3 mip (1.1.1.3) host 10.1.1.3

4. Policy

set policy from untrust to trust client  $\mbox{mip}(1.1.1.3)$  rtsp permit save

# **Configuring a Media Server in a Public Domain**

In this example, the media server is in the Untrust zone and the client is in the Trust zone. You put a DIP pool on the ethernet3 interface to do NAT when the media server to responds to the client from the Untrust zone, then create a policy to allow RTSP traffic to flow from the Trust to the Untrust zone.

#### Figure 61: RTSP Public Domain

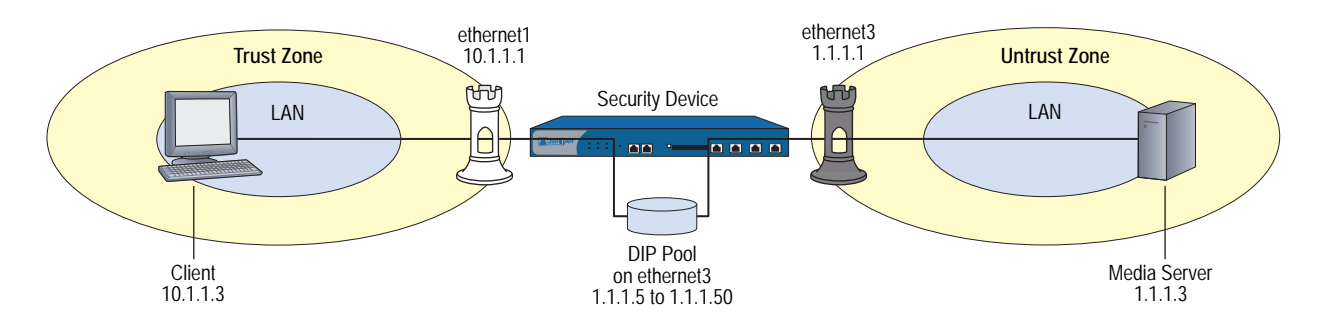

## WebUI

#### 1. Interface

Network > Interfaces > Edit (for ethernet1): Enter the following, then click **Apply**:

Zone Name: Trust Static IP: (select this option when present) IP Address/Netmask: 10.1.1.1/24 Manage IP: 10.1.1.2

Network > Interfaces > Edit (for ethernet3): Enter the following, then click **Apply**:

Zone Name: Untrust Static IP: (select this option when present) IP Address/Netmask: 1.1.1.1/24 Manage IP: 1.1.1.2

#### 2. Addresses

Objects > Addresses > List > New: Enter the following, then click OK:

Address Name: client IP Address/Domain Name: IP/Netmask: (select), 10.1.1.3/24 Zone: Trust

Objects > Addresses > List > New: Enter the following, then click OK:

Address Name: media\_server IP Address/Domain Name: IP/Netmask: (select), 1.1.1.3/24 Zone: Untrust

### 3. DIP Pool

Network > Interfaces > Edit (for ethernet3) > DIP > New: Enter the following, then click **OK**:

ID: 5

IP Address Range: (select) 1.1.1.5 ~ 1.1.1.50 Port Translation: (select)

## 4. Policy

Policies > (From: Trust, To: Untrust) > New: Enter the following, then click **OK**:

Source Address: Address Book Entry (select): client Destination Address: Address Book Entry (select): media\_server Service: RTSP Action: Permit

> Advanced: Enter the following, then click **OK**:

NAT: Source Translation: (select) (DIP on): 5 (1.1.1.5-1.1.1.50)/port-xlate

#### CLI

#### 1. Interface

set interface ethernet1 zone trust set interface ethernet1 ip 10.1.1.1 set interface ethernet3 zone untrust set interface ethernet3 ip 1.1.1.1/24

#### 2. Addresses

set address trust client ip 10.1.1.3/24 set address untrust media\_server ip 1.1.1.3/24

## 3. DIP Pool

set interface ethernet3 dip 5 1.1.5 1.1.1.50

4. Policy

set policy from trust to untrust client media\_server rtsp nat dip 5 permit save

# Service Groups

A service group is a set of services that you have gathered together under one name. After you create a group containing several services, you can then apply services at the group level to policies, thus simplifying administration.

The ScreenOS service group option has the following features:

- Each service book entry can be referenced by one or more service groups.
- Each service group can contain predefined and user-defined service book entries.

Service groups are subject to the following limitations:

- Service groups cannot have the same names as services; therefore, if you have a service named "FTP," you cannot have a service group named "FTP."
- If a service group is referenced in a policy, you can edit the group but you cannot remove it until you have first removed the reference to it in the policy.
- If a custom service book entry is deleted from the service book, the entry is also removed from all the groups in which it was referenced.
- One service group cannot contain another service group as a member.
- The all-inclusive service term "ANY" cannot be added to groups.
- A service can be part of only one group at a time.

# **Creating a Service Group**

In this example, you create a service group named grp1 that includes IKE, FTP, and LDAP services.

## WebUI

Objects > Services > Groups > New: Enter the following group name, move the following services, then click **OK**:

Group Name: grp1

Select **IKE** and use the < < button to move the service from the Available Members column to the Group Members column.

Select **FTP** and use the < < button to move the service from the Available Members column to the Group Members column.

Select **LDAP** and use the < < button to move the service from the Available Members column to the Group Members column.

#### CLI

set group service grp1 set group service grp1 add ike set group service grp1 add ftp set group service grp1 add Idap save

**NOTE:** If you try to add a service to a service group that does not exist, the security device creates the group. Also, ensure that groups referencing other groups do not include themselves in the reference list.

## **Modifying a Service Group**

In this example, you change the members in the service group named grp1 that you created in "Creating a Service Group" on page 151. You remove IKE, FTP, and LDAP services, and add HTTP, FINGER, and IMAP.

#### WebUI

Objects > Services > Groups > Edit (for grp1): Move the following services, then click **OK**:

Select **IKE** and use the > > button to move the service from the Group Members column to the Available Members column.

Select **FTP** and use the > > button to move the service from the Group Members column to the Available Members column.

Select **LDAP** and use the > > button to move the service from the Group Members column to the Available Members column.

Select **HTTP** and use the **< <** button to move the service from the Available Members column to the Group Members column.

Select **Finger** and use the < < button to move the service from the Available Members column to the Group Members column.

Select **IMAP** and use the < < button to move the service from the Available Members column to the Group Members column.

CLI

unset group service grp1 clear set group service grp1 add http set group service grp1 add finger set group service grp1 add imap save

# **Removing a Service Group**

In this example, you delete the service group named "grp1".

#### WebUI

Objects > Services > Groups: Click **Remove** (for grp1).

#### CLI

unset group service grp1 save

**NOTE:** The security device does not automatically delete a group from which you have removed all members.

## **Dynamic IP Pools**

A dynamic IP (DIP) pool is a range of IP addresses from which the security device can dynamically or deterministically take addresses to use when performing Network Address Translation on the source IP address (NAT-src) in IP packet headers. (For information about deterministic source address translation, see "NAT-Src from a DIP Pool with Address Shifting" on page **8**-20.) If the range of addresses in a DIP pool is in the same subnet as the interface IP address, the pool must exclude the interface IP address, router IP addresses, and any mapped IP (MIP) or virtual IP (VIP) addresses that might also be in that subnet. If the range of addresses is in the subnet of an extended interface, the pool must exclude the extended interface IP address.

There are three kinds of interfaces that you can link to Dynamic IP (DIP) pools: physical interfaces and subinterfaces for network and VPN traffic, and tunnel interfaces for VPN tunnels only.

#### Figure 62: DIP Interfaces

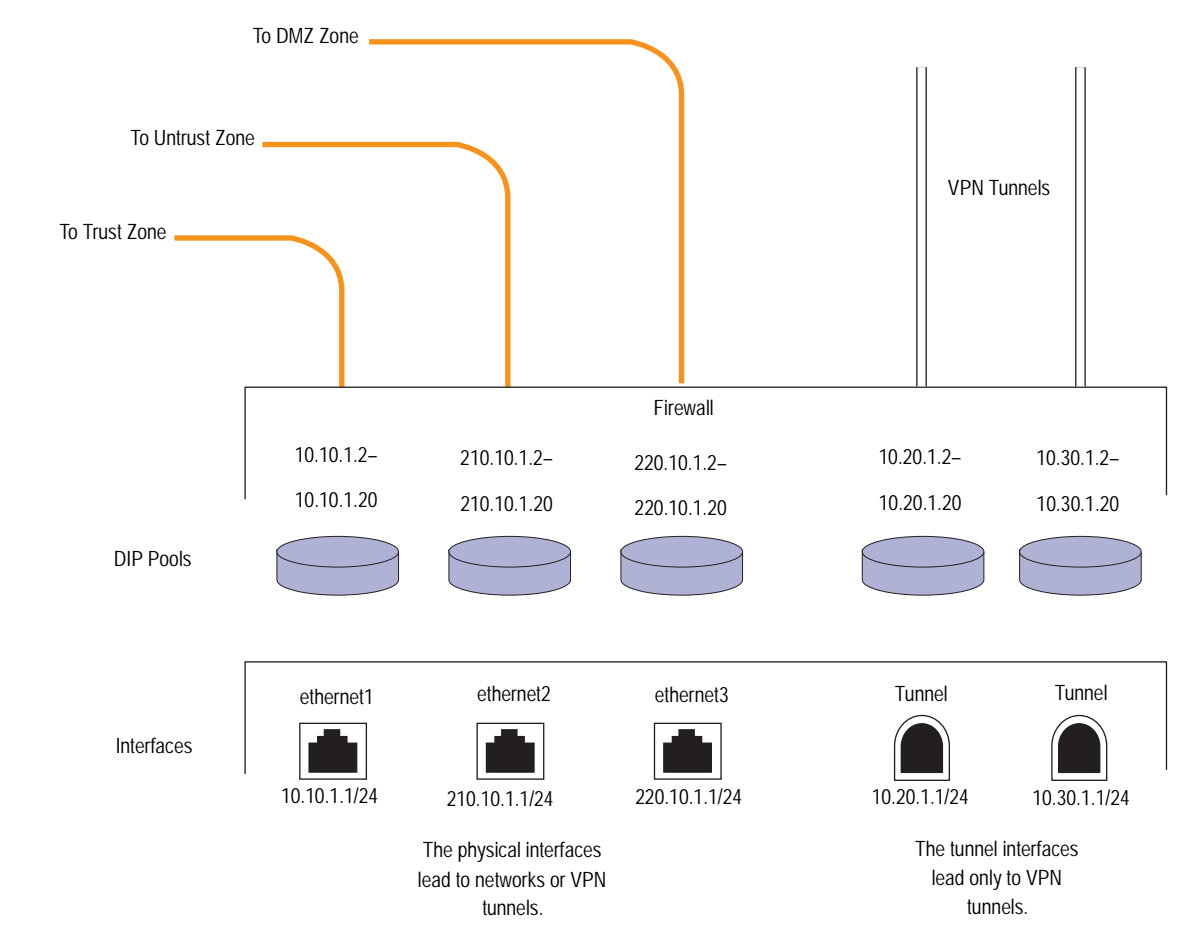

# **Port Address Translation**

Using Port Address Translation (PAT), multiple hosts can share the same IP address, the security device maintaining a list of assigned port numbers to distinguish which session belongs to which host. With PAT enabled, up to  $\sim 64,500$  hosts can share a single IP address.

Some applications, such as NetBIOS Extended User Interface (NetBEUI) and Windows Internet Naming Service (WINS), require specific port numbers and cannot function properly if PAT is applied to them. For such applications, you can specify not to perform PAT (that is, to use a fixed port) when applying DIP. For fixed-port DIP, the security device hashes the original host IP address and saves it in its host hash table, thus allowing the security device to associate the right session with each host.

## **Creating a DIP Pool with PAT**

In this example, you want to create a VPN tunnel for users at the local site to reach an FTP server at a remote site. However, the internal networks at both sites use the same private address space of 10.1.1.0/24. To solve the problem of overlapping addresses, you create a tunnel interface in the Untrust zone on the local security device, assign it IP address 10.10.1.1/24, and associate it with a DIP pool with a range of one address (10.10.1.2-10.10.1.2) and Port Address Translation enabled.

The admin at the remote site, must also create a tunnel interface with an IP address in a neutral address space, such as 10.20.2.1/24, and set up a Mapped IP (MIP) address to its FTP server, such as 10.20.2.5 to host 10.1.1.5.

**NOTE:** This example includes only the configuration of the tunnel interface and its accompanying DIP pool. For a complete example showing all the configuration steps necessary for this scenario, see "VPN Sites with Overlapping Addresses" on page **5**-139.

#### WebUI

Network > Interfaces > New Tunnel IF: Enter the following, then click **OK**:

Tunnel Interface Name: tunnel.1 Zone (VR): Untrust (trust-vr) Fixed IP: (select) IP Address / Netmask: 10.10.1.1/24

Network > Interfaces > Edit (for tunnel.1) > DIP > New: Enter the following, then click **OK**:

ID: 5 IP Address Range: 10.10.1.2 ~ 10.10.1.2 Port Translation: (select) In the same subnet as the interface IP or its secondary IPs: (select)

**NOTE:** You can use the ID number displayed, which is the next available number sequentially, or type a different number.

#### CLI

```
set interface tunnel.1 zone untrust-tun
set interface tunnel.1 ip 10.10.1.1/24
set interface tunnel.1 dip 5 10.10.1.2 10.10.1.2
save
```

**NOTE:** Because PAT is enabled by default, there is no argument for enabling it. To create the same DIP pool as defined above but without PAT (that is, with fixed port numbers), do the following:

(WebUI) Network > Interfaces > Edit (for tunnel.1) > DIP > New: Clear the Port Translation checkbox, then click OK.

(CLI) set interface tunnel.1 dip 5 10.10.1.2 10.10.1.2 fix-port

## Modifying a DIP Pool

In this example, you change the range of addresses in an existing DIP pool (ID 5) from 10.20.1.2 - 10.20.1.2 to 10.20.1.2 - 10.20.1.10. This DIP pool is associated with tunnel.1. Note that to change the DIP pool range through the CLI, you must first remove (or unset) the existing dip pool and then create a new pool.

**NOTE:** There are no policies using this particular DIP pool. If a policy uses a DIP pool, you must first delete the policy or modify it to not use the DIP pool before you can modify the DIP pool.

#### WebUI

Network > Interfaces > Edit (for tunnel.1) > DIP > Edit (for ID 5): Enter the following, then click **OK**:

IP Address Range: 10.20.1.2 ~ 10.20.1.10

#### CLI

unset interface tunnel.1 dip 5 set interface tunnel.1 dip 5 10.20.1.2 10.20.1.10 save

## Sticky DIP Addresses

When a host initiates several sessions that match a policy requiring Network Address Translation (NAT) and is assigned an address from a DIP pool with port translation enabled, the security device assigns a different source IP address for each session. Such random address assignment can be problematic for services that create multiple sessions that require the same source IP address for each session.

**NOTE:** For DIP pools that do not perform port translation, the security device assigns one IP address for all concurrent sessions from the same host.

For example, it is important to have the same IP address for multiple sessions when using the AOL Instant Messaging (AIM) client. You create one session when you log in, and another for each chat. For the AIM server to verify that a new chat belongs to an authenticated user, it must match the source IP address of the login session with that of the chat session. If they are different—possibly because they were randomly assigned from a DIP pool during the NAT process—the AIM server rejects the chat session.

To ensure that the security device assigns the same IP address from a DIP pool to a host for multiple concurrent sessions, you can enable the "sticky" DIP address feature by entering the CLI command **set dip sticky**.

## Using DIP in a Different Subnet

If circumstances require that the source IP address in outbound firewall traffic be translated to an address in a different subnet from that of the egress interface, you can use the extended interface option. This option allows you to graft a second IP address and an accompanying DIP pool onto an interface that is in a different subnet. You can then enable NAT on a per-policy basis and specify the DIP pool built on the extended interface for the translation.

In this example, two branch offices have leased lines to a central office. The central office requires them to use only the authorized IP addresses it has assigned them. However, the offices receive different IP addresses from their ISPs for Internet traffic. For communication with the central office, you use the extended interface option to configure the security device in each branch office to translate the source IP address in packets it sends to the central office to the authorized address. The authorized and assigned IP addresses for branch offices A and B are as follows:

Table 17: Authorized Office IP Addresses

|          | Assigned IP Address (from ISP)<br>Used for Untrust Zone Physical<br>Interface | Authorized IP Address (from Central Office)<br>Used for Untrust Zone Extended Interface<br>DIP |
|----------|-------------------------------------------------------------------------------|------------------------------------------------------------------------------------------------|
| Office A | 195.1.1.1/24                                                                  | 211.10.1.1/24                                                                                  |
| Office B | 201.1.1.1/24                                                                  | 211.20.1.1/24                                                                                  |

The security devices at both sites have a Trust zone and an Untrust zone. All security zones are in the trust-vr routing domain. You bind ethernet1 to the Trust zone and assign it IP address 10.1.1.1/24. You bind ethernet3 to the Untrust zone and give it the IP address assigned by the ISPs: 195.1.1.1/24 for Office A and 201.1.1.1/24 for Office B. You then create an extended interface with a DIP pool containing the authorized IP address on ethernet3:

- Office A: extended interface IP 211.10.1.10/24; DIP pool 211.10.1.1 211.10.1.1; PAT enabled
- Office B: extended interface IP 211.20.1.10/24; DIP pool 211.20.1.1 211.20.1.1; PAT enabled

You set the Trust zone interface in NAT mode. It uses the Untrust zone interface IP address as its source address in all outbound traffic except for traffic sent to the central office. You configure a policy to the central office that translates the source address to an address in the DIP pool in the extended interface. (The DIP pool ID number is 5. It contains one IP address, which, with Port Address Translation (PAT), can handle sessions for ~ 64,500 hosts.) The MIP address that the central office uses for inbound traffic is 200.1.1.1, which you enter as "HQ" in the Untrust zone address book on each security device.

#### Figure 63: DIP Under Another Subnet

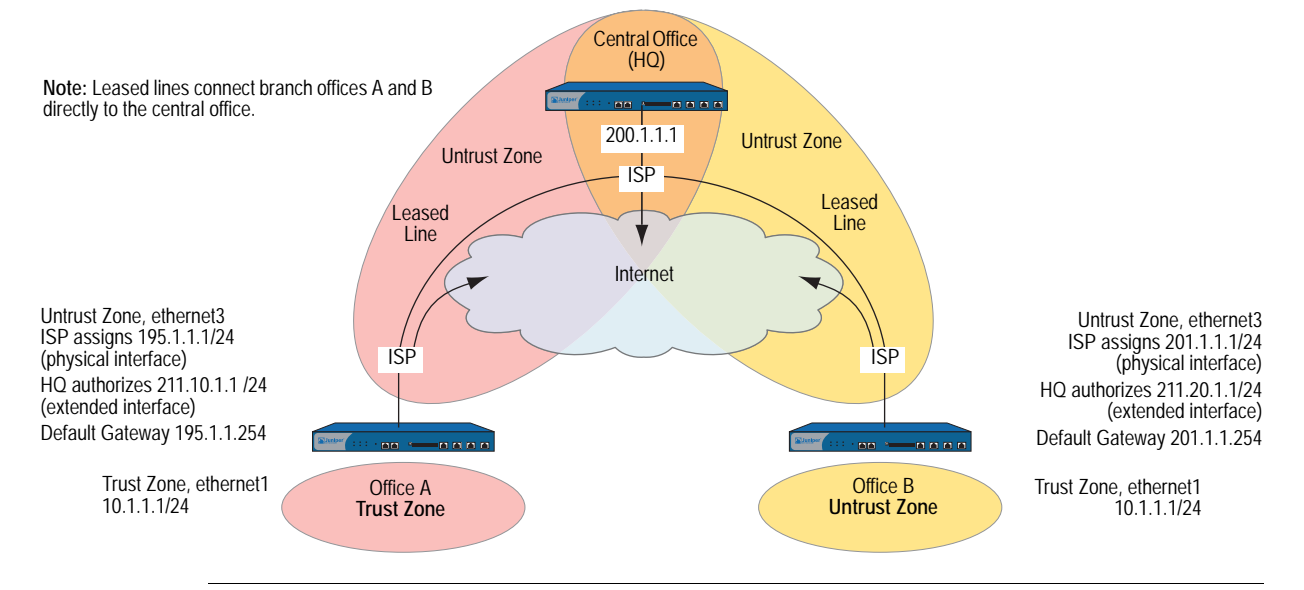

**NOTE:** Each ISP must set up a route for traffic destined to a site at the end of a leased line to use that leased line. The ISPs route any other traffic they receive from a local security device to the Internet.

#### WebUI (Branch Office A)

#### 1. Interfaces

Network > Interfaces > Edit (for ethernet1): Enter the following, then click **OK**:

Zone Name: Trust Static IP: (select this option when present) IP Address/Netmask: 10.1.1.1/24 Interface Mode: NAT

Network > Interfaces > Edit (for ethernet3): Enter the following, then click **OK**:

Zone Name: Untrust Static IP: (select this option when present) IP Address/Netmask: 195.1.1.1/24 Interface Mode: Route

Network > Interfaces > Edit (for ethernet3) > DIP > New: Enter the following, then click **OK**:

ID: 5 IP Address Range: 211.10.1.1 ~ 211.10.1.1 Port Translation: (select) Extended IP/Netmask: 211.10.1.10/255.255.255.0

### 2. Address

Objects > Addresses > List > New: Enter the following, then click OK:

Address Name: HQ IP Address/Domain Name: IP/Netmask: (select), 200.1.1.1/32 Zone: Untrust

3. Route

Network > Routing > Routing Entries > trust-vr New: Enter the following, then click **OK**:

Network Address/Netmask: 0.0.0.0/0 Gateway: (select) Interface: ethernet3 Gateway IP address: 195.1.1.254

## 4. Policies

Policies > (From: Trust, To: Untrust) New: Enter the following, then click OK:

Source Address: Address Book Entry: (select), Any Destination Address: Address Book Entry: (select), Any Service: ANY Action: Permit

Policies > (From: Trust, To: Untrust) New: Enter the following, then click OK:

Source Address: Address Book Entry: (select), Any Destination Address: Address Book Entry: (select), HQ Service: ANY Action: Permit Position at Top: (select)

> Advanced: Enter the following, then click **Return** to set the advanced options and return to the basic configuration page:

NAT:

Source Translation: (select) (DIP on): 5 (211.10.1.1-211.10.1.1)/X-late

### WebUI (Branch Office B)

#### 1. Interfaces

Network > Interfaces > Edit (for ethernet1): Enter the following, then click **OK**:

Zone Name: Trust Static IP: (select this option when present) IP Address/Netmask: 10.1.1.1/24 Interface Mode: NAT Network > Interfaces > Edit (for ethernet3): Enter the following, then click **OK**:

Zone Name: Untrust Static IP: (select this option when present) IP Address/Netmask: 201.1.1.1/24 Interface Mode: Route

Network > Interfaces > Edit (for ethernet3) > DIP > New: Enter the following, then click **OK**:

ID: 5

IP Address Range: 211.20.1.1 ~ 211.20.1.1 Port Translation: (select) Extended IP/Netmask: 211.20.1.10/255.255.255.0

## 2. Address

Objects > Addresses > List > New: Enter the following, then click OK:

Address Name: HQ IP Address/Domain Name: IP/Netmask: (select), 200.1.1.1/32 Zone: Untrust

## 3. Route

Network > Routing > Routing Entries > trust-vr New: Enter the following, then click **OK**:

Network Address/Netmask: 0.0.0/0 Gateway: (select) Interface: ethernet3 Gateway IP address: 201.1.1.254

## 4. Policies

Policies > (From: Trust, To: Untrust) New: Enter the following, then click OK:

Source Address: Address Book Entry: (select), Any Destination Address: Address Book Entry: (select), Any Service: ANY Action: Permit

Policies > (From: Trust, To: Untrust) New: Enter the following, then click **OK**:

Source Address: Address Book Entry: (select), Any Destination Address: Address Book Entry: (select), HQ Service: ANY Action: Permit Position at Top: (select) > Advanced: Enter the following, then click **Return** to set the advanced options and return to the basic configuration page:

NAT: Source Translation: (select) DIP On: (select), 5 (211.20.1.1-211.20.1.1)/X-late

## CLI (Branch Office A)

#### 1. Interfaces

set interface ethernet1 zone trust set interface ethernet1 ip 10.1.1.1/24 set interface ethernet1 nat set interface ethernet3 zone untrust set interface ethernet3 ip 195.1.1.1/24 set interface ethernet3 rout set interface ethernet3 ext ip 211.10.1.10 255.255.255.0 dip 5 211.10.1.1

### 2. Address

set address untrust hq 200.1.1.1/32

3. Route

set vrouter trust-vr route 0.0.0.0/0 interface ethernet3 gateway 195.1.1.254

4. Policies

set policy from trust to untrust any any any permit set policy top from trust to untrust any hq any nat src dip 5 permit save

## CLI (Branch Office B)

### 1. Interfaces

- set interface ethernet1 zone trust set interface ethernet1 ip 10.1.1.1/24 set interface ethernet1 nat set interface ethernet3 zone untrust set interface ethernet3 ip 201.1.1.1/24 set interface ethernet3 route set interface ethernet3 ext ip 211.20.1.10 255.255.255.0 dip 5 211.20.1.1
- 2. Address

set address untrust hq 200.1.1.1/32

3. Route

set vrouter trust-vr route 0.0.0.0/0 interface ethernet3 gateway 201.1.1.254

4. Policies

set policy from trust to untrust any any permit set policy top from trust to untrust any hq any nat src dip 5 permit save

# Using a DIP on a Loopback Interface

A loopback interface is a logical interface that is always in the up state as long as the device on which it resides is up. You can create a pool of dynamic IP (DIP) addresses on a loopback interface so that it can be accessed by the group of interfaces belonging to its associated loopback interface group when performing source address translation. The addresses that the security device draws from such a DIP pool are in the same subnet as the loopback interface IP address, not in the subnet of any of the member interfaces. (Note that the addresses in the DIP pool must not overlap with the interface IP address or any MIP addresses also defined on the loopback interface.)

**NOTE:** For information about loopback interfaces, see "Loopback Interfaces" on page 66.

The primary application for putting a DIP pool on a loopback interface is to translate source addresses to the same address or range of addresses although different packets might use different egress interfaces.

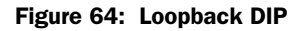

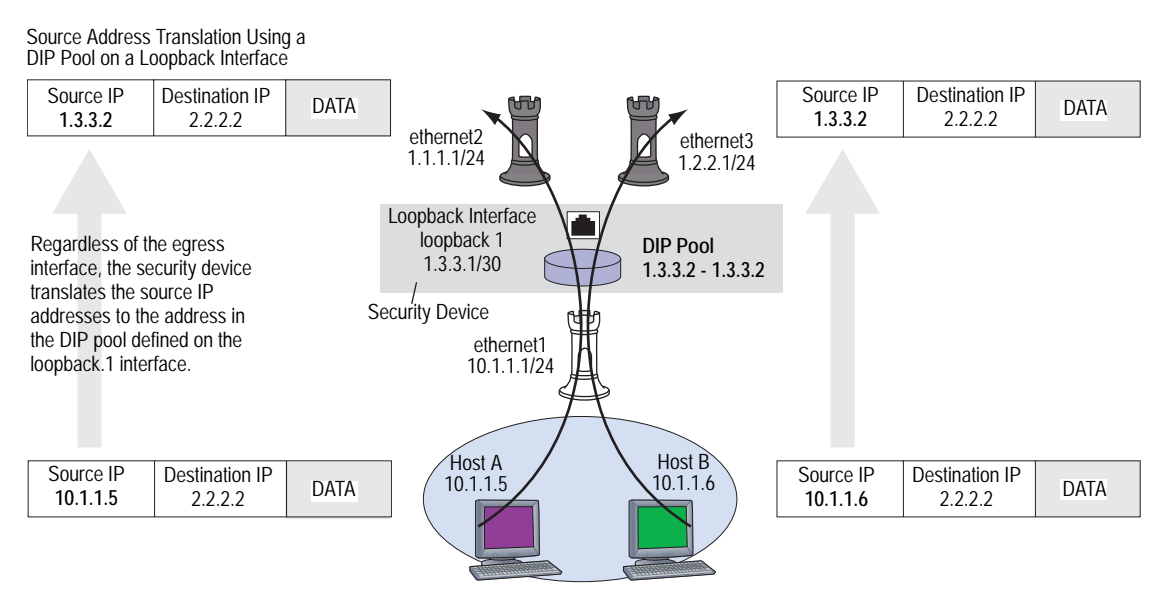

In this example, the security device receives the following IP addresses for two Untrust zone interfaces from different Internet service providers (ISPs): ISP-1 and ISP-2:

- ethernet2, 1.1.1.1/24, ISP-1
- ethernet3, 1.2.2.1/24, ISP-2

You bind these interfaces to the Untrust zone and then assign them the above IP addresses. You also bind ethernet1 to the Trust zone and assign it IP address 10.1.1.1/24.

You want the security device to translate the source address in outbound traffic from the Trust zone to a remote office in the Untrust zone. The translated address must be the same IP address (1.3.3.2) because the remote office has a policy permitting inbound traffic only from that IP address. You have previously obtained the public IP addresses 1.3.3.1 and 1.3.3.2 and have notified both ISPs that you are using these addresses in addition to the addresses that they assign the device.

You configure a loopback interface loopback.1 with the IP address 1.3.3.1/30 and a DIP pool of 1.3.3.2 – 1.3.3.2 on that interface. The DIP pool has ID number 10. You then make ethernet1 and ethernet2 members of the loopback group for loopback.1.

You define an address for the remote office named "r-office" with IP address 2.2.2.2/32. You also define default routes for both ethernet1 and ethernet2 interfaces pointing to the routers for ISP-1 and ISP-2, respectively.

You define routes to two gateways for outbound traffic to use. Because you do not prefer one route over the other, you do not include any metrics in the routes. Outbound traffic might follow either route.

**NOTE:** To indicate a route preference, include metrics in both routes, giving your preferred route a higher metric—that is, a value closer to 1.

Finally, you create a policy applying Source Network Address Translation (NAT-src) to outbound traffic to the remote office. The policy references DIP pool ID 10.

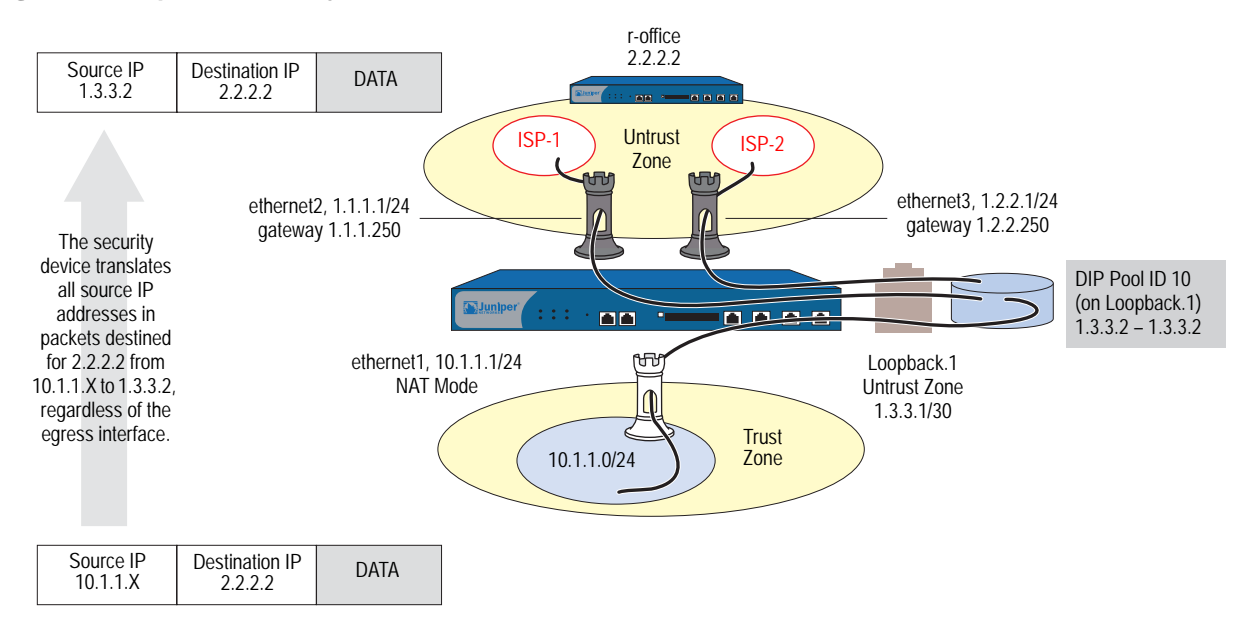

## Figure 65: Loopback DIP Policy

### WebUI

#### 1. Interfaces

Network > Interfaces > New Loopback IF: Enter the following, then click **OK**:

Interface Name: loopback.1 Zone: Untrust (trust-vr) IP Address/Netmask: 1.3.3.1/30

Network > Interfaces > Edit (for ethernet1): Enter the following, then click **OK**:

```
As member of loopback group: loopback.1
Zone Name: Trust
Static IP: (select this option when present)
IP Address/Netmask: 10.1.1.1/24
Interface Mode: NAT
```

Network > Interfaces > Edit (for ethernet2): Enter the following, then click **OK**:

As member of loopback group: loopback.1 Zone Name: Untrust Static IP: (select this option when present) IP Address/Netmask: 1.1.1.1/24 Interface Mode: Route

Network > Interfaces > Edit (for ethernet3): Enter the following, then click **OK**:

Zone Name: Untrust Static IP: (select this option when present) IP Address/Netmask: 1.2.2.1/24 Interface Mode: Route

## 2. DIP Pool

Network > Interfaces > Edit (for loopback.1) > DIP > New: Enter the following, then click **OK**:

```
ID: 5
```

IP Address Range: 1.3.3.2 ~ 1.3.3.2 Port Translation: (select)

#### 3. Address

Objects > Addresses > List > New: Enter the following, then click OK:

Address Name: r-office IP Address/Domain Name: IP/Netmask: (select), 2.2.2/32 Zone: Untrust

## 4. Routes

Network > Routing > Routing Entries > trust-vr New: Enter the following, then click **OK**:

Network Address/Netmask: 0.0.0.0/0 Gateway: (select) Interface: ethernet2 Gateway IP address: 1.1.1.250

Network > Routing > Routing Entries > trust-vr New: Enter the following, then click **OK**:

Network Address/Netmask: 0.0.0.0/0 Gateway: (select) Interface: ethernet3 Gateway IP address: 1.2.2.250

## 5. Policy

Policies > (From: Trust, To: Untrust) New: Enter the following, then click OK:

Source Address: Address Book Entry: (select), Any Destination Address: Address Book Entry: (select), r-office Service: ANY Action: Permit

> Advanced: Enter the following, then click **Return** to set the advanced options and return to the basic configuration page:

NAT: Source Translation: (select) DIP On: (select), 10 (1.3.3.2-1.3.3.2)/port-xlate

## CLI

### 1. Interfaces

set interface loopback.1 zone untrust set interface loopback.1 ip 1.3.3.1/30 set interface ethernet1 zone trust set interface ethernet1 ip 10.1.1.1/24 set interface ethernet2 nat set interface ethernet2 zone untrust set interface ethernet2 ip 1.1.1.1/24 set interface ethernet2 loopback.group loopback.1 set interface ethernet3 zone untrust set interface ethernet3 ip 1.2.2.1/24

set interface ethernet3 loopback-group loopback.1
## 2. DIP Pool

set interface loopback.1 dip 10 1.3.3.2 1.3.3.2

3. Address

set address untrust r-office 2.2.2/32

4. Routes

set vrouter trust-vr route 0.0.0.0/0 interface ethernet2 gateway 1.1.1.250 set vrouter trust-vr route 0.0.0.0/0 interface ethernet3 gateway 1.2.2.250

5. Policy

set policy from trust to untrust any r-office any nat src dip-id 10 permit save

# Creating a DIP Group

When you group two security devices into a redundant cluster to provide high availability (HA) services in an active/active configuration, both devices share the same configuration and both process traffic simultaneously. A problem can arise when you define a policy to perform Network Address Translation (NAT) using a dynamic IP (DIP) pool located on one VSI. Because that VSI is active only on the security device acting as the primary of the VSD group to which the VSI is bound, any traffic sent to the other security device—the one acting as the backup of that VSD group—cannot use that DIP pool and is dropped.

# Figure 66: DIP Problems with NAT with One VSI

Problematic use of a DIP pool in a policy when in an NSRP cluster: set policy name out-nat from trust to untrust any any any nat src dip-id 7 permit

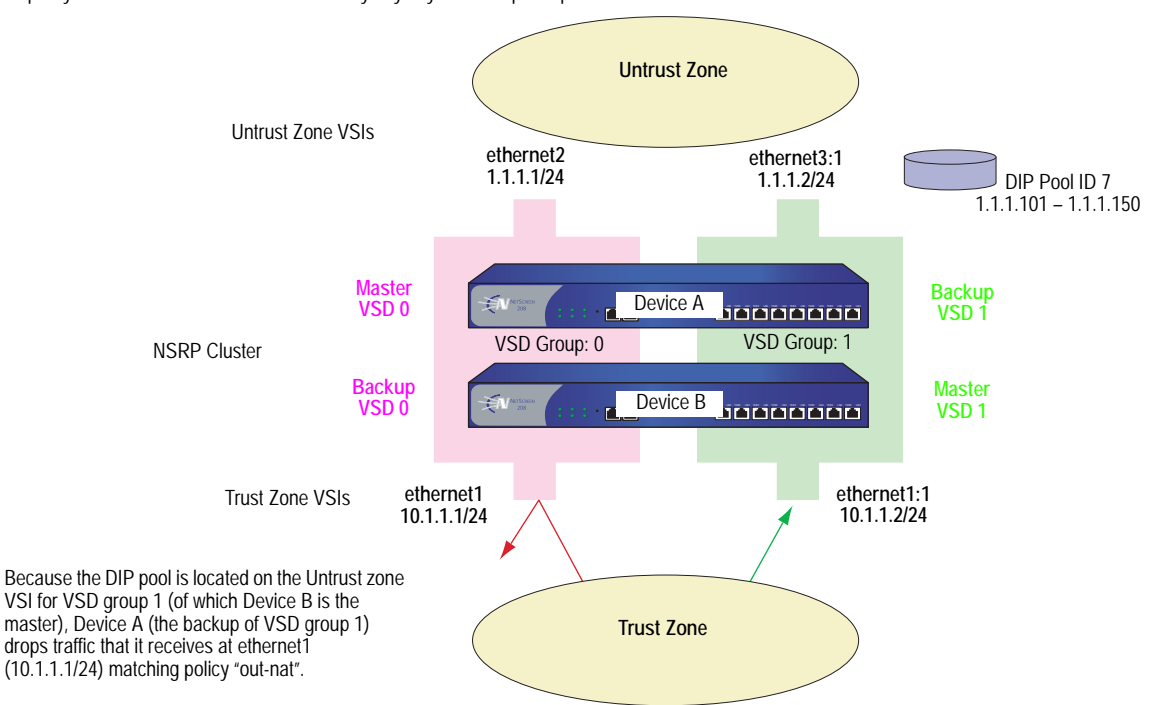

To solve this problem, you can create two DIP pools—one on the Untrust zone VSI for each VSD group—and combine the two DIP pools into one DIP group, which you reference in the policy. Each VSI uses its own VSD pool even though the policy specifies the DIP group.

#### Figure 67: Creating Two DIP Pools in One DIP Group

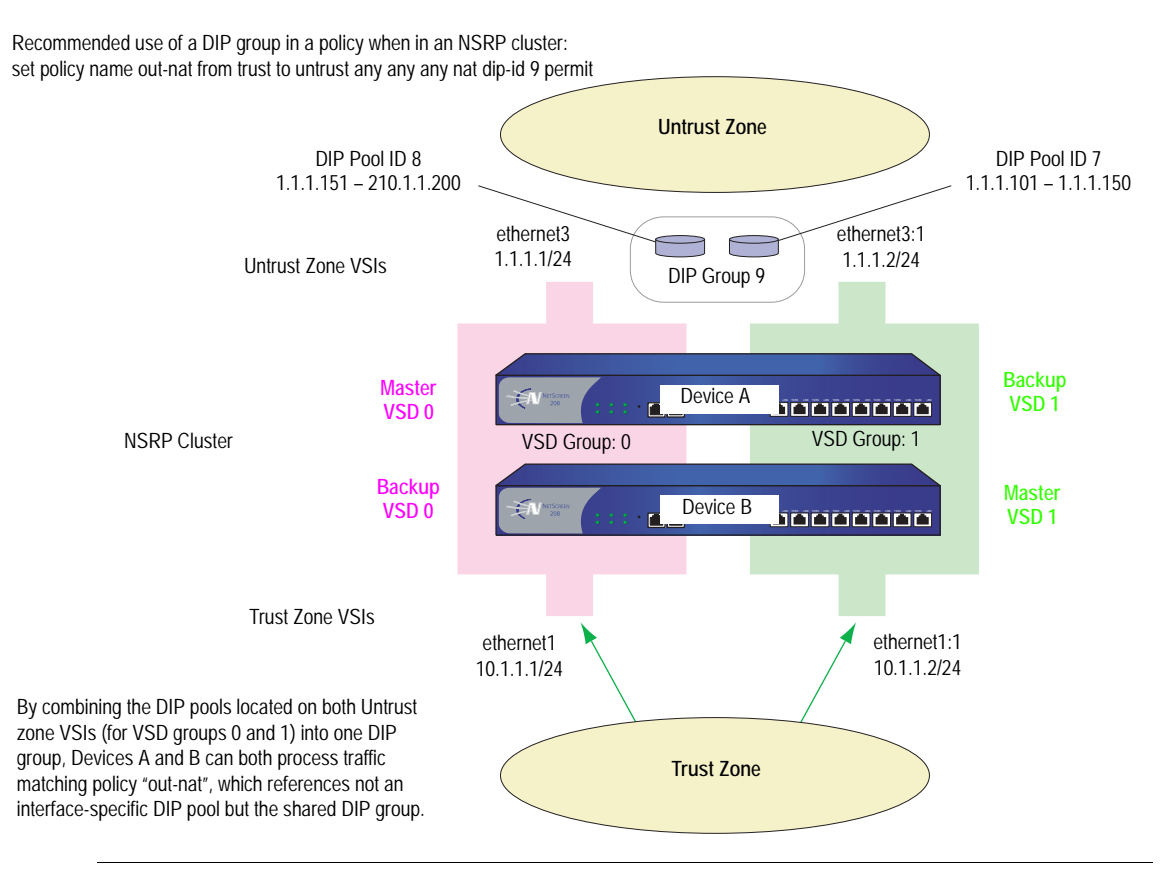

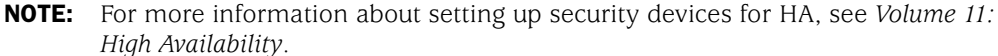

In this example, you provide NAT services on two security devices (Devices A and B) in an active/active HA pair.

You create two DIP pools—DIP 5 (1.1.1.20 - 1.1.1.29) on ethernet3 and DIP 6 (1.1.1.30 - 1.1.1.39) on ethernet3:1. You then combine them into a DIP group identified as DIP 7, which you reference in a policy.

The VSIs for VSD groups 0 and 1 are as follows:

- Untrust zone VSI ethernet3 1.1.1.1/24 (VSD group 0)
- Untrust zone VSI ethernet3:1 1.1.1.2/24 (VSD group 1)
- Trust zone VSI ethernet1 10.1.1.1/24 (VSD group 0)
- Trust zone VSI ethernet1:1 10.1.1.1/24 (VSD group 1)

Let's assume that you have already set up Devices A and B in an NSRP cluster, created VSD group 1 (ScreenOS automatically creates VSD group 0 when you put a device in an NSRP cluster), and configured the above interfaces. (For information about configuring security devices for NSRP, see *Volume 11: High Availability*.)

## WebUI

## 1. DIP Pools

Network > Interfaces > Edit (for ethernet3) > DIP > New: Enter the following, then click **OK**:

ID: 5

IP Address Range: 1.1.1.20 – 1.1.1.29 Port Translation: (select)

Network > Interfaces > Edit (for ethernet3:1) > DIP > New: Enter the following, then click **OK**:

ID: 6 IP Address Range: 1.1.1.30 – 1.1.1.39 Port Translation: (select)

**NOTE:** At the time of this release, you can only define a DIP group through the CLI.

2. Policy

Policies > (From: Trust, To: Untrust) New: Enter the following, then click **OK**:

```
Source Address:
Address Book Entry: (select), Any
Destination Address:
Address Book Entry: (select), Any
Service: ANY
Action: Permit
```

> Advanced: Enter the following, then click **Return** to set the advanced options and return to the basic configuration page:

NAT: Source Translation: (select) DIP On: (select), 7

# CLI

# 1. DIP Pools

set interface ethernet3 dip 5 1.1.1.20 1.1.1.29 set interface ethernet3:1 dip 6 1.1.1.30 1.1.1.39

2. DIP Groups

set dip group 7 member 5 set dip group 7 member 6

3. Policy

set policy from trust to untrust any any any nat src dip-id 7 permit save

# **Setting a Recurring Schedule**

A schedule is a configurable object that you can associate with one or more policies to define when they are in effect. Through the application of schedules, you can control network traffic flow and enforce network security.

When you define a schedule, enter values for the following parameters:

- Schedule Name: The name that appears in the Schedule drop-down list in the Policy Configuration dialog box. Choose a descriptive name to help you identify the schedule. The name must be unique and is limited to 19 characters.
- **Comment:** Any additional information that you want to add.
- Recurring: Enable this when you want the schedule to repeat on a weekly basis.

**Start and End Times:** You must configure both a start time and an end time. You can specify up to two time periods within the same day.

• Once: Enable this when you want the schedule to start and end only once.

mm/dd/yyyy hh:mm: You must enter both start and stop dates and times.

In this example, there is a short-term employee named Tom who is using the company's Internet access for personal pursuits after work. You create a schedule for non-business hours that you can then associate with a policy to deny outbound TCP/IP traffic from that worker's computer (10.1.1.5/32) outside of regular business hours.

# WebUI

## 1. Schedule

Objects > Schedules > New: Enter the following, then click **OK**:

Schedule Name: After Hours Comment: For non-business hours Recurring: (select) Period 1:

| Weekday   | Start Time | End Time |
|-----------|------------|----------|
| Sunday    | 00:00      | 23:59    |
| Monday    | 00:00      | 06:00    |
| Tuesday   | 00:00      | 06:00    |
| Wednesday | 00:00      | 06:00    |
| Thursday  | 00:00      | 06:00    |
| Friday    | 00:00      | 06:00    |
| Saturday  | 00:00      | 23:59    |

# Period 2:

| Weekday   | Start Time | End Time |
|-----------|------------|----------|
| Sunday    | 17:00      | 23:59    |
| Monday    | 17:00      | 23:59    |
| Tuesday   | 17:00      | 23:59    |
| Wednesday | 17:00      | 23:59    |
| Thursday  | 17:00      | 23:59    |
| Friday    | 17:00      | 23:59    |
| Saturday  | 17:00      | 23:59    |

## 2. Address

Objects > Addresses > List > New: Enter the following, then click **OK**:

Address Name: Tom Comment: Temp IP Address/Domain Name: IP/Netmask: (select), 10.1.1.5/32 Zone: Trust

# 3. Policy

Policies > (From: Trust, To: Untrust) New: Enter the following, then click **OK**:

Name: No Net Source Address: Address Book Entry: (select), Tom Destination Address: Address Book Entry: (select), Any Service: HTTP Action: Deny Schedule: After Hours

## CLI

#### 1. Schedule

- set schedule "after hours" recurrent sunday start 00:00 stop 23:59
- set schedule "after hours" recurrent monday start 00:00 stop 06:00 start 17:00 stop 23:59
- set schedule "after hours" recurrent tuesday start 00:00 stop 06:00 start 17:00 stop 23:59
- set schedule "after hours" recurrent wednesday start 00:00 stop 06:00 start 17:00 stop 23:59
- set schedule "after hours" recurrent thursday start 00:00 stop 06:00 start 17:00 stop 23:59
- set schedule "after hours" recurrent friday start 00:00 stop 06:00 start 17:00 stop 23:59
- set schedule "after hours" recurrent saturday start 00:00 stop 23:59 comment "for non-business hours"
- 2. Address

set address trust tom 10.1.1.5/32 "temp"

3. Policy

set policy from trust to untrust tom any http deny schedule "after hours" save

# Chapter 6 Policies

The default behavior of a security device is to deny all traffic between security zones (interzone traffic) and—except for traffic within the Untrust zone—allow all traffic between interfaces bound to the same zone (intrazone traffic). To permit selected interzone traffic to cross a security device you must create interzone policies that override the default behavior. Similarly, to prevent selected intrazone traffic from crossing a security device, you must create intrazone policies.

**NOTE:** By default, the NetScreen-5XP and NetScreen-5XT permit traffic from the Trust zone to the Untrust zone.

This chapter describes what policies do and how the various elements that comprise a policy are related. It contains the following sections:

- "Basic Elements" on page 172
- "Three Types of Policies" on page 173
- "Policy Set Lists" on page 175
- "Policies Defined" on page 176
- "Policies Applied" on page 186

**NOTE:** If you configure multicast routing on a security device, you might have to configure multicast policies. For information about multicast policies, see "Multicast Policies" on page **7**-153.

# **Basic Elements**

A policy permits, denies, or tunnels specified types of traffic unidirectionally between two points. The type of traffic (or "service"), the location of the two endpoints, and the invoked action compose the basic elements of a policy. Although there can be other components, the required elements, which together constitute the core section of a policy, are as follows:

**NOTE:** The "tunnel" action—(VPN or L2TP tunnel)—contains the concept of "permit" implicitly.

- Direction—The direction of traffic between two security zones (from a source zone to a destination zone)
- **Source Address**—The address from which traffic initiates
- Destination Address—The address to which traffic is sent
- **Service**—The type of traffic transmitted
- Action—The action that the security device performs when it receives traffic meeting the first four criteria: deny, permit, reject, or tunnel

For example, the policy stated in the following CLI command permits FTP traffic from any address in the Trust zone to an FTP server named "server1" in the DMZ zone:

#### set policy from trust to untrust any server1 ftp permit

- Direction: from trust to untrust (that is, from the Trust zone to the Untrust zone)
- **Source Address**: **any** (that is, any address in the Trust zone. The term "any" stands for a predefined address that applies to any address in a zone)
- Destination Address: server1 (a user-defined address in the Untrust zone address book)
- Service: ftp (File Transfer Protocol)
- Action: permit (that security device permits this traffic to traverse its firewall)

# **Three Types of Policies**

You can control the flow of traffic through the following three kinds of policies:

- Through the creation of interzone policies, you can regulate the kind of traffic that you want to permit from one security zone to another.
- Through the creation of intrazone policies, you can also control the kind of traffic that you want to permit to cross interfaces bound to the same zone.
- Through the creation of global policies, you can regulate traffic between addresses, regardless of their security zones.

# **Interzone Policies**

Interzone policies provide traffic control between security zones. You can set interzone policies to deny, permit, reject, or tunnel traffic from one zone to another. Using stateful inspection techniques, a security device maintains a table of active TCP sessions and active UDP "pseudo" sessions so that it can allow replies to service requests. For example, if you have a policy allowing HTTP requests from host A in the Trust zone to server B in the Untrust zone, when the security device receives HTTP replies from server B to host A, the security device checks the received packet against its table. Finding the packet to be a reply to an approved HTTP request, the security device allows the packet from server B in the Untrust zone to cross the firewall to host A in the Trust zone. To permit traffic initiated by server B to host A (not just replies to traffic initiated by host A), you must create a second policy from server B in the Untrust zone to host A in the Trust zone.

#### Figure 68: Interzone Policy

set policy from trust to untrust "host A" "server B" http permit

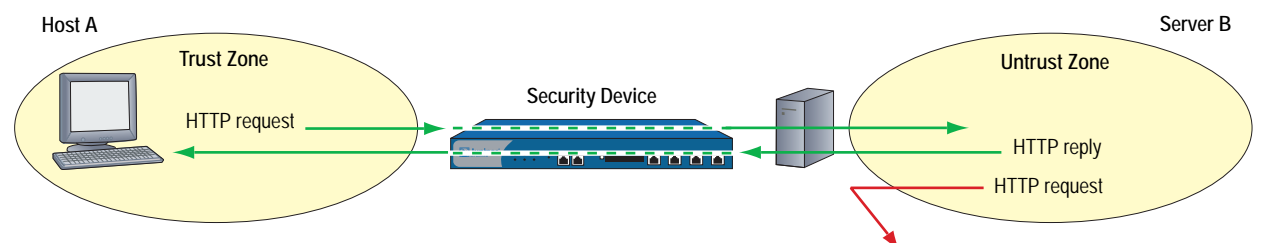

Note: The security device rejects the HTTP request from server B because there is no policy permitting

# **Intrazone Policies**

Intrazone policies provide traffic control between interfaces bound to the same security zone. The source and destination addresses are in the same security zone but are reached via different interfaces on the security device. Like interzone policies, intrazone policies control traffic flowing unidirectionally. To allow traffic initiated at either end of a data path, you must create two policies—one policy for each direction.

## Figure 69: Intrazone Policy

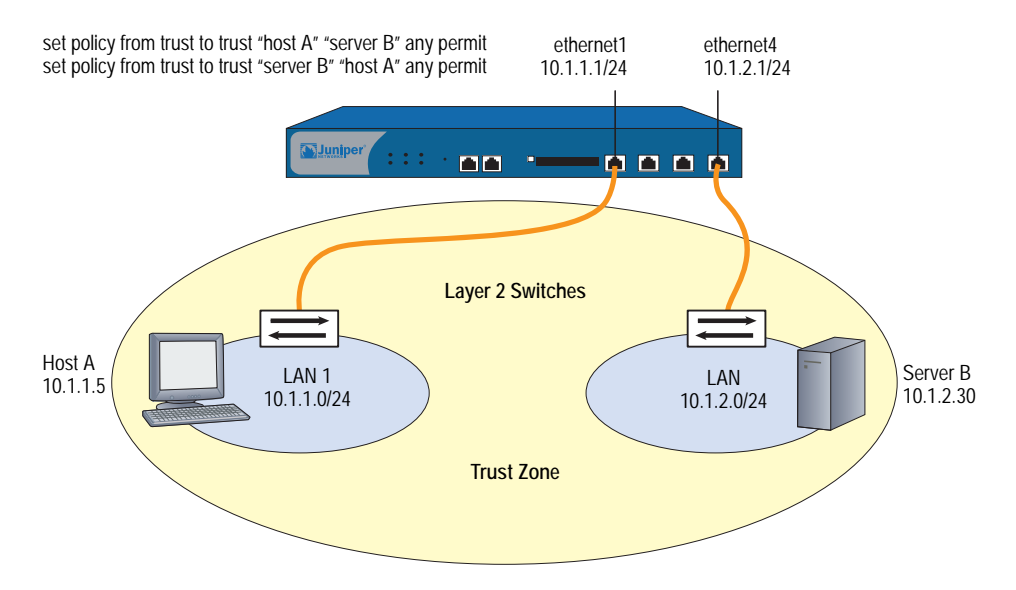

Intrazone policies do not support VPN tunnels or source network address translation (NAT-src) when it is set at the interface level (**set interface** *interface nat*). However, intrazone policies do support policy-based NAT-src and NAT-dst. They also support destination address translation when the policy references a mapped IP (MIP) as the destination address. (For information about NAT-src, NAT-dst, and MIPs, see *Volume 8: Address Translation.*)

# **Global Policies**

Unlike interzone and intrazone policies, global policies do not reference specific source and destination zones. Global policies reference user-defined Global zone addresses or the predefined Global zone address "any". These addresses can span multiple security zones. For example, if you want to provide access to or from multiple zones, you can create a global policy with the Global zone address "any," which encompasses all addresses in all zones.

**NOTE:** At the time of this release, global policies do not support source network address translation (NAT-src), VPN tunnels, or Transparent mode. You can, however, specify a MIP or VIP as the destination address in a global policy.

# **Policy Set Lists**

A security device maintains three different policy set lists, one for each of the following kinds of policies:

- Interzone policies
- Intrazone policies
- Global policies

When the security device receives a packet initiating a new session, the device notes the ingress interface, and thereby learns the source zone to which that interface is bound. The security device then performs a route lookup to determine the egress interface, and thus determines the destination zone to which that interface is bound. Using the source and destination zones, the security device can perform a policy lookup, consulting the policy set lists in the following order:

1. If the source and destination zones are different, the security device performs a policy lookup in the interzone policy set list.

(or)

If the source and destination zones are the same, the security device performs a policy lookup in the intrazone policy set list.

- 2. If the security device performs the interzone or intrazone policy lookup and does not find a match, the security device then checks the global policy set list for a match.
- 3. If the security device performs the interzone and global policy lookups and does not find a match, the security device then applies the default permit/deny policy to the packet: **unset/set policy default-permit-all**.

(or)

If the security device performs the intrazone and global policy lookups and does not find a match, the security device then applies the intrazone blocking setting for that zone to the packet: **unset/set zone** *zone* **block**.

The security device searches each policy set list from top to bottom. Therefore, you must position more specific policies above less specific policies in the list. (For information about policy order, see "Reordering Policies" on page 202.)

# **Policies Defined**

A firewall provides a network boundary with a single point of entry and exit. Because all traffic must pass through this point, you can screen and direct that traffic through the implementation of policy set lists—for interzone policies, intrazone policies, and global policies.

Policies allow you to deny, permit, reject (deny and send a TCP RST or ICMP port unreachable message to the source host), encrypt and decrypt, authenticate, prioritize, schedule, filter, and monitor the traffic attempting to cross from one security zone to another. You decide which users and what data can enter and exit, and when and where they can go.

**NOTE:** For security devices that support virtual systems, policies set in the root system do not affect policies set in virtual systems.

# **Policies and Rules**

A single user-defined policy produces one or more logical rules internally, and each logical rule consists of a set of components—source address, destination address, and service. The components consume memory resources. The logical rules that reference the components do not.

Depending on the use of multiple entries or groups for the source address, destination address, and service components in a policy, the number of logical rules can be much larger than is readily apparent from the creation of the single policy. For example, the following policy produces 125 logical rules:

1 policy: 5 source addresses x 5 destination addresses x 5 services = 125 logical rules

However, the security device does not duplicate components for each logical rule. The rules make use of the same set of components in various combinations. For example, the above policy that produces 125 logical rules results in only 15 components:

5 source addresses + 5 destination addresses + 5 services = 15 components

These 15 components combine in various ways to produce the 125 logical rules generated by the single policy. By allowing multiple logical rules to use the same set of components in different combinations, the security device consumes far fewer resources than if each logical rule had a one-to-one relationship with its components.

Because the installation time of a new policy is proportional to the number of components that the security device adds, removes, or modifies, policy installation becomes faster with fewer components. Also, by allowing a large number of logical rules to share a small set of components, ScreenOS allows you to create more policies—and the security device to create more rules—than would be possible if each rule required dedicated components.

# Anatomy of a Policy

A policy must contain the following elements:

- ID (automatically generated, but can be user-defined in the CLI)
- Zones (source and destination)
- Addresses (source and destination)
- Services
- Action (deny, permit, reject, tunnel)

A policy can also contain the following elements:

- Application
- Name
- VPN Tunneling
- L2TP Tunneling
- Deep Inspection
- Placement at the Top of the Policy List
- Source Address Translation
- Destination Address Translation
- User Authentication
- HA Session Backup
- Web Filtering
- Logging
- Counting
- Traffic Alarm Threshold
- Schedules
- Antivirus Scanning
- Traffic Shaping

The remainder of this section examines each of the above elements in turn.

# ID

Every policy has an ID number, whether you define one or the security device automatically assigns it. You can only define an ID number for a policy through the set policy command in the CLI: **set policy id** *number* ... After you know the ID number, you can enter the policy context to issue further commands to modify the policy. (For more information about policy contexts, see "Entering a Policy Context" on page 197.)

# Zones

A zone can be a segment of network space to which security measures are applied (a security zone), a logical segment to which a VPN tunnel interface is bound (a tunnel zone), or either a physical or logical entity that performs a specific function (a function zone). A policy allows traffic to flow between two security zones (interzone policy) or between two interfaces bound to the same zone (intrazone policy). (For more information, see "Zones" on page 25, "Interzone Policies" on page 173, and "Intrazone Policies" on page 173.)

# Addresses

Addresses are objects that identify network devices such as hosts and networks by their location in relation to the firewall—in one of the security zones. Individual hosts are specified using the mask 255.255.255.255, indicating that all 32 bits of the address are significant. Networks are specified using their subnet mask to indicate which bits are significant. To create a policy for specific addresses, you must first create entries for the relevant hosts and networks in the address book.

You can also create address groups and apply policies to them as you would to other address book entries. When using address groups as elements of policies, be aware that because the security device applies the policy to each address in the group, the number of available internal logical rules and the components that comprise those rules can become depleted more quickly than expected. This is a danger especially when you use address groups for both the source and destination. (For more information, see "Policies and Rules" on page 176.)

## Services

Services are objects that identify application protocols using Layer 4 information such as standard and accepted TCP and UDP port numbers for application services like Telnet, FTP, SMTP, and HTTP. The ScreenOS includes predefined core Internet services. Additionally, you can define custom services.

You can define policies that specify which services are permitted, denied, encrypted, authenticated, logged, or counted.

# Action

An action is an object that describes what the firewall does to the traffic it receives.

- **Deny** blocks the packet from traversing the firewall.
- **Permit** allows the packet to pass the firewall.
- Reject blocks the packet from traversing the firewall. The security device drops the packet and sends a TCP reset (RST) segment to the source host for TCP traffic and an ICMP "destination unreachable, port unreachable" message (type 3, code 3) for UDP traffic. For types of traffic other than TCP and UDP, the security device drops the packet without notifying the source host, which is also what occurs when the action is "deny."
- **NOTE:** The security device sends a TCP RST after receiving (and dropping) a TCP segment with any code bit set other than another RST.

When the ingress interface is operating at Layer 2 or 3 and the protocol is TCP, the source IP address in the TCP RST is the destination IP address in the original (dropped) packet. When the ingress interface is operating at Layer 2 and the protocol is UDP, the source IP address in the ICMP message is also the destination IP address in the original packet. However, if the ingress interface is operating at Layer 3 and the protocol is UDP, then the source IP address in the ICMP message is that of the ingress interface.

- Tunnel encapsulates outgoing IP packets and decapsulates incoming IP packets. For an IPSec VPN tunnel, specify which VPN tunnel to use. For an L2TP tunnel, specify which L2TP tunnel to use. For L2TP-over-IPSec, specify both an IPSec VPN tunnel and an L2TP tunnel.
- **NOTE:** For L2TP-over-IPSec, the source and destination addresses for the IPSec VPN tunnel must be the same as those for the L2TP tunnel.

The security device applies the specified action on traffic that matches the previously presented criteria: zones (source and destination), addresses (source and destination), and service.

# Application

The application option specifies the Layer 7 application that maps to the Layer 4 service that you reference in a policy. A predefined service already has a mapping to a Layer 7 application. However, for custom services, you must link the service to an application explicitly, especially if you want the policy to apply an Application Layer Gateway (ALG) or Deep Inspection to the custom service.

**NOTE:** ScreenOS supports ALGs for numerous services, including DNS, FTP, H.323, HTTP, RSH, SIP, Telnet, and TFTP.

Applying an ALG to a custom service involves the following two steps:

- Define a custom service with a name, timeout value, transport protocol, and source and destination ports
- When configuring a policy, reference that service and the application type for the ALG that you want to apply

For information about applying Deep Inspection to a custom service, see "Mapping Custom Services to Applications" on page **4**-145.

#### Name

You can give a policy a descriptive name to provide a convenient means for identifying its purpose.

**NOTE:** For information regarding ScreenOS naming conventions—which apply to the names you create for policies—see "Naming Conventions and Character Types" on page xiv.

# **VPN Tunneling**

You can apply a single policy or multiple policies to any VPN tunnel that you have configured. In the WebUI, the VPN Tunnel option provides a drop-down list of all such tunnels. In the CLI, you can see all available tunnels with the **get vpn** command. (For more information, see "Site-to-Site Virtual Private Networks" on page **5**-79 and "Dialup Virtual Private Networks" on page **5**-157.)

When the VPN configurations at both ends of a VPN tunnel are using policy-based-NAT, then the administrators of both gateway devices each need to create an inbound and an outbound policy (four policies in total). When the VPN policies constitute a matching pair (that is, everything in the inbound and outbound policy configurations is the same except that the source and destination addresses are reversed), you can configure one policy and then select the **Modify matching bidirectional VPN policy** checkbox to create a second policy automatically for the opposite direction. For the configuration of a new policy, the matching VPN policy checkbox is cleared by default. For the modification of an existing policy that is a member of a matching pair, the checkbox is selected by default, and any changes made to one policy are propagated to the other. **NOTE:** This option is only available through the WebUI. It is not supported when there are multiple entries for any of the following policy components: source address, destination address, or service.

# **L2TP Tunneling**

You can apply a single policy or multiple policies to any Layer 2 Tunneling Protocol (L2TP) tunnel that you have configured. In the WebUI, the L2TP option provides a drop-down list of all such tunnels. In the CLI, you can display status of active L2TP tunnels with the **get l2tp** *tunn\_str* active command, and see all available tunnels with the **get l2tp all** command. You can also combine a VPN tunnel and an L2TP tunnel—if both have the same endpoints—to create a tunnel combining the characteristics of each. This is called L2TP-over-IPSec.

**NOTE:** A security device in Transparent mode does not support L2TP.

# **Deep Inspection**

Deep Inspection (DI) is a mechanism for filtering the traffic permitted at the Network and Transport Layers by examining not only these layers but the content and protocol characteristics at the Application Layer. The goal of DI is the detection and prevention any attacks or anomalous behavior that might be present in traffic that the Juniper Networks firewall permits.

**NOTE:** In the Open Systems Interconnection (OSI) Model, the Network Layer is Layer 3, the Transport Layer is Layer 4, and the Application Layer is Layer 7. The OSI Model is a networking industry standard model of network protocol architecture. The OSI Model consists of seven layers.

To configure a policy for attack protection, you must make two choices: which attack group (or groups) to use and which attack action to take if an attack is detected. (For more information, see "Deep Inspection" on page **4**-109.)

# Placement at the Top of the Policy List

By default, ScreenOS positions a newly created policy at the bottom of a policy set list. If you need to reposition the policy, you can use either of the policy reordering methods explained in "Reordering Policies" on page 202. To avoid the extra step of repositioning a newly created policy to the top of a policy set list, you can select the **Position at Top** option in the WebUI, or use the keyword **top** in the **set policy** command (**set policy top ...**) in the CLI.

# **Source Address Translation**

You can apply source address translation (NAT-src) at the policy level. With NAT-src, you can translate the source address on either incoming or outgoing network and VPN traffic. The new source address can come from either a dynamic IP (DIP) pool or the egress interface. NAT-src also supports source port address translation (PAT). To learn about all the NAT-src options that are available, see "Source Network Address Translation" on page **8**-13.

**NOTE:** You can also perform source address translation at the interface level, known as network address translation (NAT). For information about interface level NAT-src, or simply NAT, see "NAT Mode" on page 102.

# **Destination Address Translation**

You can apply destination address translation (NAT-dst) at the policy level. With NAT-dst, you can translate the destination address on either incoming or outgoing network and VPN traffic. NAT-dst can also support destination port mapping. To learn about all the NAT-dst options that are available, see "Destination Network Address Translation" on page **8**-27.

# **User Authentication**

Selecting this option requires the auth user at the source address to authenticate his/her identity by supplying a username and password before traffic is allowed to traverse the firewall or enter the VPN tunnel. The security device can use the local database or an external RADIUS, SecurID, or LDAP auth server to perform the authentication check.

**NOTE:** If a policy requiring authentication applies to a subnet of IP addresses, authentication is required for each IP address in that subnet.

If a host supports multiple auth user accounts (as with a Unix host running Telnet), then after the security device authenticates the first user, all other users from that host can pass traffic through the security device without being authenticated, having inherited the privileges of the first user.

ScreenOS provides two authentication schemes:

- Run-time authentication, in which the security device prompts an auth user to log on when it receives HTTP, FTP or Telnet traffic matching a policy that has authentication enabled
- WebAuth, in which a user must authenticate himself or herself before sending traffic through the security device

#### **Run-Time Authentication**

The run-time authentication process proceeds as follows:

- 1. When the auth user sends an HTTP, FTP or Telnet connection request to the destination address, the security device intercepts the packet and buffers it.
- 2. The security device sends the auth user a login prompt.
- 3. The auth user responds to this prompt with his/her username and password.
- 4. The security device authenticates the auth user's login information.

If the authentication is successful, a connection is established between the auth user and the destination address.

For the initial connection request, a policy must include one or all of the three following services: Telnet, HTTP, or FTP. Only a policy with one or all of these services is capable of initiating the authentication process. You can use any of the following services in a policy involving user authentication:

- Any (because "any" includes all three required services).
- Telnet, or FTP, or HTTP.
- A service group that includes the service or services you want, plus one or more of the three services required to initiate the authentication process (Telnet, FTP, or HTTP). For example, you can create a custom service group named "Login" that supports FTP, NetMeeting, and H.323 services. Then, when you create the policy, specify "Login" as the service.

For any connection following a successful authentication, all services specified in the policy are valid.

**NOTE:** A policy with authentication enabled does not support DNS (port 53) as the service.

#### **Pre-Policy Check Authentication (WebAuth)**

The WebAuth authentication process proceeds as follows:

- 1. The auth user makes an HTTP connection to the IP address of the WebAuth server.
- 2. The security device sends the auth user a login prompt.
- 3. The auth user responds to this prompt with his/her username and password.
- 4. The security device or an external auth server authenticates the auth user's login information.

If the authentication attempt is successful, the security device permits the auth user to initiate traffic to destinations as specified in policies that enforce authentication via the WebAuth method.

**NOTE:** For more information about these two user authentication methods, see "Referencing Auth Users in Policies" on page **9**-38.

You can restrict or expand the range of auth users to which the policy applies by selecting a specific user group, local or external user, or group expression. (For information about group expressions, see "Group Expressions" on page **9**-5.) If you do not reference an auth user or user group in a policy (in the WebUI, select the **Allow Any** option), the policy applies to all auth users in the specified auth server.

**NOTE:** ScreenOS links authentication privileges with the IP address of the host from which the auth user logs on. If the security device authenticates one user from a host behind a NAT device that uses a single IP address for all NAT assignments, then users at other hosts behind that NAT device automatically receive the same privileges.

# **HA Session Backup**

When two security devices are in an NSRP cluster for high availability (HA), you can specify which sessions to backup and which not to backup. For traffic whose sessions you do not want backed up, apply a policy with the HA session backup option disabled. In the WebUI, clear the **HA Session Backup** checkbox. In the CLI, use the **no-session-backup** argument in the **set policy** command. By default, security devices in an NSRP cluster back up sessions.

## Web Filtering

Web filtering, also called URL filtering, enables you to manage Internet access and prevent access to inappropriate web content. For more information, see "Web Filtering" on page **4**-91.

# Logging

When you enable logging in a policy, the security device logs all connections to which that particular policy applies. You can view the logs through either the WebUI or CLI. In the WebUI, click **Reports > Policies > Logging** (for the policy whose log you want to see). In the CLI, use the **get log traffic policy** *id\_num* command.

**NOTE:** For more information about viewing logs and graphs, see "Monitoring Security Devices" on page **3**-53.

# Counting

When you enable counting in a policy, the security device counts the total number of bytes of traffic to which this policy applies and records the information in historical graphs. To view the historical graphs for a policy in the WebUI, click **Reports > Policies > Counting** (for the policy whose traffic count you want to see).

## **Traffic Alarm Threshold**

You can set a threshold that triggers an alarm when the traffic permitted by the policy exceeds a specified number of bytes per second, bytes per minute, or both. Because the traffic alarm requires the security device to monitor the total number of bytes, you must also enable the counting feature.

**NOTE:** For more information about traffic alarms, see "Traffic Alarms" on page **3**-65.

# Schedules

By associating a schedule to a policy, you can determine when the policy is in effect. You can configure schedules on a recurring basis and as a one-time event. Schedules provide a powerful tool in controlling the flow of network traffic and in enforcing network security. For an example of the latter, if you were concerned about employees transmitting important data outside the company, you might set a policy that blocked outbound FTP-Put and MAIL traffic after normal business hours.

In the WebUI, define schedules in the **Objects** > **Schedules** section. In the CLI, use the **set schedule** command.

**NOTE:** In the WebUI, scheduled policies appear with a gray background to indicate that the current time is not within the defined schedule. When a scheduled policy becomes active, it appears with a white background.

# **Antivirus Scanning**

Some Juniper Networks security devices support an internal AV scanner that you can configure to filter FTP, HTTP, IMAP, POP3, and SMTP traffic. If the embedded AV scanner detects a virus, it drops the packet and sends a message reporting the virus to the client initiating the traffic.

**NOTE:** For more information about antivirus scanning, see "Antivirus Scanning" on page **2**-185.

# Traffic Shaping

You can set parameters for the control and shaping of traffic for each policy. The traffic shaping parameters include:

- Guaranteed Bandwidth: Guaranteed throughput in kilobits per second (kbps). Traffic below this threshold passes with the highest priority without being subject to any traffic management or shaping mechanism.
- Maximum Bandwidth: Secured bandwidth available to the type of connection in kilobits per second (kbps). Traffic beyond this threshold is throttled and dropped.
- **NOTE:** It is advised that you do not use rates less than 10 Kbps. Rates below this threshold lead to dropped packets and excessive retries that defeat the purpose of traffic management.
  - Traffic Priority: When traffic bandwidth falls between the guaranteed and maximum settings, the security device passes higher priority traffic first, and lower priority traffic only if there is no other higher priority traffic. There are eight priority levels.

DiffServ Codepoint Marking: Differentiated Services (DiffServ) is a system for tagging (or "marking") traffic at a position within a hierarchy of priority. You can map the eight ScreenOS priority levels to the DiffServ system. By default, the highest priority (priority 0) in the ScreenOS system maps to the first three bits (111) in the DiffServ field (see RFC 2474), or the IP precedence field in the TOS byte (see RFC 1349), in the IP packet header. The lowest priority (priority 7) in ScreenOS maps to (000) in the TOS DiffServ system. When you enable DSCP, ScreenOS overwrites the first 3 bits in the ToS byte with the IP precedence priority. When you enable DSCP and set a *dscp-byte* value, ScreenOS overwrites the first 6 bits of the ToS byte with the DSCP value.

**NOTE:** For a more detailed discussion of traffic management and shaping, see "Traffic Shaping" on page 205.

To change the mapping between the ScreenOS priority levels and the DiffServ system, use the following CLI command:

#### set traffic-shaping ip\_precedence number0 number1 number2 number3 number4 number5 number6 number7

where *number0* is the mapping for priority 0 (the highest priority in the TOS DiffServ system), *number1* is the mapping for priority 1, and so on.

To subsume IP precedence into class selector codepoints—that is, to zero out the second three bits in the DiffServ field and thus insure that priority levels you set with **ip\_precedence** are preserved and handled correctly by downstream routers—use the following CLI command:

## set traffic-shaping dscp-class-selector

# **Policies Applied**

This section describes the management of policies: viewing, creating, modifying, ordering and reordering, and removing policies.

# **Viewing Policies**

To view policies through the WebUI, click **Policies**. You can sort the displayed policies by source and destination zones by choosing zone names from the **From** and **To** drop-down lists and then clicking **Go**. In the CLI, use the **get policy** [ **all** | **from** zone to zone | **global** | **id** number ] command.

# **Creating Policies**

To allow traffic to flow between two zones, you create policies to deny, permit, reject, or tunnel traffic between those zones. You can also create policies to control traffic within the same zone if the security device is the only network device that can route the intrazone traffic between the source and destination addresses referenced in the policy. You can also create global policies, which make use of source and destination addresses in the Global zone address book.

To allow bidirectional traffic between two zones—for example, between the Trust and Untrust zones—you need to create a policy that goes from Trust to Untrust, and then create a second policy from Untrust to Trust. Depending on your needs, the policies can use the same or different IP addresses, only the source and destination addresses are reversed.

You can define policies between any zones that are located within the same system—root or virtual. To define a policy between the root system and a vsys, one of the zones must be a shared zone. (For information about shared zones in relation to virtual systems, see *Volume 10: Virtual Systems*.)

# **Creating Interzone Policies Mail Service**

In this example, you create three policies to control the flow of email traffic.

The first policy allows internal users in the Trust zone to send and retrieve email from a local mail server in the DMZ zone. This policy permits the services MAIL (that is, SMTP) and POP3 originating from the internal users to traverse the Juniper Networks firewall to reach the local mail server.

The second and third policies permit the service MAIL to traverse the firewall between the local mail server in the DMZ zone and a remote mail server in the Untrust zone.

However, before creating policies to control traffic between different security zones, you must first design the environment in which to apply those policies. First, you first bind interfaces to zones and assign the interfaces IP addresses:

- Bind ethernet1 to the Trust zone and assign it IP address 10.1.1.1/24.
- Bind ethernet2 to the DMZ zone and assign it IP address 1.2.2.1/24.
- Bind ethernet3 to the Untrust zone and assign it IP address 1.1.1.1/24.

All security zones are in the trust-vr routing domain.

Second, you create addresses for use in the policies:

- Define an address in the Trust zone named "corp\_net" and assign it IP address 10.1.1.0/24.
- Define an address in the DMZ zone named "mail\_svr" and assign it IP address 1.2.2.5/32.
- Define an address in the Untrust zone named "r-mail\_svr" and assign it IP address 2.2.2.5/32.

Third, you create a service group named "MAIL-POP3" containing the two predefined services MAIL and POP3.

Fourth, you configure a default route in the trust-vr routing domain pointing to the external router at 1.1.1.250 through ethernet3.

After completing steps 1 through 4, you can then create the policies necessary to permit the transmission, retrieval, and delivery of email in and out of your protected network.

#### WebUI

#### 1. Interfaces

Network > Interfaces > Edit (for ethernet1): Enter the following, then click **Apply**:

Zone Name: Trust Static IP: (select this option when present) IP Address/Netmask: 10.1.1.1/24 Enter the following, then click **OK**: Interface Mode: NAT

Network > Interfaces > Edit (for ethernet2): Enter the following, then click **OK**:

Zone Name: DMZ Static IP: (select this option when present) IP Address/Netmask: 1.2.2.1/24

Network > Interfaces > Edit (for ethernet3): Enter the following, then click **OK**:

Zone Name: Untrust Static IP: (select this option when present) IP Address/Netmask: 1.1.1.1/24

#### 2. Addresses

Objects > Addresses > List > New: Enter the following, then click OK:

Address Name: corp\_net IP Address/Domain Name: IP/Netmask: (select), 10.1.1.0/24 Zone: Trust

Objects > Addresses > List > New: Enter the following, then click OK:

Address Name: mail\_svr IP Address/Domain Name: IP/Netmask: (select), 1.2.2.5/32 Zone: DMZ

Objects > Addresses > List > New: Enter the following, then click OK:

Address Name: r-mail\_svr IP Address/Domain Name: IP/Netmask: (select), 2.2.2.5/32 Zone: Untrust

## 3. Service Group

Objects > Services > Groups: Enter the following group name, move the following services, then click **OK**:

#### Group Name: MAIL-POP3

Select **MAIL** and use the < < button to move the service from the Available Members column to the Group Members column.

Select **POP3** and use the < < button to move the service from the Available Members column to the Group Members column.

#### 4. Route

Network > Routing > Routing Entries > trust-vr New: Enter the following, then click **OK**:

Network Address/Netmask: 0.0.0.0/0 Gateway: (select) Interface: ethernet3 Gateway IP Address: 1.1.1.250

#### 5. Policies

Policies > (From: Trust, To: Untrust) > New: Enter the following, then click **OK**:

Source Address: Address Book Entry: (select), corp\_net Destination Address: Address Book Entry: (select), mail\_svr Service: Mail-POP3 Action: Permit

Policies > (From: DMZ, To: Untrust) New: Enter the following, then click OK:

Source Address: Address Book Entry: (select), mail\_svr Destination Address: Address Book Entry: (select), r-mail\_svr Service: MAIL Action: Permit

Policies > (From: Untrust, To: DMZ) New: Enter the following, then click OK:

Source Address: Address Book Entry: (select), r-mail\_svr Destination Address: Address Book Entry: (select), mail\_svr Service: MAIL Action: Permit

#### CLI

#### 1. Interfaces

set interface ethernet1 zone trust set interface ethernet1 ip 10.1.1.1/24 set interface ethernet2 zone dmz set interface ethernet2 ip 1.2.2.1/24 set interface ethernet3 zone untrust set interface ethernet3 ip 1.1.1.1/24

2. Addresses

set address trust corp\_net 10.1.1.0/24 set address dmz mail\_svr 1.2.2.5/32 set address untrust r-mail\_svr 2.2.2.5/32

3. Service Group

set group service MAIL-POP3 set group service MAIL-POP3 add mail set group service MAIL-POP3 add pop3

4. Route

set vrouter trust-vr route 0.0.0.0/0 interface ethernet3 gateway 1.1.1.250

5. Policies

set policy from trust to dmz corp\_net mail\_svr MAIL-POP3 permit set policy from dmz to untrust mail\_svr r-mail\_svr MAIL permit set policy from untrust to dmz r-mail\_svr mail\_svr MAIL permit save

## **Creating an Interzone Policy Set**

A small software firm, ABC Design, has divided its internal network into two subnets, and both are in the Trust zone. These two subnets are:

- Engineering (with the defined address "Eng")
- The rest of the company (with the defined address "Office")

It also has a DMZ zone for its web and mail servers.

The following example presents a typical set of policies for the following users:

- "Eng" can use all the services for outbound traffic except FTP-Put, IMAP, MAIL, and POP3.
- "Office" can use email and access the Internet, provided they authenticate themselves via WebAuth. (For information about WebAuth user authentication, see "Authentication Users" on page 9-37.)
- Everyone in the Trust zone can access the Web and mail servers in the DMZ zone.
- A remote mail server in the Untrust zone can access the local mail server in the DMZ zone.

There is also a group of system administrators (with the user-defined address "sys-admins") who have complete user and administrative access to the servers in the DMZ zone.

## Figure 70: Interzone Policy Set

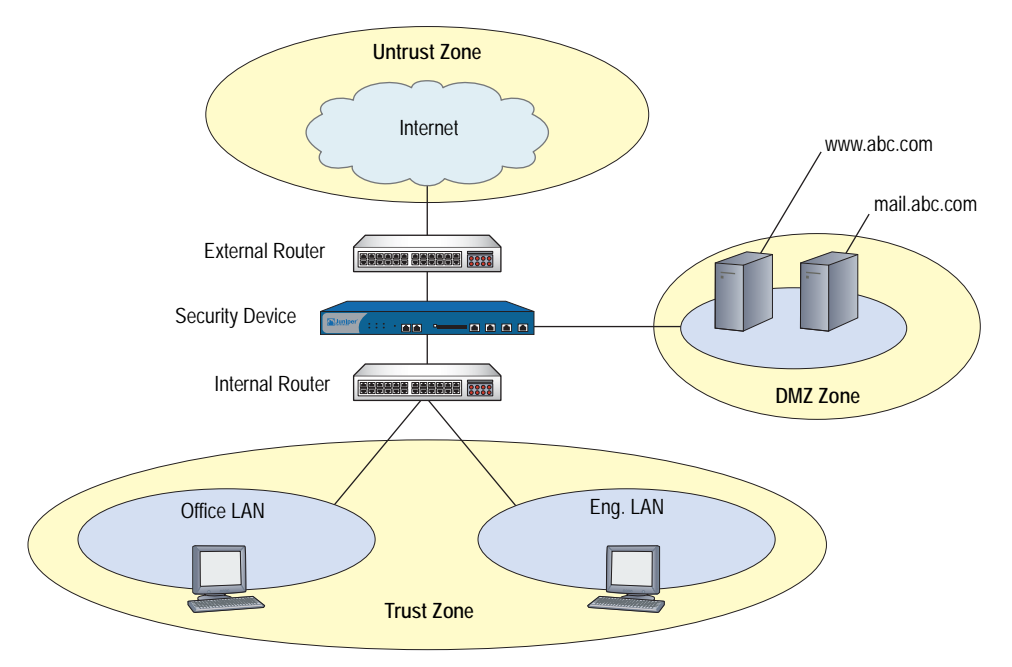

It is assumed that you have already configured the interfaces, addresses, service groups, and routes that must be in place. For more information about configuring these, see "Interfaces" on page 45, "Addresses" on page 114, "Service Groups" on page 150, and *Volume 7: Routing*.

| From Zone - Src Addr | To Zone - Dest Addr | Service                                           | Action             |
|----------------------|---------------------|---------------------------------------------------|--------------------|
| Trust - Any          | Untrust - Any       | Com (service group: FTP-Put,<br>IMAP, MAIL, POP3) | Reject             |
| Trust - Eng          | Untrust - Any       | Any                                               | Permit             |
| Trust - Office       | Untrust - Any       | Internet (service group:<br>FTP-Get, HTTP, HTTPS) | Permit (+ WebAuth) |
| Untrust - Any        | DMZ - mail.abc.com  | MAIL                                              | Permit             |
| Untrust - Any        | DMZ - www.abc.com   | Web (service group: HTTP,<br>HTTPS)               | Permit             |
| Trust - Any          | DMZ - mail.abc.com  | Email (service group: IMAP,<br>MAIL, POP3)        | Permit             |
| Trust - Any          | DMZ - www.abc.com   | Internet (service group:<br>FTP-Get, HTTP, HTTPS) | Permit             |
| Trust - sys-admins   | DMZ - Any           | Any                                               | Permit             |
| DMZ - mail.abc.com   | Untrust - Any       | MAIL                                              | Permit             |

### **Table 18: Configured Policies**

**NOTE:** The default policy is to deny all.

#### WebUI

#### 1. From Trust to Untrust

Policies > (From: Trust, To: Untrust) New: Enter the following, then click OK:

Source Address: Address Book Entry: (select), Eng Destination Address: Address Book Entry: (select), Any Service: ANY Action: Permit

Policies > (From: Trust, To: Untrust) New: Enter the following, then click **OK**:

Source Address: Address Book Entry: (select), Office Destination Address: Address Book Entry: (select), Any Service: Internet Action: Permit

> Advanced: Enter the following, then click **Return** to set the advanced options and return to the basic configuration page:

Authentication: (select) WebAuth: (select)

**NOTE:** "Internet" is a service group with the following members: FTP-Get, HTTP, and HTTPS.

Policies > (From: Trust, To: Untrust) New: Enter the following, then click **OK**:

Source Address: Address Book Entry: (select), Any Destination Address: Address Book Entry: (select), Any Service: Com Action: Reject Position at Top: (select)

**NOTE:** "Com" is a service group with the following members: FTP-Put, MAIL, IMAP, and POP3.

For traffic from the Untrust zone to the Trust zone, the default deny policy denies everything.

#### 2. From Untrust to DMZ

Policies > (From: Untrust, To: DMZ) New: Enter the following, then click **OK**:

Source Address: Address Book Entry: (select), Any Destination Address: Address Book Entry: (select), mail.abc.com Service: MAIL Action: Permit

Policies > (From: Untrust, To: DMZ) New: Enter the following, then click OK:

Source Address: Address Book Entry: (select), Any Destination Address: Address Book Entry: (select), www.abc.com Service: Web Action: Permit

**NOTE:** "Web" is a service group with the following members: HTTP and HTTPS.

#### 3. From Trust to DMZ

Policies > (From: Trust, To: DMZ) New: Enter the following, then click **OK**:

Source Address: Address Book Entry: (select), Any Destination Address: Address Book Entry: (select), mail.abc.com Service: e-mail Action: Permit

NOTE: "e-mail" is a service group with the following members: MAIL, IMAP, and POP3.

Policies > (From: Trust, To: DMZ) New: Enter the following, then click **OK**:

Source Address: Address Book Entry: (select), Any Destination Address: Address Book Entry: (select), www.abc.com Service: Internet Action: Permit

Policies > (From: Trust, To: DMZ) New: Enter the following, then click **OK**:

Source Address: Address Book Entry: (select), sys-admins Destination Address: Address Book Entry: (select), Any Service: ANY Action: Permit

#### 4. From DMZ to Untrust

Policies > (From: DMZ, To: Untrust) New: Enter the following, then click OK:

Source Address: Address Book Entry: (select), mail.abc.com Destination Address: Address Book Entry: (select), Any Service: MAIL Action: Permit

## CLI

#### 1. From Trust to Untrust

set policy from trust to untrust eng any any permit set policy from trust to untrust office any Internet permit webauth set policy top from trust to untrust any any Com reject

**NOTE:** "Internet" is a service group with the following members: FTP-Get, HTTP, and HTTPS.

"Com" is a service group with the following members: FTP-Put, MAIL, IMAP, and POP3.

#### 2. From Untrust to DMZ

set policy from untrust to dmz any mail.abc.com mail permit set policy from untrust to dmz any www.abc.com Web permit

**NOTE:** "Web" is a service group with the following members: HTTP and HTTPS.

## 3. From Trust to DMZ

set policy from trust to dmz any mail.abc.com e-mail permit set policy from trust to dmz any www.abc.com Internet permit set policy from trust to dmz sys-admins any any permit

**NOTE:** "e-mail" is a service group with the following members: MAIL, IMAP, and POP3.

"Internet" is a service group with the following members: FTP-Get, HTTP, and HTTPS.

#### 4. From DMZ to Untrust

set policy from dmz to untrust mail.abc.com any mail permit save

# **Creating Intrazone Policies**

In this example, you create an intrazone policy to permit a group of accountants access to a confidential server on the corporate LAN in the Trust zone. You first bind ethernet1 to the Trust zone and give it IP address 10.1.1.1/24. You then bind ethernet2 to the Trust zone and assign it IP address 10.1.5.1/24. You enable intrazone blocking in the Trust zone. Next, you define two addresses—one for a server on which the company stores its financial records (10.1.1.100/32) and another for the subnet on which hosts for the accounting department are located (10.1.5.0/24). You then create an intrazone policy to permit access to the server from those hosts.

## WebUI

#### 1. Trust Zone—Interfaces and Blocking

Network > Interfaces > Edit (for ethernet1): Enter the following, then click **Apply**:

Zone Name: Trust Static IP: (select this option when present) IP Address/Netmask: 10.1.1.1/24 Select the following, then click **OK**: Interface Mode: NAT

Network > Interfaces > Edit (for ethernet1): Enter the following, then click **Apply**:

Zone Name: Trust Static IP: (select this option when present) IP Address/Netmask: 10.1.5.1/24 Select the following, then click **OK**: Interface Mode: NAT

Network > Zones > Edit (for Trust): Enter the following, then click **OK**:

Block Intra-Zone Traffic: (select)

#### 2. Addresses

Objects > Addresses > List > New: Enter the following, then click OK:

Address Name: Hamilton IP Address/Domain Name: IP/Netmask: (select), 10.1.1.100/32 Zone: Trust

Objects > Addresses > List > New: Enter the following, then click OK:

Address Name: accounting IP Address/Domain Name: IP/Netmask: (select), 10.1.5.0/24 Zone: Trust

#### 3. Policy

Policies > (From: Trust, To: Trust) > New: Enter the following, then click **OK**:

Source Address: Address Book Entry: (select), accounting Destination Address: Address Book Entry: (select), Hamilton Service: ANY Action: Permit

#### CLI

#### 1. Trust Zone—Interfaces and Blocking

set interface ethernet1 zone trust set interface ethernet1 ip 10.1.1.1/24 set interface ethernet1 nat set interface ethernet2 zone trust set interface ethernet2 ip 10.1.5.1/24 set interface ethernet2 nat set zone trust block

#### 2. Addresses

set address trust Hamilton 10.1.1.100/32 set address trust accounting 10.1.5.0/24

3. Policy

set policy from trust to trust accounting Hamilton any permit save

# **Creating a Global Policy**

In this example, you create a global policy so that every host in every zone can access the company website, which is www.juniper.net. Using a global policy is a convenient shortcut when there are many security zones. In this example, one global policy accomplishes what n interzone policies would have accomplished (where n = number of zones).

**NOTE:** To use a domain name instead of an IP address, be sure to have DNS service configured on the security device.

### WebUI

## 1. Global Address

Objects > Addresses > List > New: Enter the following, then click OK:

Address Name: server1 IP Address/Domain Name: Domain Name: (select), www.juniper.net Zone: Global

## 2. Policy

Policies > (From: Global, To: Global) > New: Enter the following, then click **OK**:

Source Address: Address Book Entry: (select), Any Destination Address: Address Book Entry: (select), server1 Service: HTTP Action: Permit

## CLI

#### 1. Global Address

set address global server1 www.juniper.net

2. Policy

set policy global any server1 http permit save

# **Entering a Policy Context**

When configuring a policy through the CLI, after you first create a policy, you can then enter the context of the policy to make additions and modifications. For example, perhaps you first create the following policy:

```
set policy id 1 from trust to untrust host1 server1 HTTP permit attack
HIGH:HTTP:SIGS action close
```

If you want to make some changes to the policy, such as adding another source or destination address, another service, or another attack group, you can enter the context for policy 1 and then enter the pertinent commands:

set policy id 1 ns(policy:1)-> set src-address host2 ns(policy:1)-> set dst-address server2 ns(policy:1)-> set service FTP ns(policy:1)-> set attack CRITICAL:HTTP:SIGS

You can also remove multiple items for a single policy component as long as you do not remove them all. For example, you can remove server2 from the above configuration, but not server2 and server1 because then no destination address would remain.

# **Multiple Items per Policy Component**

ScreenOS allows you to add multiple items to the following components of a policy:

- Source address
- Destination address
- Service
- Attack group

In ScreenOS releases prior to 5.0.0, the only way to have multiple source and destination addresses or services is to first create an address or service group with multiple members and then reference that group in a policy. You can still use address and service groups in policies in ScreenOS 5.0.0. In addition, you can simply add extra items directly to a policy component.

**NOTE:** If the first address or service referenced in a policy is "Any," you cannot logically add anything else to it. ScreenOS prevents this kind of misconfiguration and displays an error message should it occur.

To add multiple items to a policy component, do either of the following:

#### WebUI

To add more addresses and services, click the **Multiple** button next to the component to which you want to add more items. To add more attack groups, click the **Attack Protection** button. Select an item in the "Available Members" column, and then use the < < key to move it to the "Active Members" column. You can repeat this action with other items. When finished, click **OK** to return to the policy configuration page.

## CLI

Enter the policy context with the following command:

set policy id number

Then use one of the following commands as appropriate:

ns(policy:number)-> set src-address string
ns(policy:number)-> set dst-address string
ns(policy:number)-> set service string
ns(policy:number)-> set attack string

# Setting Address Negation

You can configure a policy so that it applies to all addresses except the one specified as either the source or destination. For example, you might want to create a policy that permits Internet access to everyone except the "P-T\_contractors" address group. To accomplish this, you can use the address negation option.

In the WebUI, this option is available on the pop-up that appears when you click the **Multiple** button next to either Source Address or Destination Address on the policy configuration page.

In the CLI, you insert an exclamation point ( ! ) immediately before source or destination address.

**NOTE:** Address negation occurs at the policy component level, applying to all items in the negated component.

In this example, you create an intrazone policy that allows all addresses in the Trust zone access to all FTP servers except to an FTP server named "vulcan", which engineering uses to post functional specifications for one another.

However, before creating the policy, you must first design the environment in which to apply it. First, you enable intrazone blocking for the Trust zone. Intrazone blocking requires a policy lookup before the security device passes traffic between two interfaces bound to the same zone.

Second, you bind two interfaces to the Trust zone and assign them IP addresses:

- You bind ethernet1 to the Trust zone and assign it IP address 10.1.1.1/24.
- You bind ethernet4 to the Trust zone and assign it IP address 10.1.2.1/24.

Third, you create an address (10.1.2.5/32) for the FTP server named "vulcan" in the Trust zone.

After completing these two steps , you can then create the intrazone policies.

**NOTE:** You do not have to create a policy for the engineering department to reach their FTP server because the engineers are also in the 10.1.2.0/24 subnet and do not have to cross the Juniper Networks firewall to reach their own server.

Figure 71: Intrazone Policies Negation

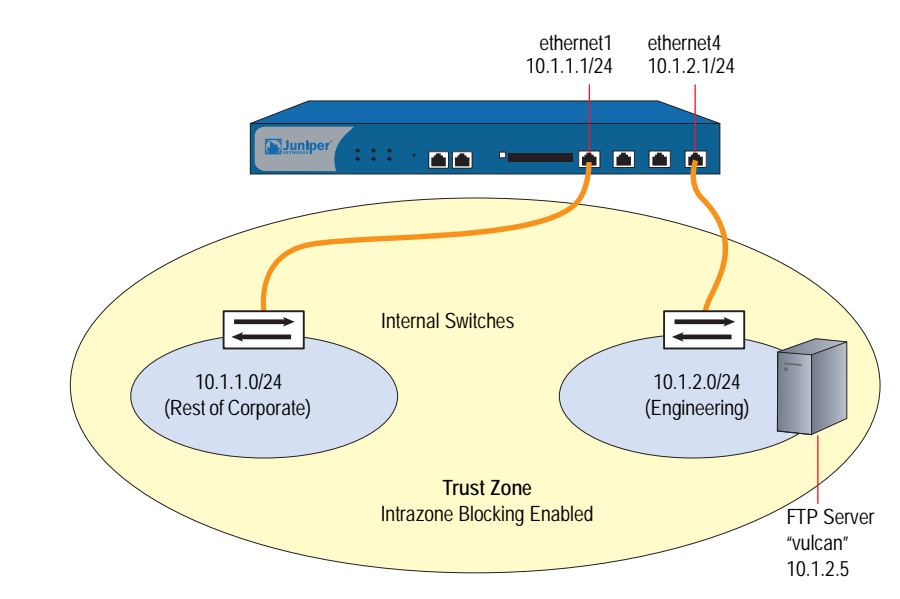

# WebUI

# 1. Intrazone Blocking

Network > Zones > Edit (for Trust): Enter the following, then click **OK**:

Virtual Router Name: trust-vr Block Intra-Zone Traffic: (select)

## 2. Trust Zone Interfaces

Network > Interfaces > Edit (for ethernet1): Enter the following, then click **Apply**:

Zone Name: Trust Static IP: (select this option when present) IP Address/Netmask: 10.1.1.1/24 Select the following, then click **OK**: Interface Mode: NAT Network > Interfaces > Edit (for ethernet4): Enter the following, then click **Apply**:

Zone Name: Trust Static IP: (select this option when present) IP Address/Netmask: 10.1.2.1/24 Select the following, then click **OK**: Interface Mode: NAT

## 3. Address

Objects > Addresses > List > New: Enter the following, then click OK:

Address Name: vulcan IP Address/Domain Name: IP/Netmask: (select), 10.1.2.5/32 Zone: Trust

# 4. Policy

Policies > (From: Trust, To: Trust) New: Enter the following, then click **OK**:

Source Address: Address Book Entry: (select), Any Destination Address: Address Book Entry: (select), vulcan

> Click **Multiple**, select the **Negate Following** checkbox, then click **OK** to return to the basic policy configuration page.

Service: FTP Action: Permit

## CLI

1. Intrazone Blocking set zone trust block

#### 2. Trust Zone Interfaces

set interface ethernet1 zone trust set interface ethernet1 ip 10.1.1.1/24 set interface ethernet1 nat set interface ethernet4 zone trust set interface ethernet4 ip 10.1.2.1/24 set interface ethernet1 nat

## 3. Address

set address trust vulcan 10.1.2.5/32

### 4. Policy

set policy from trust to trust any !vulcan ftp permit save
# **Modifying and Disabling Policies**

After you create a policy, you can always return to it to make modifications. In the WebUI, click the **Edit** link in the Configure column for the policy that you want to change. In the Policy configuration page that appears for that policy, make your changes, then click **OK**. In the CLI, use the **set policy** command.

ScreenOS also provides a means for enabling and disabling policies. By default, a policy is enabled. To disable it, do the following:

#### WebUI

Policies: Clear the **Enable** checkbox in the Configure column for the policy that you want to disable.

The row of text for a disabled policy appears as grey.

#### CLI

set policy id *id\_num* disable save

**NOTE:** To enable the policy again, select **Enable** in the Configure column for the policy that you want to enable (WebUI), or type **unset policy id** id\_num **disable** (CLI).

#### **Policy Verification**

ScreenOS offers a tool for verifying that the order of policies in the policy list is valid. It is possible for one policy to eclipse, or "shadow," another policy. Consider the following example:

set policy id 1 from trust to untrust any any HTTP permit set policy id 2 from trust to untrust any dst-A HTTP deny

Because the security device performs a policy lookup starting from the top of the list, when it finds a match for traffic received, it does not look any lower in the policy list. In the above example, the security device never reaches policy 2 because the destination address "any" in policy 1 includes the more specific "dst-A" address in policy 2. When an HTTP packet arrives at the security device from an address in the Trust zone bound for dst-A in the Untrust zone, the security device always first finds a match with policy 1.

To correct the above example, you can simply reverse the order of the policies, putting the more specific one first:

set policy id 2 from trust to untrust any dst-A HTTP deny set policy id 1 from trust to untrust any any HTTP permit

Of course, this example is purposefully simple to illustrate the basic concept. In cases where there are dozens or hundreds of policies, the eclipsing of one policy by another might not be so easy to spot. To check if there is any policy shadowing in your policy list, you can use the following CLI command:

#### exec policy verify

This command reports the shadowing and shadowed policies. It is then the admin's responsibility to correct the situation.

**NOTE:** The concept of policy "shadowing" refers to the situation where a policy higher in the policy list always takes effect before a subsequent policy. Because the policy lookup always uses the first policy it finds that matches the five-part tuple of source and destination zone, source and destination address, and service type, if another policy applies to the same tuple (or a subset of the tuple), the policy lookup uses the first policy in the list and never reaches the second one.

The policy verification tool cannot detect the case where a combination of policies shadows another policy. In the following example, no single policy shadows policy 3; however, policies 1 and 2 together do shadow it:

set group address trust grp1 add host1 set group address trust grp1 add host2 set policy id 1 from trust to untrust host1 server1 HTTP permit set policy id 2 from trust to untrust host2 server1 HTTP permit set policy id 3 from trust to untrust grp1 server1 HTTP deny

#### **Reordering Policies**

The security device checks all attempts to traverse the firewall against policies, beginning with the first one listed in the policy set for the appropriate list (see "Policy Set Lists" on page 175) and moving through the list. Because the security device applies the action specified in the policy to the first matching policy in the list, you must arrange them from the most specific to the most general. (Whereas a specific policy does not preclude the application of a more general policy located down the list, a general policy appearing before a specific one does.)

By default, a newly created policy appears at the bottom of a policy set list. There is an option that allows you to position a policy at the top of the list instead. In the Policy configuration page in the WebUI, select the **Position at Top** checkbox. In the CLI, add the key word **top** to the **set policy** command: **set policy top** ...

To move a policy to a different position in the list, do either of the following:

### WebUI

There are two ways to reorder policies in the WebUI: by clicking the circular arrows or by clicking the single arrow in the Configure column for the policy you want to move.

If you click the circular arrows:

A User Prompt dialog box appears.

To move the policy to the very end of the list, enter < -1 >. To move it up in the list, enter the ID number of the policy above which you want to move the policy in question.

Click OK to execute the move.

If you click the single arrow:

A Policy Move page appears displaying the policy you want to move and a table displaying the other policies.

In the table displaying the other policies, the first column, Move Location, contains arrows pointing to various locations where you can move the policy. Click the arrow that points to the location in the list where you want to move the policy.

The Policy List page reappears with the policy you moved in its new position.

# CLI

set policy move id\_num { before | after } number
save

# **Removing a Policy**

In addition to modifying and repositioning a policy, you can also delete it. In the WebUI, click **Remove** in the Configure column for the policy that you want to remove. When the system message prompts for confirmation to proceed with the removal, click **Yes**. In the CLI, use the **unset policy** *id\_num* command.

Concepts & Examples ScreenOS Reference Guide

# Chapter 7 Traffic Shaping

This chapter discusses the various ways you can use your Juniper Networks security device to manage limited bandwidth without compromising quality and availability of the network to all of your users. It contains the following sections:

- "Managing Bandwidth at the Policy Level" on this page
- "Setting Traffic Shaping" on page 206
- "Setting Service Priorities" on page 210
- "Setting Priority Queuing" on page 211
- "Ingress Policing" on page 214
- "Shaping Traffic on Virtual Interfaces" on page 215
- "DSCP Marking and Shaping" on page 225

Traffic shaping is the allocation of the appropriate amount of network bandwidth to every user and application on an interface. The appropriate amount of bandwidth is defined as cost-effective carrying capacity at a guaranteed Quality of Service (QoS). You use a security device to shape traffic by creating policies and by applying appropriate rate controls to each class of traffic going through the device.

# Managing Bandwidth at the Policy Level

To classify traffic, you create policies and specify the amount of guaranteed bandwidth and maximum bandwidth, and the priority for each class of traffic. Guaranteed bandwidth and maximum bandwidth are not strictly policy based but, with multiple physical interfaces in the egress zone, are based on both policy and total egress physical interface bandwidth available. The physical bandwidth of every interface is allocated to the guaranteed bandwidth parameter for all policies. If there is any bandwidth left over, it is sharable by any other traffic. In other words, each policy gets its guaranteed bandwidth and shares whatever is left over, on a priority basis (up to the limit of its maximum bandwidth specification), with all other policies. The traffic-shaping function applies to traffic from all policies. If you turn off traffic shaping for a specific policy, while traffic shaping is still turned on for other policies, the system applies a default traffic-shaping policy to that particular policy, with the following parameters:

- Guaranteed bandwidth 0
- Unlimited maximum bandwidth
- Priority of 7 (the lowest priority setting)
- **NOTE:** You can enable a mapping of priority levels to the DiffServ Codepoint Marking system. For more information about DS Codepoint Marking, see "Traffic Shaping" on page 185.

If you do not want the system to assign this default traffic-shaping policy to policies for which you have turned off traffic shaping, you can turn off traffic shaping system wide via the CLI command: **set traffic-shaping mode off**. Use the CLI command: **set traffic-shaping mode on** to turn on shaping on an interface. Or, you can set traffic shaping to automatic in the WebUI: **Configuration > Advanced > Traffic Shaping**. This allows the system to turn on traffic shaping when a policy requires it and to turn off traffic shaping when policies do not require it.

# **Setting Traffic Shaping**

In this example, you partition 45Mbps of bandwidth on a T3 interface among three departments on the same subnet. The interface ethernet1 is bound to the Trust zone, and ethernet3 is bound to the Untrust zone.

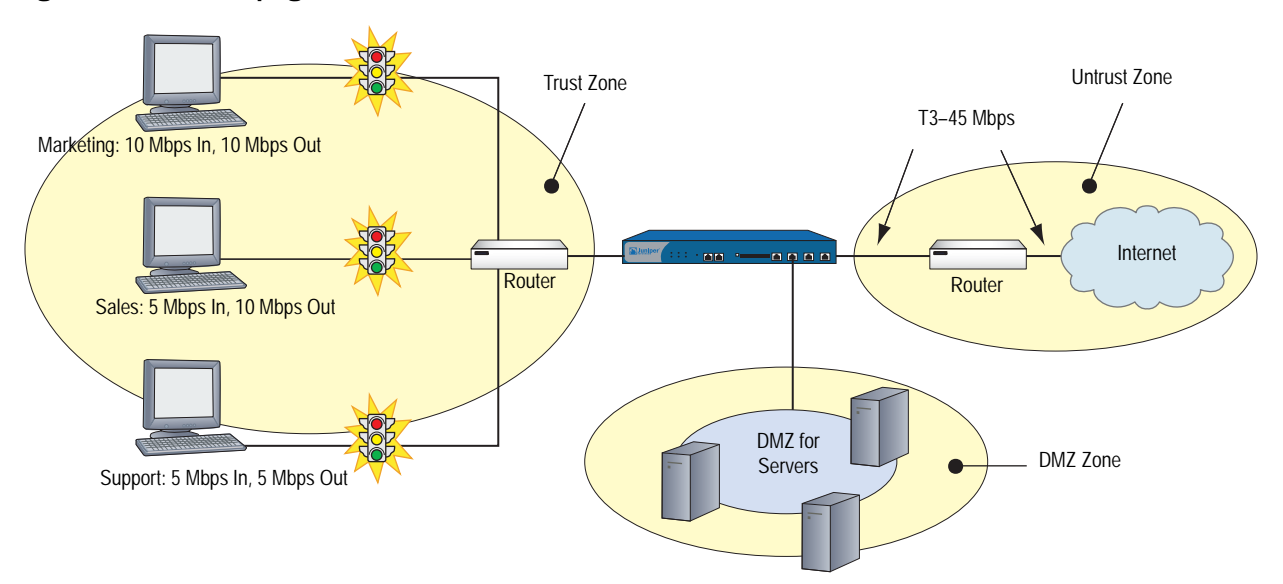

#### Figure 72: Traffic Shaping

#### WebUI

#### 1. Bandwidth on Interfaces

Network > Interfaces > Edit (for ethernet1): Enter the following, then click **OK**:

Traffic Bandwidth: 45000

**NOTE:** If you do not specify bandwidth settings on an interface, the security device uses the available physical bandwidth.

Network > Interfaces > Edit (for ethernet3): Enter the following, then click **OK**:

Traffic Bandwidth: 45000

#### 2. Bandwidth in Policies

Policies > (From: Trust, To: Untrust) New: Enter the following, then click OK:

Name: Marketing Traffic Shaping Source Address: Address Book Entry: (select), Marketing Destination Address: Address Book Entry: (select), Any Service: Any Action: Permit VPN Tunnel: None

NOTE: You can also enable traffic shaping in policies referencing VPN tunnels.

> Advanced: Enter the following, then click **Return** to set the advanced options and return to the basic configuration page:

Traffic Shaping: (select) Guaranteed Bandwidth: 10000 Maximum Bandwidth: 15000

Policies > (From: Trust, To: Untrust) New: Enter the following, then click OK:

Name: Sales Traffic Shaping Policy Source Address: Address Book Entry: (select), Sales Destination Address: Address Book Entry: (select), Any Service: Any Action: Permit

> Advanced: Enter the following, then click **Return** to set the advanced options and return to the basic configuration page:

Traffic Shaping: (select) Guaranteed Bandwidth: 10000 Maximum Bandwidth: 10000 Policies > (From: Trust, To: Untrust) New: Enter the following, then click OK:

Name: Support Traffic Shaping Policy Source Address: Address Book Entry: (select), Support Destination Address: Address Book Entry: (select), Any Service: Any Action: Permit

> Advanced: Enter the following, then click **Return** to set the advanced options and return to the basic configuration page:

Traffic Shaping: (select) Guaranteed Bandwidth: 5000 Maximum Bandwidth: 10000

Policies > (From: Untrust, To: Trust) New: Enter the following, then click **OK**:

Name: Allow Incoming Access to Marketing Source Address: Address Book Entry: (select), Any Destination Address: Address Book Entry: (select), Marketing Service: Any Action: Permit

> Advanced: Enter the following, then click **Return** to set the advanced options and return to the basic configuration page:

Traffic Shaping: (select) Guaranteed Bandwidth: 10000 Maximum Bandwidth: 10000

Policies > (From: Untrust, To: Trust) New: Enter the following, then click **OK**:

Name: Allow Incoming Access to Sales Source Address: Address Book Entry: (select), Any Destination Address: Address Book Entry: (select), Sales Service: Any Action: Permit

> Advanced: Enter the following, then click **Return** to set the advanced options and return to the basic configuration page:

Traffic Shaping: (select) Guaranteed Bandwidth: 5000 Maximum Bandwidth: 10000 Policies > (From: Untrust, To: Trust) New: Enter the following, then click **OK**:

Name: Allow Incoming Access to Support Source Address: Address Book Entry: (select), Any Destination Address: Address Book Entry: (select), Support Service: Any Action: Permit

> Advanced: Enter the following, then click **Return** to set the advanced options and return to the basic configuration page:

Traffic Shaping: (select) Guaranteed Bandwidth: 5000 Maximum Bandwidth: 5000

## CLI

To enable traffic shaping by policy, do the following:

## 1. Bandwidth on Interfaces

set interface ethernet1 bandwidth 45000 set interface ethernet3 bandwidth 45000

**NOTE:** If you do not specify bandwidth settings on an interface, the security device uses the available physical bandwidth.

## 2. Bandwidth in Policies

- set policy name "Marketing Traffic Shaping" from trust to untrust marketing any any permit traffic gbw 10000 priority 0 mbw 15000
- set policy name "Sales Traffic Shaping Policy" from trust to untrust sales any any permit traffic gbw 10000 priority 0 mbw 10000
- set policy name "Support Traffic Shaping Policy" from trust to untrust support any any permit traffic gbw 5000 priority 0 mbw 10000
- set policy name "Allow Incoming Access to Marketing" from untrust to trust any marketing any permit traffic gbw 10000 priority 0 mbw 10000
- set policy name "Allow Incoming Access to Sales" from untrust to trust any sales any permit traffic gbw 5000 priority 0 mbw 10000
- set policy name "Allow Incoming Access to Support" from untrust to trust any support any permit traffic gbw 5000 priority 0 mbw 5000

save

# **Setting Service Priorities**

The traffic-shaping feature on Juniper Networks security devices allows you to perform priority queuing on the bandwidth that is not allocated to guaranteed bandwidth, or unused guaranteed bandwidth. Priority queuing is a feature that allows all your users and applications to have access to available bandwidth as they need it, while ensuring that important traffic can get through, if necessary at the expense of less important traffic. Queuing allows the security device to buffer traffic in up to eight different priority queues. These eight queues are:

- High priority
- 2nd priority
- 3rd priority
- 4th priority
- 5th priority
- 6th priority
- 7th priority
- Low priority (default)

The priority setting for a policy means that the bandwidth not already guaranteed to other policies is queued on the basis of high priority first and low priority last. Policies with the same priority setting compete for bandwidth in a round robin fashion. The security device processes all of the traffic from all of the policies with high priority before processing any traffic from policies with the next lower priority setting, and so on, until all traffic requests have been processed. If traffic requests exceed available bandwidth, the lowest priority traffic is dropped.

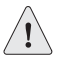

**CAUTION:** Be careful not to allocate more bandwidth than the interface can support. The policy configuration process does not prevent you from creating unsupported policy configurations. You can lose data if the guaranteed bandwidth on contending policies surpasses the traffic bandwidth set on the interface.

If you do not allocate any guaranteed bandwidth, then you can use priority queuing to manage all of traffic on your network. That is, all high priority traffic is sent before any 2nd priority traffic is sent, and so on. The security device processes low priority traffic only after all other traffic has been processed.

# **Setting Priority Queuing**

In this example, you configure the guaranteed and maximum bandwidth (in Mbps) for three departments—Support, Sales, and Marketing—as shown in Table 19:

Table 19: Maximum Bandwidth Configuration

|           | Outbound<br>Guaranteed | Inbound<br>Guaranteed | Combined<br>Guaranteed | Priority |
|-----------|------------------------|-----------------------|------------------------|----------|
| Support   | 5                      | 5                     | 10                     | High     |
| Sales     | 2.5                    | 3.5                   | 6                      | 2        |
| Marketing | 2.5                    | 1.5                   | 4                      | 3        |
| Total     | 10                     | 10                    | 20                     |          |

If all three departments send and receive traffic concurrently through the firewall, the security device must allocate 20 Mbps of bandwidth to fulfill the guaranteed policy requirements. The interface ethernet1 is bound to the Trust zone, and ethernet3 is bound to the Untrust zone.

#### Figure 73: Priority Queuing

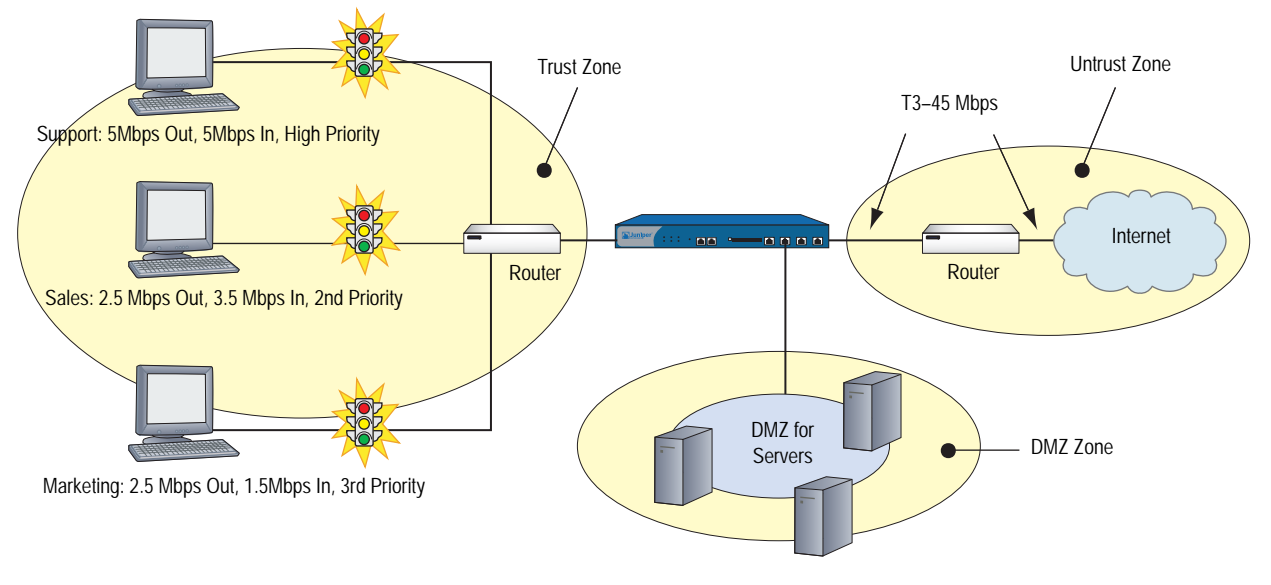

# WebUI

#### 1. Bandwidth on Interfaces

Interfaces > Edit (for ethernet1): Enter the following, then click **OK**:

Traffic Bandwidth: 40000

Interfaces > Edit (for ethernet3): Enter the following, then click **OK**:

Traffic Bandwidth: 40000

#### 2. Bandwidth in Policies

Policies > (From: Trust, To: Untrust) New: Enter the following, then click **OK**:

Name: Sup-out Source Address: Address Book Entry: (select), Support Destination Address: Address Book Entry: (select), Any Service: Any Action: Permit

> Advanced: Enter the following, then click **Return** to set the advanced options and return to the basic configuration page:

Traffic Shaping: (select) Guaranteed Bandwidth: 5000 Maximum Bandwidth: 40000 Traffic Priority: High priority DiffServ Codepoint Marking: (select)

**NOTE:** Differentiated Services (DS) is a system for tagging (or "marking") traffic at a position within a hierarchy of priority. DS Codepoint Marking maps the ScreenOS priority level of the policy to the first three bits of codepoint in the DS field in the IP packet header. For more information about DS Codepoint Marking, see "Traffic Shaping" on page 185.

Policies > (From: Trust, To: Untrust) New: Enter the following, then click OK:

Name: Sal-out Source Address: Address Book Entry: (select), Sales Destination Address: Address Book Entry: (select), Any Service: Any Action: Permit

> Advanced: Enter the following, then click **Return** to set the advanced options and return to the basic configuration page:

Traffic Shaping: (select) Guaranteed Bandwidth: 2500 Maximum Bandwidth: 40000 Traffic Priority: 2nd priority DiffServ Codepoint Marking: Enable

Policies > (From: Trust, To: Untrust) New: Enter the following, then click OK:

Name: Mar-out Source Address: Address Book Entry: (select), Marketing Destination Address: Address Book Entry: (select), Any Service: Any Action: Permit > Advanced: Enter the following, then click **Return** to set the advanced options and return to the basic configuration page:

Traffic Shaping: (select) Guaranteed Bandwidth: 2500 Maximum Bandwidth: 40000 Traffic Priority: 3rd priority DiffServ Codepoint Marking: (select)

Policies > (From: Untrust, To: Trust) New: Enter the following, then click OK:

Name: Sup-in Source Address: Address Book Entry: (select), Any Destination Address: Address Book Entry: (select), Support Service: Any Action: Permit

> Advanced: Enter the following, then click **Return** to set the advanced options and return to the basic configuration page:

Traffic Shaping: (select) Guaranteed Bandwidth: 5000 Maximum Bandwidth: 40000 Traffic Priority: High priority DiffServ Codepoint Marking: (select)

Policies > (From: Untrust, To: Trust) New: Enter the following, then click OK:

Name: Sal-in Source Address: Address Book Entry: (select), Any Destination Address: Address Book Entry: (select), Sales Service: Any Action: Permit

> Advanced: Enter the following, then click **Return** to set the advanced options and return to the basic configuration page:

Traffic Shaping: (select) Guaranteed Bandwidth: 3500 Maximum Bandwidth: 40000 Traffic Priority: 2nd priority DiffServ Codepoint Marking: (select)

Policies > (From: Untrust, To: Trust) New: Enter the following, then click OK:

Name: Mar-in Source Address: Address Book Entry: (select), Any Destination Address: Address Book Entry: (select), Marketing Service: Any Action: Permit > Advanced: Enter the following, then click **Return** to set the advanced options and return to the basic configuration page:

Traffic Shaping: (select) Guaranteed Bandwidth: 1500 Maximum Bandwidth: 40000 Traffic Priority: 3rd priority DiffServ Codepoint Marking: (select)

#### CLI

#### 1. Bandwidth on Interfaces

set interface ethernet1 bandwidth 40000 set interface ethernet3 bandwidth 40000

#### 2. Bandwidth in Policies

- set policy name sup-out from trust to untrust support any any permit traffic gbw 5000 priority 0 mbw 40000 dscp enable
- set policy name sal-out from trust to untrust sales any any permit traffic gbw 2500 priority 2 mbw 40000 dscp enable
- set policy name mar-out from trust to untrust marketing any any permit traffic gbw 2500 priority 3 mbw 40000 dscp enable
- set policy name sup-in from untrust to trust any support any permit traffic gbw 5000 priority 0 mbw 40000 dscp enable
- set policy name sal-in from untrust to trust any sales any permit traffic gbw 3500 priority 2 mbw 40000 dscp enable
- set policy name mar-in from untrust to trust any marketing any permit traffic gbw 1500 priority 3 mbw 40000 dscp enable

save

# **Ingress Policing**

Ingress policing is traffic control at the ingress side of the security device. By constraining the flow of traffic at the point of ingress, traffic exceeding your bandwidth setting is dropped with minimal processing, conserving system resources. You can configure ingress policing at the interface level and in security policies.

You configure ingress policing on an interface by setting a maximum bandwidth (the **mbw** keyword). The following command, for example, limits bandwidth on Ethernet1, the ingress interface, to 22 Mbps:

#### set interface ethernet1 bandwidth ingress mbw 22000

Incoming traffic on ethernet1 exceeding this bandwidth is dropped. If you set traffic shaping at the interface, you must also set traffic-shaping mode to on (**set traffic-shaping mode on**).

To apply ingress policing to a specific application, however, requires a policy. The following command creates a policy called *my\_ftp* that limits FTP bandwidth on the ingress side of the security device to 10 Mbps:

set policy my\_ftp from untrust to trust any any ftp permit traffic pbw 10000

Incoming FTP traffic exceeding the configured policing bandwidth (the **pbw** keyword) is dropped. You can also set **mbw** in the policy, but at the policy level **mbw** applies only to the egress side of traffic flow—traffic exceeding your configured rate is still processed, and is dropped only at the egress side (see Figure 75, "Traffic-Shaping Packet Flow" on page 217). You can configure **mbw** or **pbw** in a policy, but not both.

Configuration and enforcement of ingress policing on virtual interfaces is the same as on physical interfaces, with the one exception that you can also configure guaranteed bandwidth (the **gbw** keyword) on virtual interfaces (see Policy-Level Traffic Shaping on page 217). On physical interfaces, guaranteed bandwidth is the same as maximum bandwidth.

# **Shaping Traffic on Virtual Interfaces**

In the context of traffic shaping, the term *virtual interfaces* refers only to subinterfaces and tunnel interfaces—not to other types of virtual interfaces, such as virtual security interfaces (VSI), or aggregate or redundant interfaces. You cannot configure shaping parameters in policies created in a vsys. Similarly, bandwidth cannot be shaped on interfaces owned (inherited) by a user-created vsys. See *Volume 10: Virtual Systems* for more information.

Traffic shaping (as distinct from ingress policing) concerns traffic management at the egress side of the security device. As with physical interfaces, you shape traffic on virtual interfaces by setting bandwidth values at the interface level, and in policies.

### Interface-Level Traffic Shaping

Traffic shaping at the interface level is control of the minimum and maximum rate of traffic flow on a specific interface. You control minimum bandwidth by specifying a guaranteed bandwidth (**gbw**). This means that no matter what else happens on the device, this minimum rate is guaranteed to the appropriate traffic. The maximum bandwidth (**mbw**) you set establishes the rate traffic can never exceed. By default, maximum bandwidth on a physical interface is the carrying capacity of the interface; therefore, you cannot set guaranteed bandwidth on the physical interface.

In the context of traffic shaping, a virtual interfaces refers subinterfaces bound to physical interfaces and, by extension, tunnel interfaces bound to those subinterfaces—creating a hierarchy of interfaces. A subinterface bound to a physical interface is said to be the *child* of the physical interface, its *parent*. Accordingly, a tunnel interface bound to a subinterface is the child of that subinterface, the physical interface being its *grandparent*. Figure 74 illustrates these dependencies.

**NOTE:** Ingress policing on tunnel interfaces is enforced after the encrypted packets are decrypted by the VPN engine.

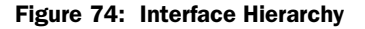

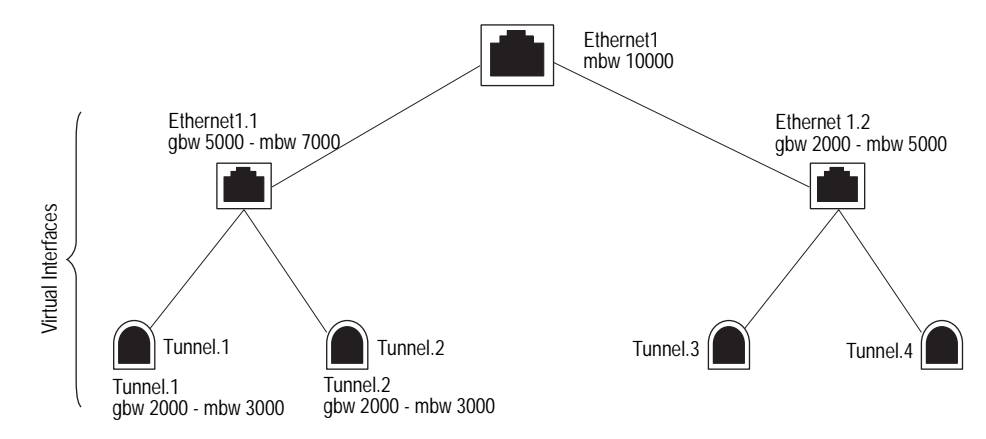

When working with virtual interfaces, bear in mind the following rules of interface hierarchy:

- Guaranteed bandwidth allocated to subinterfaces cannot be greater than the carrying capacity of the physical interface they are bound to. In Figure 74, for example, the combined **gbw** of ethernet1.1 and ethernet 1.2 is 9000 Kbps, 1000 Kbps below the **mbw** of ethernet1. Note, however, that the combined maximum bandwidth of these two subinterfaces exceeds the carrying capacity of the physical interface they are bound to by 2000 Kbps. This is acceptable because the **mbw** keyword is used only to limit traffic to a maximum rate. If traffic falls below a maximum setting on a subinterface, that bandwidth is available to any other subinterface bound to the same physical interface.
- Guaranteed bandwidth allocated to tunnel interfaces cannot be greater than the guaranteed bandwidth of the subinterface they are bound to.
- If guaranteed bandwidth is not configured for the immediate parent, bandwidth is taken from the grandparent interface.
- Total guaranteed bandwidth of children cannot exceed parent guaranteed bandwidth.
- Child maximum bandwidth cannot exceed parent maximum bandwidth.

As already stated, you cannot configure guaranteed bandwidth on physical interfaces because guaranteed bandwidth is the same as maximum bandwidth, which is the link speed of the interface. On virtual interfaces, however, you can configure egress **gbw** and **mbw**. You can also configure ingress **mbw**, which is ingress policing at the interface level. The following command guarantees a minimum out-going bit rate of 2000 Kbps on Ethernet4.1, and a maximum rate, both incoming and outgoing, of 2000 Kbps:

# set interface ethernet4.1 bandwidth egress gbw 1000 mbw 2000 ingress mbw 2000

You set bandwidth in the WebUI on the **Network > Interfaces > Edit** page.

After setting bandwidth, you can use the **get traffic-shaping interface** command to see the actual bandwidth flowing through the security device. For example, you might have traffic entering on ethernet1 and exiting on ethernet3. If you set ingress bandwidth on ethernet1, the command **get traffic-shaping interface ethernet3** will show actual throughput on the device.

If you set traffic shaping at the interface, you must also set traffic-shaping mode to on (**set traffic-shaping mode on**).

# **Policy-Level Traffic Shaping**

You shape traffic at the policy level to allocate bandwidth for particular types of traffic. The following command guarantees a minimum 1Mbps bandwidth to FTP traffic, and drops any traffic exceeding 2 Mbps:

set policy from trust to untrust any any ftp permit traffic gbw 1000 pbw 2000

Note that this command uses the policing bandwidth (**pbw**) keyword. You can use **pbw** or **mbw** in a policy, but not both. The advantage to using **pbw** is that traffic is dropped at the ingress side of the security device, reducing throughput processing and conserving system resources. (See Ingress Policing on page 214.)

In the WebUI, after creating a policy, click the **Advanced** button to configure traffic-shaping parameters.

Although you must set traffic-shaping mode to **on** to shape traffic on interfaces, it is not necessary to turn on traffic shaping when shaping traffic in policies. This is because traffic-shaping mode is set to **auto** by default. When a session becomes active and policy lookup discovers traffic shaping, ScreenOS turns on traffic shaping for that session.

# **Packet Flow**

Figure 75 illustrates the part of the packet flow through the security device that is affected by traffic shaping and policing. (See "Packet Flow Sequence" on page 11 for a complete picture of packet flow.) Packets exceeding **pbw** (or **mbw** configured at the interface) are dropped at step 9; shaping and DSCP marking occur at step 10, and packets exceeding **mbw** (configured in a policy) are dropped at step 11.

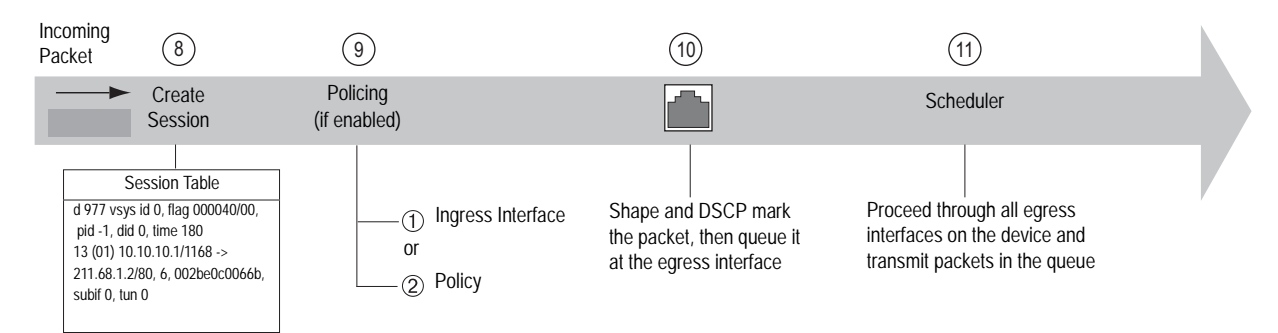

#### Figure 75: Traffic-Shaping Packet Flow

# **Example: Route-Based VPN with Ingress Policing**

This example illustrates how to enforce ingress policing at the interface level for encrypted traffic. Ingress policing is configured on both the subinterface (e2.1, maximum bandwidth:1200 Kbps) and the tunnel interface (t.1, maximum bandwidth:1000 Kbps). You set the policing rate on the subinterface higher than on the tunnel interface bound to it to allow for the overhead of encryption (assuming, in this example, that all traffic received on the subinterface is meant for the tunnel interface). Policing on the subinterface is applied to the encrypted packets, while policing on the tunnel interface is applied to the decrypted inner packets. All encrypted traffic over 1200 Kbps on e2.1 is dropped. And all decrypted (clear text) traffic over 1000 Kbps. on the t.1 interface is dropped.

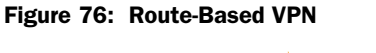

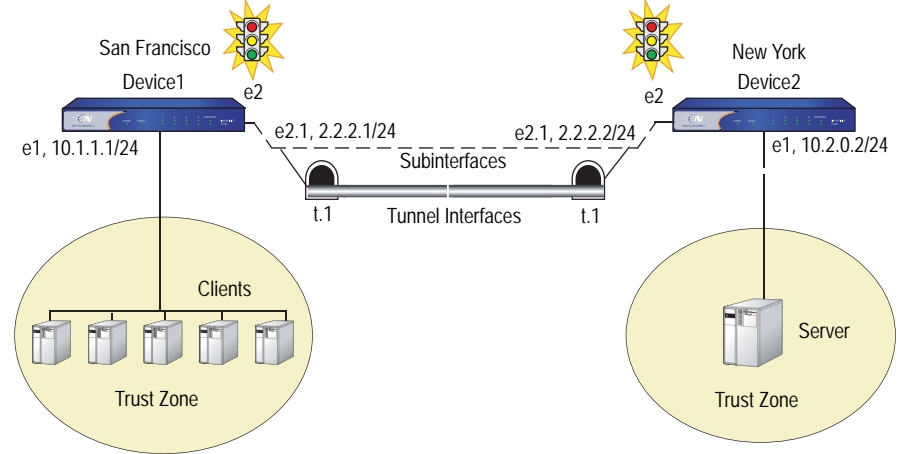

#### WebUI (Configuration for Device1)

#### 1. Interfaces

Network > Interfaces > Edit (for ethernet1): Enter the following, then click **OK**:

IP Address/Netmask: 10.1.1.1/24 Zone: Trust

Network > Interfaces > Sub-IF > New: Enter the following, then click **Apply**:

Interface Name: (Select) ethernet2 and enter: 1 Zone: Untrust IP Address/Netmask: 2.2.2.1/24 VLAN Tag: 128

Network > Interfaces > New Tunnel IF: Enter the following, then click **Apply**:

Tunnel Interface Name: 1 Zone: Untrust Unnumbered (select) ethernet2.1 Interface: e2.1

#### 2. Route

Network > Routing > Routing Entries > trust-vr New: Enter the following, then click **OK**:

Network Address/Netmask: 10.2.0.0/24 Interface (select): Tunnel.1

# 3. IKE

VPNs > AutoKey Advanced > Gateway > New: Enter the following, then click **OK**:

Gateway Name: device1\_ike Security Level: Standard Remote Gateway Type: Static IP Address: (select), IP Address/Hostname: 2.2.2.2

#### **Preshared Key**

Preshared Key: secret Outgoing Interface: e2.1

VPNs > AutoKey IKE New: Enter the following, then click **OK**:

VPN Name: device1\_vpn Gateway Name: device1\_ike

> Advanced: Enter the following advanced settings, then click **Return** to return to the basic AutoKey IKE configuration page:

Bind to: (Select) Tunnel Interface, (Select) tunnel.1

# CLI (Configuration for the Device1)

#### 1. Interfaces

set interface e1 zone trust set interface e1 ip 10.1.1.1/24 set interface e2.1 tag 128 zone untrust set interface t.1 zone trust set interface e2.1 ip 2.2.2.1/24 set interface t.1 ip unnumbered interface e2.1 set route 10.2.0.0/24 int t.1

# 2. IKE

set ike gateway device1\_ike address 2.2.2.2 outgoing-interface e2.1 preshare sec-level standard

set vpn device1\_vpn gateway 208a\_ike sec-level standard

set vpn device1\_vpn bind interface t.1

#### WebUI (Configuration for Device2)

#### 1. Interfaces

Network > Interfaces > Edit (for ethernet1): Enter the following, then click **OK**:

IP Address/Netmask: 10.2.0.2/24 Zone: Trust

Network > Interfaces > Sub-IF > New: Enter the following, then click **Apply**:

Interface Name: (Select) ethernet2 and enter: 1 Zone: Untrust IP Address/Netmask: 2.2.2.2/24 VLAN Tag: 128

Network > Interfaces > Tunnel IF > New: Enter the following, then click **Apply**:

Tunnel Interface Name: 1 Unnumbered (select) ethernet2.1 Interface: e2.1

#### 2. Bandwidth on Interfaces

Network > Interfaces > Edit (for ethernet2.1): Enter the following, then click **OK**:

Traffic Bandwidth, Ingress: 1200

Network > Interfaces > Edit (for tunnel.1): Enter the following, then click **OK**:

Traffic Bandwidth, Ingress: 1000

#### 3. Route

Network > Routing > Routing Entries > trust-vr New: Enter the following, then click **OK**:

Network Address/Netmask: 10.1.1.0/24 Interface (select): Tunnel.1

#### 4. IKE

VPNs > AutoKey Advanced > Gateway > New: Enter the following, then click **OK**:

Gateway Name: device2\_ike Security Level: Standard Remote Gateway Type: Static IP Address: (select), IP Address/Hostname: 2.2.2.2

#### **Preshared Key**

Preshared Key: secret Outgoing Interface: e2.1

VPNs > AutoKey IKE New: Enter the following, then click **OK**:

VPN Name: device2\_vpn Gateway Name: device2\_ike > Advanced: Enter the following advanced settings, then click **Return** to return to the basic AutoKey IKE configuration page:

#### Bind to: (Select) Tunnel Interface, (Select) tunnel.1

## 5. Policies

Policies > (From: Trust, To: Untrust) New: Enter the following, then click **OK**:

Service: Any Action: Permit

Policies > (From: Untrust, To: Trust) New: Enter the following, then click **OK**:

Service: Any Action: Permit

#### CLI (Configuration for the Device2)

#### 1. Interfaces

set interface e1 zone trust set interface e1 ip 10.2.0.2/24 set interface e2.1 tag 128 zone untrust set interface e2.1 ip 2.2.2.2/24 set interface t.1 zone untrust set interface t.1 ip unnumbered interface e2.1 set route 10.1.1.0/24

#### 2. Bandwidth on interfaces

set interface e2.1 bandwidth ingress mbw 1200 set interface t.1 bandwidth ingress mbw 1000

3. IKE

set ike gateway device2\_ike address 2.2.2.1 preshare secret sec-level standard set vpn device2\_vpn gateway 208b\_ike sec-level standard set vpn device2\_vpn bind interface t.1

4. Policy

set policy from trust to untrust any any permit set policy from untrust to trust any any any permit

#### Example: Policy-Based VPN with Ingress Policing

This example illustrates how to enforce ingress policing at both the interface level and in policies. On the ethernet1 interface on *Device1*, you set the ingress maximum bandwidth at 20000 Kbps. With this setting, all traffic over 20000 Kbps from clients connected to *Device1* on the ethernet1 interface, is dropped. Ingress policing at the interface applies to all the traffic that arrives on that interface. For finer granularity, you can apply ingress policing at the policy level. In this example, you create policies to restrict all ingress FTP protocol traffic on *Device1* by creating policies between the trust and untrust zones, and set the policing bandwidth to 5000 Kbps. All FTP traffic over 5000 Kbps from the trust zone to the untrust zone is dropped.

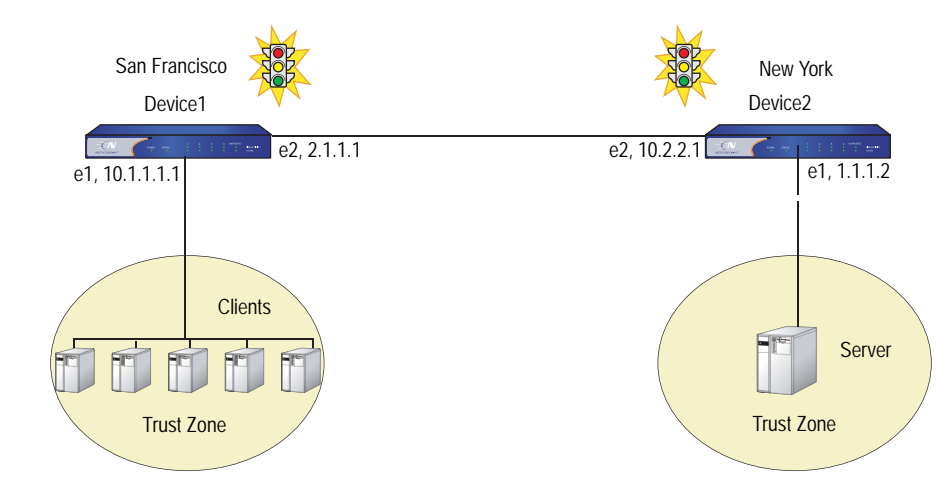

#### Figure 77: Policy-Based VPN

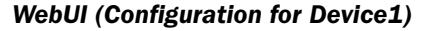

#### 1. Interfaces

Network > Interfaces > Edit (for ethernet1): Enter the following, then click **OK**:

IP Address/Netmask: 10.1.1.1/24 Zone: Trust Interface mode: (select) NAT

Network > Interfaces > Edit (for ethernet2): Enter the following, then click **OK**:

IP Address/Netmask: 2.1.1.1/24 Zone: Untrust Interface mode: (select) Route

#### 2. IKE VPN

VPNs > AutoKey Advanced > Gateway > New: Enter the following, then click **OK**:

Gateway Name: device2\_ike Security Level: Standard Remote Gateway Type: Static IP Address: (select), IP Address/Hostname: 2.2.2.2

#### **Preshared Key**

Preshared Key: secret Outgoing Interface: ethernet2

> Advanced: Enter the following advanced settings, then click **OK** to return to basic Gateway configuration page:

Phase 1 Proposal: pre-g2-3des-sha

VPNs > AutoKey IKE New: Enter the following, then click **OK**:

VPN Name: device2\_vpn Gateway Name: device2\_ike

#### 3. Interface-Based Policing

Network > Interfaces > Edit (for ethernet1): Enter the following, then click **OK**:

Traffic Bandwidth, Ingress: 20000

4. Routing

Network > Routing > Destination > New: Enter the following, then click **OK**:

Network IP Address/Netmask: 10.2.1.0/24 Interface: (select), ethernet2 Gateway IP Address: 2.2.2.2

#### 5. Policies

Policies > (From: Trust, To: Untrust) New: Enter the following, then click **OK**:

Name: 1 Service: FTP Action: Tunnel Tunnel VPN: (select), device2\_vpn Modify matching bidirectional VPN policy: (select)

> Advanced: Enter the following advanced settings, then click **Return** to return to the basic Policies configuration page:

Traffic Shaping (select) Policing Bandwidth: 5000

#### CLI (Configuration for Device1)

#### 1. Interfaces

- set interface ethernet1 zone trust
- set interface ethernet2 zone untrust
- set interface ethernet1 ip 10.1.1.1/24
- set interface ethernet1 nat
- set interface ethernet2 ip 2.1.1.1/24
- set interface ethernet1 route
- 2. IKE VPN
  - set ike gateway device2\_ike address 2.2.2.2 main outgoing interface ethernet2 preshare secret proposal pre-g2-3des-sha
  - set vpn device2\_vpn gateway device2\_ike no-replay tunnel idletime 0 sec-level standard
- 3. Routing

set route 10.2.1.0/24 interface ethernet2 gateway 2.2.2.2

- 4. Policies
  - set policy from trust to untrust any any ftp tunnel vpn device2\_vpn pair-policy 2 traffic pbw 5000
  - set policy from untrust to trust any any ftp tunnel vpn netscreeen2\_vpn pair-policy 1 traffic pbw 5000

#### 5. Interface-Based Policing

set interface ethernet1 bandwidth ingress mbw 20000

#### WebUI (Configuration for Device2)

#### 1. Interfaces

Network > Interfaces > Edit (for ethernet1): Enter the following, then click **OK**:

IP Address/Netmask: 1.1.1.1/24 Zone: Trust Interface mode: (select) Route

Network > Interfaces > Edit (for ethernet2): Enter the following, then click **OK**:

IP Address/Netmask: 10.2.2.1/24 Zone: Untrust Interface mode: (select) NAT

### 2. IKE VPN

VPNs > AutoKey Advanced > Gateway > New: Enter the following, then click **OK**:

Gateway Name: device1\_ike Security Level: Standard Remote Gateway Type: Static IP Address: (select), IP Address/Hostname: 2.1.1.1

#### Preshared Key

Preshared Key: secret Outgoing Interface: ethernet2

> Advanced: Enter the following advanced settings, then click **OK** to return to basic Gateway configuration page:

#### Phase 1 Proposal: pre-g2-3des-sha

VPNs > AutoKey IKE New: Enter the following, then click **OK**:

VPN Name: device1\_vpn Gateway Name: device1\_ike

#### 3. Routing

Network > Routing > Destination > New: Enter the following, then click **OK**:

Network IP Address/Netmask: 10.1.1.0/24 Interface: (select), ethernet2 Gateway IP Address: 1.1.1.1

#### 4. Policies

Policies > (From: Trust, To: Untrust) New: Enter the following, then click OK:

Name: 1 Service: FTP Action: Tunnel Tunnel VPN: (select), device1\_vpn Modify matching bidirectional VPN policy: (select)

#### **CLI (Configuration for Device2)**

- 1. Interfaces
  - set interface ethernet1 1.1.1.2/24 set interface ethernet1 route
  - set interface ethernet2 ip 10.2.2.1/24
  - set interface ethernet2 nat
- 2. IKE VPN
  - set ike gateway device1\_ike address 2.1.1.1 main outgoing interface ethernet2 preshare secret proposal pre-g2-3des-sha
  - set vpn device1\_vpn gateway device1\_ike no-replay tunnel idletime 0 sec-level standard
- 3. Routing

set route 10.1.1.0/24 interface ethernet1 gateway 1.1.1.1

4. Policies

set policy id 1 from trust to untrust any any ftp tunnel vpn device1\_vpn pair-policy 2 set policy id 2 from untrust to trust any any ftp tunnel vpn device1\_vpn pair-policy 1

# **Traffic Shaping Using a Loopback Interface**

Traffic shaping is not supported on loopback interfaces, because no traffic is actually transmitted on a loopback interface. However, a loopback interface is often used as an anchor point (for example in the case of a VPN, to derive the source IP address), while the data is transmitted on an actual egress interface. When using a loopback interface in a VPN, therefore, you configure traffic shaping on the outgoing interface. ScreenOS then associates the session with the real outgoing interface, which it deduces from the routing table, dynamically updating the association as the routing table changes.

# **DSCP Marking and Shaping**

You can shape traffic in a policy that uses DSCP marking, or you can use DSCP marking independent of traffic shaping. Traffic shaping governs how traffic is processed on the security device and can be configured at the interface level or in policies. DSCP marking, which you set at the policy level, governs how traffic is processed by downstream routers.

If you enable DSCP marking but do not set a value, ScreenOS maps the policy priority to an equivalent IP precedence priority in the DSCP system. It does this by overwriting the first 3 bits in the ToS byte with the IP precedence priority. For example, if you create a policy that gives all traffic a priority of, for example, 2 (0 is the highest priority), and you enable DSCP marking, ScreenOS queues traffic for that policy with level 2 priority at the egress interface and marks it with an equivalent IP precedence priority. The following command creates a policy that gives priority 2 to all traffic, and enables DSCP marking:

set policy from trust to untrust any any any permit traffic priority 2 dscp enable

But if you give DSCP a *dscp-byte* **value** of, for example, 46 (the highest priority), the security device still queues traffic at the egress interface at priority 2 but overwrites the first 6 bits of the ToS byte with the DSCP value.

# set policy from trust to untrust any any permit traffic priority 2 dscp enable value 46

DSCP marking is supported on all platforms and can be configured with traffic shaping or independently. The following tables show how DSCP marking works with the various platforms.

#### Table 20: DSCP Marking for Clear-Text Traffic

| Description                                      | Hardware Security Client<br>NetScreen-5XT,<br>NetScreen-5GT, NetScreen<br>25/50,<br>NetScreen-204/208,<br>NetScreen 500 | NetScreen-5000 series, ISG<br>1000, ISG 2000         |
|--------------------------------------------------|----------------------------------------------------------------------------------------------------|------------------------------------------------------|
| Clear packet with no marking on the policy.      | No marking.                                                                                                    | No marking.                                          |
| Clear packet with marking on the policy.         | The packet is marked based on the policy.                                                                               | The packet is marked based on the policy.            |
| Pre-marked packet with no marking on the policy. | Retain marking in the packet.                                                                                           | Retain marking in the packet.                        |
| Pre-marked packet with marking on the policy.    | Overwrite marking in the packet based on the policy.                                                                    | Overwrite marking in the packet based on the policy. |

#### Table 21: DSCP Marking for Policy-Based VPNs

| Description                                                                  | Hardware Security Client<br>NetScreen-5XT,<br>NetScreen-5GT, NetScreen<br>25/50,<br>NetScreen-204/208,<br>NetScreen 500 | NetScreen-5000 series, ISG<br>1000, ISG 2000                                                                                    |
|------------------------------------------------------------------------------|----------------------------------------------------------------------------------------------------|----------------------------------------------------------------------------------------------------|
| Clear packet into policy-based<br>VPN with no marking on the<br>policy.      | No marking.                                                                                                    | No marking.                                                                                                    |
| Clear packet into policy-based<br>VPN with marking on the<br>policy          | Only the ESP header is marked, based on the policy.                                                                     | Mark both the inner packet<br>and the ESP header based on<br>the policy.                                                        |
| Pre-marked packet into<br>policy-based VPN with no<br>marking on the policy. | The ESP header is not marked, retain marking in the inner packet.                                                       | The ESP header is not marked, retain marking in the inner packet.                                                               |
| Pre-marked packet into<br>policy-based VPN with<br>marking on the policy.    | The ESP header is marked,<br>based on the policy, retain<br>marking in the inner packet.                                | Overwrite the marking in the<br>inner packet based on the<br>policy, and copy the inner<br>packet marking to the ESP<br>header. |

| Description                                                                 | Hardware Security Client<br>NetScreen-5XT,<br>NetScreen-5GT,<br>NetScreen-25/50,<br>NetScreen-204/208,<br>NetScreen-500         | NetScreen-5000 series, ISG<br>1000, ISG 2000                                                    |
|-----------------------------------------------------------------------------|----------------------------------------------------------------------------------------------------|-------------------------------------------------------------------------------------------------|
| Clear packet into route-based<br>VPN with no marking on the<br>policy.      | No marking.                                                                                                    | No marking.                                                                                     |
| Clear packet into route-based<br>VPN with marking on the<br>policy.         | The inner packet and ESP header are both marked, based on the policy.                                                           | The inner packet is marked,<br>based on the policy. The ESP<br>header is not marked.            |
| Pre-marked packet into<br>route-based VPN with no<br>marking on the policy. | Copy the inner packet marking<br>to the ESP header, retain<br>marking in the inner packet.                                      | The ESP header is not marked, retain marking in the inner packet.                               |
| Pre-marked packet into<br>route-based VPN with marking<br>on the policy.    | Overwrite the marking in the<br>inner packet based on the<br>policy, and copy the inner<br>packet marking to the ESP<br>header. | Overwrite marking in the inner<br>packet, based on the policy.<br>The ESP header is not marked. |

# Table 22: DSCP Marking for Route-Based VPNs

Concepts & Examples ScreenOS Reference Guide

# Chapter 8 System Parameters

This chapter focuses on the concepts involved in establishing system parameters affecting the following areas of a security security appliance. It contains the following sections:

- "Domain Name System Support" on this page
- "Dynamic Host Configuration Protocol" on page 237
- "Point-to-Point Protocol over Ethernet" on page 255
- "License Keys" on page 263
- "Registration and Activation of Subscription Services" on page 264
- "System Clock" on page 266

# **Domain Name System Support**

The Juniper Networks security device incorporates Domain Name System (DNS) support, which allows you to use domain names as well as IP addresses for identifying locations. A DNS server keeps a table of the IP addresses associated with domain names. Using DNS makes it possible to reference locations by domain name (such as www.juniper.net) in addition to using the routable IP address, which for www.juniper.net is 207.17.137.68. DNS translation is supported in all the following programs:

- Address Book
- Syslog
- Email
- WebTrends
- Websense
- LDAP
- SecurID

- RADIUS
- NetScreen-Security Manager

Before you can use DNS for domain name/address resolution, you must enter the addresses for DNS servers in the security device.

**NOTE:** When enabling the security device as a Dynamic Host Configuration Protocol (DHCP) server (see "Dynamic Host Configuration Protocol" on page 237), you must also enter the IP addresses for DNS servers in the DHCP page on the WebUI or through the **set interface** *interface* **dhcp** command in the CLI.

# **DNS Lookup**

The Security device refreshes all the entries in its DNS table by checking them with a specified DNS server at the following times:

- After an HA failover occurs
- At a regularly scheduled time of day and at regularly scheduled intervals throughout the day
- When you manually command the device to perform a DNS lookup
  - WebUI: Network > DNS: Click Refresh DNS cache.
  - CLI: exec dns refresh

In addition to the existing method of setting a time for a daily automatic refresh of the DNS table, you can also define an interval of time from 4 hours to 24 hours.

**NOTE:** When you add a fully qualified domain name (FQDN) such as an address or IKE gateway through the WebUI, the security device resolves it when you click **Apply** or **OK**. When you type a CLI command that references an FQDN, the security device attempts to resolve it when you enter it.

When the security device connects to the DNS server to resolve a domain name/IP address mapping, it stores that entry in its DNS status table. The following list contains some of the details involved in a DNS lookup:

- When a DNS lookup returns multiple entries, the address book accepts all entries. The other programs listed on page 229 accept only the first one.
- The security device reinstalls all policies if it finds that anything in the domain name table has changed when you refresh a lookup using the **Refresh** button in the WebUI or enter the **exec dns refresh** CLI command.
- If a DNS server fails, the security device looks up everything again.
- If a lookup fails, the security device removes it from the cache table.

If the domain name lookup fails when adding addresses to the address book, the security device displays an error message stating that you have successfully added the address but the DNS name lookup failed.

The security device must do a new lookup once a day, which you can schedule it to do at a specified time.

#### WebUI

Network > DNS: Enter the following, then click **Apply**:

DNS refresh every day at: Select checkbox and enter time <hh:mm>

#### CLI

set dns host schedule time\_str

# **DNS Status Table**

The DNS status table reports all the domain names looked up, their corresponding IP addresses, whether the lookup was successful, and when each domain name/IP address was last resolved.

#### Table 23: DNS Status Table

| Name           | IP Address                                                       | Status  | Last Lookup        |
|----------------|------------------------------------------------------------------|---------|--------------------|
| www.yahoo.com  | 204.71.200.74<br>204.71.200.75<br>204.71.200.67<br>204.71.200.68 | Success | 8/13/2000 16:45:33 |
| www.hotbot.com | 209.185.151.28<br>209.185.151.210<br>216.32.228.18               | Success | 8/13/2000 16:45:38 |

To view the DNS status table, do either of the following:

# WebUI

Network > DNS > Show DNS Table

# CLI

get dns host report

# Setting the DNS Server and Refresh Schedule

To implement DNS functionality, the IP addresses for the DNS servers at 24.1.64.38 and 24.0.0.3 are entered in the security device, protecting a single host in a home office. The security device is scheduled to refresh the DNS settings stored in its DNS status table every day at 11:00 P.M.

#### Figure 78: DNS Refresh

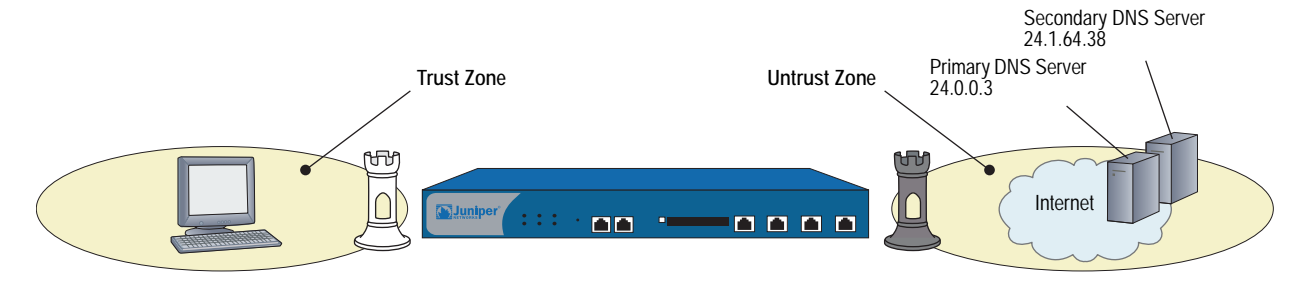

#### WebUI

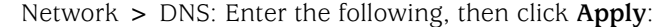

Primary DNS Server: 24.0.0.3 Secondary DNS Server: 24.1.64.38 DNS Refresh: (select) Every Day at: 23:00

#### CLI

set dns host dns1 24.0.0.3 set dns host dns2 24.1.64.38 set dns host schedule 23:00 save

## **Setting a DNS Refresh Interval**

In this example, you configure the security device to refresh its DNS table every 4 hours beginning at 00:01 AM every day.

#### WebUI

Network > DNS: Enter the following, then click **Apply**:

DNS Refresh: (select) Every Day at: 00:01 Interval: 4

#### CLI

set dns host schedule 00:01 interval 4 save

# **Dynamic Domain Name System**

Dynamic Domain Name System (DDNS) is a mechanism that allows clients to dynamically update IP addresses for registered domain names. This update is useful when an ISP uses PPP, DHCP, or XAuth to dynamically change the IP address for a CPE router (such as a security device) that protects a web server. Clients from the Internet can access the web server using a domain name, even if the IP address of the CPE router previously changed. This change is made possible by a DDNS server such as dyndns.org or ddo.jp, which contains the dynamically-changed addresses and their associated domain names. The CPE updates the DDNS servers with this information, periodically or in response to IP address changes.

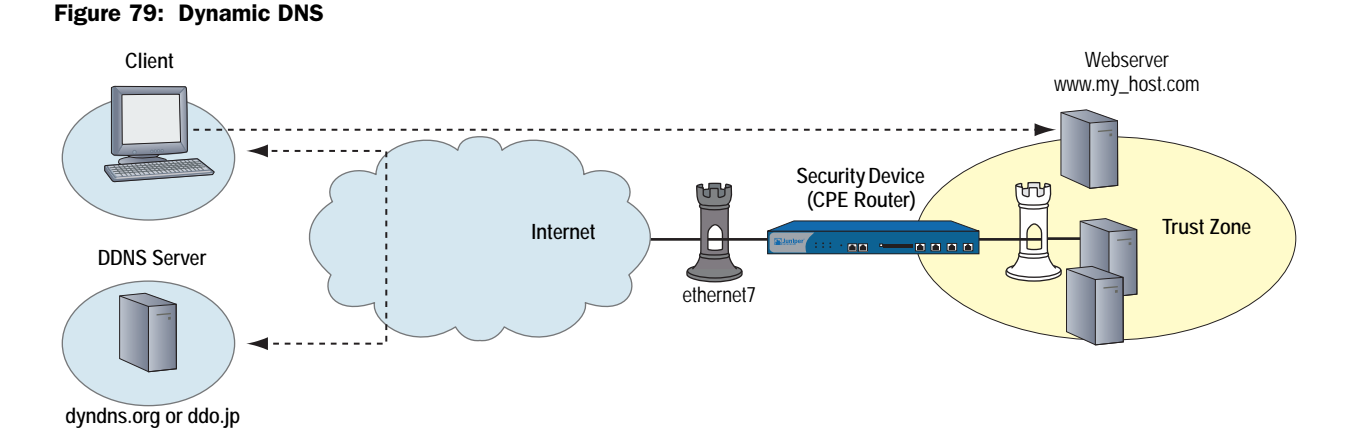

To use DDNS, create an account (username and password) on the DDNS server. The server uses this account information to configure the client device.

In Figure 79, it is possible that the IP address for interface ethernet7 might change. When a change happens, the client can still access the protected web server using the host name (www.my\_host.com), either through the dyndns.org server or the ddo.jp server. Each of these servers require different configurations on the security device.

# Setting Up DDNS for a DynDNS Server

In the following example, you configure a security device for DDNS operation. The device uses the dyndns.org server to resolve changed addresses. For this server, you specify the protected host using the Host Name setting, which explicitly binds to the DNS interface (ethernet7). When the device sends an update to the ddo.jp server, it associates the Host Name with the IP address of the interface.

# WebUI

Network > DNS > DDNS > New: Enter the following, then click **OK**:

- ID: 12 Server Settings Server Type: dyndns Server Name: dyndns.org Refresh Interval: 24 Minimum Update Interval: 15 Account Settings Username: swordfish Password: ad93lvb Bind to Interface: ethernet7 Host Name: www.my\_host.com
- **NOTE:** Minimum Update Interval specifies the minimum time interval (expressed in minutes) between DDNS updates. The default is 10 minutes, and the allowable range is 1-1440. In some cases, the device might not update the interval because the DNS server first needs to timeout the DDNS entry from its cache. In addition, if you set the Minimum Update Interval to a low value, then the security device might lock you out. The recommended value is 10 minutes or greater.

#### CLI

- set dns ddns
- set dns ddns enable
- set dns ddns id 12 server dyndns.org server-type dyndns refresh-interval 24 minimum-update-interval 15
- set dns ddns id 12 src-interface ethernet7 host-name www.my\_host.com set dns ddns id 12 username swordfish password ad93lvb save

# Setting up DDNS for DDO Server

In the following example, you configure a security device for DDNS. The device uses the ddo.jp server to resolve addresses. For the ddo.jp server, you specify the protected host FQDN as the Username for the DDNS entry, instead of specifying the protected host using the Host Name setting. The service automatically derives the host name from the Username value. For example, the ddo.jp server translates a username of my\_host to my\_host.ddo.jp. You need to make sure that the registered domain name on ddo.jp matches the derived DNS.

#### WebUI

Network > DNS > DDNS > New: Enter the following, then click **OK**:

ID: 25 Server Settings Server Type: ddo Server Name: juniper.net Refresh Interval: 24 Minimum Update Interval: 15 Account Settings Username: my\_host Password: ad93lvb Bind to Interface: ethernet7

#### CLI

set dns ddns set dns ddns enable set dns ddns id 25 server ddo.jp server-type ddo refresh-interval 24 minimum-update-interval 15 set dns ddns id 25 src-interface ethernet7 set dns ddns id 25 username my\_host password ad93lvb save

#### **Proxy DNS Address Splitting**

The proxy DNS feature provides a transparent mechanism that allows clients to make split DNS queries. Using this technique, the proxy selectively redirects the DNS queries to specific DNS servers, according to partial or complete domain names. This is useful when multiple VPN tunnels or PPPoE virtual links provide network connectivity, and it is necessary to direct some DNS queries to one network and other queries to another network.

The advantages of a DNS proxy are as follows:

- Domain lookups are usually more efficient. For example, DNS queries meant for the corporate domain (such as acme.com) could go to the corporate DNS server exclusively, while all others go to the ISP DNS server, which reduces the load on the corporate server. This can also prevent corporate domain information from leaking into the Internet.
- DNS proxy allows you to transmit selected DNS queries through a tunnel interface, which prevents malicious users from learning about the internal configuration of a network. For example, DNS queries bound for the corporate server can pass through a tunnel interface to use security features such as authentication, encryption, and anti-replay.

The following commands create two proxy-DNS entries that selectively forward DNS queries to different servers.

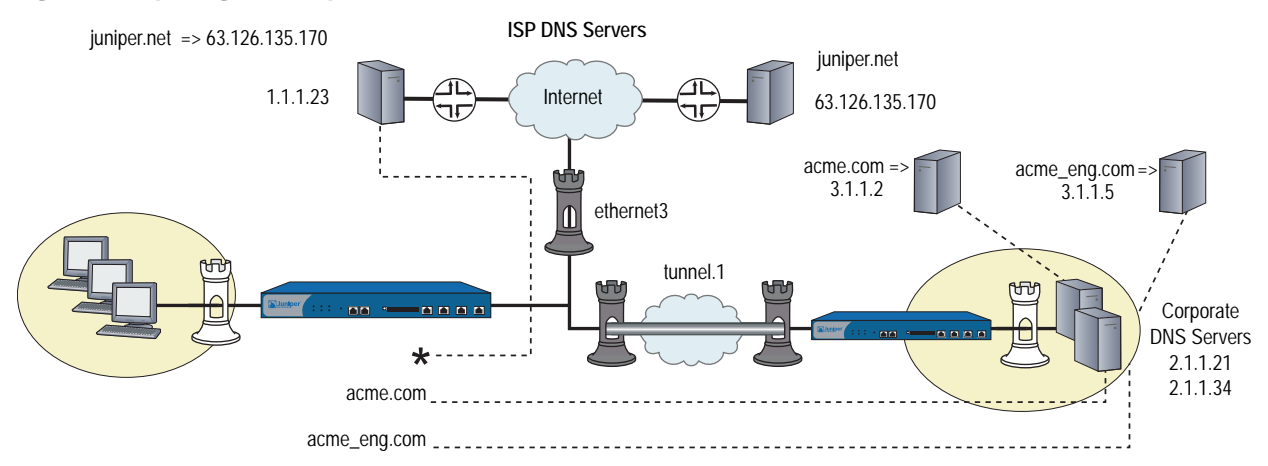

#### **Figure 80: Splitting DNS Requests**

 Any DNS query with a FQDN containing the domain name acme.com goes out through tunnel interface tunnel.1, to the corporate DNS server at IP address 2.1.1.21.

For example, if a host sends a DNS query for www.acme.com, the device automatically directs the query to this server. (Let's assume that the server resolves the query to IP address 3.1.1.2.)

 Any DNS query with a FQDN containing the domain name acme\_engineering.com goes out through tunnel interface tunnel.1 to the DNS server at IP address 2.1.1.34.

For example, if a host sends a DNS query for intranet.acme\_eng.com, the device directs the query to this server. (Let's assume that the server resolves the query to IP address 3.1.1.5.)

 All other DNS queries (denoted by an asterisk) bypass the corporate servers and go out through interface ethernet3 to the DNS server at IP address 1.1.1.23.

For example, if the host and domain name is www.juniper.net, the device automatically bypasses the corporate servers and directs the query to this server, which resolves the query to IP address 207.17.137.68.

#### WebUI

- 1. Network > DNS > Proxy: Enter the following, then click Apply: Initialize DNS Proxy: Enable Enable DNS Proxy: Enable
- 2. Network > DNS > Proxy > New: Enter the following, then click OK: Domain Name: acme.com Outgoing Interface: tunnel.1 Primary DNS Server: 2.1.1.21
- 3. Network > DNS > Proxy > New: Enter the following, then click OK: Domain Name: acme\_eng.com Outgoing Interface: tunnel.1 Primary DNS Server: 2.1.1.34
- 4. Network > DNS > Proxy > New: Enter the following, then click OK:

Domain Name: \* Outgoing Interface: ethernet3 Primary DNS Server: 1.1.1.23

# CLI

- set dns proxy
- set dns proxy enable
- set interface ethernet3 proxy dns
- set dns server-select domain acme.com outgoing-interface tunnel.1 primary-server 2.1.1.21
- set dns server-select domain acme\_eng.com outgoing-interface tunnel.1 primary-server 2.1.1.34
- set dns server-select domain \* outgoing-interface ethernet3 primary-server 1.1.1.23

save
# **Dynamic Host Configuration Protocol**

Dynamic Host Configuration Protocol (DHCP) was designed to reduce the demands on network administrators by automatically assigning the TCP/IP settings for the hosts on a network. Instead of requiring administrators to assign, configure, track, and change (when necessary) all the TCP/IP settings for every machine on a network, DHCP does it all automatically. Furthermore, DHCP ensures that duplicate addresses are not used, reassigns unused addresses, and automatically assigns IP addresses appropriate for the subnet on which a host is connected.

Different security devices support different DHCP roles:

- DHCP Client: Some security devices can act as DHCP clients, receiving a dynamically assigned IP address for any physical interface in any zone.
- DHCP Server: Some security devices can also act as DHCP servers, allocating dynamic IP addresses to hosts (acting as DHCP clients) on any physical or VLAN interface in any zone.
- **NOTE:** While using the DHCP server module to assign addresses to hosts such as workstations in a zone, you can still use fixed IP addresses for other machines such as mail servers and WINS servers.
  - DHCP Relay Agent: Some security devices can also act as DHCP relay agents, receiving DHCP information from a DHCP server and relaying that information to hosts on any physical or VLAN interface in any zone.
  - DHCP Client/Server/Relay Agent: Some security devices can simultaneously act as a DHCP client, server, and relay agent. You can only configure one DHCP role on a single interface. For example, you cannot configure the DHCP client and server on the same interface. Optionally, you can configure the DHCP client module to forward TCP/IP settings that it receives to the DHCP server module, for use when providing TCP settings to hosts in the Trust zone acting as DHCP clients.

DHCP consists of two components: a protocol for delivering host-specific TCP/IP configuration settings and a mechanism for allocating IP addresses. When the security device acts as a DHCP server, it provides the following TCP/IP settings to each host when that host boots up:

- Default gateway IP address and netmask. If you leave these settings as 0.0.0.0/0, the DHCP server module automatically uses the IP address and netmask of the default Trust zone interface.
- **NOTE:** On devices that can have multiple interfaces bound to the Trust zone, the default interface is the first interface bound to that zone and assigned an IP address.

- The IP addresses of the following servers:
  - WINS servers (2): A Windows Internet Naming Service (WINS) server maps a NetBIOS name used in a Windows NT network environment to an IP address used on an IP-based network. The number in parentheses indicates the number of servers supported.
  - NetInfo servers (2): NetInfo is an Apple network service used for the distribution of administrative data within a LAN.
  - NetInfo tag (1): The identifying tag used by the Apple NetInfo database.
  - DNS servers (3): A Domain Name System (DNS) server maps a uniform resource locator (URL) to an IP address.
  - SMTP server (1): A Simple Mail Transfer Protocol (SMTP) server delivers SMTP messages to a mail server, such as a POP3 server, which stores the incoming mail.
  - POP3 server (1): A Post Office Protocol version 3 (POP3) server stores incoming mail. A POP3 server must work conjointly with an SMTP server.
  - News server (1): A news server receives and stores postings for news groups.
- **NOTE:** If a DHCP client to which the security device is passing the above parameters has a specified IP address, that address overrides all the dynamic information received from the DHCP server.

#### **Configuring a DHCP Server**

A security device can support up to eight DHCP servers on any physical or VLAN interface in any zone. When acting as a DHCP server, a security device allocates IP addresses and subnet masks in two modes:

- In Dynamic mode, the security device, acting as a DHCP server, assigns (or "leases") an IP address from an address pool to a host DHCP client. The IP address is leased for a determined period of time or until the client relinquishes the address. (To define an unlimited lease period, enter 0.)
- In Reserved mode, the security device assigns a designated IP address from an address pool exclusively to a specific client every time that client goes online.

**NOTE:** An address pool is a defined range of IP addresses within the same subnet from which the security device can draw DHCP address assignments. You can group up to 255 IP addresses.

The DHCP server supports up to 64 entries, which can include both single IP addresses and IP address ranges, for dynamic and reserved IP addresses.

The security device saves every IP address assigned through DHCP in flash memory. Consequently, rebooting the security device does not affect address assignments.

In this example, using DHCP, the 172.16.10.0/24 network in the Trust zone is sectioned into three IP address pools.

- 172.16.10.10 through 172.16.10.19
- 172.16.10.120 through 172.16.10.129
- 172.16.10.210 through 172.16.10.219

The DHCP server assigns all IP addresses dynamically, except for two workstations with reserved IP addresses and four servers with static IP addresses. The interface ethernet1 is bound to the Trust zone, has IP address 172.16.10.1/24, and is in NAT mode. The domain name is dynamic.com.

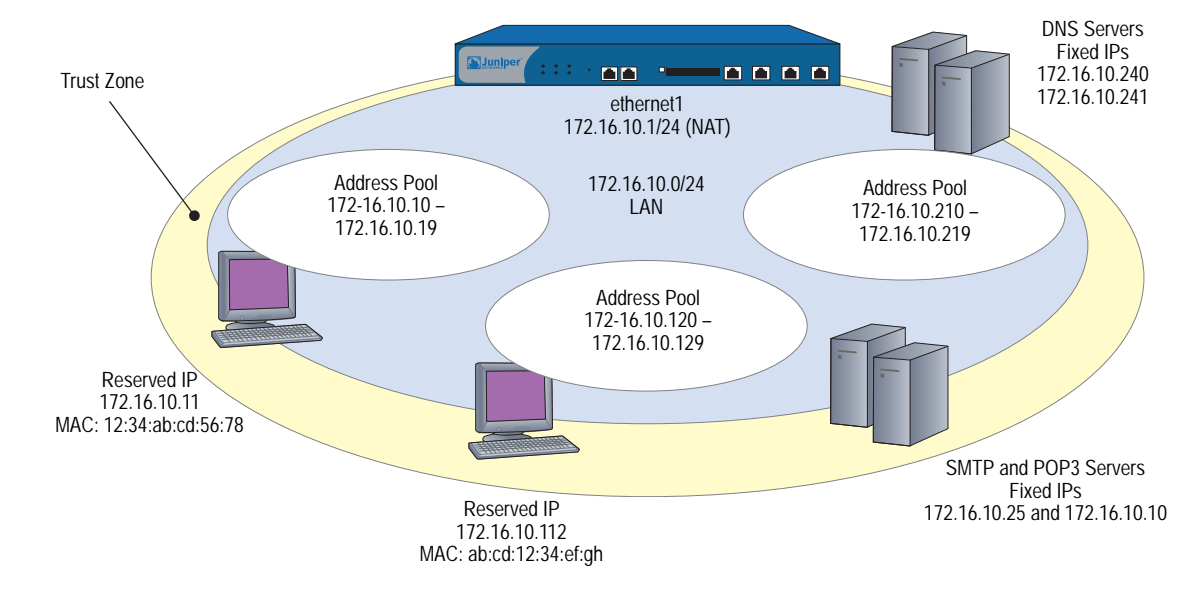

#### Figure 81: Device as DHCP Server

#### WebUI

#### 1. Addresses

```
Objects > Addresses > List > New: Enter the following, then click OK:
```

Address Name: DNS#1 Comment: Primary DNS Server IP Address/Domain Name: IP/Netmask: (select), 172.16.10.240/32 Zone: Trust

Objects > Addresses > List > New: Enter the following, then click **OK**:

Address Name: DNS#2 Comment: Secondary DNS Server IP Address/Domain Name: IP/Netmask: (select), 172.16.10.241/32 Zone: Trust

Objects > Addresses > List > New: Enter the following, then click **OK**:

Address Name: SMTP Comment: SMTP Server IP Address/Domain Name: IP/Netmask: (select), 172.16.10.25/32 Zone: Trust

Objects > Addresses > List > New: Enter the following, then click **OK**:

Address Name: POP3 Comment: POP3 Server IP Address/Domain Name: IP/Netmask: (select), 172.16.10.110/32 Zone: Trust

#### 2. DHCP Server

Network > DHCP > Edit (for ethernet1) > DHCP Server: Enter the following, then click **Apply**:

Lease: Unlimited (select) WINS#1: 0.0.0.0 DNS#1: 172.16.10.240

**NOTE:** If you leave the Gateway and Netmask fields as **0.0.0.0**, the DHCP server module sends the IP address and netmask set for ethernet1 to its clients (172.16.10.1 and 255.255.255.0 in this example). However, if you enable the DHCP client module to forward TCP/IP settings to the DHCP server module (see "Propagating TCP/IP Settings" on page 251), then you must manually enter **172.16.10.1** and **255.255.255.0** in the Gateway and Netmask fields, respectively.

> Advanced: Enter the following, then click **Return** to set the advanced options and return to the basic configuration page:

WINS#2: 0.0.0.0 DNS#2: 172.16.10.241 DNS#3: 0.0.0.0 SMTP: 172.16.10.25 POP3: 172.16.10.110 NEWS: 0.0.0.0 NetInfo Server #1: 0.0.0.0 NetInfo Server #2: 0.0.0.0 NetInfo Tag: (leave field empty) Domain Name: dynamic.com

> Addresses > New: Enter the following, then click **OK**:

Dynamic: (select) IP Address Start: 172.16.10.10 IP Address End: 172.16.10.19

> Addresses > New: Enter the following, then click **OK**:

Dynamic: (select) IP Address Start: 172.16.10.120 IP Address End: 172.16.10.129

> Addresses > New: Enter the following, then click **OK**:

Dynamic: (select) IP Address Start: 172.16.10.210 IP Address End: 172.16.10.219

> Addresses > New: Enter the following, then click **OK**:

Reserved: (select) IP Address: 172.16.10.11 Ethernet Address: 1234 abcd 5678

> Addresses > New: Enter the following, then click **OK**:

Reserved: (select) IP Address: 172.16.10.112 Ethernet Address: abcd 1234 efgh

## CLI

### 1. Addresses

set address trust dns1 172.16.10.240/32 "primary dns server" set address trust dns2 172.16.10.241/32 "secondary dns server" set address trust snmp 172.16.10.25/32 "snmp server" set address trust pop3 172.16.10.110/32 "pop3 server"

#### 2. DHCP Server

set interface ethernet1 dhcp server option domainname dynamic.com set interface ethernet1 dhcp server option lease 0 set interface ethernet1 dhcp server option dns1 172.16.10.240 set interface ethernet1 dhcp server option dns2 172.16.10.241 set interface ethernet1 dhcp server option smtp 172.16.10.25 set interface ethernet1 dhcp server option pop3 172.16.10.110 set interface ethernet1 dhcp server ip 172.16.10.10 to 172.16.10.19 set interface ethernet1 dhcp server ip 172.16.10.120 to 172.16.10.129 set interface ethernet1 dhcp server ip 172.16.10.210 to 172.16.10.219 set interface ethernet1 dhcp server ip 172.16.10.11 mac 1234abcd5678 set interface ethernet1 dhcp server ip 172.16.10.112 mac abcd1234efgh set interface ethernet1 dhcp server service save

**NOTE:** If you do not set an IP address for the gateway or a netmask, the DHCP server module sends its clients the IP address and netmask for ethernet1 (172.16.10.1 and 255.255.255.0 in this example). However, if you enable the DHCP client module to forward TCP/IP settings to the DHCP server module (see "Propagating TCP/IP Settings" on page 251), then you must manually set these options: **set interface ethernet1 dhcp server option gateway 172.16.10.1** and **set interface ethernet1 dhcp server option netmask 255.255.0**.

# **Customizing DHCP Server Options**

When you specify DHCP servers for an interface, you might need to specify options that identify the servers or provide information used by the servers. For example, you can specify the IP address of the primary and secondary DNS servers, or set the IP address lease time.

The following are predefined DHCP services, as described in RFC 2132, *DHCP Options and BOOTP Vendor Extensions*.

| Terminology                               | ScreenOS CLI Terminology | Option Code |
|-------------------------------------------|--------------------------|-------------|
| Subnet Mask                               | netmask                  | 1           |
| Router Option                             | gateway                  | 3           |
| Domain Name System (DNS)<br>server        | dns1, dns2, dns3         | 6           |
| Domain Name                               | domainname               | 15          |
| NetBIOS over TCP/IP Name<br>Server Option | wins1, wins2             | 44          |
| IP Address Lease Time                     | lease                    | 51          |
| SMTP Server Option                        | smtp                     | 69          |
| POP3 Server Option                        | рор3                     | 70          |
| NNTP Server Option                        | news                     | 71          |
| (N/A)                                     | nis1, nis2               | 112         |
| (N/A)                                     | nistag                   | 113         |

 Table 24: Predefined DHCP Services

In situations where the predefined server options are inadequate, you can define custom DHCP server options. For example, for certain Voice-over IP (VoIP) configurations, it is necessary send extra configuration information, which is not supported by predefined server options. In such cases, you must define suitable custom options.

In the following example, you create DHCP server definitions for IP phones which act as DHCP clients. The phones use the following custom options:

- Option code 444, containing string "Server 4"
- Option code 66, containing IP address 1.1.1.1
- Option code 160, containing integer 2004

CLI

1. Addresses

set address trust dns1 172.16.10.240/32 "primary dns server" set address trust dns2 172.16.10.241/32 "secondary dns server"

#### 2. DHCP Server

set interface ethernet1 dhcp server option domainname dynamic.com set interface ethernet1 dhcp server option lease 0 set interface ethernet1 dhcp server option dns1 172.16.10.240 set interface ethernet1 dhcp server option dns2 172.16.10.241 set interface ethernet1 dhcp server option custom 444 string "Server 4" set interface ethernet1 dhcp server option custom 66 ip 1.1.1.1 set interface ethernet1 dhcp server option custom 160 integer 2004 set interface ethernet1 dhcp server ip 172.16.10.10 to 172.16.10.19

# Placing the DHCP Server in an NSRP Cluster

When the primary unit in a redundant NSRP cluster functions as a DHCP server, all members in the cluster maintain all DHCP configurations and IP address assignments. In the event of a failover, the new primary unit maintains all the DHCP assignments. However, termination of HA communication disrupts synchronization of existing DHCP assignments among the cluster members. After restoring HA communication, you can resynchronize the DHCP assignments by using the following CLI command on both units in the cluster: **set nsrp rto-mirror sync**.

### **DHCP Server Detection**

When a DHCP server on a security device starts up, the system can first check to see if there is already a DHCP server on the interface. ScreenOS automatically stops the local DHCP server process from starting if another DHCP server is detected on the network. To detect another DHCP server, the device sends out DHCP boot requests at two-second intervals. If the device does not receive any response to its boot requests, it then starts its local DHCP server process.

If the security device receives a response from another DHCP server, the system generates a message indicating that the DHCP service is enabled on the security device but not started because another DHCP server is present on the network. The log message includes the IP address of the existing DHCP server.

You can set one of three operational modes for DHCP server detection on an interface: Auto, Enable, or Disable. Auto mode causes the security device to always check for an existing DHCP server at bootup. You can configure the device to not attempt to detect another DHCP server on an interface by setting the security DHCP server to Enable or Disable mode. In Enable mode, the DHCP server is always on and the device does not check if there is an existing DHCP server on the network. In Disable mode, the DHCP server is always off.

**NOTE:** Auto mode is the default DHCP server detection mode for NetScreen-5XP and NetScreen-5XT devices. For other Juniper Networks security devices that support the DHCP server, Enable mode is the default DHCP server detection mode.

# **Enabling DHCP Server Detection**

In this example, you set the DHCP server on the ethernet1 interface to check for an existing DHCP server on the interface first before starting up.

#### WebUI

Network > DHCP > Edit (for ethernet1) > DHCP Server: Enter the following, then click **OK**:

Server Mode: Auto (select)

# CLI

set interface ethernet1 dhcp server auto save

# **Disabling DHCP Server Detection**

In this example, you set the DHCP server on the ethernet1 interface to start up without checking to see if there is an existing DHCP server on the network.

#### WebUI

Network > DHCP > Edit (for ethernet1) > DHCP Server: Enter the following, then click **OK**:

Server Mode: Enable (select)

#### CLI

set interface ethernet1 dhcp server enable save

**NOTE:** Issuing the CLI command **set interface** interface **dhcp server service** command activates the DHCP server. If the DHCP server detection mode for the interface is set to Auto, the DHCP server on the security device starts only if it does not find an existing server on the network. Issuing the **unset interface** interface **dhcp server service** command disables the DHCP server on the security device and also deletes any existing DHCP configuration.

# Assigning a Security Device as a DHCP Relay Agent

When acting as a DHCP relay agent, the security device forwards DHCP requests and assignments between DHCP clients directly attached to one interface and one or more DHCP servers accessible through another interface. The clients and servers may be in the same security zone or in separate security zones.

You can configure a DHCP relay agent on one or more physical or VLAN interfaces on a security device, but you cannot configure a DHCP relay agent and DHCP server or client functions on the same interface.

When the security device functions as a DHCP relay agent, its interfaces must be in either Route mode or function as a Layer 3 device. For interfaces in Layer 3 mode (that is have IP addresses assigned to the interfaces), you must configure a security policy (from zone to zone or intrazone) to permit the predefined service DHCP-Relay before forwarding occurs.

You can configure up to three DHCP servers for each DHCP relay agent. The relay agent unicasts an address request from a DHCP client to all configured DHCP servers. The relay agent forwards to the client all DHCP packets received from all servers. See "Forwarding all DHCP Packets" on page 249.

**NOTE:** When a security device acts as a DHCP relay agent, the device does not generate DHCP allocation status reports because the remote DHCP server controls all the IP address allocations.

ScreenOS 5.4 supports DHCP relay in different vsys and for VLAN-tagged subinterfaces.

Figure 82 illustrates the process involved in using a security device as a DHCP relay agent. To ensure security, the DHCP messages pass through a VPN tunnel when traveling through the untrusted network.

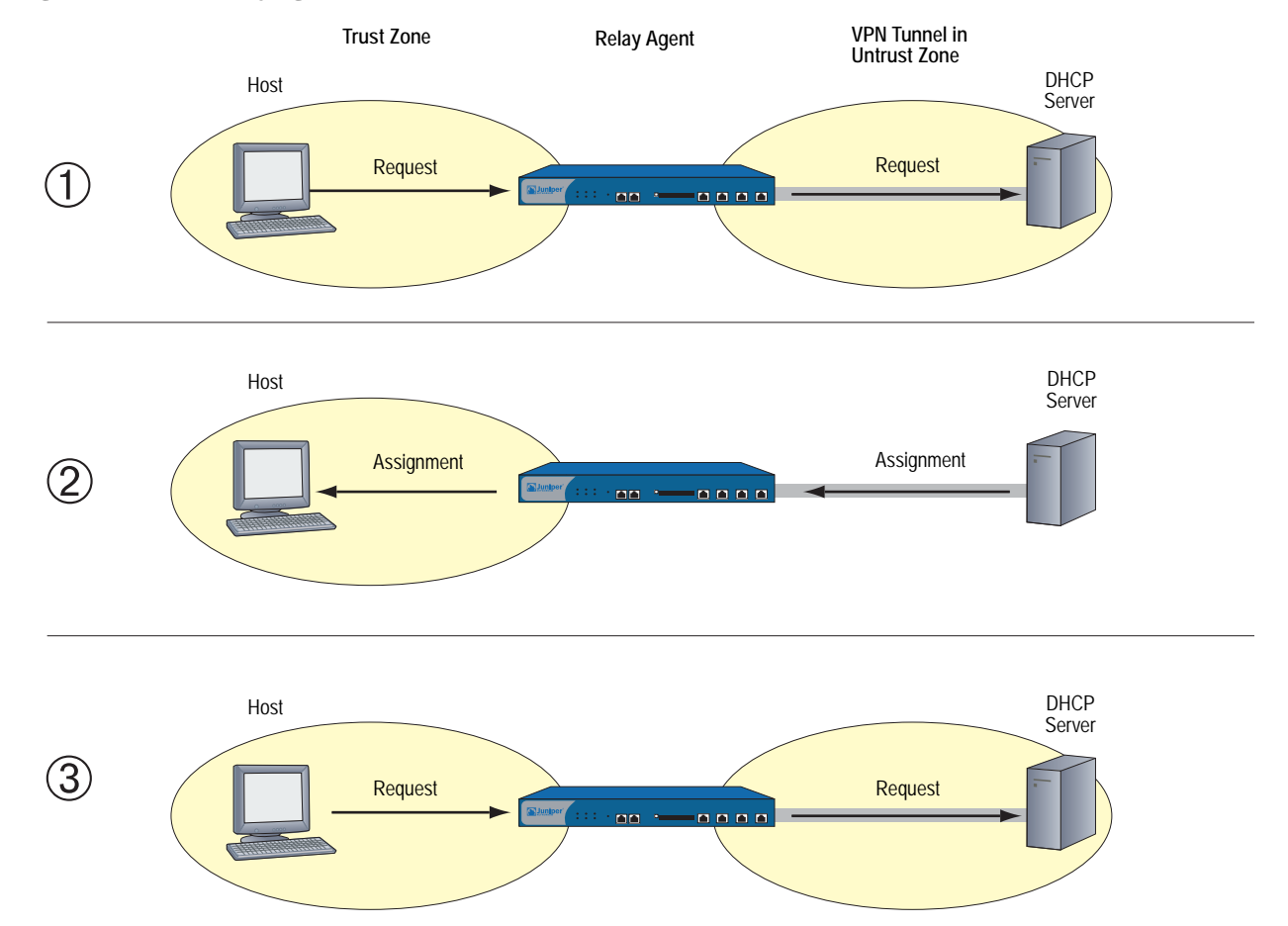

#### Figure 82: DHCP Relay Agent Traffic

In Figure 83, a security device receives its DHCP information from a DHCP server at 194.2.9.10 and relays it to hosts in the Trust zone. The hosts receive IP addresses from an IP pool defined on the DHCP server. The address range is 180.10.10.2—180.10.10.254. The DHCP messages pass through a VPN tunnel between the local security device and the DHCP server, located behind a remote security device whose Untrust zone interface IP address is 2.2.2.2/24. The interface ethernet1 is bound to the Trust zone, has the IP address 180.10.10.1/24, and is in Route mode. The interface ethernet3 is bound to the Untrust zone and has the IP address 1.1.1.1/24. All security zones are in the trust-vr routing domain.

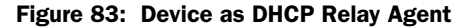

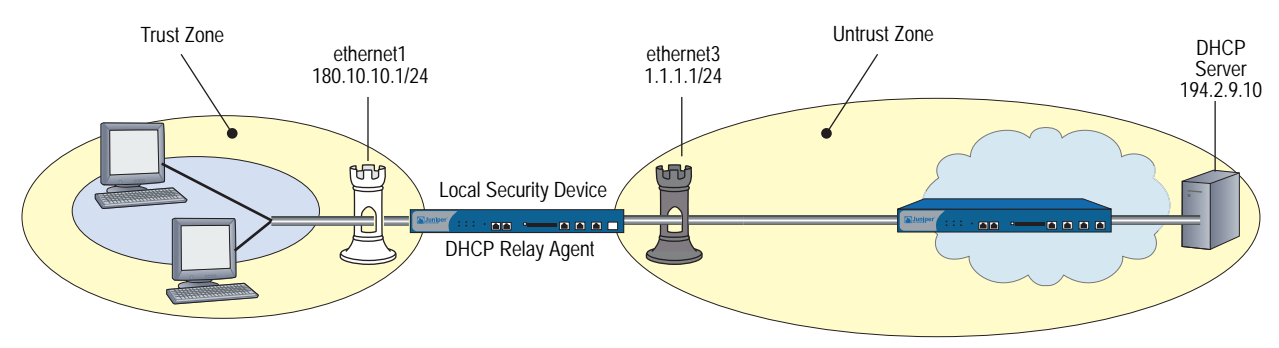

#### WebUI

#### 1. Interfaces

Interfaces > Edit (for ethernet1): Enter the following, then click **Apply**:

Zone: Trust Static IP: (select this option when present) IP Address/Netmask: 180.10.10.1/24

Enter the following, then click **OK**:

Interface Mode: Route

Interfaces > Edit (for ethernet3): Enter the following, then click **OK**:

Zone: Untrust Static IP: (select this option when present) IP Address/Netmask: 1.1.1.1/24

#### 2. Address

Objects > Addresses > List > New: Enter the following, then click OK:

Address Name: DHCP Server IP Address/Domain Name: IP/Netmask: (select), 194.2.9.10/32 Zone: Untrust

# 3. VPN

VPNs > AutoKey Advanced > Gateway > New: Enter the following, then click **OK**:

Gateway Name: dhcp server Security Level: Custom Remote Gateway Type: Static IP: (select), Address/Hostname: 2.2.2.2 Outgoing Interface: ethernet3

> Advanced: Enter the following, then click **Return** to set the advanced options and return to the basic configuration page:

Security Level: User Defined: Custom (select) Phase1 Proposal: rsa-g2-3des-sha Mode (Initiator): Main (ID Protection)

VPNs > AutoKey IKE > New: Enter the following, then click **OK**:

VPN Name: to\_dhcp Security Level: Compatible Remote Gateway: Predefined: (select), to\_dhcp

> Advanced: Enter the following, then click **Return** to set the advanced options and return to the basic configuration page:

Bind to: None

#### 4. DHCP Relay Agent

Network > DHCP > Edit (for ethernet1) > DHCP Relay Agent: Enter the following, then click **Apply**:

Relay Agent Server IP or Domain Name: 194.2.9.10 Use Trust Zone Interface as Source IP for VPN: (select)

#### 5. Route

Network > Routing > Routing Entries > trust-vr New: Enter the following, then click **OK**:

Network Address/Netmask: 0.0.0.0/0 Gateway: (select) Interface: ethernet3 Gateway IP Address: 1.1.1.250

**NOTE:** Setting a route to the external router designated as the default gateway is essential for both outbound VPN and network traffic. In this example, the security device sends encapsulated VPN traffic to this router as the first hop along its route to the remote security device. In Figure 83, the concept is presented by depicting the tunnel passing through the router.

#### 6. Policies

Policies > (From: Trust, To: Untrust) New: Enter the following, then click **OK**:

Source Address: Address Book Entry: (select), Any Destination Address: Address Book Entry: (select), DHCP Server Service: DHCP-Relay Action: Tunnel Tunnel VPN: to\_dhcp Modify matching outgoing VPN policy: (select)

# CLI

### 1. Interfaces

set interface ethernet1 zone trust set interface ethernet1 ip 180.10.10.1/24 set interface ethernet1 route set interface ethernet3 zone untrust set interface ethernet3 ip 1.1.1.1/24

#### 2. Address

set address untrust dhcp\_server 194.2.9.10/32

#### 3. VPN

set ike gateway "dhcp server" ip 2.2.2.2 main outgoing-interface ethernet3 proposal rsa-g2-3des-sha

set vpn to\_dhcp gateway "dhcp server" proposal g2-esp-3des-sha

#### 4. DHCP Relay Agent

set interface ethernet1 dhcp relay server-name 194.2.9.10 set interface ethernet1 dhcp relay vpn

#### 5. Route

set vrouter trust-vr route 0.0.0.0/0 interface ethernet3 gateway 1.1.1.250

#### 6. Policies

set policy from trust to untrust any dhcp\_server dhcp-relay tunnel vpn to\_dhcp set policy from untrust to trust dhcp\_server any dhcp-relay tunnel vpn to\_dhcp save

# **Forwarding all DHCP Packets**

ScreenOS 5.4 allows your security device to relay all DHCP responses from multiple servers to a client. Some environments require multiple servers to respond with identical data and their clients only process the first-received response; other environments have multiple servers replying with unique data and the clients process appropriate data from each, for example in a Pre-Boot Execution Environment (PXE) scenario.

In common PXE cases (as shown in Figure 84), at least two DHCP servers serve clients. When the DHCP servers receive a request from the DHCP client, one of the servers, DHCP Server1, provides DHCP address information to the client while DHCP Server 2 (such as MS RIS) provides PXE information. This release of ScreenOS allows the security device to forward all DHCP packets to the client.

Figure 84: Relaying All DHCP Packets from Multiple DHCP Servers

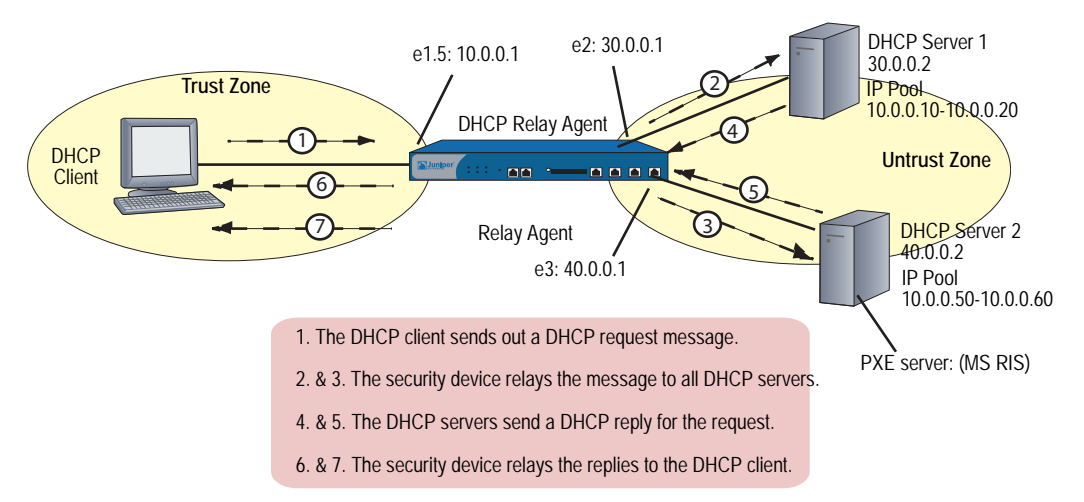

Typically, a PXE server provides a boot-image-server for diskless PXE clients, which are diskless PC machine. When a PXE client powers on, it sends out a broadcast DHCP-DISCOVER (a kind of request), which means that the client requests the IP and boot-image path. In most cases, two kinds of servers serve the PXE: a PXE server (like a Microsoft RIS server) and a DHCP server. Both servers receive the DISCOVER request. The PXE server replies to the DISCOVER request with boot-image-server information. At the same time, the DHCP server replies to the DISCOVER request with an IP-assignment information. Both the responses from the two servers are forwarded to the DHCP client (diskless PC).

# **Configuring Next-Server-IP**

If a security device receives conflicting or confusing information from the DHCP server, the device uses the IP address in the Next-Server-IP field. This DHCP configuration parameter has traditionally been used as the address of the TFTP server in the bootstrap process.

For example, in PXE scenarios, the first DHCP server serves the IP address, and the second DHCP server provides OS information. The Next-Server-IP field is configured to specify the next server in the chain. The chain and each member can vary from site to site. However, typically, it is a DHCP server chaining to a TFTP server. The chain is terminated either by supplying all zeroes (0.0.0.0) or by specifying the device interface IP into this field as shown in Table 25.

This Next-Server-IP information is returned in the siaddr field of the DHCP header and is often used to chain several bootstrap servers together, with each serving a specific function. The siaddr field is mandatory, if available, because some DHCP servers will place their own IP address in this field when it is not configured.

 Table 25: Specifying Next-Server-IP

| None (default) siaddr = $0.0.0.0$ (default)                                            |  |
|----------------------------------------------------------------------------------------|--|
|                                                                                        |  |
| Interface siaddr = the IP interface bound to the DHCP server                           |  |
| Option66 siaddr = option66<br>(identifies the TFTP server for supporting diskless PCs) |  |
| Input siaddr = custom IP address                                                       |  |

If the Next-Server-IP is non-zero and not equal to this server's address, then it is interpreted by the client as the address of the next server in a chain that supplies additional boot information. In the following example, the Next-Server-IP is configured for Option66.

#### WebUI

Network > DHCP > Edit (DHCP Server): Select one of the following, then click **Apply**:

Next Server IP: From Option66

#### CLI

set interface e1 dhcp server enable set interface e1 dhcp server option custom 66 ip 10.10.10.1 set interface e1 dhcp server config next-server-ip option66 save

#### Using a Security Device as a DHCP Client

When acting as a DHCP client, the security device receives an IP address dynamically from a DHCP server for any physical interface in any security zone. If multiple interfaces bound to a single security zone exist, you can configure a DHCP client for each interface as long as each interface is not connected to the same network segment. If you configure a DHCP client for two interfaces that are connected to the same network segment, the first address assigned by a DHCP server is used. (If the DHCP client receives an address update to the same IP address, IKE is not rekeyed.)

**NOTE:** While some security devices can act as DHCP servers, a DHCP relay agents, or DHCP clients at the same time, you cannot configure more than one DHCP role on a single interface.

In this example, the interface bound to the Untrust zone has a dynamically assigned IP address. When the security device requests its IP address from its ISP, it receives its IP address, subnet mask, gateway IP address, and the length of its lease for the address. The IP address of the DHCP server is 2.2.2.5.

#### Figure 85: Device as DHCP Client

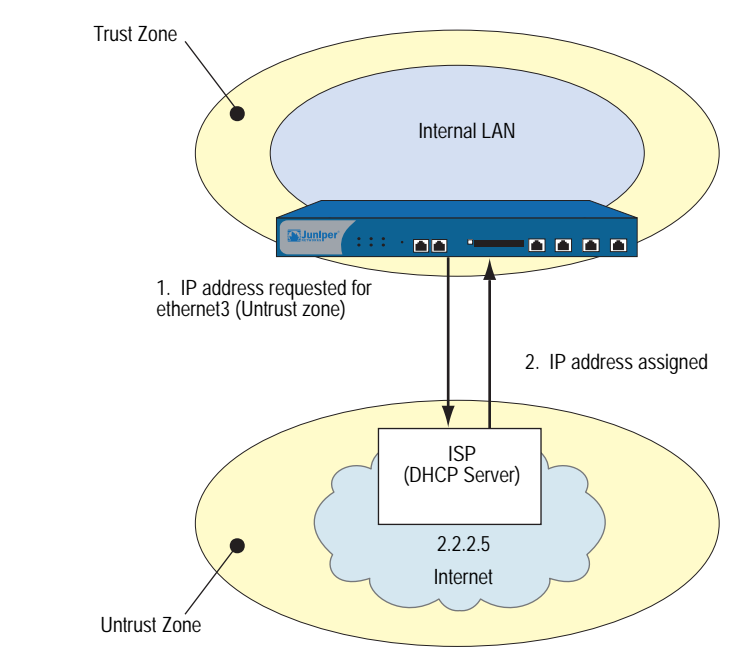

**NOTE:** Before setting up a site for DHCP service, you must have a Digital Subscriber Line (DSL) and an account with an Internet Service Provider (ISP).

#### WebUI

Network > Interfaces > Edit (for ethernet3): Select **Obtain IP using DHCP**, then click **OK**.

**NOTE:** You cannot specify the IP address of the DHCP server through the WebUI; however, you can do so through the CLI.

#### CLI

set interface ethernet3 dhcp client set interface ethernet3 dhcp settings server 2.2.2.5 save

# **Propagating TCP/IP Settings**

Some security devices can act as a Dynamic Host Control Protocol (DHCP) client, receiving its TCP/IP settings and the IP address for any physical interface in any security zone from an external DHCP server. Some security devices can act as a DHCP server, providing TCP/IP settings and IP addresses to clients in any zone. When a security device acts both as a DHCP client and a DHCP server simultaneously, it can transfer the TCP/IP settings learned through its DHCP client module to its default DHCP server module.

TCP/IP settings include the IP address of the default gateway and a subnet mask, and IP addresses for any or all of the following servers:

- DNS (3)
- WINS (2)
- NetInfo (2)
- SMTP (1)
- POP3 (1)
- News (1)
- **NOTE:** While you can configure up to eight DHCP servers on any physical or VLAN interface, the default DHCP server on the device resides on a specific interface on each platform. On the NetScreen-5XP, the default DHCP server resides on the Trust interface. On the NetScreen-5XT, the default DHCP server resides on the Trust interface for Trust-Untrust port mode, the ethernet1 interface for Dual-Untrust port mode, and the ethernet2 interface for Home-Work and Combined port modes. For other devices, the default DHCP server resides on the ethernet1 interface.

In Figure 86 on page 253, the security device is both a client of the DHCP server in the Untrust zone and a DHCP server to the clients in the Trust zone. The device takes the TCP/IP settings that it receives as a DHCP client and forwards them as a DHCP server to the clients in the Trust zone. The Untrust Zone Interface is the DHCP client and receives IP addresses dynamically from an ISP.

#### Figure 86: DHCP Propagation

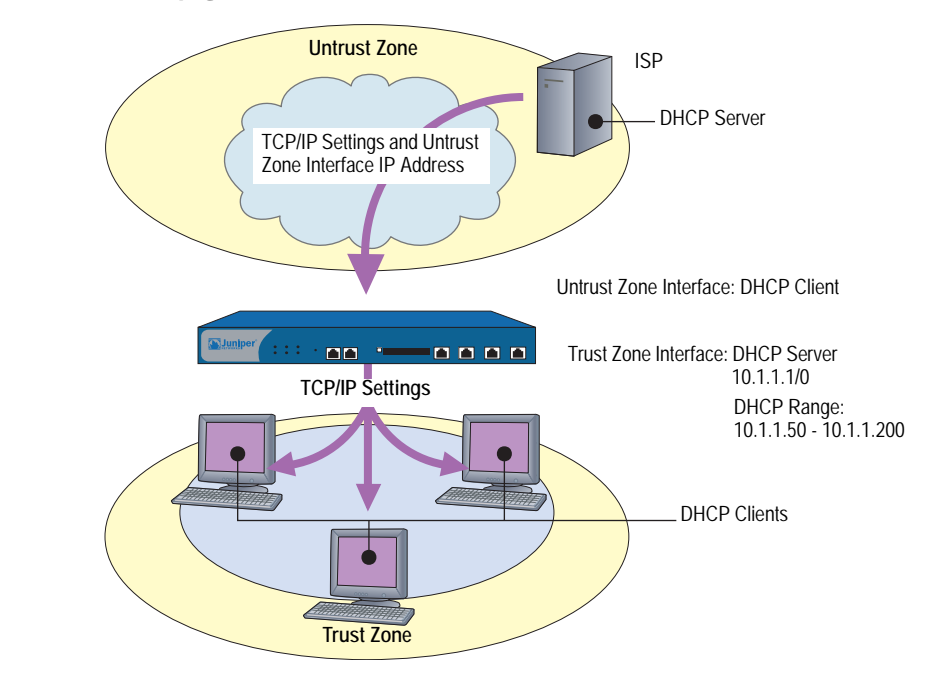

You can configure the DHCP server module to propagate all TCP/IP settings that it receives from the DHCP client module using the **set interface** *interface* **dhcp-client settings update-dhcpserver** command. You can also override any setting with a different one.

In this example, you configure the security device to act both as a DHCP client on the ethernet3 interface and as a DHCP server on the ethernet1 interface. (The default DHCP server is on the ethernet1 interface.)

As a DHCP client, the security device receives an IP address for the ethernet3 interface and its TCP/IP settings from an external DHCP server at 211.3.1.6. You enable the DHCP client module in the security device to transfer the TCP/IP settings it receives to the DHCP server module.

You configure the DHCP server module to do the following with the TCP/IP settings that it receives from the DHCP client module:

- Forward the DNS IP addresses to its DHCP clients in the Trust zone.
- Override the default gateway, netmask, SMTP server, and POP3 server IP addresses with the following:
  - 10.1.1.1 (this is the IP address of the ethernet1 interface)
  - 255.255.255.0 (this is the netmask for the ethernet1 interface)
  - SMTP: 211.1.8.150
  - POP3: 211.1.8.172

**NOTE:** If the DHCP server is already enabled on the Trust interface and has a defined pool of IP addresses (which is default behavior for certain platforms), you must first delete the IP address pool before you can change the default gateway and netmask.

You also configure the DHCP server module to deliver the following TCP/IP settings that it does not receive from the DHCP client module:

- Primary WINS server: 10.1.2.42
- Secondary WINS server: 10.1.5.90

Finally, you configure the DHCP server module to assign IP addresses from the following IP Pool to the hosts acting as DHCP clients in the Trust zone: 10.1.1.50 - 10.1.1.200.

#### WebUI

**NOTE:** You can set this feature only through the CLI.

#### CLI

#### 1. DHCP Client

set interface ethernet3 dhcp-client settings server 211.3.1.6 set interface ethernet3 dhcp-client settings update-dhcpserver set interface ethernet3 dhcp-client settings autoconfig set interface ethernet3 dhcp-client enable

#### 2. DHCP Server

set interface ethernet1 dhcp server option gateway 10.1.1.1 set interface ethernet1 dhcp server option netmask 255.255.255.0 set interface ethernet1 dhcp server option wins1 10.1.2.42 set interface ethernet1 dhcp server option wins2 10.1.5.90 set interface ethernet1 dhcp server option pop3 211.1.8.172 set interface ethernet1 dhcp server option smtp 211.1.8.150 set interface ethernet1 dhcp server ip 10.1.1.50 to 10.1.1.200 set interface ethernet1 dhcp server service save

# **Configuring DHCP in Virtual Systems**

 DHCP: ScreenOS now fully supports DHCP relay for Vsys. You can configure DHCP relay for a specific Vsys and relay all packets from multiple DHCP servers to a client.

### Setting DHCP Message Relay in Virtual Systems

ScreenOS allows you to configure Dynamic Host Configuration Protocol (DHCP) message relay from one or multiple DHCP servers to clients within a virtual system (vsys). You can configure DHCP message relay on an interface that is available to a virtual system.

If you have two DHCP servers, server 1 and server 2, a security device, sitting between the DHCP servers and a client, individually passes DHCP requests to each DHCP server on different outgoing interfaces. As each DHCP reply is received, the security device passes them to the root vsys and then forwards them to the appropriate DHCP client within a vsys.

#### Table 26: DHCP Relay Services Within a Vsys

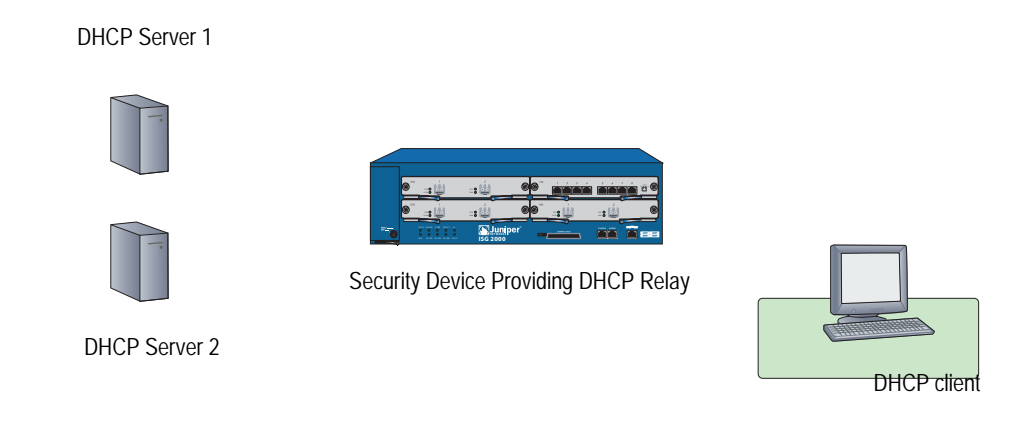

To configure DHCP with vsys:

- 1. Create a virtual system.
- 2. Enable DHCP for that vsys.
- 3. Configure a static route to allow the DHCP server in the root system to access the vsys.
- 4. Set security policies in the virtual system.

# **Point-to-Point Protocol over Ethernet**

PPP-over-Ethernet (PPPoE) merges the Point-to-Point Protocol (PPP), which is usually used for dialup connections, with the Ethernet protocol, which can connect multiple users at a site to the same customer premises equipment. Many users can share the same physical connection, but access control, billing, and type of service are handled on a per-user basis. Some security devices support a PPPoE client, allowing them to operate compatibly on DSL, Ethernet Direct, and cable networks run by ISPs using PPPoE for their clients' Internet access.

On devices that support PPPoE, you can configure a PPPoE client instance on any or all interfaces. You configure a specific instance of PPPoE with a username, password, and other parameters, and then you bind the instance to an interface. When two Ethernet interfaces (a primary and a backup) are bound to the Untrust zone, you can configure one or both interfaces for PPPoE. For example, in Dual Untrust port mode, you can configure the primary interface (ethernet3) for DHCP and the backup interface (ethernet2) for PPPoE or you can configure PPPoE for both the primary and backup interfaces.

#### **NOTE:** Port modes are supported on some platforms, such as the NetScreen-5XT device.

# Setting Up PPPoE

The following example illustrates how to define the untrusted interface of a security device for PPPoE connections and how to initiate PPPoE service.

In this example, the security device receives a dynamically assigned IP address for its Untrust zone interface (ethernet3) from the ISP, and the security device also dynamically assigns IP addresses for the three hosts in its Trust zone. In this case, the security device acts both as a PPPoE client and a DHCP server. The Trust zone interface must be in either NAT or Route mode. In this example, it is in NAT mode.

#### Figure 87: PPPoE

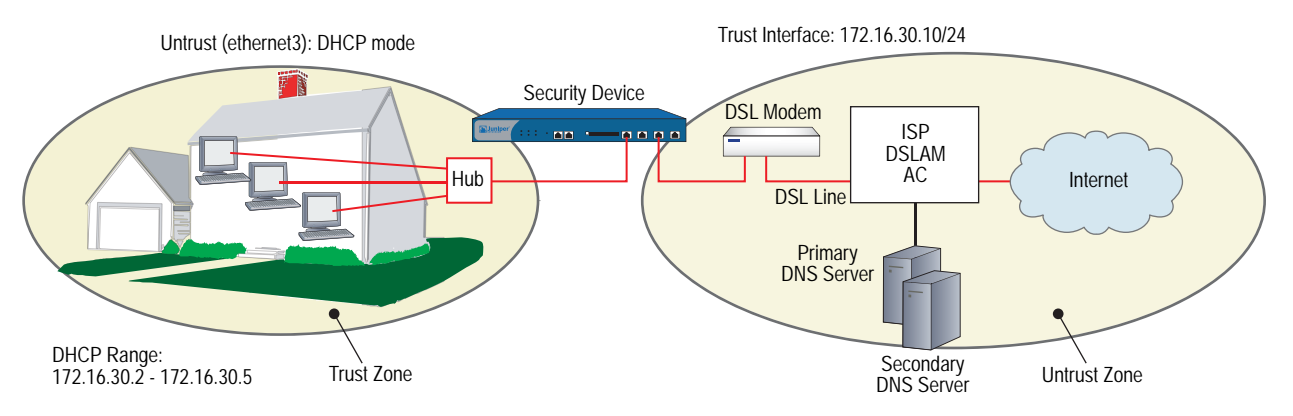

Before setting up the site in this example for PPPoE service, you must have the following:

- Digital subscriber line (DSL) modem and line
- Account with ISP
- Username and password (obtained from the ISP)

#### WebUI

#### 1. Interfaces and PPPoE

Network > Interfaces > Edit (for ethernet1): Enter the following, then click **OK**:

Zone: Trust Static IP: (select this option when present) IP Address/Netmask: 172.16.30.10/24

Network > Interfaces > Edit (for ethernet3): Enter the following, then click **OK**:

Zone: Untrust Obtain IP using PPPoE: (select) User Name/Password: name/password

Network > Interfaces > Edit (for ethernet3): To test your PPPoE connection, click **Connect**.

**NOTE:** When you initiate a PPPoE connection, your ISP automatically provides the IP addresses for the Untrust zone interface and for the Domain Name System (DNS) servers. When the security device receives DNS addresses by PPPoE, the new DNS settings overwrite the local settings by default. If you do not want the new DNS settings to replace the local settings, you can use the CLI command **unset pppoe dhcp-updateserver** to disable this behavior.

If you use a static IP address for the Untrust zone interface, you must obtain the IP addresses of the DNS servers and manually enter them on the security device and on the hosts in the Trust zone.

2. DHCP Server

Network > Interfaces > Edit (for ethernet1) > DHCP: Select **DHCP Server**, then click **Apply**.

Network > Interfaces > Edit (for ethernet1) > DHCP: Enter the following, then click **Apply**:

Lease: 1 hour Gateway: 0.0.0.0 Netmask: 0.0.0.0 DNS#1: 0.0.0.0

> Advanced: Enter the following, then click **Return**:

DNS#2: 0.0.0.0 Domain Name: (leave blank)

Network > Interfaces > DHCP (for ethernet1) > New Address: Enter the following, then click **OK**:

Dynamic: (select) IP Address Start: 172.16.30.2 IP Address End: 172.16.30.5

#### 3. Activating PPPoE on the Security Device

- 1. Turn off the power to the DSL modem, the security device, and the three workstations.
- 2. Turn on the DSL modem.
- 3. Turn on the security device.

The security device makes a PPPoE connection to the ISP and, through the ISP, gets the IP addresses for the DNS servers.

#### 4. Activating DHCP on the Internal Network

Turn on the workstations.

The workstations automatically receive the IP addresses for the DNS servers. They get an IP address for themselves when they attempt a TCP/IP connection.

**NOTE:** When you use DHCP to assign IP addresses to hosts in the Trust zone, the security device automatically forwards the IP addresses of the DNS servers that it receives from the ISP to the hosts.

If the IP addresses for the hosts are not dynamically assigned through DHCP, you must manually enter the IP addresses for the DNS servers on each host.

Every TCP/IP connection that a host in the Trust zone makes to the Untrust zone automatically goes through the PPPoE encapsulation process.

#### CLI

#### **1.** Interfaces and PPPoE

set interface ethernet1 zone trust set interface ethernet1 ip 172.16.30.10/24 set interface ethernet3 zone untrust set pppoe interface ethernet3

set pppoe username name\_str password pswd\_str

To test your PPPoE connection:

exec pppoe connect get pppoe

#### 2. DHCP Server

set interface ethernet1 dhcp server service set interface ethernet1 dhcp server ip 172.16.30.2 to 172.16.30.5 set interface ethernet1 dhcp server option lease 60 save

#### 3. Activating PPPoE on the Security Device

- 1. Turn off the power to the DSL modem, the security device, and the three workstations.
- 2. Turn on the DSL modem.
- 3. Turn on the security device.

#### 4. Activating DHCP on the Internal Network

Turn on the workstations.

The workstations automatically receive the IP addresses for the DNS servers. They get an IP address for themselves when they attempt a TCP/IP connection.

Every TCP/IP connection that a host in the Trust zone makes to the Untrust zone automatically goes through the PPPoE encapsulation process.

### **Configuring PPPoE on Primary and Backup Untrust Interfaces**

For this example, the NetScreen-5XT device is in Dual Untrust mode. In the following example, you configure PPPoE for both the primary (ethernet3) and backup (ethernet2) interfaces to the Untrust zone.

#### WebUI

#### **PPPoE Configuration for ethernet3 Interface**

Network > PPPoE > New: Enter the following, then click **OK**:

PPPoE instance: eth3-pppoe Bound to interface: ethernet3 (select) Username: user1 Password: 123456 Authentication: Any (select) Access Concentrator: ac-11

#### **PPPoE Configuration for ethernet2 Interface**

Network > PPPoE > New: Enter the following, then click **OK**:

PPPoE instance: eth2-pppoe Bound to interface: ethernet2 (select) Username: user2 Password: 654321 Authentication: Any (select) Access Concentrator: ac-22

CLI

#### 1. PPPoE Configuration for ethernet3 Interface

set pppoe name eth3-pppoe username user1 password 123456 set pppoe name eth3-pppoe ac ac-11 set pppoe name eth3-pppoe authentication any set pppoe name eth3-pppoe interface ethernet3

#### 2. PPPoE Configuration for ethernet2 Interface

set pppoe name eth2-pppoe username user2 password 654321 set pppoe name eth2-pppoe ac ac-22 set pppoe name eth2-pppoe authentication any set pppoe name eth2-pppoe interface ethernet2 save

# **Configuring Multiple PPPoE Sessions over a Single Interface**

Some security devices support creation of multiple PPPoE subinterfaces (each with the same MAC address) for a given physical interface. This support allows you to establish a private network connection with one ISP and connect to the Internet through a different ISP using the same physical interface. You can establish these connections using different user or domain names or be connected simultaneously to different ISPs.

The maximum number of concurrent PPPoE sessions on a physical interface is limited only by number of subinterfaces allowed by the device. There is no restriction on how many physical interfaces can support multiple sessions. You can specify username, static-ip, idle-timeout, auto-connect and other parameters separately for each PPPoE instance or session.

To support a PPPoE session, a subinterface must be untagged. An untagged interface uses encap (not a VLAN tag) to identify a VLAN for a subinterface. Encap binds the subinterface to PPPoE encapsulation. By hosting multiple subinterfaces, a single physical interface can host multiple PPPoE instances. You can configure each instance to go to a specified Access Concentrator (AC), allowing separate entities such as ISPs to manage the PPPoE sessions through a single interface. For more information about VLANs and VLAN tags, see *Volume 10: Virtual Systems*.

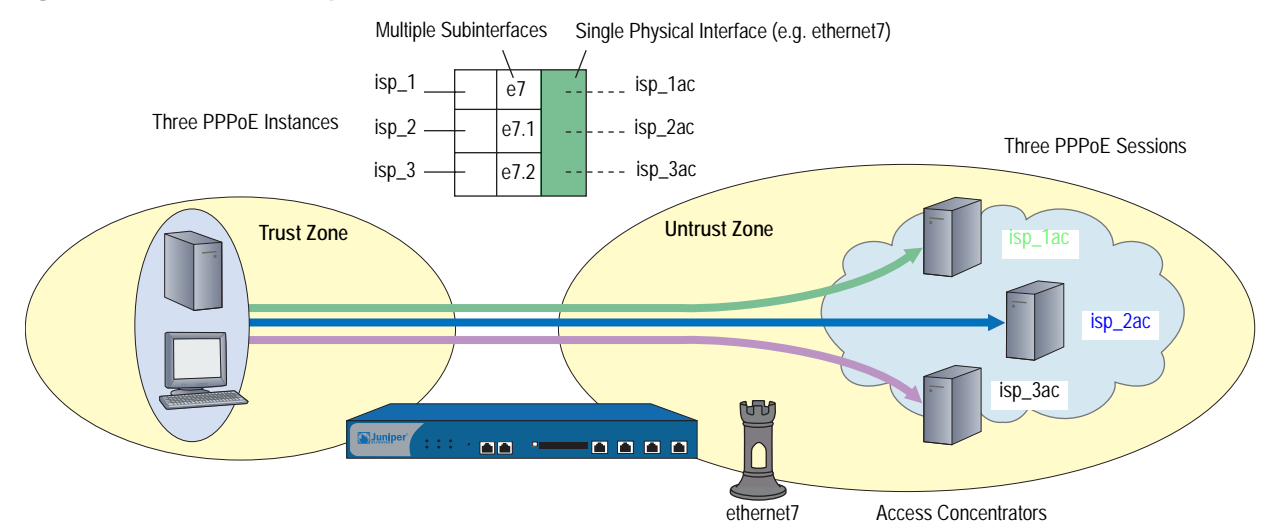

#### Figure 88: PPPoE with Multiple Sessions

In the following example, you define three PPPoE instances, specify an Access Concentrator (AC) for each, then initiate each instance.

- Instance isp\_1, username user1@domain1, password swordfish, bound to interface ethernet7. The AC is isp\_1ac.
- Instance isp\_2, username user2@domain2, password marlin, bound to subinterface ethernet7.1. The AC is isp\_2ac.
- Instance isp\_3, username user3@domain3, password trout, bound to subinterface ethernet7.2. The AC is isp\_3ac.

#### WebUI

#### **Interface and Subinterfaces**

**1.** Network > Interfaces > Edit (for ethernet7): Enter the following, then click OK:

Zone Name: Untrust

 Network > Interfaces > New (Sub-IF): Enter the following, then click OK:

> Interface Name: ethernet7.1 Zone Name: Untrust

**3.** Network > Interfaces > New (Sub-IF): Enter the following, then click OK:

> Interface Name: ethernet7.2 Zone Name: Untrust

#### **PPPoE Instances and AC**

4. Network > PPPoE > New:

Enter the following, then click **OK**:

PPPoE Instance: isp\_1 Enable: Enable Bound to Interface: ethernet7 Username: user1@domain1 Access Concentrator: isp\_1ac

#### 5. Network > PPPoE > New:

Enter the following, then click **OK**:

PPPoE Instance: isp\_2 Enable: Enable Bound to Interface: ethernet7.1 Username: user2@domain2 Access Concentrator: isp\_2ac

#### 6. Network > PPPoE > New:

Enter the following, then click **OK**:

PPPoE Instance: isp\_3 Enable: Enable Bound to Interface: ethernet7.2 Username: user3@domain3 Access Concentrator: isp\_3ac **PPPoE Initiation** 

- 7. Network > PPPoE > Connect (for isp\_1)
- 8. Network > PPPoE > Connect (for isp\_2)
- 9. Network > PPPoE > Connect (for isp\_3)

CLI

- 1. Interface and Subinterfaces
  - set interface ethernet7 zone untrust set interface ethernet7.1 encap pppoe zone untrust set interface ethernet7.2 encap pppoe zone untrust

#### 2. PPPoE Instances and ACs

set pppoe name isp\_1 username user1@domain1 password swordfish set pppoe name isp\_1 interface ethernet7 set pppoe name isp\_2 username user2@domain2 password marlin set pppoe name isp\_2 interface ethernet7.1 set pppoe name isp\_2 ac isp\_2ac set pppoe name isp\_3 username user3@domain3 password trout set pppoe name isp\_3 interface ethernet7.2 set pppoe name isp\_3 ac isp\_3ac save

#### 3. PPPoE Initiation

exec pppoe name isp\_1 connect exec pppoe name isp\_2 connect exec pppoe name isp\_3 connect

# **PPPoE** and High Availability

Two security devices that support PPPoE in Active/Passive mode can handle failover of a PPPoE connection. Upon initiation of the connection, the primary device synchronizes its PPPoE state with the backup device. Because the passive device uses the same IP address as the primary device, it does not have to make a new PPPoE connection once it becomes the primary. Therefore, it can maintain communication with the Access Concentrator after failure of the primary. This is necessary when the PPPoE interface supports VPN connections, and these connections must continue, using the same interface IP after failover. For more information about HA configurations, see *Volume 11: High Availability*.

# **License Keys**

The license key feature allows you to expand the capabilities of your Juniper Networks security device without having to upgrade to a different device or system image. You can purchase the following type of keys:

- Advanced
- Capacity
- Extended
- Virtualization
- GTP
- Vsys
- IDP

Each security device ships with a standard set of features enabled and might support the activation of optional features or the increased capacity of existing features. For information regarding which features are currently available for upgrading, refer to the latest marketing literature from Juniper Networks.

The procedure for obtaining and applying a license key is as follows:

1. Gather your authorization code and device serial number.

**Authorization Code**: A pass key required to generate and activate the license key that you or your company have purchased for your Juniper Networks security device. Note: The Authorization Code is required to generate your license key — it is not the actual license key.

**Device Serial Number**: A unique 16-character code Juniper Networks uses to identify your particular security device when generating license keys. You can find the device serial number at the bottom or back of the device. You can also find the serial number in the device information section in the GUI or by executing a "get system" command on the CLI.

- Sign in to the Juniper Networks License Management System (LMS) at http://www.juniper.net/generate\_license, select the Firewall/IPSec VPN and Intrusion Prevention link, then follow the instructions in the system user interface.
- 3. The Juniper License Management System provides the license key in one of two ways:
  - Download the license key to your computer.
  - Receive an email that contains your license key.

4. Install the license key in one of the following ways:

#### WebUI

Configuration > Update > ScreenOS/Keys > Select License Key Update (Features) > click Browse > select the file with the license key, then click Apply.

#### CLI

exec license-key key\_num

# **Registration and Activation of Subscription Services**

Before your Juniper Networks security device can receive regular subscription service for antivirus (AV) patterns, Deep Inspection (DI) signatures, anti-spam, or web filtering, you must do the following:

- Purchase a subscription
- Register the subscription
- Retrieve the subscription key

Retrieving the subscription license key activates your services on the device for the time period purchased. Your specific service-activation process depends upon which services you purchased and the method you used to purchase them.

# **Trial Service**

To allow you to use AV, DI, anti-spam, or web-filtering services, the security device provides a trial period. During this period, the device can obtain services on a temporary basis. To retrieve eligible trial license keys from the entitlement server, use the **exec license-key** update trials CLI command.

- No Juniper Networks security device comes with DI already enabled. To obtain trial DI service, you must start a WebUI session, then click **Retrieve Subscriptions Now** in the Configuration > Update > ScreenOS/Keys page. This action provides a one-time, one-day DI key.
- If your device has AV service bundled at the time of purchase, then the device has preinstalled trial service. This trial service lasts up to 60 days.
- Anti-spam
- No Juniper Networks security device comes with web filtering already enabled. This feature does not have a trial service.

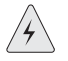

**CAUTION:** To avoid service interruption, you must register your Juniper Networks security device as soon as possible after purchasing your subscription. Registration ensures continuation of the subscription.

# **Updating Subscription Keys**

If there is any software with an expiration date installed in the security device, the device periodically connects to the entitlement server to retrieve the subscription keys. The device connects to the entitlement server, License Management System, under all of following conditions:

- Key expires in two months
- Key expires in one month
- Key expires in two weeks
- Key expires
- 30 days after key expires
- **NOTE:** To delete a single license key from the key file, use the **exec license-key delete** *name\_str* CLI command.

# Adding Antivirus, Web Filtering, Anti-Spam, and Deep Inspection to an Existing or a New Device

After purchasing AV, web-filtering, anti-spam, or deep inspection (DI) subscriptions to add to your existing Juniper Networks security device, perform the following steps to activate the services.

- 1. After ordering the subscription, you should receive an authorization code, via email, from Juniper Networks or your authorized VAR. This code is a readable document that contains information you need to register your subscription.
- 2. Make sure the device is registered. If it is not currently registered, go to the following site:

http://tools.juniper.net/subreg

- 3. Register the subscription authorization code to the device.
- 4. Confirm that your device has Internet connectivity.
- 5. Retrieve the subscription key on the device. You can do this in one of two ways:
  - In the WebUI, click Retrieve Subscriptions Now from the Configuration > Update > ScreenOS/Keys page.
  - Using the CLI, run the following command:

#### exec license-key update

6. You must reset the device after the key has been loaded.

You can now configure the device to automatically or manually retrieve the signature services. For instructions on configuring your security device for these services, see the following sections:

- "Fragment Reassembly" on page 4-54
- "Antivirus Scanning" on page **4-**58
- "Web Filtering" on page 4-91

# System Clock

It is important that your Juniper Networks security device always be set to the right time. Among other things, the time on your device affects the set up of VPN tunnels and the timing of schedules. First, to ensure that the device always maintains the proper time, you must set the system clock to the current time. Next, you can enable the daylight saving time option, and you can configure up to three NTP servers (one primary and two backups) from which the device can regularly update its system clock.

# **Date and Time**

To set the clock to the current time and date, you can use the WebUI or the CLI. Through the WebUI, you do this by synchronizing the system clock with the clock on your computer:

1. Configuration > Date/Time: Click the **Sync Clock with Client** button.

A pop-up message prompts you to specify if you have enabled the daylight saving time option on your computer clock.

2. Click **Yes** to synchronize the system clock and adjust it according to daylight saving time or **No** to synchronize the system clock without adjusting it for daylight saving time.

Through the CLI, you set the clock by manually entering the date and time using this command "**set clock mm/dd/yyyy hh:mm:ss**".

# **Time Zone**

You set the time zone by specifying the number of hours by which the local time for the security device is behind or ahead of GMT (Greenwich Mean Time). For example, if the local time zone for the device is Pacific Standard Time, it is 8 hours behind GMT. Therefore, you have to set the clock to **-8**.

If you set the time zone using the WebUI:

Configuration > Date/Time > Set Time Zone\_hours\_minutes from GMT

If you set the time zone using the CLI:

ns -> set clock timezone *number* (a number from -12 to 12)

or

ns-> set ntp timezone number (a number from -12 to 12)

### **Network Time Protocol**

To ensure that the security device always maintains the right time, it can use Network Time Protocol (NTP) to synchronize its system clock with that of an NTP server over the Internet. You can do this manually or configure the device to perform this synchronization automatically at time intervals that you specify.

# **Configuring Multiple NTP Servers**

You can configure up to three NTP servers on a Juniper Networks security device: one primary server and two backup servers. When you configure the security device to synchronize its system clock automatically, it queries each configured NTP server sequentially. The device always queries the primary NTP server first. If the query is not successful, the device then queries the first backup NTP server and so on until it gets a valid reply from one of the NTP servers configured on the device. The device makes four attempts on each NTP server before it terminates the update and logs the failure.

When you manually synchronize the system clock, and you can only do this using the CLI, you can specify a particular NTP server or none at all. If you specify an NTP server, the security device queries that server only. If you do not specify an NTP server, the device queries each NTP server configured on the device sequentially. You can specify an NTP server using its IP address or its domain name.

# **Configuring a Backup Network Time Protocol Server**

You can specify an individual interface as the source address to direct Network Time Protocol (NTP) requests from the device over a VPN tunnel to the primary NTP server or a backup server as necessary. Among other interface types, you can select a loopback interface to perform this function.

The security device sends NTP requests from a source interface and optionally uses an encrypted, preshared key when sending NTP requests to the NTP server. The key provides authentication.

In the following example, you configure the primary NTP server and two backup NTP servers by assigning an IP address to each server. Next, you set each server to send NTP requests from the Trust interface. After that, you set the key-id and preshared key for each server.

#### WebUI

Configuration > Date/Time: Enter the following, then click **Apply**:

Primary Server IP/Name: 1.1.1.1 Primary server Key ID: 10 Source interface: Select Trust from the list. Preshared Key: !2005abc Backup Server1 IP/Name: 1.1.1.2 Primary server Key ID: 10 Source interface: Select Trust from the list. Preshared Key: !2005abc Backup Server2 IP/Name: 1.1.1.3 Primary server Key ID: 10 Source interface: Select Trust from the list. Preshared Key: !2005abc

#### CLI

set ntp server 1.1.1.1 set ntp server backup1 1.1.1.2 set ntp server backup2 1.1.1.3 set ntp server src-interface trust set ntp server backup1 src-interface trust set ntp server backup2 src-interface trust set ntp server backup2 src-interface trust set ntp server backup1 lo pre-share-key !2005abc set ntp server backup1 key-id 10 pre-share-key !2005abc set ntp server backup2 key-id 10 pre-share-key !2005abc save

# **Maximum Time Adjustment**

For automatic synchronization, you can specify a maximum time adjustment value (in seconds). The maximum time adjustment value represents the acceptable time difference between the security device system clock and the time received from an NTP server. The device only adjusts its clock with the NTP server time if the time difference between its clock and the NTP server time is within the maximum time adjustment value that you set. For example, if the maximum time adjustment value is 3 seconds, and the time on the device system clock is 4:00:00 and the NTP server sends 4:00:02 as the time, the difference in time between the two is acceptable and the device can update its clock. If the time adjustment is greater than the value you set, the device does not synchronize its clock and proceeds to try the first backup NTP server configured on the device. If the device does not receive a valid reply after trying all the configured NTP servers, it generates an error message in the event log. The default value for this feature is 3 seconds and the range is 0 (no limit) to 3600 (one hour).

When you manually synchronize the system clock, and you can only do this using the CLI, the security device does not verify the maximum time adjustment value. Instead, if it receives a valid reply, the device displays a message informing you of which NTP server it reached, what the time adjustment is, and the type of authentication method used. The message also asks you to confirm or cancel the system clock update.

If the security device does not receive a reply, it displays a timeout message. This message appears only after the device unsuccessfully attempted to reach all NTP servers configured on the device.

**NOTE:** When issuing requests using the CLI, you can cancel the current request by pressing **Ctrl-C** on the keyboard.

# NTP and NSRP

NetScreen Redundancy Protocol (NSRP) contains a mechanism for synchronizing the system clock of NSRP cluster members. Although the resolution for synchronization is in seconds, NTP has sub-second resolution. Because the time on each cluster member might differ by a few seconds due to processing delays, Juniper Networks recommends that you disable NSRP time synchronization when NTP is enabled on both cluster members and they can each update their system clock from an NTP server. To disable the NSRP time synchronization function, enter the following command:

set ntp no-ha-sync

# Setting a Maximum Time Adjustment Value to an NTP Server

In the following example you configure the security device to update its clock at five-minute intervals from NTP servers at IP addresses 1.1.1.1, 1.1.1.2, and 1.1.1.3. You also set a maximum time adjustment value of 2 seconds.

#### WebUI

Configuration > Date/Time: Enter the following, then click **Apply**:

Automatically synchronize with an Internet Time Server (NTP): (select) Update system clock every minutes: 5 Maximum time adjustment seconds: 2 Primary Server IP/Name: 1.1.1.1 Backup Server1 IP/Name: 1.1.1.2 Backup Server2 IP/Name: 1.1.1.3

#### CLI

set clock ntp set ntp server 1.1.1.1 set ntp server backup1 1.1.1.2 set ntp server backup2 1.1.1.3 set ntp interval 5 set ntp max-adjustment 2 save

# **Securing NTP Servers**

You can secure NTP traffic by using MD5-based checksum to provide authentication of NTP packets. You do not need to create an IPSec tunnel. This type of authentication ensures the integrity of NTP traffic. It does not prevent outside parties from viewing the data, but it prevents anyone from tampering with it.

To enable the authentication of NTP traffic, you must assign a unique key ID and preshared key to each NTP server you configure on a security device. The key ID and preshared key serve to create a checksum with which the security device and the NTP server can authenticate the data.

There are two types of authentication for NTP traffic:

- Required
- Preferred

When you select **Required** authentication, the security device must include the authentication information—key id and checksum—in every packet it sends to an NTP server and must authenticate all NTP packets it receives from an NTP server. Before authentication can occur between a security device and an NTP server, the administrators of the security device and the NTP server must first exchange a key id and a preshared key. They have to exchange these manually and can do so in different ways such as via email or telephone.

When you select **Preferred** authentication, the security device must first operate as in Required mode by trying to authenticate all NTP traffic. If all attempts to authenticate fail, the security device then operates as if you selected no authentication. It sends out packets to an NTP server without including a key id and checksum. Essentially, although there is a preference for authentication, if authentication fails, the security device still permits NTP traffic.

# Index

# A

| access policies                 |         |
|---------------------------------|---------|
| See policies                    |         |
| address books                   |         |
| addresses, adding               | 115     |
| addresses, modifying            | 115     |
| addresses, removing             | 118     |
| entries                         | 114     |
| group entries, editing          | 118     |
| groups                          | 116     |
| See also addresses              |         |
| address groups1                 | 16, 178 |
| creating                        | 118     |
| editing                         | 118     |
| entries, removing               | 118     |
| options                         | 116     |
| address negation                | 198     |
| addresses                       |         |
| address book entries114         | to 118  |
| defined                         | 178     |
| in policies                     | 178     |
| IP, host and network IDs        |         |
| private                         |         |
| public                          | 56      |
| aggregate interfaces            |         |
| alarms, thresholds              | 184     |
| ALGs                            |         |
| for custom services             | 180     |
| MS RPC                          | 141     |
| RTSP                            | 142     |
| Sun RPC                         | 139     |
| application option, in policies | 180     |
| ARP                             | 92      |
| ARP, ingress IP address         | 94      |
| auth users                      |         |
| pre-policy auth                 | 183     |
| run-time auth process           | 182     |
| run-time authentication         | 182     |
| WebAuth                         | 183     |
| authentication                  |         |
| Allow Any                       | 183     |
| policies                        | 182     |
| users                           | 182     |
|                                 |         |

# В

| bandwidth          |     |
|--------------------|-----|
| guaranteed         |     |
| managing           | 205 |
| maximum            |     |
| maximum, unlimited |     |
| bandwidth priority |     |
| default            | 210 |
| levels             |     |
| queues             | 210 |
| bridge group       |     |
| logical interface  | 46  |
| bridge groups      |     |
| unbinding          | 55  |

# C

| CLI, set arp always-on-dest       | 83, 86 |
|-----------------------------------|--------|
| clock, system                     |        |
| See system clock                  |        |
| custom services                   | 134    |
| custom services, in root and vsys | 134    |

# D

| DHCP                          |                 |
|-------------------------------|-----------------|
| client                        | 237             |
| НА                            | 243             |
| PXE scenario                  | 249             |
| relay agent                   | 237             |
| server                        | 237             |
| DiffServ                      |                 |
| See also DS Codepoint Marking |                 |
| DIP                           | 109, 152 to 155 |
| fix-port                      | 154             |
| groups                        | 165 to 167      |
| РАТ                           | 153, 154        |
| pools                         |                 |
| pools, modifying              |                 |
| DNS                           |                 |
| addresses, splitting          | 235             |
| lookups                       | 230             |
| lookups, domain               | 235             |
| servers                       | 257             |
| servers, tunneling to         | 235             |
| status table                  | 231             |
|                               |                 |

| Domain Name System        |       |
|---------------------------|-------|
| See DNS                   |       |
| DS Codepoint Marking      | ,212  |
| DSL                       | , 256 |
| Dynamic IP (DIP) pools155 | , 181 |

# F

| -                        |    |
|--------------------------|----|
| function zone interfaces | 47 |
| НА                       | 48 |
| management               | 47 |

# G

| graphs, historical | 184  |
|--------------------|------|
| groups             |      |
| addresses          | .116 |
| services           | 150  |

# H

| НА                     |  |
|------------------------|--|
| DHCP                   |  |
| interfaces             |  |
| interfaces, virtual HA |  |
| See also NSRP          |  |
| high availability      |  |
| See HA                 |  |
| historical graphs      |  |
|                        |  |

# 

| ICMP services                 |    |
|-------------------------------|----|
| message codes                 |    |
| message types                 |    |
| interfaces                    |    |
| addressing                    |    |
| aggregate                     |    |
| binding to zone               | 53 |
| connections, monitoring       | 71 |
| default                       |    |
| DIP                           |    |
| down, logically               |    |
| down, physically              |    |
| function zone                 |    |
| НА                            |    |
| HA function zone              |    |
| interface tables, viewing     |    |
| IP tracking (See IP tracking) |    |
| L3 security zones             |    |
| loopback                      |    |
| MGT                           |    |
| modifying                     |    |
| physical                      |    |
| physical in security zones    |    |
| policy-based NAT tunnel       |    |
| redundant                     |    |
| secondary IP addresses        |    |
|                               |    |

| state changes                   | 69            |
|---------------------------------|---------------|
| tunnel                          | .48, 48 to 51 |
| up, logically                   | 69            |
| up, physically                  | 69            |
| viewing interface table         |               |
| virtual HA                      |               |
| VLAN1                           |               |
| VSI                             |               |
| zones, unbinding from           |               |
| interfaces, monitoring          | 77 to 82      |
| loops                           |               |
| security zones                  |               |
| Internet Service Provider (ISP) |               |
| IP addresses                    |               |
| host IDs                        |               |
| interfaces, tracking on         |               |
| L3 security zones               | 55 to 56      |
| Manage                          |               |
| network IDs                     |               |
| ports, defining for each        |               |
| private                         |               |
| private address ranges          |               |
| public                          |               |
| secondary                       |               |
| secondary, routing between      | 60            |
| IP pools                        |               |
| See DIP pools                   |               |
| IP tracking                     |               |
| dynamic option                  | 73            |
| interfaces, shared              |               |
| interfaces, supported           |               |
| object failure threshold        | 73            |
| rerouting traffic               | 72 to 87      |
| vsys                            |               |
| weight                          | 73            |
| IP tracking, failure            |               |
| egress interface, on            | 83 to 84      |
| ingress interface, on           | 85 to 87      |
| tracked IP threshold            | 73            |
| ISP                             |               |
|                                 |               |
| Κ                               |               |
| keys, license                   |               |

# L

| L2TP policies       |    |
|---------------------|----|
| license keys        |    |
| logging             |    |
| loopback interfaces | 66 |
## Μ

| Manage IP                             |     |
|---------------------------------------|-----|
| MGT interface                         |     |
| MIP                                   |     |
| MIP, to zone with interface-based NAT |     |
| modes                                 |     |
| Combined                              |     |
| Dual DMZ                              |     |
| Dual Untrust                          |     |
| Home-Work                             |     |
| NAT, traffic to Untrust zone          |     |
| port                                  |     |
| port-mode availability                |     |
| Transparent                           | 90  |
| Trust-Untrust                         |     |
| MS RPC ALG, defined                   | 141 |
| ,                                     |     |

## Ν

| NAT mode                | 102 to 108 |
|-------------------------|------------|
| interface settings      |            |
| traffic to Untrust zone |            |
| NAT-src, Route mode     |            |
| negation, address       |            |
| NetInfo                 |            |
| netmasks                |            |
| network, bandwidth      |            |
| NSRP                    |            |
| DHCP                    |            |
| DIP groups              | 165 to 167 |
| HA session backup       |            |
| NTP synchronization     |            |
| redundant interfaces    |            |
| VSIs                    |            |
| NTP                     |            |
| authentication types    |            |
| maximum time adjustment |            |
| multiple servers        |            |
| NSRP synchronization    |            |
| secure servers          |            |
| servers                 |            |
|                         |            |

#### Ρ

| packet flow        | 11 to 13 |
|--------------------|----------|
| PAT                |          |
| physical interface |          |
| logical interface  |          |

| policies                                   | 3   |
|--------------------------------------------|-----|
| actions                                    | 179 |
| address groups                             | 178 |
| address negation                           | 198 |
| addresses                                  | 178 |
| addresses in                               | 178 |
| alarms                                     | 184 |
| application, linking service to explicitly | 180 |
| authentication                             | 182 |
| bidirectional VPNs                         | 180 |
| changing                                   | 201 |
| counting                                   | 184 |
| Deep Inspection (DI)                       | 181 |
| deny                                       | 179 |
| DIP groups                                 | 165 |
| disabling                                  | 201 |
| editing                                    | 201 |
| enabling                                   | 201 |
| functions of                               | 171 |
| global174, 186,                            | 196 |
| HA session backup                          | 184 |
| ID                                         | 178 |
| internal rules                             | 176 |
| interzone173, 186, 187,                    | 190 |
| intrazone173, 186,                         | 194 |
| L2TP                                       | 181 |
| L2TP tunnels                               | 181 |
| lookup sequence                            | 175 |
| management                                 | 186 |
| managing bandwidth                         | 205 |
| maximum limit                              | 117 |
| multiple items per component               | 197 |
| name                                       | 180 |
| NAT-dst                                    | 182 |
| NAT-src                                    | 181 |
| order                                      | 202 |
| permit                                     | 179 |
| policy context                             | 197 |
| policy set lists                           | 175 |
| position at top181, 2                      | 202 |
| reject                                     | 179 |
| removing                                   | 203 |
| reordering                                 | 202 |
| required elements                          | 172 |
| root system                                | 176 |
| schedules                                  | 185 |
| security zones                             | 178 |
| service book                               | 119 |
| service groups                             | 150 |
| services                                   | 178 |
| services in119,                            | 178 |
| shadowing201, 2                            | 202 |
| tratfic logging                            | 184 |
| traffic shaping                            | 185 |

| tunnel                              |            |
|-------------------------------------|------------|
| types                               | 173 to 174 |
| verifying                           |            |
| virtual systems                     |            |
| VPN dialup user groups              |            |
| VPNs                                |            |
| policy-based NAT, tunnel interfaces |            |
| Port Address Translation            |            |
| See PAT                             |            |
| port modes                          |            |
| availability                        |            |
| Combined                            |            |
| default                             |            |
| DMZ/Dual Untrust                    |            |
| Dual DMZ                            |            |
| Dual Untrust                        |            |
| Home-Work                           |            |
| setting                             |            |
| Trust/Untrust/DMZ (Extended)        |            |
| Trust-Untrust                       |            |
| priority queuing                    |            |
| private addresses                   |            |
| public addresses                    |            |
| PXE                                 |            |
| PXE server                          |            |

# Q

| QoS    | <br> |
|--------|------|
| $\sim$ |      |
| ~      |      |

#### **R** BECs

| KFCS                                              |
|---------------------------------------------------|
| 0792, Internet Control Message Protocol           |
| 1349, Type of Service in the                      |
| Internet Protocol Suite186                        |
| 1918, Address Allocation for Private Internets56  |
| 2132, DHCP Options and BOOTP Vendor               |
| Extensions242                                     |
| 2326, Real Time Streaming Protocol                |
| ( <i>RTSP</i> )142, 146                           |
| 2474, Definition of the Differentiated Services   |
| Field (DS Field) in the IPv4 and IPv6 Headers 186 |
| Route mode108 to 111                              |
| interface settings109                             |
| NAT-src                                           |
| RSH ALG                                           |
| RTSP ALG                                          |
| defined142                                        |
| request methods143                                |
| server in private domain147                       |
| server in public domain                           |
| status codes145                                   |
| rules, derived from policies                      |
| run-time authentication                           |

#### S

| schedules                       | 168, 185  |
|---------------------------------|-----------|
| SCREEN, MGT zone                |           |
| ScreenOS                        |           |
| function zones                  |           |
| global zone                     |           |
| overview                        | 1         |
| packet flow                     | 11 to 13  |
| policies                        |           |
| security zones                  | 2.28      |
| security zones, global          |           |
| security zones predefined       | 2         |
| tunnel zones                    | 28        |
| virtual systems                 | 10        |
| zones                           | 25 to 33  |
| ScreenOS interfaces             | 20 10 33  |
| nhysical                        | 3         |
| security zones                  |           |
| subinterfaces                   |           |
| secondary IP addresses          |           |
| security zones                  | ·····     |
| determination destination zone  | 12        |
| determination, destination zone | 12        |
| determination, source zone      | ו וו<br>ר |
| prodofined                      | ے2        |
| predefilied                     | 2<br>7    |
| security zones, interfaces      |           |
| privsical                       | 40        |
| Service DOOK                    | 175       |
| entries, modifying (CLI)        |           |
| entries, removing (CLI)         | 135       |
| Service Dook, services          |           |
| adding                          |           |
| custom                          |           |
| custom (CLI)                    | 134       |
| preconfigured                   |           |
| service groups15                | 0 to 152  |
| creating                        | 151       |
| deleting                        | 152       |
| modifying                       | 151       |
| service groups (WebUI)          | 150       |
| services                        | 119       |
| defined                         | 178       |
| drop-down list                  | 119       |
| ICMP                            | 138       |
| in policies                     | 178       |
| timeout threshold               | 136       |
| services, custom                | 134       |
| ALGs                            | 180       |
| in vsys                         | 134       |
| subinterfaces                   | 3         |
| creating (root system)          |           |
| deleting                        | 59        |
| -                               |           |

| subscriptions               |  |
|-----------------------------|--|
| registration and activation |  |
| temporary service           |  |
| Sun RPC ALG                 |  |
| call scenarios              |  |
| defined                     |  |
| system clock                |  |
| date & time                 |  |
| sync with client            |  |
| time zone                   |  |
| system parameters           |  |
|                             |  |

## Т

| tags, VLANs              |  |
|--------------------------|--|
| time zone                |  |
| trace-route              |  |
| traffic                  |  |
| counting                 |  |
| logging                  |  |
| priority                 |  |
| shaping                  |  |
| traffic shaping          |  |
| automatic                |  |
| service priorities       |  |
| Transparent mode         |  |
| ARP/trace-route          |  |
| blocking non-ARP traffic |  |
| blocking non-IP traffic  |  |
| broadcast traffic        |  |
| flood                    |  |
| routes                   |  |
| unicast options          |  |
| tunnel interfaces        |  |
| definition               |  |
| policy-based NAT         |  |
|                          |  |

## U

| unknown unicast options |          |
|-------------------------|----------|
| ARP                     |          |
| flood                   | 93 to 94 |
| trace-route             |          |
| URL filtering           |          |
| See web filtering       |          |

#### V

| VIP                                      |
|------------------------------------------|
| VIP, to zone with interface-based NAT104 |
| virtual HA interfaces48                  |
| virtual routers                          |
| See VRs                                  |
| virtual systems10                        |
| VLAN zone                                |
| VLAN1                                    |
| interface91, 97                          |
| zones91                                  |
| VLANs, tags                              |
| VPNs                                     |
| policies180                              |
| to zone with interface-based NAT104      |
| tunnel zones28                           |
| VRs                                      |
| forwarding traffic between5              |
| introduction4                            |

#### W

| web filtering                    |     |
|----------------------------------|-----|
| WebAuth, pre-policy auth process | 183 |
| wireless interface               |     |
| logical interface                | 46  |

## Z

| zones                           | 25 to 33 |
|---------------------------------|----------|
| defining                        |          |
| editing                         |          |
| function                        |          |
| function, MGT interface         | 47       |
| global                          | 28       |
| global security                 | 2        |
| Layer 2                         | 91       |
| tunnel                          |          |
| VLAN                            |          |
| zones, ScreenOS                 | 25 to 33 |
| predefined                      | 2        |
| security interfaces             | 3        |
| zones, security                 | 2, 28    |
| determination, destination zone |          |
| determination, source zone      | 11       |
| global                          | 2        |
| interfaces, monitoring          | 82       |
| interfaces, physical            | 46       |
|                                 |          |

Concepts & Examples ScreenOS Reference Guide